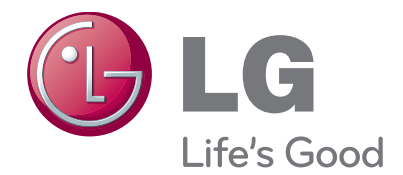

# οδηγίες χειρισμού ΤΗΛΕΟΡΑΣΗ PLASMA

Παρακαλούμε διαβάστε προσεκτικά αυτό το εγχειρίδιο πριν τη λειτουργία της συσκευής σας. Φυλάξτε το για μελλοντική χρήση.

www.lg.com

Τα HDMI, το λογότυπο HDMI και το High-Definition Multimedia Interface είναι εμπορικά σήματα ή σήματα κατατεθέντα της HDMI Licensing LLC.

# ΠΕΡΙΕΧΟΜΕΝΑ

#### ΠΡΟΕΤΟΙΜΑΣΙΑ

#### ΕΓΚΑΤΑΣΤΑΣΗ ΕΞΩΤΕΡΙΚΩΝ ΣΥΣΚΕΥΩΝ

| Σύνδεση Κεραίας                     | .1 |
|-------------------------------------|----|
| Σύνδεση με καλώδιο σύνθετου σήματος | 2  |
| Σύνδεση με καλώδιο HDMI             | 3  |
| Σύνδεση με καλώδιο HDMI σε DVI      | 3  |
| Σύνδεση με καλώδιο scart            | .4 |
| Συσκευή αποθήκευσης USB ΣΤΗΝ        |    |
| ΕΓΚΑΤΑΣΤΑΣΗ                         | .4 |
| Σύνδεση με καλώδιο RCA              | .5 |
| Κατά τη σύνδεση καλωδίου RF         | .5 |
| Σύνδεση με καλώδιο D-sub 15 ακίδων  | .6 |
| ΕΙΣΑΓΩΓΗ ΤΗΣ ΛΕΙΤΟΥΡΓΙΚΗΣ ΜΟΝΑΔΑΣ   | -  |
| CI                                  | .6 |
| ΡΥΘΜΙΣΗ ΕΞΟΔΟΥ ΨΗΦΙΑΚΟΥ ΗΧΟΥ        | .7 |
| Υποστηριζόμενη ανάλυση οθόνης       | .8 |
| Ρύθμιση οθόνης για λειτουργία με    |    |
| υπολογιστή1                         | 0  |
|                                     |    |

#### ΠΑΡΑΚΟΛΟΥΘΗΣΗ ΤΗΛΕΟΡΑΣΗΣ / ΕΛΕΓΧΟΣ ΠΡΟΓΡΑΜΜΑΤΟΣ

| Άνοιγμα τηλεόρασης                    | 14  |
|---------------------------------------|-----|
| Αρχικοποίηση ρυθμίσεων                | 14  |
| Επιλογή προγράμματος                  | 14  |
| Ρύθμιση Έντασης Ήχου                  | 14  |
| ΓΡΗΓΟΡΟ ΜΕΝΟΥ                         | 15  |
| Επιλογή και ρύθμιση μενού οθόνης      | 16  |
| Αυτόματος συντονισμός προγραμμάτων    | 17  |
| Μη αυτόματος συντονισμός προγραμμάτων |     |
| (ΣΕ ΨΗΦΙΑΚΗ ΚΑΤΑΣΤΑΣΗ ΛΕΙΤΟΥΡΓΙΑΣ)    | .20 |
| Μη αυτόματος συντονισμός προγραμμάτω  | V   |
| (ΣΕ ΑΝΑΛΟΓΙΚΗ ΚΑΤΑΣΤΑΣΗ               |     |
| ΛΕΙΤΟΥΡΓΙΑΣ)                          | 22  |
| Επεξεργασία προγραμμάτων              | 24  |
| SOFTWARE UPDATE (ENHMEPΩΣΗ            |     |
| ΛΟΓΙΣΜΙΚΟΥ)                           | 26  |
| DIAGNOSTICS (ΔΙΑΓΝΩΣΗ)                | 28  |
| CI [COMMON INTERFACE] INFORMATION     | 1   |

| (ΠΛΗΡΟΦΟΡΙΕΣ CI [ΚΟΙΝΗ ΔΙΕΠΑΦΗ])<br>Εμφάνιση του πίνακα προγραμμάτων | 29<br>.30 |
|----------------------------------------------------------------------|-----------|
| ρύθμιση αγαπημένου προγράμματος                                      | 31        |
| ΛΙΣΤΑ ΕΙΣΟΔΟΥ                                                        | 32        |
| ΥΠΗΡΕΣΙΑ ΔΕΔΟΜΈΝΩΝ                                                   | .33       |
| ΕΤΙΚΕΤΑ ΕΙΣΟΔΟΥ                                                      | 33        |
| SIMPLE MANUAL(Απλό εγχειρίδιο)                                       | 34        |
| ;<br>Эмрсіпк                                                         | 35        |
| ΚΑΤΑΣΤΑΣΗ ΛΕΙΤΟΥΡΓΙΑΣ ΑV                                             | 38        |
| Αρχικοποίηση (Επαναφορά των                                          |           |
| εργοστασιακών ρυθμίσεων)                                             | .39       |
|                                                                      |           |

#### ΓΙΑ ΝΑ ΧΡΗΣΙΜΟΠΟΙΗΣΕΤΕ ΤΟ BLUETOOTH

| Προφυλάξεις κατά τη χρήση του Bluetooth40 |
|-------------------------------------------|
| PYΘMIΣH TOY BLUETOOTH 41                  |
| ΟΡΙΣΜΟΣ ΡΙΝ ΤΗΛΕΟΡΑΣΗΣ42                  |
| ΑΚΟΥΣΤΙΚΑ BLUETOOTH                       |
| - Σύνδεση νέων ακουστικών Bluetooth43     |
| -Σύνδεση ήδη καταχωρημένων ακουστικών     |
| Bluetooth43                               |
| - Αποσύνδεση των ακουστικών Bluetooth     |
| κατά τη χρήση44                           |
| - Όταν ζητείται η σύνδεση με την          |
| τηλεόραση από τα ακουστικά Bluetooth 44   |
| ΔΙΑΧΕΙΡΙΣΗ ΤΗΣ ΚΑΤΑΧΩΡΗΜΕΝΗΣ              |
| ΣΥΣΚΕΥΗΣ BLUETOOTH 45                     |
| ΠΛΗΡΟΦΟΡΙΕΣ ΓΙΑ ΤΟ BLUETOOTH MOY46        |
| ΛΗΨΗ ΦΩΤΟΓΡΑΦΙΩΝ ΑΠΟ ΕΞΩΤΕΡΙΚΗ            |
| ΣΥΣΚΕΥΗ BLUETOOTH47                       |
| Ακρόαση μουσικής από εξωτερική συσκευή    |
| Bluetooth4/                               |

#### ΓΙΑ ΝΑ ΧΡΗΣΙΜΟΠΟΙΗΣΕΤΕ ΤΗ ΣΥΣΚΕΥΗ ΑΠΟΘΗΚΕΥΣΗΣ USB

| Οταν συνδέετε μία συσκευή αποθήκευα | σης |
|-------------------------------------|-----|
| USB                                 | 48  |
| ΚΑΤΑΛΟΓΟΣ ΦΩΤΟΓΡΑΦΙΩΝ               | 49  |
| ΚΑΤΑΛΟΓΟΣ ΜΟΥΣΙΚΗΣ                  | 55  |
| MOVIE list                          | 60  |
| Κωδικός εγγραφής DivX               | 66  |
| Απενεργοποίηση                      | 67  |
|                                     |     |

# ΠΕΡΙΕΧΟΜΕΝΑ

#### ΕΡG (ΗΛΕΚΤΡΟΝΙΚΟΣ ΟΔΗΓΟΣ ΠΡΟΓΡΑΜΜΑΤΟΣ) (ΣΕ ΑΝΑΛΟΓΙΚΗ ΚΑΤΑΣΤΑΣΗ ΛΕΙΤΟΥΡΓΙΑΣ)

- Ενεργοποίηση/Απενεργοποίηση EPG.... 68

| <ul> <li>Επιλογή προγράμματος</li> </ul>                    | .68  |
|-------------------------------------------------------------|------|
| - Λειτουργία πλήκτρων σε κατάσταση                          |      |
| λειτουργίας NOW/NEXT Guide (Οδηγός                          |      |
| ΤΡΕΧΟΝΤΟΣ/ΕΠΟΜΕΝΟΥ προγράμματος).                           | . 68 |
| - Λειτουργία πλήκτρων σε κατάσταση                          |      |
| λειτουργίας 8 Days Guide (Οδηγός 8                          |      |
| ημερών)                                                     | 69   |
| - Χειτουργία πλήκτρων σε κατάσταση                          |      |
| λειτουργίας Date Change (Αλλαγή                             |      |
| ημερομηνίας)                                                | 69   |
| <ul> <li>- Κειτουργία πλήκτρων σε πλαίσιο εκτενο</li> </ul> | ούς  |
| περιγραφής                                                  | . 7Ó |
| - Λειτουργία πλήκτρων σε κατάσταση                          |      |
| λειτουργίας Record/Remind Setting                           |      |
| (Ρύθμιση εγγραφής/υπενθύμισης)                              | 70   |
| - Λειτουονία κουμπιών σε κατάσταση                          |      |

λειτουργίας λίστας προγράμματος ....... 70

#### ΕΛΕΓΧΟΣ ΕΙΚΟΝΑΣ

#### 

#### ΣΤΟΙΧΕΙΟ ΕΛΕΓΧΟΥ ΗΧΟΥ ΚΑΙ ΓΛΩΣΣΑΣ

| ΣΥΣΤΗΜΑ ΑΥΤΟΜΑΤΗΣ ΕΝΤΑΣΗΣ ΗΧΟΥ     | 85  |
|------------------------------------|-----|
| ΚΑΘΑΡΗ ΑΠΟΔΟΣΗ ΔΙΑΛΟΓΩΝ ΙΙ         | .86 |
| ΠΡΟΕΠΙΛΕΓΜΕΝΕΣ ΡΥΘΜΙΣΕΙΣ ΗΧΟΥ-     |     |
| ΛΕΙΤΟΥΡΓΙΑ ΗΧΟΣ                    | 87  |
| ΠΡΟΣΑΡΜΟΓΗ ΡΥΘΜΙΣΕΩΝ ΗΧΟΥ          |     |
| –ΛΕΙΤΟΥΡΓΙΑ ΧΡΗΣΤΗΣ                | .88 |
| INFINITE SOUND (Συνεχής ήχος)      | 88  |
| ισορροπία                          | 89  |
| ΡΥΘΜΙΣΗ ΗΧΕΙΩΝ ΤΗΛΕΟΡΑΣΗΣ ΜΕ       |     |
| ΕΠΙΛΟΓΗ ΟΝ/OFF (ΕΝΕΡΓΟΠΟΙΗΣΗ/      |     |
| ΑΠΕΝΕΡΓΟΠΟΙΗΣΗ)                    | 90  |
| DTV Ρύθμιση ήχου (MONO ΣΤΗΝ ΨΗΦΙΑΗ | ΚH  |
| ΚΑΤΑΣΤΆΣΗ ΛΕΙΤΟΥΡΓΙΑΣ)             | .91 |

| <ul> <li>Στερεοφωνική/ Δίγλωσση λήψη (Μόνο</li> </ul> | σε |
|-------------------------------------------------------|----|
| αναλογική κατάσταση λειτουργίας)                      | 95 |
| - Λήψη ΝΙCAM (Μόνο σε αναλογική                       |    |
| κατάσταση λειτουργίας)                                | 96 |
| - Επιλογή εξόδου ήχου ηχείου                          | 96 |
| Μενού στην οθόνη για την επιλογή                      |    |
| γλώσσας/ χώρας                                        | 97 |
| LANGUAGE SELECTION (EΠΙΛΟΓΗ                           |    |
| ΓΛΩΣΣΑΣ)(ΜΟΝΟ ΣΤΗΝ ΨΗΦΙΑΚΗ                            |    |
| ΚΑΤΑΣΤΑΣΗ ΛΕΙΤΟΥΡΓΙΑΣ)                                | 98 |
|                                                       |    |

#### ΡΥΘΜΙΣΗ ΩΡΑ

Ρύθμιση ρολογιού ......99 ΧΡΟΝΟΔΙΑΚΟΠΤΗΣ ΑΥΤΟΜΑΤΗΣ ΕΝΕΡΓΟΠΟΙΗΣΗΣ/ΑΠΕΝΕΡΓΟΠΟΙΗΣΗΣ 100 ΡΥΘΜΙΣΗ ΧΡΟΝΟΔΙΑΚΟΠΤΗΣ.......101

#### ΓΟΝΙΚΟΣ ΕΛΕΓΧΟΣ/ΑΞΙΟΛΟΓΗΣΗ

| SET PASSWORD & LOCK SYSTEM      |      |
|---------------------------------|------|
| (ΡΥΘΜΙΣΗ ΚΩΔΙΚΟΥ ΠΡΟΣΒΑΣΗΣ ΚΑΙ  |      |
| ΚΛΕΙΔΩΜΑ ΣΥΣΤΗΜΑΤΟΣ)            | 102  |
| ΕΞΑΙΡΕΣΗ ΠΡΟΓΡΑΜΜΑΤΩΝ           | 103  |
| PARENTAL CONTROL (ΓΟΝΙΚΟΣ ΕΛΕΓΧ | (ΟΣ) |
| (ΜΟΝΟ ΣΤΗΝ ΨΗΦΙΑΚΗ ΚΑΤΑΣΤΑΣΗ    |      |
| ΛΕΙΤΟΥΡΓΙΑΣ)                    | 104  |
| ΜΠΛΟΚΑΡΙΣΜΑ ΕΞΩΤΕΡΙΚΗΣ ΕΙΣΟΔΟΥ. | .105 |
| Κλείδ. Πλήκτρων                 | 106  |

#### TELETEXT

| Εμφάνιση/Απόκρυψη (ON - OFF) | 107 |
|------------------------------|-----|
| Κείμενο SIMPLE               | 107 |
| Κείμενο ΤΟΡ                  | 107 |
| FASTEXT                      | 108 |
| Ειδικές λειτουργίες Teletext | 108 |

#### ΨΗΦΙΑΚΟ ΤΕLΕΤΕΧΤ

| ΤΕLΕΤΕΧΤ ΣΤΟ ΠΛΑΙΣΙΟ ΨΗΦΙΑΚΩΝ  |     |
|--------------------------------|-----|
| ΥΠΗΡΕΣΙΩΝ                      | 109 |
| ΤΕLΕΤΕΧΤ ΣΕ ΨΗΦΙΑΚΕΣ ΥΠΗΡΕΣΙΕΣ | 109 |

### ΠΑΡΑΡΤΗΜΑ

| ΑΝΤΙΜΕΤΩΠΙΣΗ ΠΡΟΒΛΗΜΑΤΩΝ             | 110 |
|--------------------------------------|-----|
| Συντήρηση                            | 112 |
| Τεχνικά χαρακτηριστικά               | 113 |
| Κωδικοί υπερύθρων                    | 115 |
| Ρύθμιση παραμέτρων εξωτερικής μονάδα | ις  |
| ελέγχου                              | 116 |
|                                      |     |

THΛEOPAΣH PLASMA : 42/50PJ1\*\*, 42/50PJ2\*\*, 42/50PJ3\*\*, 42/50PJ5\*\*, 42/50PJ6\*\*, 50/60PK2\*\*, 50PK3\*\*, 50/60PK5\*\*, 50PK7\*\*

## Εξαρτήματα

(Εκτός από το 60PK5\*\*, 60PK2\*\*)

Βεβαιωθείτε ότι η τηλεόρασή σας συνοδεύεται από τα παρακάτω εξαρτήματα. Εάν λείπει κάποιο εξάρτημα, επικοινωνήστε με τον αντιπρόσωπο από όπου αγοράσατε το προϊόν. ■ Η εικόνα που παρατίθεται ενδέχεται να είναι διαφορετική από την τηλεόρασή σας.

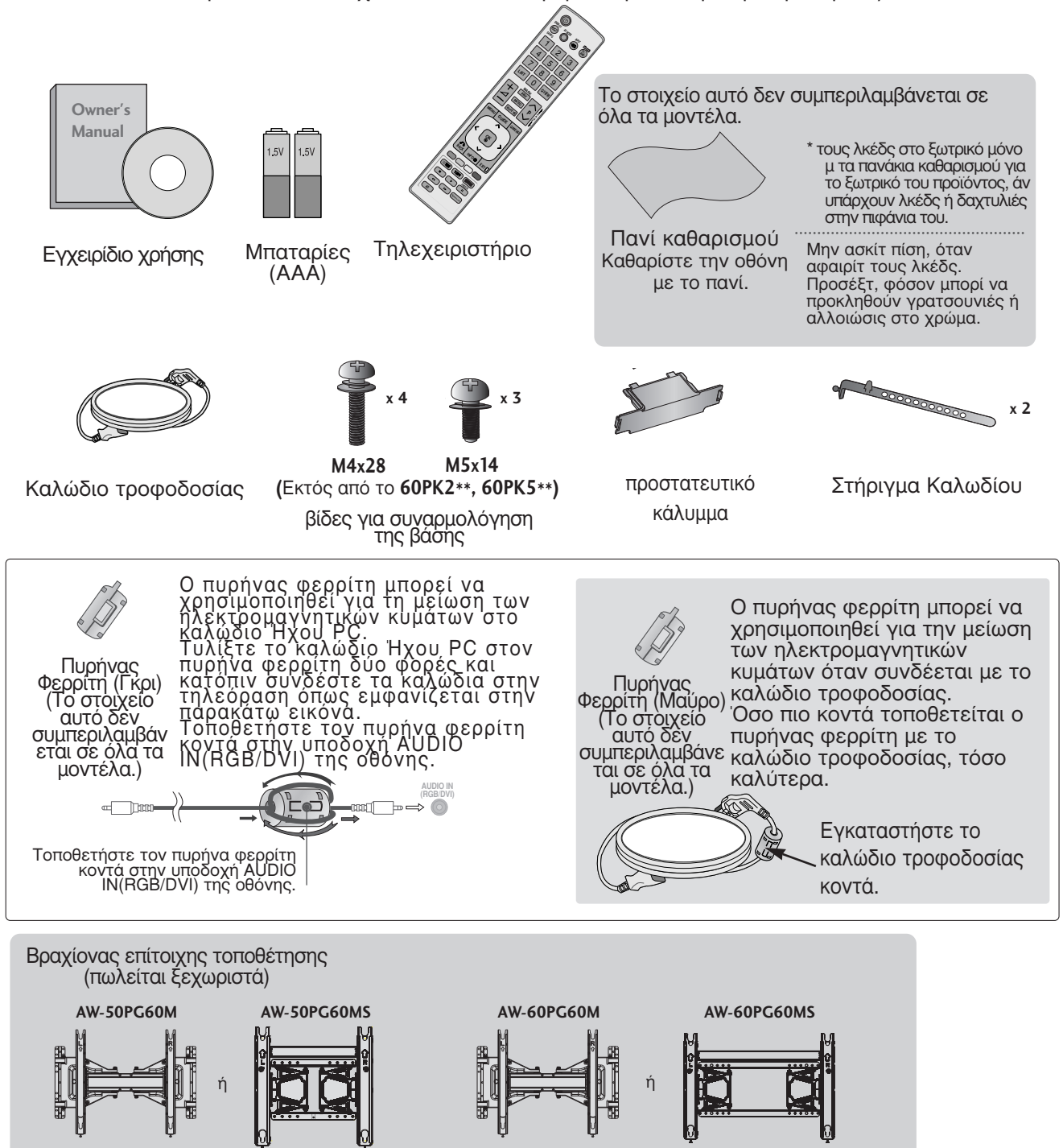

# ΣΤΟΙΧΕΙΑ ΕΛΕΓΧΟΥ ΠΡΟΣΟΨΗΣ

#### Σημειώσεις

Η ενέργεια που καταναλώνεται κατά τη χρήση μπορεί να ελαττωθεί σημαντικά εάν μειώσετε το επίπεδο φωτεινότητας της οθόνης, μειώνοντας έτσι τα συνολικά έξοδα λειτουργίας.

### Α ΠΡΟΣΟΧΗ

- Μην πατάτε πάνω στο γυάλινο στήριγμα και μην το εκθέτετε σε οποιαδήποτε κρούση. Ενδέχεται να σπάσει και να προκαλέσει τραυματισμό από τα θραύσματα του γυαλιού ή μπορεί να πέσει η τηλεόραση.
- Μην σύρετε την τηλεόραση. Μπορεί να προκληθεί ζημιά στο δάπεδο ή στο προϊόν.
- Η εικόνα που παρατίθεται ενδέχεται να είναι διαφορετική από την τηλεόρασή σας.

## 42/50PJ2\*\*, 50/60PK2\*\*

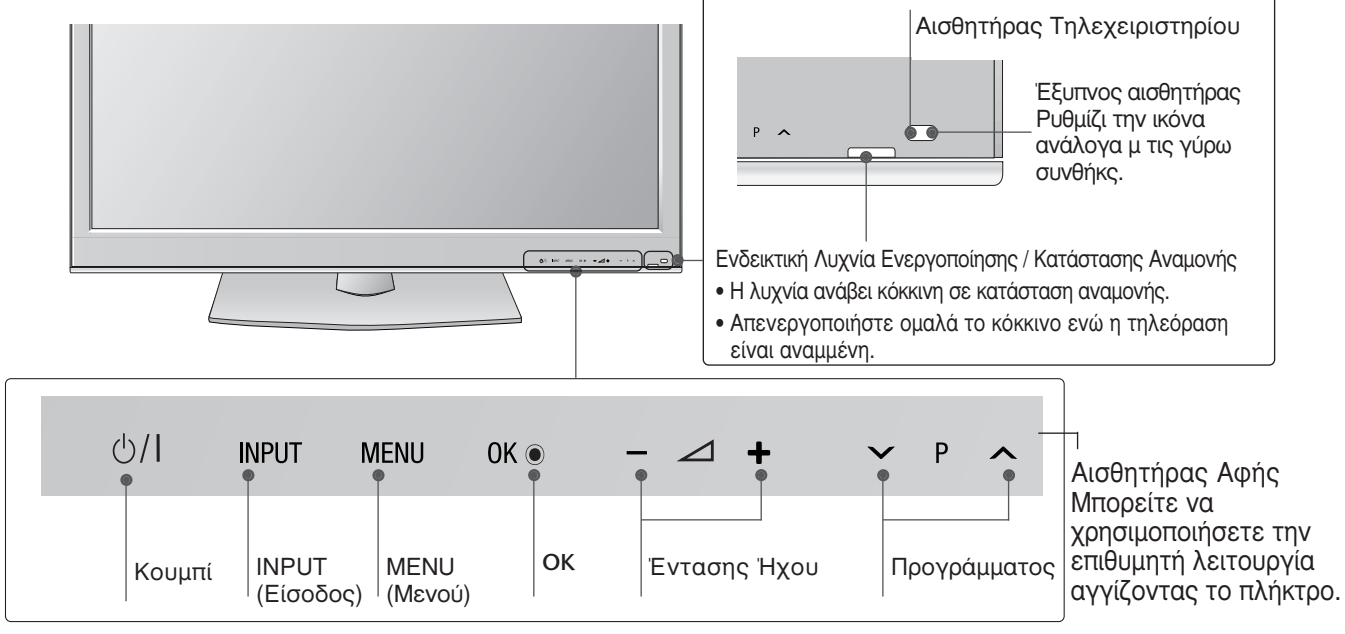

## 42/50PJ1\*\*, 42/50PJ3\*\*, 50PK3\*\*

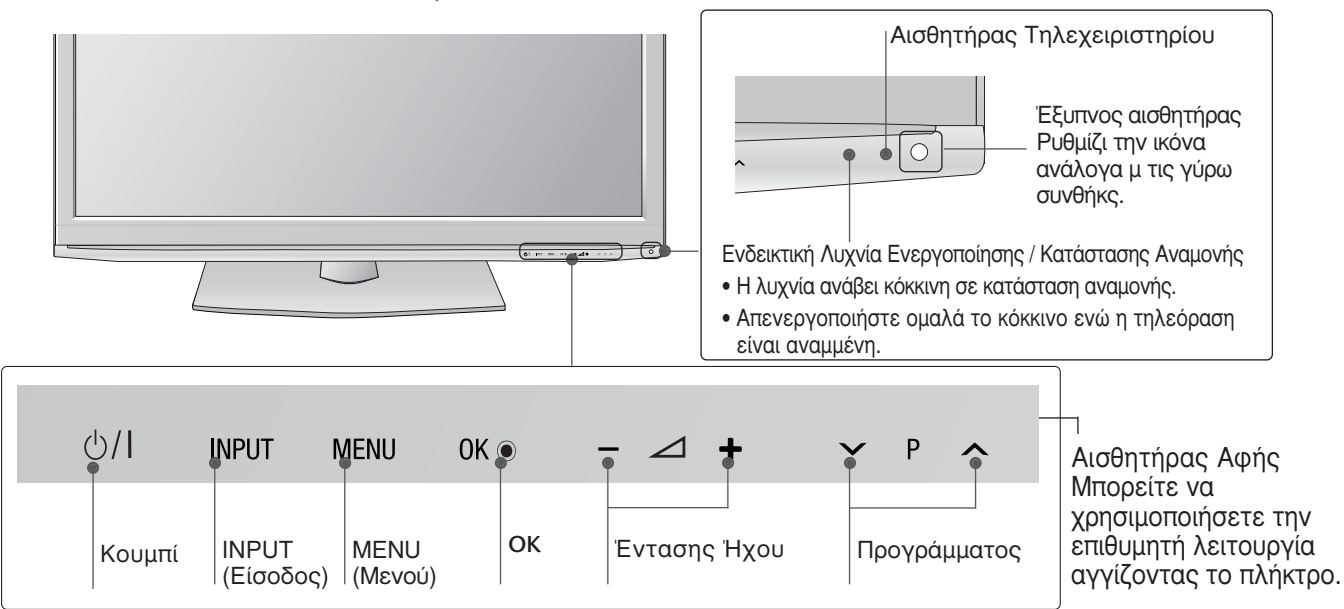

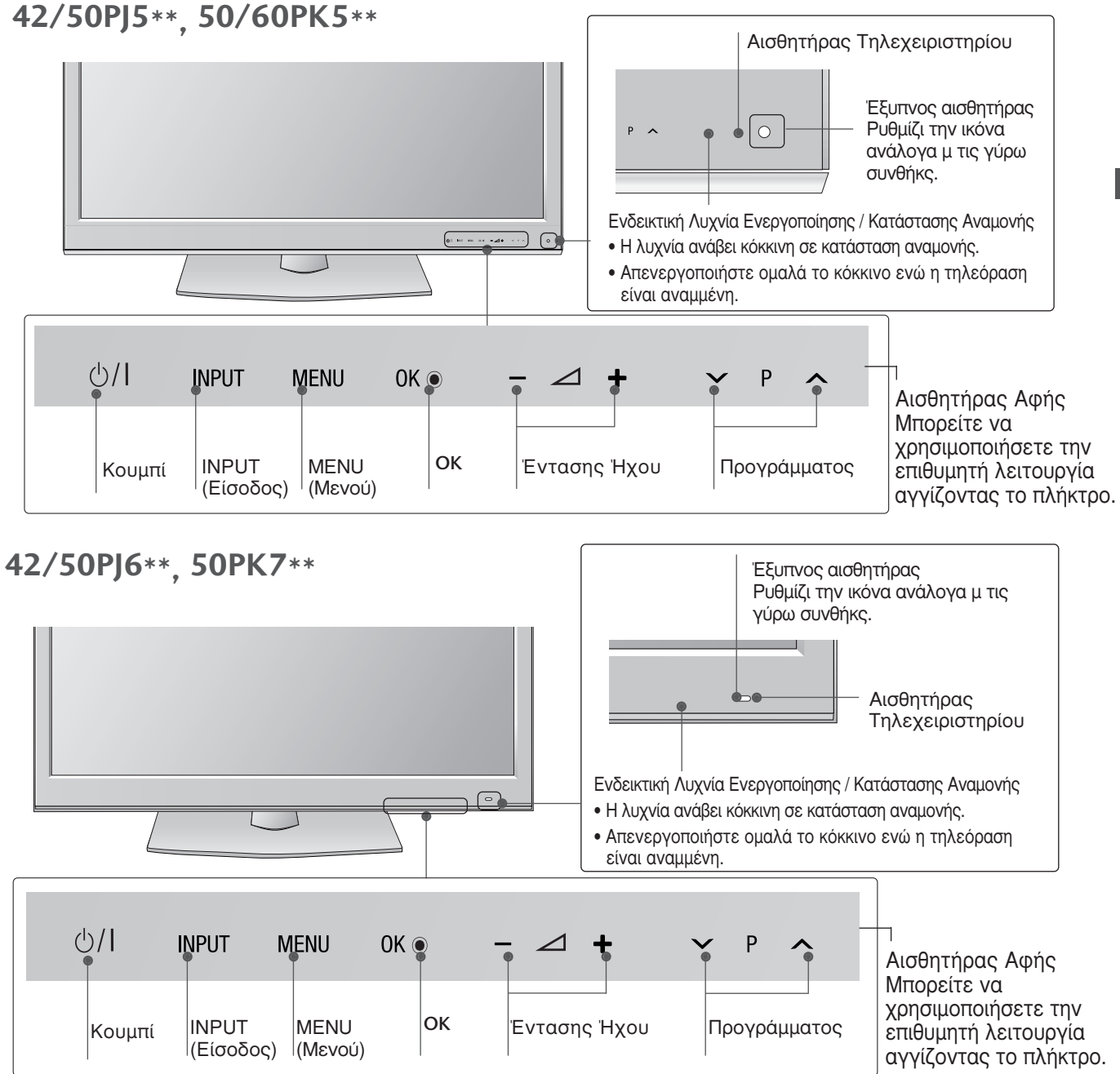

## ΠΛΗΡΟΦΟΡΙΕΣ ΠΙΣΩ ΟΨΗΣ

Η εικόνα που παρατίθεται ενδέχεται να είναι διαφορετική από την τηλεόρασή σας.

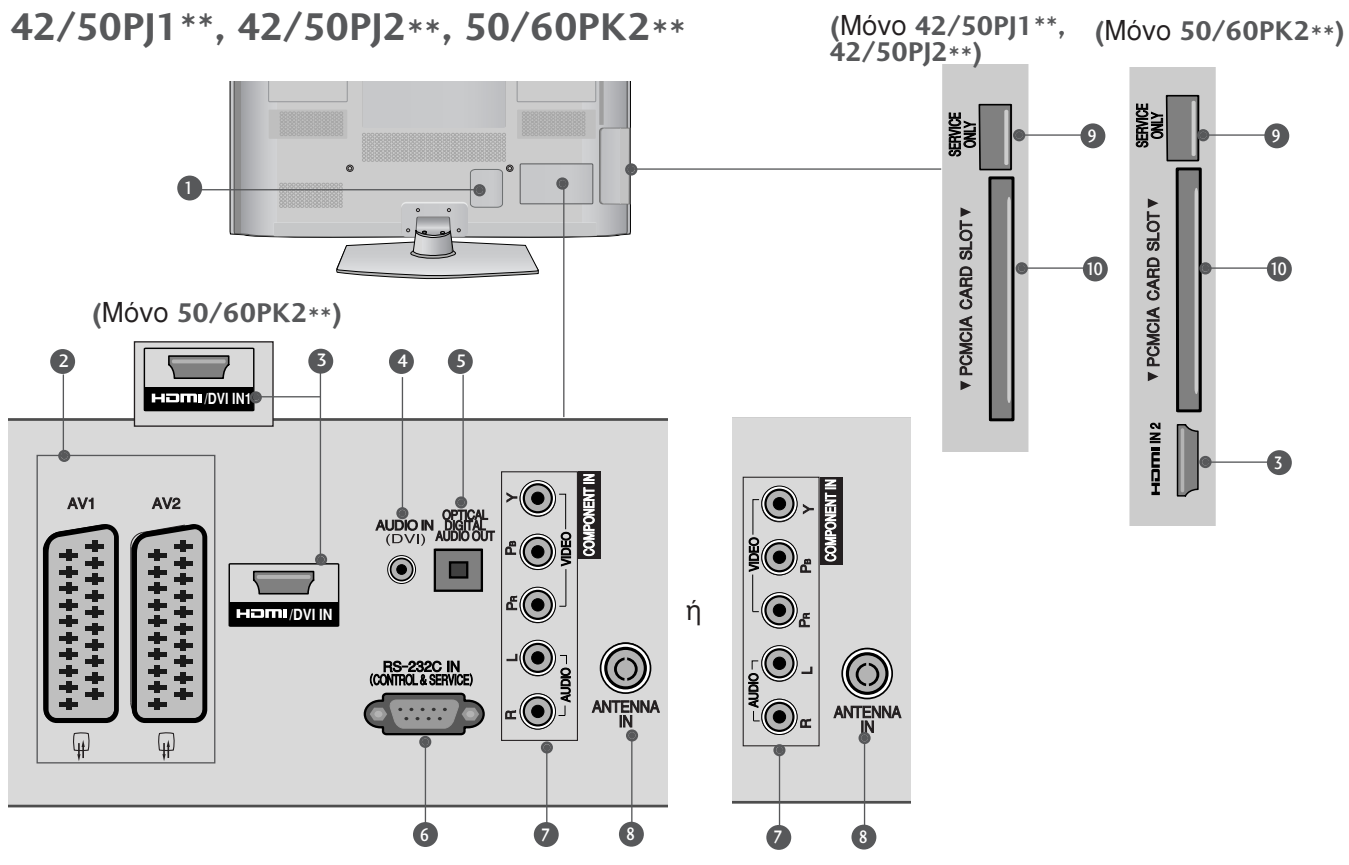

- Υποδοχή καλωδίου τροφοδοσίας Αυτή η τηλεόραση λειτουργεί με εναλλασσόμενο ηλεκτρικό ρεύμα (AC). Η τάση υποδεικνύεται στη σελίδα των τεχνικών χαρακτηριστικών.(► σ.113 ως 114) Ποτέ μην επιχειρείτε να θέσετε την τηλεόραση σε λειτουργία τροφοδοτώντας τη με συνεχές ηλεκτρικό ρεύμα (DC).
- Υποδοχή Euro Scart (AV1/AV2) Συνδέστε την είσοδο ή την έξοδο της υποδοχής scart μιας εξωτερικής συσκευής σε αυτά τα βύσματα.
- ΗDMI/DVI IN Συνδέστε ένα σήμα HDMI στο HDMI IN. Ἡ ένα σήμα DVI (VIDEO) στη θύρα HDMI/DVI με καλώδιο DVI προς HDMI.
- Είσοδος Ήχου DVI Συνδέστε τον ήχο από ένα DVI.
- ΟΡΤΙCAL DIGITAL AUDIO OUT (ΟΠΤΙΚΗ ΕΞΟΔΟΣ ΨΗΦΙΑΚΟΥ ΗΧΟΥ) Σύνδεση ψηφιακού ήχου σε διάφορους τύπους εξοπλισμού. Σύνδεση σε εξάρτημα ψηφιακού ήχου. Χρησιμοποιήστε οπτικοακουστικό καλώδιο.

- ΘΥΡΑ ΕΙΣΟΔΟΥ RS-232C (ΕΛΕΓΧΟΥ-ΤΕΧΝΙΚΗΣ ΥΠΟΣΤΗΡΙΞΗΣ)
   Συνδέστε τη σειριακή θύρα των συσκευών ελέγχου με την υποδοχή RS-232C.
   Η θύρα αυτή χρησιμοποιείται για λειτουργία σέρβις ή ξενοδοχείου.
- Είσοδος Component (Σύνθετο σήμα) Συνδέστε μια συσκευή ήχου/εικόνας με σύνθετη είσοδο σε αυτά τα βύσματα.
- ίσοδος ΑΝΤΕΝΝΑ (Κεραία) Συνδέστε την κεραία ή το καλώδιο σε αυτήν την υποδοχή.
- ΘΥΡΑ ΜΟΝΟ ΓΙΑ ΣΕΡΒΙΣ
- Υποδοχή κάρτας PCMCIA (Διεθνής ένωση καρτών μνήμης για ηλεκτρονικούς υπολογιστές). Εισάγετε τη μονάδα CI στην υποδοχή κάρτας PCMCIA CARD SLOT. (Αυτή η λειτουργία δεν είναι διαθέσιμη σε όλες τις χώρες.)

42/50PJ3\*\*, 42/50PJ5\*\*, 42/50PJ6\*\*, 50PK3\*\*

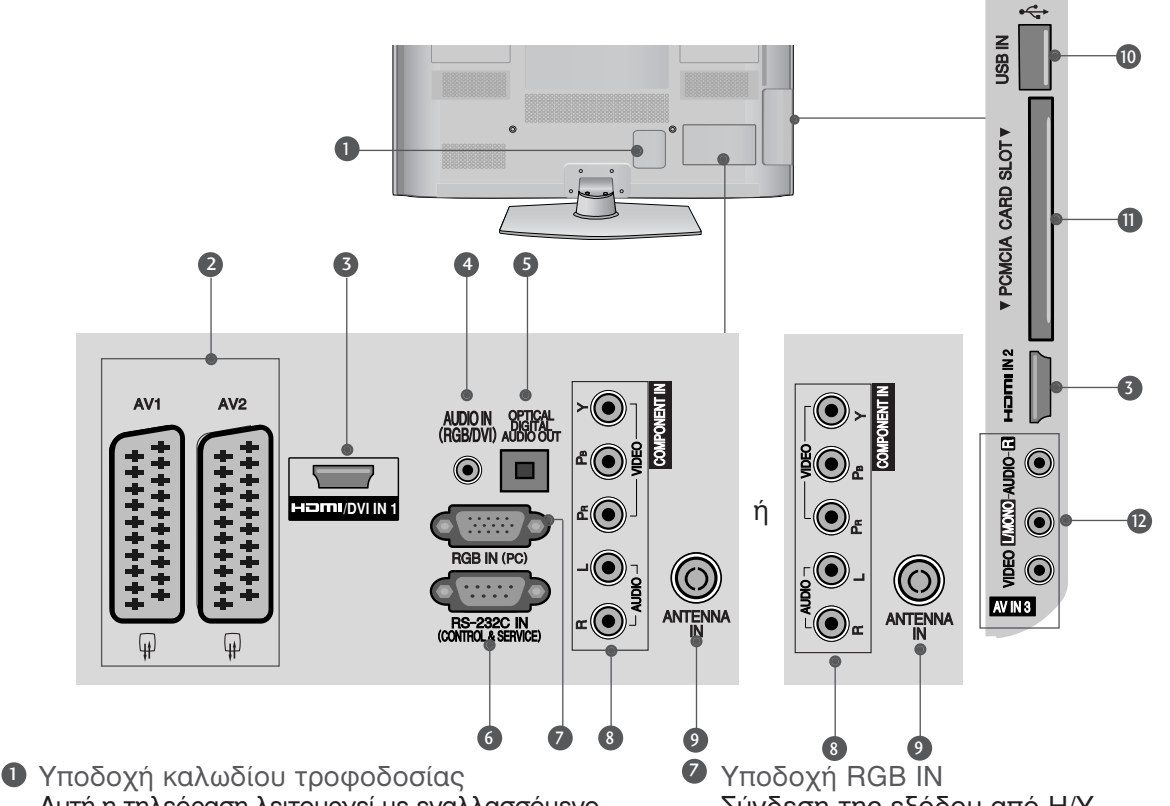

- Αυτή η τηλεόραση λειτουργεί με εναλλασσόμενο ηλεκτρικό ρεύμα (AC). Η τάση υποδεικνύεται στη σελίδα των τεχνικών χαρακτηριστικών.(► σ.113 ως 114) Ποτέ μην επιχειρείτε να θέσετε την τηλεόραση σε λειτουργία τροφοδοτώντας τη με συνεχές ηλεκτρικό ρεύμα (DC).
- 2 Υποδοχή Euro Scart (AV1/AV2) Συνδέστε την είσοδο ή την έξοδο της υποδοχής scart μιας εξωτερίκής συσκευής σε αυτά τά βύσμάτα.
- 3 HDMI/DVI IN Συνδέστε ένα σήμα HDMI στο HDMI IN. Ή ένα σήμα DVI (VIDEO) στη θύρα HDMI/DVI με καλώδιο DVI προς HDMI.
- ④ Είσοδος ήχου RGB/DVI Συνδέστε τον ήχο από ένα PC ή DVI.
- **S** OPTICAL DIGITAL AUDIO OUT (ONTIKH ΕΞΟΔΟΣ ΨΗΦΙΑΚΟΥ ΗΧΟΥ) Σύνδεση\_ψηφιακού ήχου σε διάφορους τύπους έξοπλίσμού. Σύνδεση σε εξάρτημα ψηφιακού ήχου. Χρησιμοποιήστε οπτικοακουστικό καλώδιο.
- ΘΥΡΑ ΕΙΣΟΔΟΥ RS-232C (ΕΛΕΓΧΟΥ-ΤΕΧΝΙΚΗΣ ΥΠΟΣΤΗΡΙΞΗΣ) Συνδέστε τη σειριακή θύρα των συσκευών ελέγχου με την υποδοχή RS-232C. Η θύρα αυτή χρησιμοποιείται για λειτουργία σέρβις ή ξενοδοχείου.

- Σύνδεση της εξόδου από Η/Υ.
- 8 Είσοδος Component (Σύνθετο σήμα) Συνδέστε μια συσκευή ήχου/εικόνας με σύνθετη είσοδο σε αυτά τα βύσματά.
- ίσοδος ΑΝΤΕΝΝΑ (Κεραία) Συνδέστε την κεραία ή το καλώδιο σε αυτήν την υποδοχή.
- Υποδοχή USB 10 Συνδέστε τη συσκευή αποθήκευσης USB σε αυτήν την υποδοχή.
- Υποδοχή κάρτας PCMCIA (Διεθνής ένωση καρτών μνήμης για ηλεκτρονικούς υπολογιστές). Εισάγετε τη μονάδα CI στην υποδοχή κάρτας PCMCIA CARD SLOT. (Αυτή ή λειτουργία δεν είναι διαθέσιμη σε όλες τις χώρες.)
- Είσοδος Audio/Video (Ἡχος/Εικόνα) Συνδέστε την είσοδο audio/video (ήχου/εικόνας) μιας εξωτερίκής συσκευής σε αυτά τα βύσματά.

50/60PK5\*\*. 50PK7\*\*

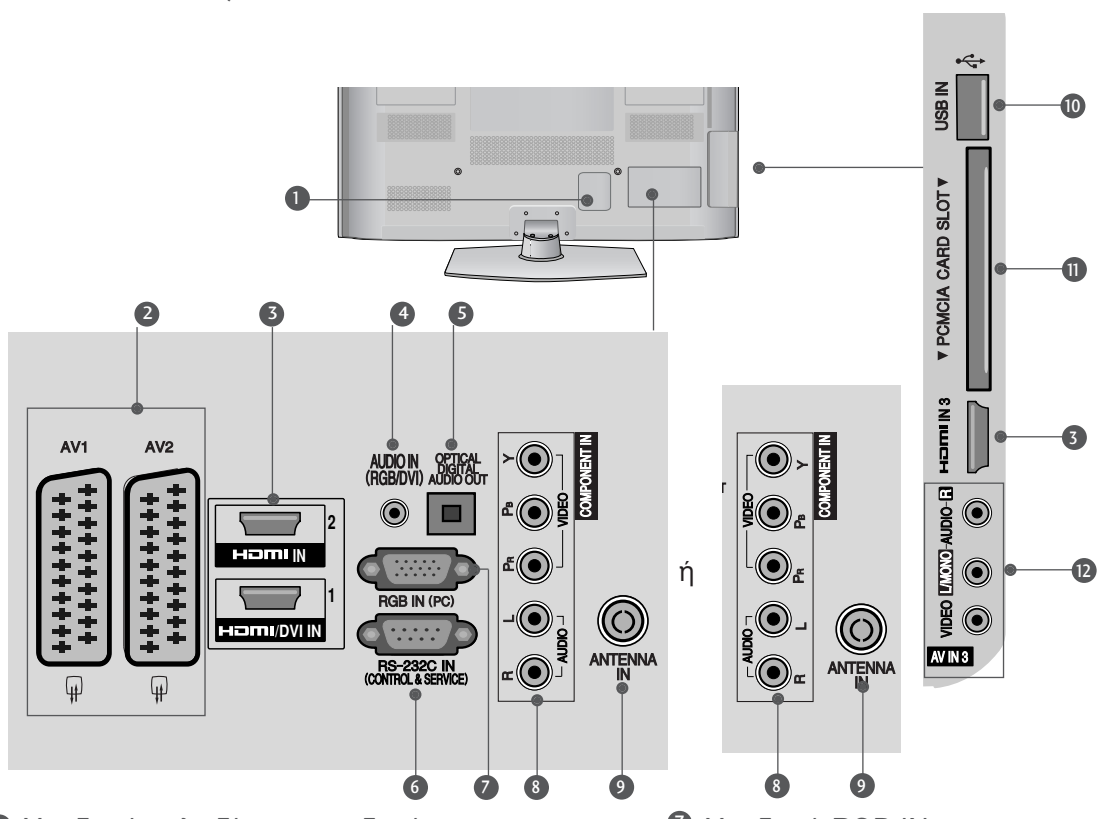

- Υποδοχή καλωδίου τροφοδοσίας Αυτή η τηλεόραση λειτουργεί με εναλλασσόμενο ηλεκτρικό ρεύμα (AC). Η τάση υποδεικνύεται στη σελίδα των τεχνικών χαρακτηριστικών.(► σ.113 ως 114) Ποτέ μην επιχειρείτε να θέσετε την τηλεόραση σε λειτουργία τροφοδοτώντας τη με συνεχές ηλεκτρικό ρεύμα (DC).
- Υποδοχή Euro Scart (AV1/AV2) Συνδέστε την είσοδο ή την έξοδο της υποδοχής scart μιας εξωτερικής συσκευής σε αυτά τα βύσματα.
- ΗDMI/DVI IN Συνδέστε ένα σήμα HDMI στο HDMI IN. Ἡ ένα σήμα DVI (VIDEO) στη θύρα HDMI/DVI με καλώδιο DVI προς HDMI.
- Είσοδος ήχου RGB/DVI Συνδέστε τον ήχο από ένα PC ή DVI.
- ΟΡΤΙCAL DIGITAL AUDIO OUT (ΟΠΤΙΚΗ ΕΞΟΔΟΣ ΨΗΦΙΑΚΟΥ ΗΧΟΥ) Σύνδεση ψηφιακού ήχου σε διάφορους τύπους εξοπλισμού. Σύνδεση σε εξάρτημα ψηφιακού ήχου. Χρησιμοποιήστε οπτικοακουστικό καλώδιο.
- ΘΥΡΑ ΕΙΣΟΔΟΥ RS-232C (ΕΛΕΓΧΟΥ-ΤΕΧΝΙΚΗΣ ΥΠΟΣΤΗΡΙΞΗΣ) Συνδέστε τη σειριακή θύρα των συσκευών ελέγχου με την υποδοχή RS-232C. Η θύρα αυτή χρησιμοποιείται για λειτουργία σέρβις ή ξενοδοχείου.

- Υποδοχή RGB IN Σύνδεση της εξόδου από Η/Υ.
- Είσοδος Component (Σύνθετο σήμα) Συνδέστε μια συσκευή ήχου/εικόνας με σύνθετη είσοδο σε αυτά τα βύσματα.
- ίσοδος ΑΝΤΕΝΝΑ (Κεραία) Συνδέστε την κεραία ή το καλώδιο σε αυτήν την υποδοχή.
- Υποδοχή USB Συνδέστε τη συσκευή αποθήκευσης USB σε αυτήν την υποδοχή.
- Υποδοχή κάρτας PCMCIA (Διεθνής ένωση καρτών μνήμης για ηλεκτρονικούς υπολογιστές). Εισάγετε τη μονάδα CI στην υποδοχή κάρτας PCMCIA CARD SLOT. (Αυτή η λειτουργία δεν είναι διαθέσιμη σε όλες τις χώρες.)
- Είσοδος Audio/Video (Ἡχος/Εικόνα) Συνδέστε την είσοδο audio/video (ήχου/εικόνας) μιας εξωτερικής συσκευής σε αυτά τα βύσματα.

## Εγκατάσταση βάσης (Εκτός από το 60PK5\*\*, 60PK2\*\*)

Η εικόνα που παρατίθεται ενδέχεται να είναι διαφορετική από την τηλεόρασή σας. Κατά την συναρμολόγηση της επιτραπέζιας βάσης, βεβαιωθείτε ότι έχετε σφίξει πλήρως τη βίδα (Αν δεν είναι καλά σφιγμένη, το προϊόν μπορεί να γύρει προς τα εμπρός μετά την εγκατάστασή του). Αν σφίξετε τη βίδα με υπερβολική δύναμη, αυτή μπορεί να στραβώσει λόγω της τριβής με το τμήμα της βίδας που σφιγγεται.

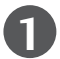

Τοποθετήστε την τηλεόραση με την οθόνη προς τα κάτω σε μαλακή επιφάνεια για να προστατεύσετε την οθόνη από τυχόν φθορές.

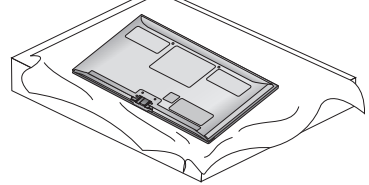

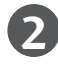

Συναρμολογήστε τα μέρη του σώματος στηρίγματος με τη βάση στηρίγματος της τηλεόρασης.

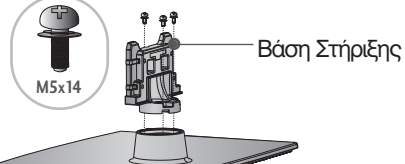

Βάση στηρίγματος

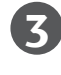

Συναρμολογήστε την τηλεόραση όπως φαίνεται στην εικόνα.

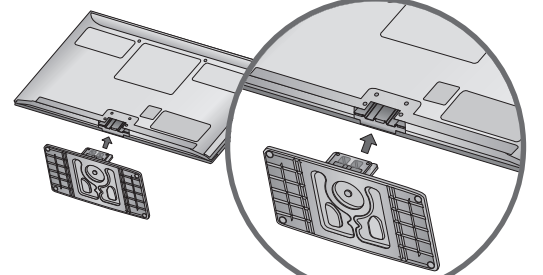

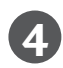

Σφίξτε καλά τις 4 βίδες στις οπές στο πίσω μέρος της τηλεόρασης.

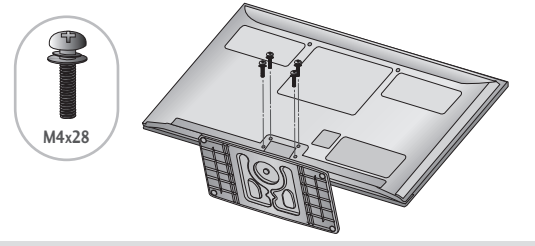

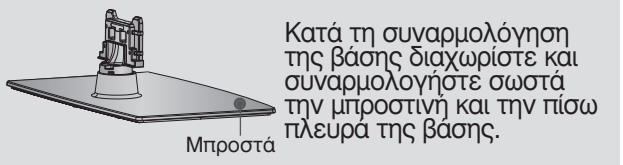

## ΠΙΣΩ ΚΑΛΥΜΜΑ ΓΙΑ ΔΙΑΤΑΞΗ ΚΑΛΩΔΙΩΝ

Η εικόνα που παρατίθεται ενδέχεται να είναι διαφορετική από την τηλεόρασή σας.

Μετά τη σύνδεση των καλωδίων όπως απαιτείται, εγκαταστήστε το ΔΕΜΑΤΙΚΟ ΚΑΛΩΔΙΩΝ όπως φαίνεται στην εικόνα και δέστε τα καλώδια.

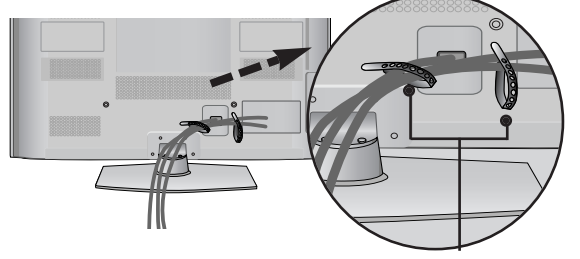

Στήριγμα Καλωδίου

# ΟΤΑΝ ΔΕΝ ΧΡΗΣΙΜΟΠΟΙΕΙΤΑΙ

## ΕΠΙΤΡΑΠΕΖΙΑ ΒΑΣΗ

Η εικόνα που παρατίθεται ενδέχεται να είναι διαφορετική από την τηλεόρασή σας.Κατά την τοποθέτηση μιας επιτοίχιας μονάδας, χρησιμοποιήστε το κάλυμμα προστασίας.

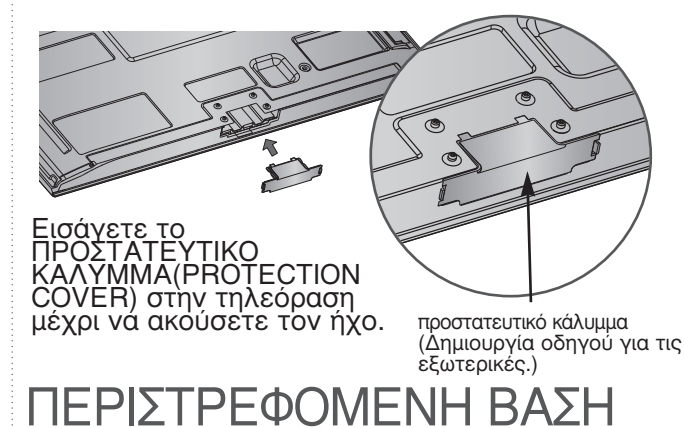

Η εικόνα που παρατίθεται ενδέχεται να είναι διαφορετική από την τηλεόραση σας. Αφού εγκαταστήσετε την τηλεόραση, μπορείτε να προσαρμόσετε τη συσκευή στρέφοντας την χειροκίνητα προς την αριστερή ή δεξιά κατεύθυνση κατά 20 μοίρες προκειμένου να είναι όσο το δυνατό πιο κατάλληλη για τη θέση από την οποία κοιτάτε.

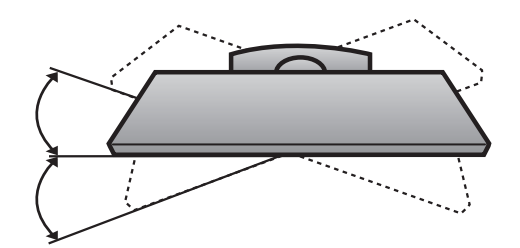

## Συμβουλές προσεκτικής εγκατάστασηςα

- Πρέπει να αγοράσετε τα απαραίτητα εξαρτήματα από το εμπόριο για να σταθεροποιήσετε με ασφάλεια την τηλεόραση και να την ασφαλίσετε στον τοίχο.
- Τοποθετήστε την τηλεόραση κοντά στον τοίχο για να αποφύγετε το ενδεχόμενο πτώσης της σε περίπτωση που την σπρώξετε.
- Οι οδηγίες που παρατίθενται ακολούθως αποτελούν τον ασφαλέστερο τρόπο επιτοίχιας εγκατάστασης της τηλεόρασης, για να αποφύγετε την πτώση της προς τα εμπρός εάν κάποιος τραβήξει την τηλεόραση. Κατά αυτόν τον τρόπο, αποφεύγεται η πτώση της τηλεόρασης προς τα εμπρός, καθώς και τα ενδεχόμενα ατυχήματα. Αποφεύγονται, επίσης, ενδεχόμενες φθορές της τηλεόρασης. Βεβαιωθείτε ότι τα παιδιά δεν μπορούν να σκαρφαλώσουν ή να κρεμαστούν από την τηλεόραση.

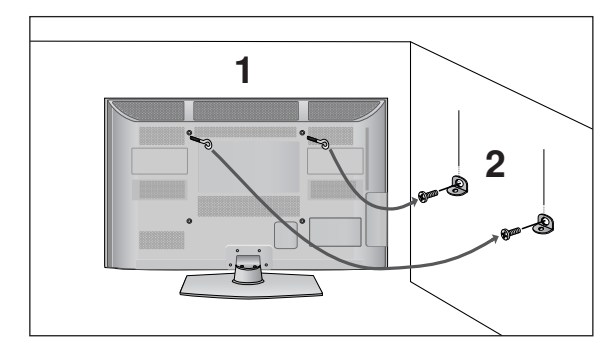

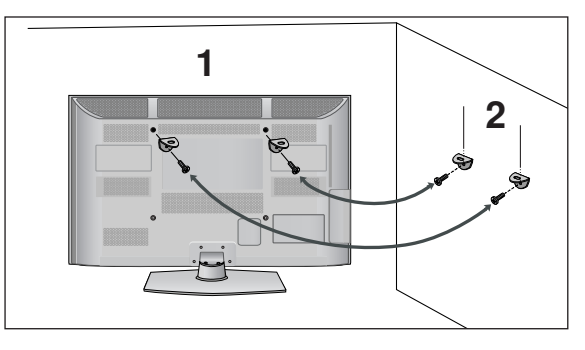

Χρησιμοποιήστε τους κρίκους ανάρτησης ή τα υποστηρίγματα/βίδες της τηλεόρασης για να στερεώσετε το προϊόν στον τοίχο, όπως απεικονίζεται.

(Αν η τηλέορασή σας διαθέτει βίδες στις βίδες ανάρτησης, χαλαρώστε τις βίδες). \* Τοποθετήστε τους κρίκους ανάρτησης ή τα υποστηρίγματα/βίδες της τηλεόρασης και σφίξτε τα καλά στις επάνω τρύπες.α

Στερεώστε στον τοίχο τα υποστηρίγματα με τις βίδες. Ρυθμίστε το ύψος του υποστηρίγματος που έχετε τοποθετήσει στον τοίχο.

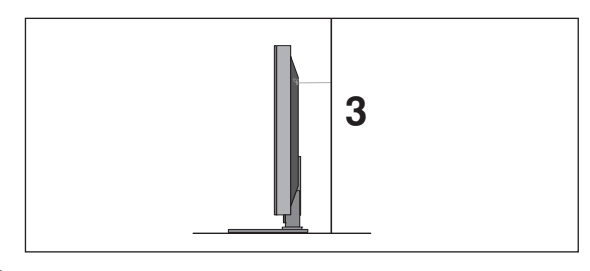

Χρησιμοποιήστε ένα ανθεκτικό σκοινί για να δέσετε το προϊόν για ευθυγράμμιση. Είναι ασφαλέστερο να δέσετε το σκοινί με τέτοιο τρόπο ώστε να είναι βρίσκεται σε οριζόντια θέση μεταξύ του τοίχου και του προϊόντος.

#### Σημειώσεις

- Για να μετακινήσετε το προϊόν σε άλλη θέση, λύστε πρώτα το σκοινί.
- Χρησιμοποιήστε κάποιο έπιπλο ή βάση στήριξης που να είναι αρκετά μεγάλο και ανθεκτικό για το μέγεθος και το βάρος του προϊόντος.
- Για ασφαλή χρήση του προϊόντος, βεβαιωθείτε ότι το υποστήριγμα που είναι στερεωμένο στον τοίχο βρίσκεται στο ίδιο ύψος με το υποστήριγμα του προϊόντος.

- Η τηλεόραση μπορεί να εγκατασταθεί με διάφορους τρόπους, όπως να αναρτηθεί στον τοίχο ή να τοποθετήθεί σε μια επιφάνεια εργασίας, κ.λπ.
- Η τηλεόραση έχει σχεδιαστεί ώστε να αναρτάται οριζόντια.

## ΓΕΙΟΣΗ

Βεβαιωθείτε ότι έχετε συνδέσει το καλώδιο γείωσης βεραιωσείτε στι εχετε συνοεσεί το καλωσίο γείωσης για την αποφυγή πιθανής ηλεκτροπληξίας. Αν δεν διατίθενται τρόποι γείωσης, ζητήστε από έναν εξειδικευμένο ηλεκτρολόγο να εγκαταστήσει ένα ξεχωριστό βραχυκυκλωτή. Μην προσπαθήσετε να γειώσετε τη μονάδα συνδέοντάς τη με καλώδια τηλεφώνου, ράβδους φωτισμού ή αγωγούς αερίου.

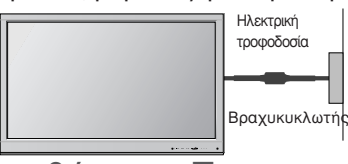

## Τοποθέτηση Επιτραπέζιας Βάσης

Για επαρκή εξαερισμό, μην τοποθετήσετε οποιοδήποτε άλλο αντικείμενο σε απόσταση 10 εκ. γύρω από την τηλεόραση.

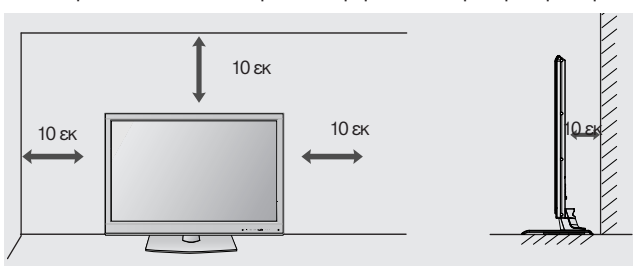

## Βάση στήριξης τοίχου: Οριζόντια εγκατάσταση

- Συνιστάται η χρήση μιας βάσης επίτοιχης τοποθέτησης μάρκας LG κατά την τοποθέτηση της τηλεόρασης σε τοίχο.
- Συνιστάται να αγοράσετε μια βάση επίτοιχης τοποθέτησης η οποία υποστηρίζει το πρότυπο VESA.
- Η LG συνιστά να πραγματοποιείται η επίτοιχη τοποθέτηση από καταρτισμένο επαγγελματία τεχνικό.

### Σημειώσεις

- ►
- Η επίτοιχη βάση πρέπει να εγκαθίσταται σε στερεό τοιχο κάθετο στο πάτωμα. Να χρησιμοποιείτε ειδική επίτοιχη βάση, εάν πρόκειται να την εγκαταστήσετε σε ταβάνι ή επικλινή τοίχο.
- Η επιφάνεια στην οποία πρόκειται να τοποθετηθεί η επίτοιχη βάση θα πρέπει να είναι αρκετά δυνατή ώστε να υποστηρίζει το βάρος της συσκευής τηλεόρασης, να είναι π.Χ. από σκυρόδεμα, φυσική πέτρα, τούβλο ή κοίλο μπλοκ.
- ►

ή κοίλο μπλοκ.
Ο τύπος και το μήκος των βιδών τοποθέτησης εξαρτάται από την επίτοιχη βάση. Για περίσσότερες πληροφορίες ανατρέξτε στις οδηγίες χρήσης που εσωκλείονται στη βάση.
Η LG δεν φέρει καμία ευθύνη για τυχόν ατυχήματα ή ζημιές σε ιδιοκποία ή στην πηλεόραση εξαιτίας εσφαλμένης εγκατάστασης:
Οπου δε χρησιμοποιείται τοίχος σύμφωνα με τις προδιαγραφές VESA.
Σε περίπτωση που δεν έχετε σφίξει σωστά τις βίδες στην επιφάνεια και ενδεχομένως προκληθεί πτώση της τηλεόρασης ή τραυματισμός.
Σε περίπτωση που δεν ακολουθήσετε τη συνιστώμενη μέθοδο εγκατάστασης.

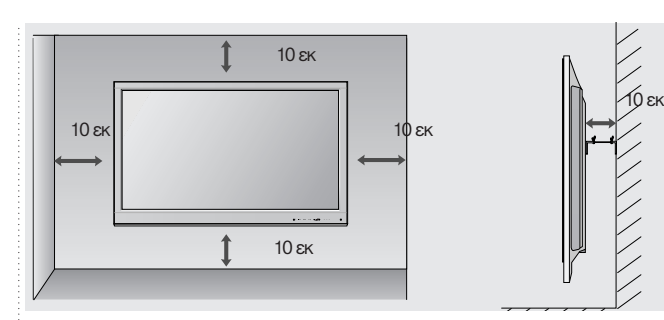

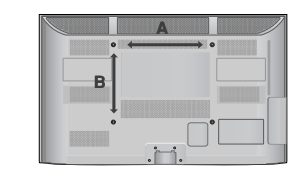

| ΜΟΝΤΕΛΑ    | VESA ∏<br>(A ∗ B) | Ιρότυπο<br>Βίδα | Ποσότητα |
|------------|-------------------|-----------------|----------|
| 42/50PJ1** | 400 * 400         | M6              | 4        |
| 42/50PJ2** | 400 * 400         | M6              | 4        |
| 42/50PJ3** | 400 * 400         | M6              | 4        |
| 42/50PJ5** | 400 * 400         | M6              | 4        |
| 42/50PJ6** | 400 * 400         | M6              | 4        |
| 50PK2**    | 400 * 400         | M6              | 4        |
| 60PK2**    | 600 * 400         | M8              | 4        |
| 50PK3**    | 400 * 400         | M6              | 4        |
| 50PK5**    | 400 * 400         | M6              | 4        |
| 60PK5**    | 600 * 400         | M8              | 4        |
| 50PK7**    | 400 * 400         | M6              | 4        |

## Λειτουργίες πλήκτρων τηλεχειριστηρίου

(Εκτός από το 42/50PJ1\*\*, 42/50PJ2\*\*, 50/60PK2\*\*)

Όταν χρησιμοποιείτε το τηλεχειριστήριο σκοπεύετε τον αισθητήρα τηλεχειρισμού της Οθόνης.

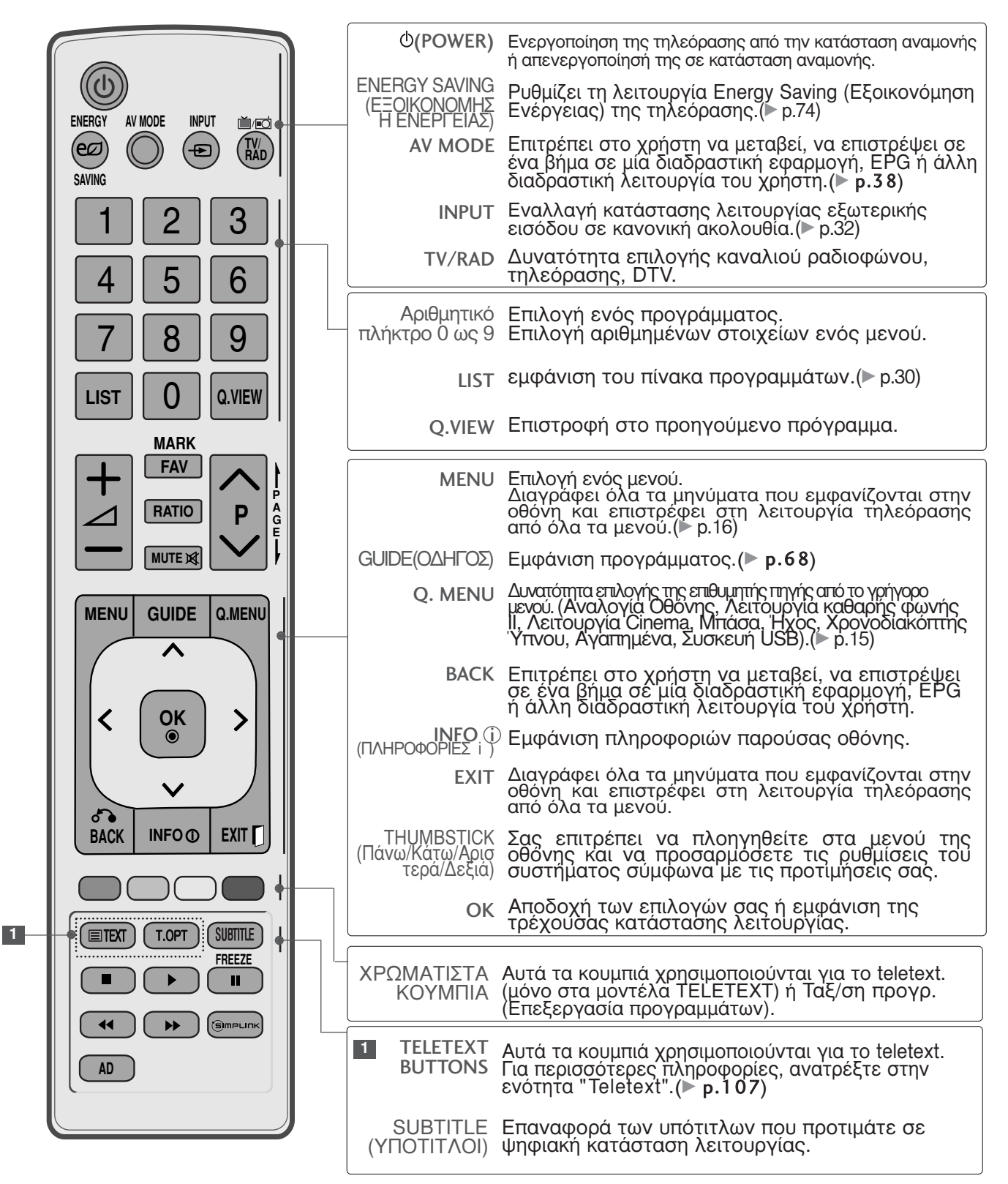

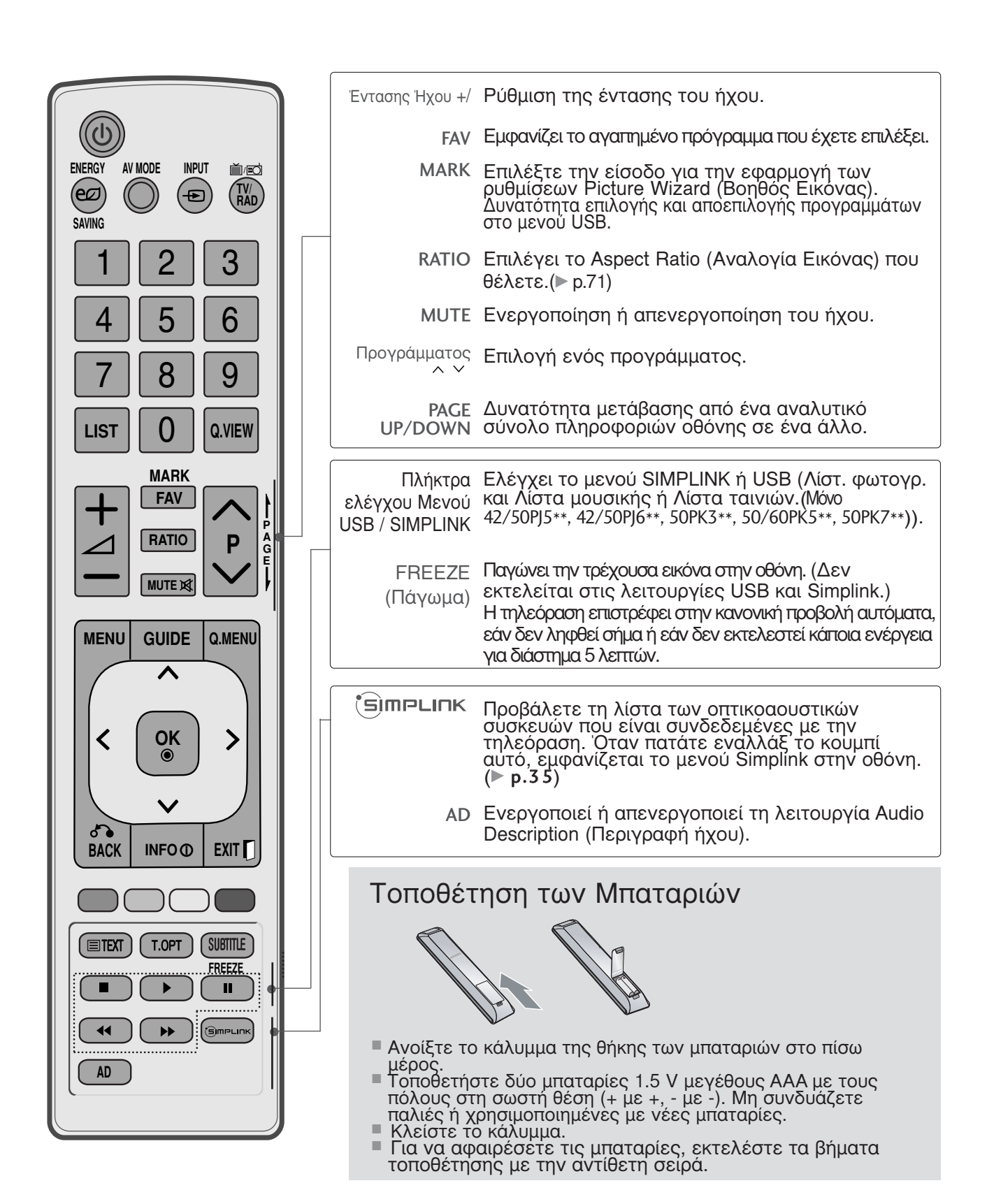

# **Λειτουργίες πλήκτρων τηλεχειριστηρίου** (Móvo 42/50PJ1\*\*, 42/50PJ2\*\*, 50/60PK2\*\*)

Όταν χρησιμοποιείτε το τηλεχειριστήριο σκοπεύετε τον αισθητήρα τηλεχειρισμού της Οθόνης.

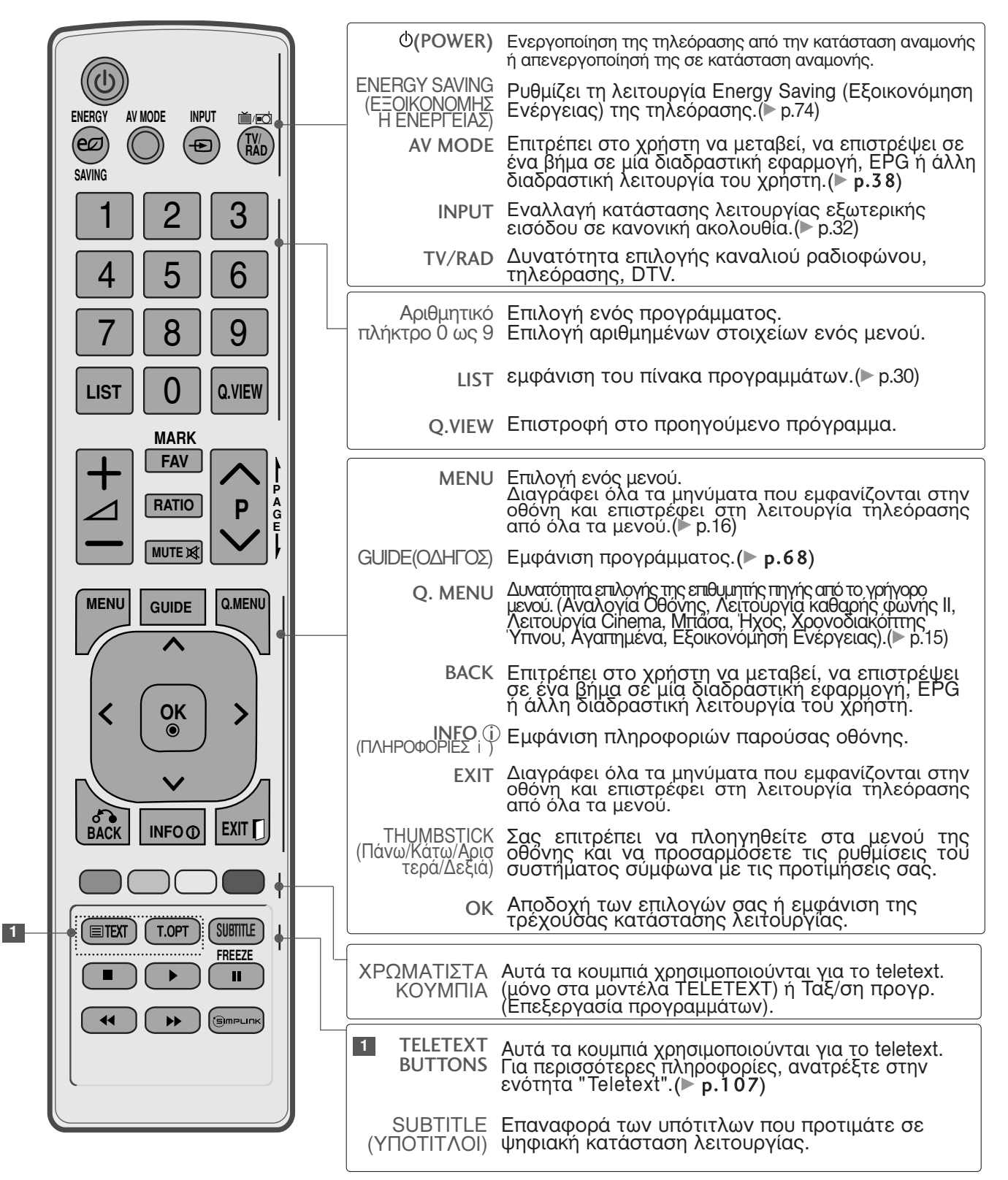

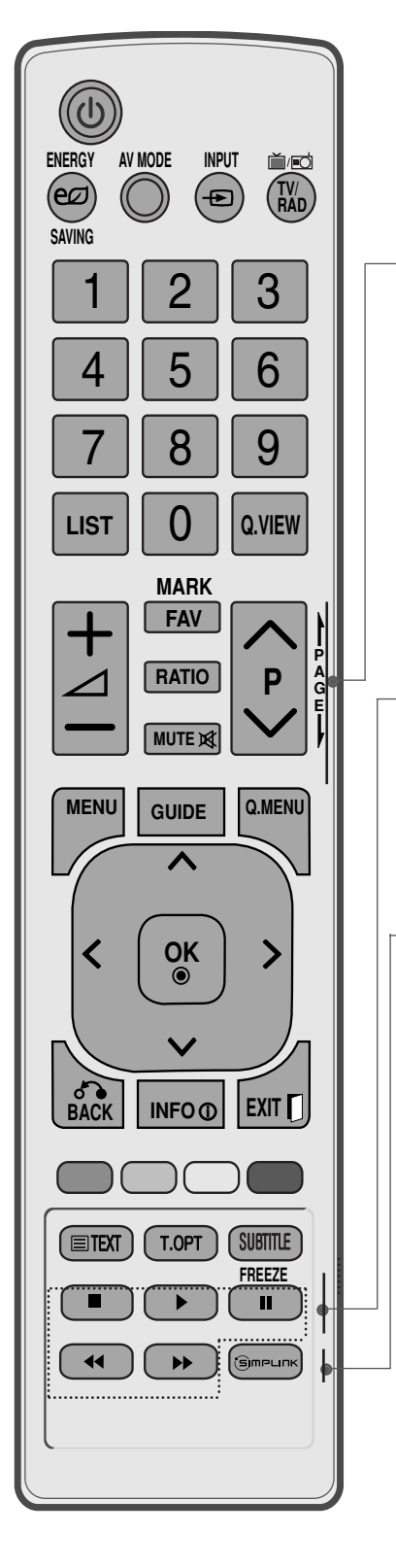

| Έντασης Ήχου +/                  | Ρύθμιση της έντασης του ήχου.                                                                                                    |
|----------------------------------|----------------------------------------------------------------------------------------------------|
| FAV                              | Εμφανίζει το αγαπημένο πρόγραμμα που έχετε επιλέξει.                                                                                                    |
| MARK                             | Επιλέξτε την είσοδο για την εφαρμογή των<br>ρυθμίσεων Picture Wizard (Βοηθός Εικόνας).<br>Δυνατότητα επιλογής και αποεπιλογής προγραμμάτων<br>στο μενού USB.                                                                                   |
| RATIO                            | Επιλέγει το Aspect Ratio (Αναλογία Εικόνας) που<br>θέλετε.(► p.71)                                                                                                    |
| MUTE                             | Ενεργοποίηση ή απενεργοποίηση του ήχου.                                                                                                    |
| Προγράμματος<br>^ ~              | Επιλογή ενός προγράμματος.                                                                                                    |
| PAGE<br>UP/DOWN                  | Δυνατότητα μετάβασης από ένα αναλυτικό<br>σύνολο πληροφοριών οθόνης σε ένα άλλο.                                                                                                    |
| Πλήκτρα<br>ελέγχου SIM-<br>PLINK | Ελέγχει τη λειτουργία simplink.                                                                                                    |
| FREEZE<br>(Πάγωμα)               | Παγώνει την τρέχουσα εικόνα στην οθόνη. (Δεν<br>εκτελείται στις λειτουργίες USB και Simplink.)<br>Η τηλεόραση επιστρέφει στην κανονική προβολή αυτόματα,<br>εάν δεν ληφθεί σήμα ή εάν δεν εκτελεστεί κάποια ενέργεια<br>για διάστημα 5 λεπτών. |
| <b>SIMPLINK</b>                  | Προβάλετε τη λίστα των οπτικοαουστικών<br>συσκευών που είναι συνδεδεμένες με την<br>τηλεόραση. Όταν πατάτε εναλλάξ το κουμπί<br>αυτό, εμφανίζεται το μενού Simplink στην οθόνη.<br>(▶ p.35)                                                    |
|                                  |                                                                                                    |
| Τοποθέτ                          | ηση των Μπαταριών                                                                                                    |
|                                  |                                                                                                    |

- Ανοίξτε το κάλυμμα της θήκης των μπαταριών στο πίσω
- Ανοιςτε το καλομμα της σημη της τη της μέρος.
  Τοποθετήστε δύο μπαταρίες 1.5 V μεγέθους ΑΑΑ με τους πόλους στη σωστή θέση (+ με +, με -). Μη συνδυάζετε παλιές ή χρησιμοποιημένες με νέες μπαταρίες.
  Κλείστε το κάλυμμα.
  Για να αφαιρέσετε τις μπαταρίες, εκτελέστε τα βήματα τοποθέτησης με την αντίθετη σειρά.

Για την αποφυγή βλάβης των συσκευών, ποτέ μη συνδέετε τα καλώδια τροφοδοσίας στην παροχή ρεύματος προτού ολοκληρώσετε τη σύνδεση όλων των συσκευών.

# Σύνδεση Κεραίας

- Για βέλτιστη ποιότητα εικόνας, ρυθμίστε την κατεύθυνση της κεραίας.
- Δεν παρέχεται καλώδιο κεραίας και μετατροπέας.

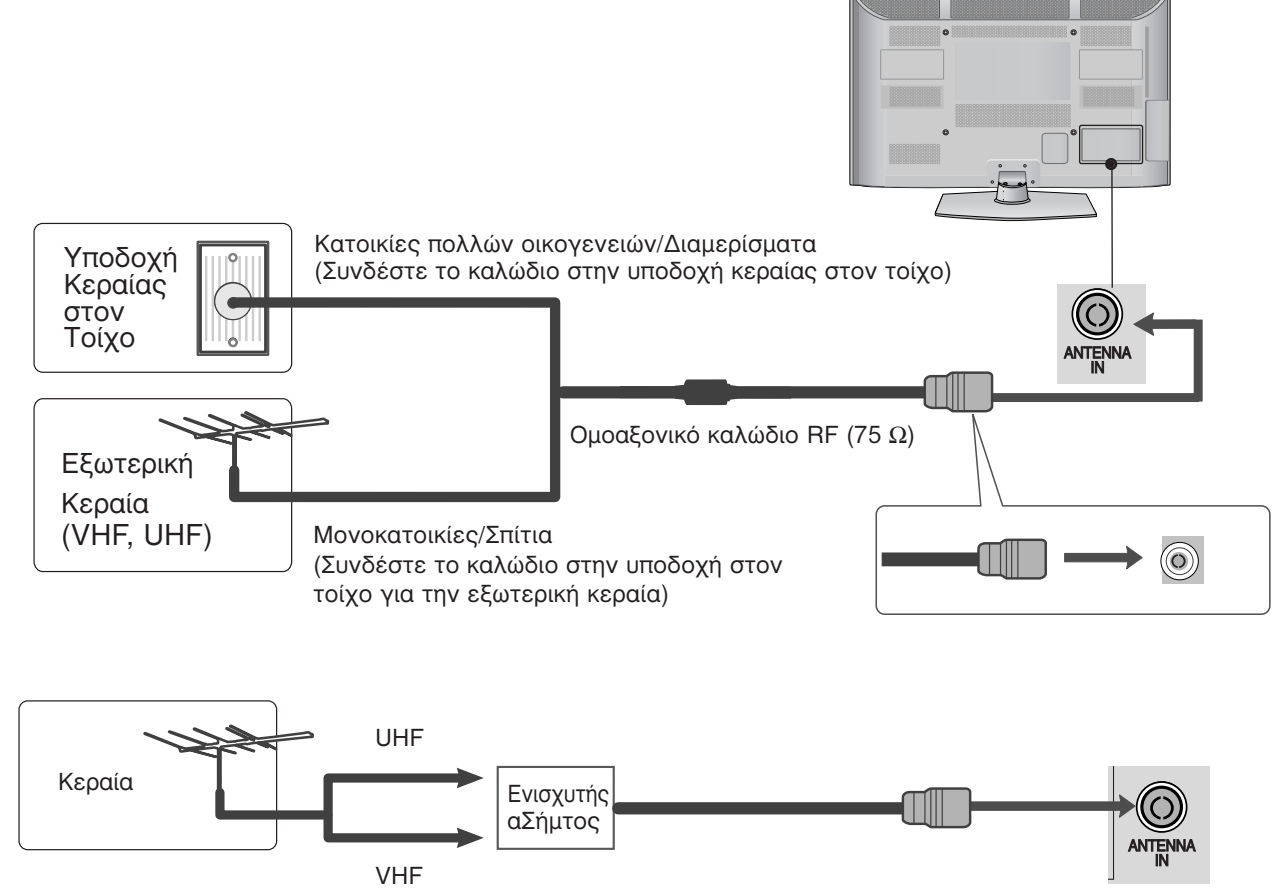

- Σε περιοχές όπου η λήψη σήματος δεν είναι ισχυρή, για να έχετε καλύτερη ποιότητα εικόνας, εγκαταστήστε έναν ενισχυτή σήματος στην κεραία όπως φαίνεται στα δεξιά.
- Αν το σήμα πρέπει να μοιραστεί σε δύο τηλεοράσεις, χρησιμοποιήστε ένα διαχωριστή σήματος κεραίας για τη σύνδεση.

- Για την αποφυγή βλάβης των συσκευών, ποτέ μη συνδέετε τα καλώδια τροφοδοσίας στην παροχή ρεύματος προτού ολοκληρώσετε τη σύνδεση όλων των συσκευών.
- Αυτή η ενότητα για τη ΡΥΘΜΙΣΗ ΕΞΩΤΕΡΙΚΟΥ ΕΞΟΠΛΙΣΜΟΥ χρησιμοποιεί κυρίως διαγράμματα για τα μοντέλα 50/60PK5\*\*.
- Η εικόνα που παρατίθεται ενδέχεται να είναι διαφορετική από την τηλεόρασή σας.

## Σύνδεση με καλώδιο σύνθετου σήματος

Η τηλεόραση αυτή μπορεί να λαμβάνει Ψηφιακά σήματα RF/Σήματα καλωδίου χωρίς τη χρήση εξωτερικού set-top box. Ωστόσο, αν λαμβάνετε Ψηφιακά σήματα από ψηφιακό set-top box ή άλλη ψηφιακή εξωτερική συσκευή, ανατρέξτε στο διάγραμμα, όπως φαίνεται στην εικόνα που παρατίθεται ακολούθως.

3

4

 Συνδέστε τις εξόδους βίντεο (Y, PB, PR) του εξωτερικού εξοπλισμού (ψηφιακό set-top box, DVD, κ.λπ.) στις υποδοχές COMPONENT IN VIDEO της τηλεόρασης.

Συνδέστε την έξοδο ήχου του εξωτερικού εξοπλισμού (ψηφιακό set-top box, DVD, κ.λπ.) στις υποδοχές COMPONENT IN AUDIO της τηλεόρασης.

Ενεργοποιήστε τον εξωτερικό εξοπλισμό. (Ανατρέξτε στο εγχειρίδιο οδηγιών λειτουργίας του εξωτερικού εξοπλισμού.)

Επιλέξτε την πηγή εισόδου Component χρησιμοποιώντας το κουμπί INPUT στο τηλεχειριστήριο.

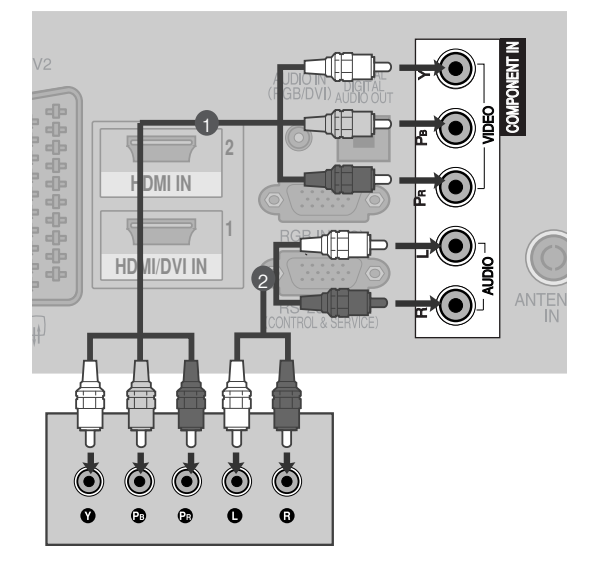

HDMI ηχητική υποστήριξη: Dolby Digital, PCM Δεν υποστηρίζεται το φορμά ήχου DTS.

| Σήμα       | Component                 | HDMI                                 |  |
|------------|---------------------------|--------------------------------------|--|
| 480i/576i  | О                         | Х                                    |  |
| 480p/576p  | О                         | 0                                    |  |
| 720p/1080i | 0                         | 0                                    |  |
| 1080p      | 0<br>(50 Hz / 60 Hz µóvo) | 0<br>(24 Hz / 30 Hz / 50 Hz / 60 Hz) |  |

#### Θύρες Εισόδου Σύνθετου Σήματος

Για να έχετε καλύτερη ποιότητα εικόνας, συνδέστε μια συσκευή αναπαραγωγής DVD στις θύρες εισόδου σύνθετου σήματος όπως φαίνεται παρακάτω.

| Θύρες σύνθετου σήματος στην<br>τηλεόραση                | Y                | Рв                                | PR                    |
|---------------------------------------------------------|------------------|-----------------------------------|-----------------------|
| Θύρες εξόδου εικόνας στη<br>συσκευή αναπαραγωγής<br>DVD | Y<br>Y<br>Y<br>Y | Р <sub>В</sub><br>В-Ү<br>СЬ<br>РЬ | PR<br>R-Y<br>Cr<br>Pr |

# Σύνδεση με καλώδιο HDMI

Συνδέστε την έξοδο HDMI στον εξωτερικό εξοπλισμό (ψηφιακό set-top box, DVD, κ.λπ.) στην υποδοχή HDMI/DVI IN1 (ή HDMI/DVI IN), HDMI IN 2(Εκτός από το 42/50PJ1\*\*, 42/50PJ2\*\*) ή HDMI IN 3(Μόνο 50/60PK5\*\*, 50PK7\*\*) της τηλεόρασης.

2

3

Ενεργοποιήστε τον εξωτερικό εξοπλισμό. (Ανατρέξτε στο εγχειρίδιο οδηγιών λειτουργίας του εξωτερικού εξοπλισμού.)

Επιλέξτε την πηγή εισόδου HDMI1(ή HDMI), HDMI2(Εκτός από το 42/50PJ1\*\*, 42/50PJ2\*\*) ή HDMI3(Μόνο 50/60PK5\*\*, 50PK7\*\*) χρησιμοποιώντας το κουμπί INPUT στο τηλεχειριστήριο.

### Σημειώσεις

- Η τηλεόραση μπορεί να λαμβάνει συγχρόνως σήματα ήχου και εικόνας χρησιμοποιώντας καλώδιο HDMI.
- Αν ο υπολογιστής δεν υποστηρίζει τη λειτουργία Auto HDMI, θα πρέπει να ρυθμίσετε ανάλογα την ανάλυση της εξόδου.
- Ελέγξτε εάν το καλώδιο HDMI είναι Καλώδιο HDMI Υψηλής Ταχύτητας. Εάν τα καλώδια HDMI δεν είναι Καλώδια HDMI Υψηλής Ταχύτητας, ενδέχεται να προκύψει τρεμούλιασμα ή καμία προβολή στην οθόνη. Παρακαλούμε χρησιμοποιήστε το Καλώδιο HDMI Υψηλής Ταχύτητας.

# Σύνδεση με καλώδιο HDMI σε DVI

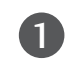

2

Συνδέστε το ψηφιακό set-top box ή την έξοδο DVI στον υπολογιστή στην υποδοχή HDMI/DVI IN 1(ή HDMI/DVI IN) της τηλεόρασης.

Συνδέστε την έξοδο ήχου στο ψηφιακό set-top box ή την έξοδο ήχου του υπολογιστή στην υποδοχή AUDIO IN (RGB/DVI)(ή AUDIO IN (DVI)) της τηλεόρασης.

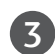

Ενεργοποιήστε το ψηφιακό set-top box ή τον υπολογιστή και την τηλεόραση. (Ανατρέξτε στο εγχειρίδιο οδηγιών λειτουργίας του ψηφιακού set-top box ή του υπολογιστή.)

Επιλέξτε την πηγή εισόδου HDMI 1(ή HDMI), χρησιμοποιώντας το κουμπί INPUT στο

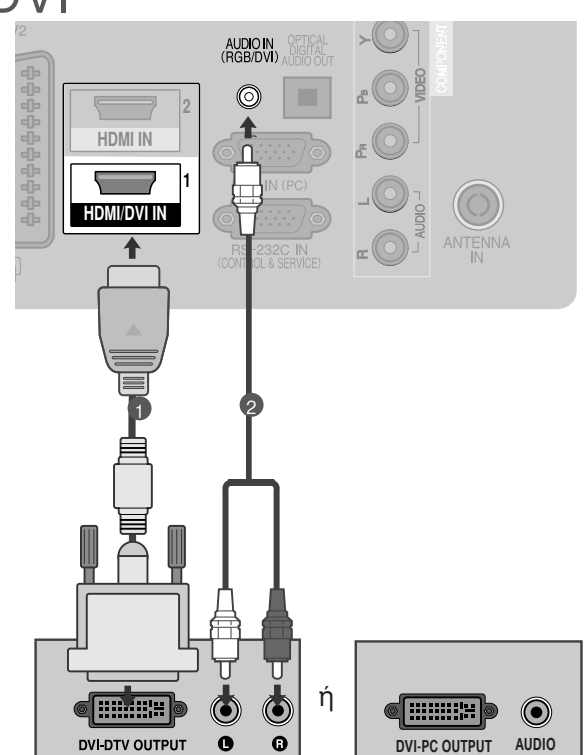

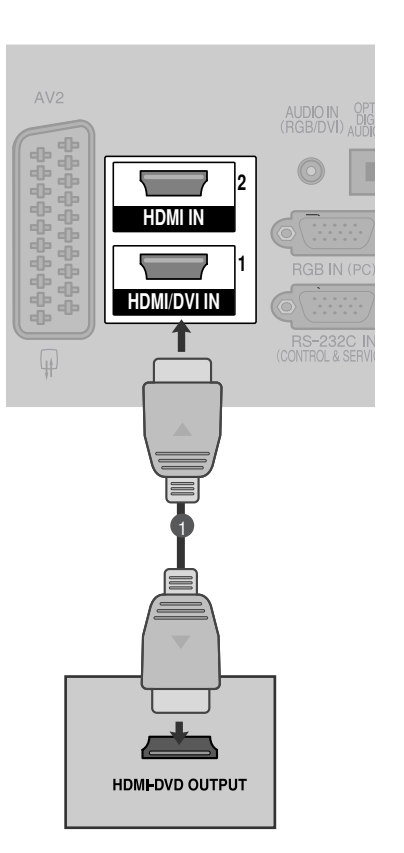

## Σύνδεση με καλώδιο scart

1

Συνδέστε την υποδοχή Euro scart του εξωτερικού εξοπλισμού (DVD, VCR, κ.λπ.) στην υποδοχή AV1 Euro scart της τηλεόρασης.

2

Ενεργοποιήστε τον εξωτερικό εξοπλισμό. (Ανατρέξτε στο εγχειρίδιο οδηγιών λειτουργίας του εξωτερικού εξοπλισμού.)

Επιλέξτε την πηγή εισόδου AV1 χρησιμοποιώντας το κουμπί INPUT στο τηλεχειριστήριο. Αν την έχετε συνδέσει με την υποδοχή

Αν την έχετε συνδέσει με την υποδοχή scart ΑV2, επιλέξτε την πηγή εισόδου AV2.

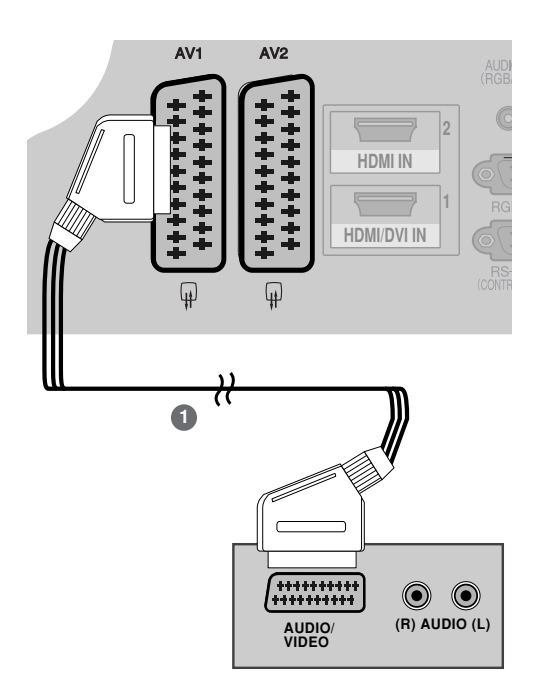

| Scart Είσοδος<br>Video Audio                         |                     | Είσοδος         |            | Έξοδος                                                                                                    |                                                                                                    |  |                                             |
|------------------------------------------------------|---------------------|-----------------|------------|----------------------------------------------------------------------------------------------------|----------------------------------------------------------------------------------------------------|--|---------------------------------------------|
|                                                      |                     | Audio           | udio RGB   |                                                                                                    | Video, Audio                                                                                             |  |                                             |
| AV1                                                  | 0                   | 0               | 0          | Αναλογική μόνο                                                                                              |                                                                                                    |  |                                             |
| AV2                                                  | 0                   | 0               | Х          | Διατίθεται αναλογική έξοδος και έξοδοι DTV, AV1, AV2, AV3(Εκτός από το 42/50PJ1**, 42/50PJ2**, 50/60PK2**). |                                                                                                    |  | то 42/50РЈ1**, 42/50РЈ2**, 50/60РК2**).     |
| Τρέχουσα<br>λειτουργία εισα                          | ύπος εξόδοι<br>όδου | AV1<br>(TV Out) | A<br>(Moni | V2<br>tor Out)                                                                                              | ΑV2 (όταν η προγραμματισμένη<br>εγγραφή DTV βρίσκεται σε εξέλιξη<br>κάνοντας χρήση εξοπλισμού εγγραφής.) |  | TV Out : Εκδίδει<br>αναλογικά σήματα        |
| Ψηφιακή TV<br>Αναλογική TV, AV1 AV3<br>Component/RGB |                     | X               |            | 0                                                                                                    | 0                                                                                                    |  | τηλεόρασης.                                 |
|                                                      |                     | 6 о             |            | 0                                                                                                    | 0                                                                                                    |  | Monitor Out: Εκδίδει την<br>τρέχουσα εικόνα |
|                                                      |                     | 0               |            | Х                                                                                                    | (Η λειτουργία εισόδου                                                                                    |  | οθόνης.                                     |
| HDMI X                                               |                     | Х               |            | Х                                                                                                    |                                                                                                    |  |                                             |
| AV2                                                  |                     | 0               |            | 0                                                                                                    | 0                                                                                                    |  |                                             |

(Εκτός από το 42/50PJ1\*\*, 42/50PJ2\*\*, 50/60PK2\*\*)

**Συσκευή αποθήκευσης USB ΣΤΗΝ ΕΓΚΑΤΑΣΤΑΣΗ** (Εκτός από το 42/50PJ1\*\*, 42/50PJ2\*\*, 50/60PK2\*\*)

1

Συνδέστε τη συσκευή USB στην υποδοχή USB IN της τηλεόρασης.

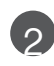

Αφού συνδέσετε τις υποδοχές εισόδου USB, χρησιμοποιείτε τη λειτουργία DVR. (► σελ. 48)

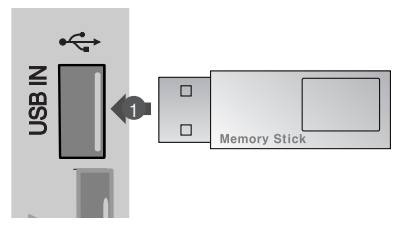

# Σύνδεση με καλώδιο RCA(Εκτός από το 42/50PJ1\*\*, 42/50PJ2\*\*,

#### 50/60PK2\*\*)

- Συνδέστε τις υποδοχές AUDIO/VIDEO μεταξύ τηλεόρασης και VCR ή εξωτερικού εξοπλισμού. Αντιστοιχίστε τα χρώματα των υποδοχών. Εικόνα = κίτρινο, Ήχος αριστερά = λευκό και Ήχος δεξιά = κόκκινο)
- Εισαγάγετε μια κασέτα βίντεο στη συσκευή βίντεο και πατήστε PLAY (Αναπαραγωγή) στη συσκευή βίντεο. (Ανατρέξτε στο εγχειρίδιο χρήστη της συσκευής βίντεο.) Διαφορετικά, θέστε σε λειτουργία τον αντίστοιχο εξωτερικό εξοπλισμό. (Ανατρέξτε στο εγχειρίδιο οδηγιών λειτουργίας του εξωτερικού εξοπλισμού.)
- VIDEO UMONO-AUDIO-E Hit AV IN 3  $\bigcirc$  $\bigcirc$ S-VIDEO VIDEO ANT IN  $\bigcirc$ OUTPUT ANT OUT ή VIDEO 0 0  $(\bullet)$ Κονσόλα παιχνιδιών Βιντεοκάμερα
- Επιλέξτε την πηγή εισόδου ΑV3 χρησιμοποιώντας το κουμπί INPUT (Είσοδος) στο τηλεχειριστήριο.

#### Σημειώσεις

3

Αν έχετε μονοφωνική συσκευή βίντεο, συνδέστε το καλώδιο ήχου της συσκευής με την υποδοχή AUDIO L/MONO (Ήχος αριστερά/Μονοφωνική) της τηλεόρασης.

# Κατά τη σύνδεση καλωδίου RF

 Για την αποφυγή θορύβου εικόνας (παρεμβολές), αφήστε επαρκή απόσταση μεταξύ της συσκευής βίντεο και της τηλεόρασης.

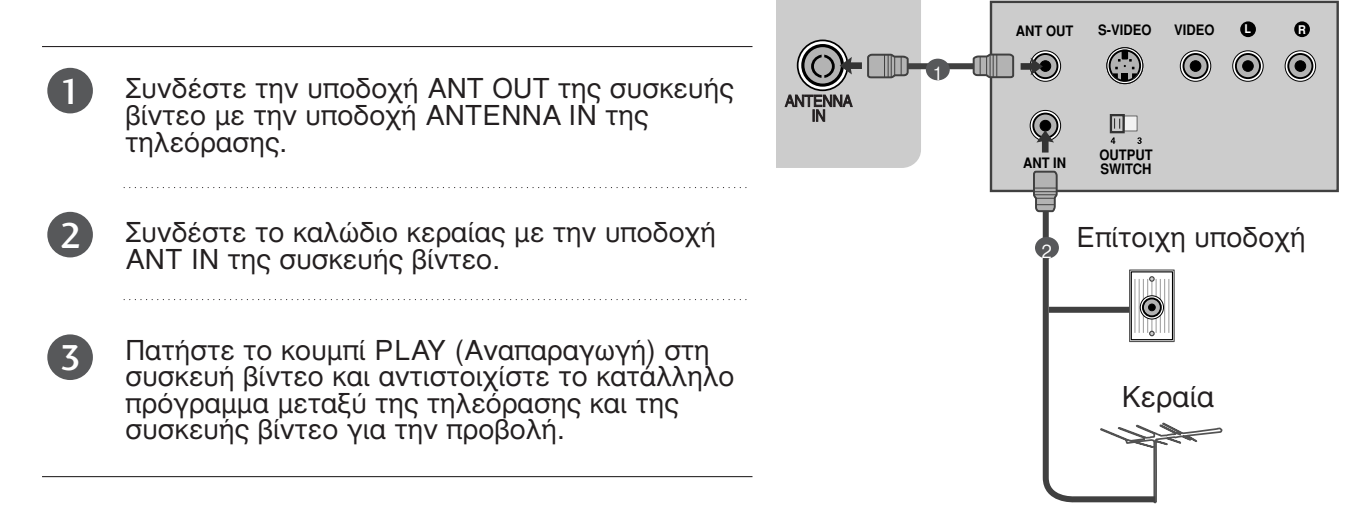

# Σύνδεση με καλώδιο D-sub 15 ακίδων(Εκτός από το

42/50PJ1\*\*, 42/50PJ2\*\*, 50/60PK2\*\*)

Η οθόνη αυτή διαθέτει λειτουργία Άμεσης σύνδεσης και λειτουργίας κατά VESA. Ο Ηλεκτρονικός Υπολογιστής ρυθμίζεται αυτόματα για να χρησιμοποιηθεί με αυτή την οθόνη.

AUDIO IN Συνδέστε την έξοδο RGB της συσκευής PC με 1 την υποδοχή RGB IN (PC) της τηλεόρασης. MI/DVI IN Συνδέστε τις εξόδους ήχου της συσκευής PC 2 με τις υποδοχές εισόδου AUDIO IN (RGB/DVI) της τηλεόρασης. Ανοίξτε τον υπολογιστή. Επιλέξτε εισόδου RGB την πηγή χρησιμοποιώντας INPUT το κουμπί στο τηλεχειριστήριο.

AUDIC

# ΕΙΣΑΓΩΓΗ ΤΗΣ ΛΕΙΤΟΥΡΓΙΚΗΣ ΜΟΝΑΔΑΣ CI

- Για προβολή κωδικοποιημένων (επί πληρωμή) υπηρεσιών σε κατάσταση λειτουργίας digital TV (ψηφιακή τηλεόραση).
- Αυτή η λειτουργία δεν είναι διαθέσιμη σε όλες τις χώρες.
  - Εισάγετε τη λειτουργική μονάδα CI στην ΥΠΟΔΟΧΗ ΚΑΡΤΑΣ ΡCMCIA (Διεθνής ένωση καρτών μνήμης για ηλεκτρονικούς υπολογιστές) της τηλεόρασης, όπως υποδεικνύεται στο σχήμα.

Για περισσότερες πληροφορίες, ανατρέξτε στη σελ 29.

#### Σημειώσεις

1

Ελέγξτε αν το στοιχείο CI έχει τοποθετηθεί στην εσοχή κάρτας PCMCIA με τη σωστή κατεύθυνση. Εάν δεν έχει τοποθετηθεί σωστά μπορεί να προκαλέσει ζημιά στην τηλεόραση και στην εσοχή κάρτας PCMCIA.

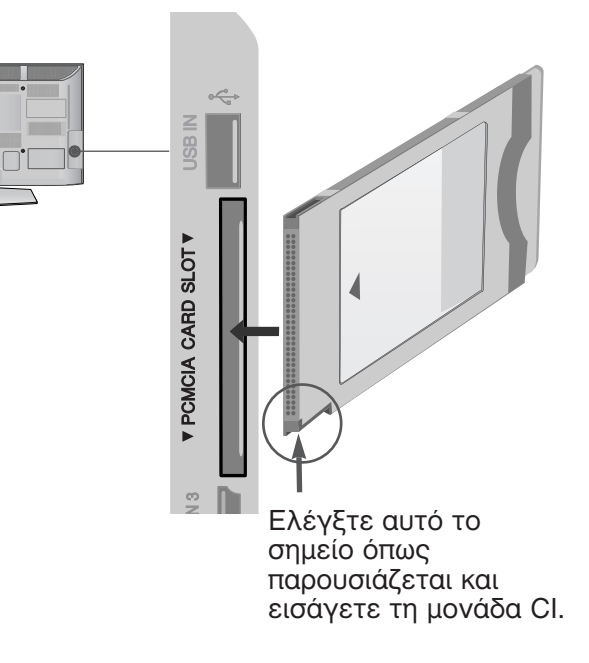

# ΡΥΘΜΙΣΗ ΕΞΟΔΟΥ ΨΗΦΙΑΚΟΥ ΗΧΟΥ

Μπορείτε να στείλετε τον ήχο της τηλεόρασης σε εξωτερικό εξοπλισμό ήχου μέσω της θύρας

εξόδου ψηφιακού ήχου (οπτική). Εάν επιθυμείτε να απολαύσετε ψηφιακή εκπομπή ήχου μέσω ηχείων 5.1 καναλιών, συνδέστε τον ακροδέκτη ΟΡΤΙCAL DIGITAL AUDIO OUT του πίσω μέρους της τηλεόρασης σε ένα σύστημα DVD Home Theater ( $\eta \sigma \varepsilon \varepsilon v \iota \sigma \chi \upsilon \tau \eta$ ).

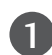

Συνδέστε το ένα άκρο του οπτικού καλωδίου στη θύρα εξόδου ψηφιακού ήχου (οπτική) της τηλεόράσης.

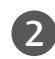

3

Συνδέστε το άλλο άκρο του οπτικού καλωδίου στην είσοδο ψηφιακού ήχου (οπτική) του εξοπλισμού ήχου.

Ορίστε τη ρύθμιση "TV Speaker option - Off" (Επιλογή ηχείου τηλεόρασης -Απενεργοποιημένη) στο μενού ΑUDIO (ΉΧΟΣ). (► σελ.90). Ανατρέξτε στο εγχειρίδιο οδηγιών του εξωτερικού εξοπλισμού ήχου σχετικά με τη λέιτουργία.

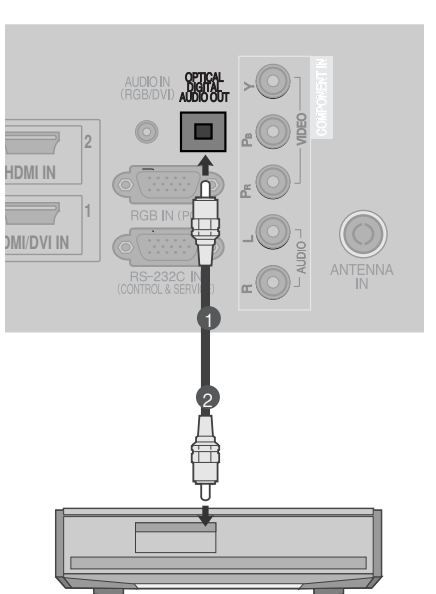

### ΠΡΟΣΟΧΗ

Μην κοιτάτε μέσα στην οπτική έξοδο. Αν κοιτάξετε τη δέσμη λέιζερ, υπάρχει κίνδυνος να προκληθεί βλάβη στην όρασή σας.

# Υποστηριζόμενη ανάλυση οθόνης

## σε κατάσταση RGB-PC, HDMI/DVI-PC(Εκτός από το 42/50PJ1\*\*, 42/50PJ2\*\*, 50/60PK2\*\*)

| Ανάλυση   | Οριζόντια<br>Συχνότητα (kHz) | Κατακόρυφη<br>Συχνότητα (Hz) |
|-----------|------------------------------|------------------------------|
| 720x400   | 31,468                       | 70,08                        |
| 640x480   | 31,469                       | 59,94                        |
| 800x600   | 37,879                       | 60,31                        |
| 1024x768  | 48,363                       | 60,00                        |
| 1280x768  | 47,78                        | 59,87                        |
| 1360x768  | 47,72                        | 59,8                         |
| 1280x1024 | 63,98                        | 60,02                        |
| 1400x1050 | 65,317                       | 59,979                       |
| 1920x108  | 66,587                       | 59,934                       |
|           |                              |                              |

(Móvo 50PK3\*\*, 50/60PK5\*\*, 50PK7\*\*, )

| σε κατάσταση HDMI/DVI-DTV |                              |                              |  |  |  |
|---------------------------|------------------------------|------------------------------|--|--|--|
| Ανάλυση                   | Οριζόντια<br>Συχνότητα (kHz) | Κατακόρυφη<br>Συχνότητα (Hz) |  |  |  |
| 640x480                   | 31,649                       | 59,94                        |  |  |  |
|                           | 31,469                       | 60                           |  |  |  |
| 720x480                   | 31,47                        | 59,94                        |  |  |  |
|                           | 31,50                        | 60                           |  |  |  |
| 720x576                   | 31,25                        | 50,00                        |  |  |  |
| 1280x720                  | 37,50                        | 50,00                        |  |  |  |
|                           | 44,96                        | 59,94                        |  |  |  |
|                           | 45,00                        | 60                           |  |  |  |
| 1920x1080                 | 28,125                       | 50,00                        |  |  |  |
|                           | 33,72                        | 59,94                        |  |  |  |
|                           | 33,75                        | 60                           |  |  |  |
|                           | 27,00                        | 24,00                        |  |  |  |
|                           | 33,75                        | 30                           |  |  |  |
|                           | 56,25                        | 50,00                        |  |  |  |
|                           | 67,433                       | 59,94                        |  |  |  |
|                           | 67,50                        | 60                           |  |  |  |

## Σημειώσεις

- Μην αφήνετε μια στατική εικόνα να παραμένει στην οθόνη της τηλεόρασης για μεγάλο χρονικό διάστημα. Η στατική εικόνα ενδέχεται να αποτυπωθεί μόνιμα στην οθόνη. Χρησιμοποιήστε προφύλαξη οθόνης όποτε είναι εφικτό.
- Ισως δημιουργηθεί θόρυβος ανάλογα με την ανάλυση, το κάθετο πλέγμα, την αντίθεση ή τη φωτεινότητα στην κατάσταση λειτουργίας PC (Υπολογιστής). Στη συνέχεια αλλάξτε την κατάσταση λειτουργίας PC (Υπολογιστής) επιλέγοντας κάποια άλλη ανάλυση ή αλλάξτε το ρυθμό ανανέωσης δίνοντας άλλη τιμή ή ρυθμίστε τη φωτεινότητα ή την αντίθεση στο μενού έως ότου εμφανιστεί η εικόνα καθαρή. Αν ο ρυθμός ανανέωσης της κάρτας γραφικών του υπολογιστή δεν μπορεί να αλλάξει, αλλάξτε την κάρτα γραφικών ή συμβουλευτείτε τον κατασκευαστή της.
- Το σήμα εισόδου συγχρονισμού για τις οριζόντιες και κάθετες συχνότητες είναι ξεχωριστό.
- Συνιστούμε τη χρήση 1024x768, 60 Hz(Móvo 42PJ3\*\*, 42PJ5\*\*, 42PJ6\*\*), 1360x768, 60 Hz(Móvo 50PJ3\*\*, 50PJ5\*\*, 50PJ6\*\*), 1920x1080, 60 Hz(Móvo 50PK3\*\*, 50/60PK5\*\*, 50PK7\*\*) για τη λειτουργία H/Y, καθώς έτσι παρέχεται η βέλτιστη ποιότητα εικόνας.
- Συνδέστε το καλώδιο σήματος από τη θύρα εξόδου οθόνης του ηλεκτρονικού υπολογιστή στη θύρα RGB (PC) της συσκευής ή στο καλώδιο σήματος από τη θύρα εξόδου HDMI του υπολογιστή στη θύρα HDMI IN (ή HDMI/DVI IN) της συσκευής.

- Συνδέστε το καλώδιο ήχου από τον υπολογιστή στην είσοδο Audio (Ήχος) της τηλεόρασης. (Τα καλώδια ήχου δεν παρέχονται με την τηλεόραση).
- Εάν χρησιμοποιείτε κάρτα ήχου, ρυθμίστε τον ήχο του ηλεκτρονικού υπολογιστή όπως απαιτείται.
- Εάν η κάρτα γραφικών του ηλεκτρονικού υπολογιστή δεν εκπέμπει αναλογικά και ψηφιακά σήματα RGB ταυτόχρονα, συνδέστε μόνο το RGB ή το HDMI IN (ή το HDMI/DVI IN) για να εμφανιστεί ο ηλεκτρονικός υπολογιστής στη συσκευή.
- Εάν ή κάρτα γραφικών στον ηλεκτρονικό υπολογιστή δεν εκπέμπει αναλογικά και ψηφιακά σήματα RGB ταυτόχρονα, ρυθμίστε τη συσκευή σε RGB ή HDMI (η άλλη κατάσταση λειτουργίας ρυθμίζεται αυτόματα σε Plug and Play από τη συσκευή.)
- Εάν χρησιμοποιείτε καλώδιο HDMI προς DVI, η κατάσταση λειτουργίας DOS ενδέχεται να μην είναι ενεργή, ανάλογα με την κάρτα βίντεο.
- Όταν χρησιμοποιείτε πολύ μακρύ καλώδιο RGB-PC, ίσως δημιουργηθεί θόρυβος στην οθόνη. Σας συνιστούμε να χρησιμοποιείτε καλώδιο μήκους μικρότερου των 5 μέτρων. Έτσι θα έχετε τη δυνατότητα να απολαύσετε άριστη ποιότητα εικόνας.

# Ρύθμιση οθόνης για λειτουργία με υπολογιστή(Εκτός από το 42/50PJ1\*\*, 42/50PJ2\*\*, 50/60PK2\*\*)

Επαναφορά αρχικών ρυθμίσεων οθόνης

Επαναφέρει τη Position (Θέση), το Size (Μέγεθος) και τη Phase (Φάση) στις προκαθορισμένες εργοστασιακές ρυθμίσεις.

Η λειτουργία αυτή διαθέσιμη στην ακόλουθη κατάσταση: RGB [H/Y].

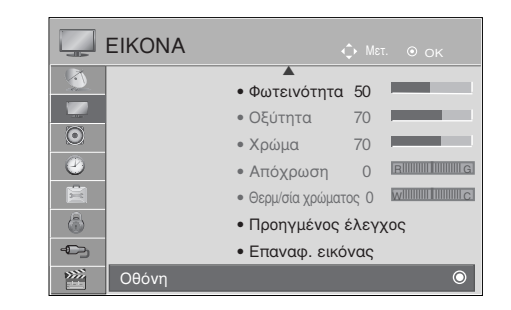

OOONH · + Ανάλυση Ο Αυτόμ. ρύθμ 😳 Θέση Τοποθέτηση  $\geq$ Ηέγεθος Ναι Όχι Phase Ο Επαναφορά

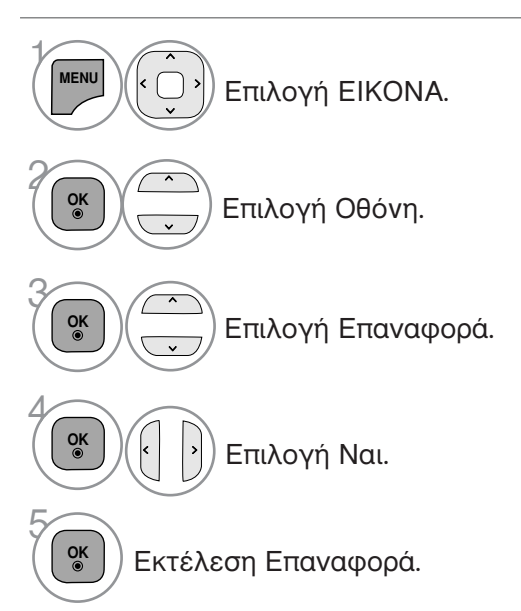

- Πατήστε το πλήκτρο MENU/EXIT για να επιστρέψετε στην κανονική παρακολούθηση της τηλεόρασης.
- Πατήστε το πλήκτρο BACK για να μετακινηθείτε στην προηγούμενη οθόνη του μενού.

## Αυτόματη ρύθμιση (Μόνο για την κατάσταση λειτουργίας RGB [PC])

Ρυθμίζει αυτόματα τη θέση της εικόνας και ελαχιστοποιεί το τρέμουλο. Αν η εικόνα συνεχίζει να μην είναι σωστή μετά τη ρύθμιση, η τηλεόρασή σας θα λειτουργεί κανονικά, ωστόσο χρειάζεται περαιτέρω ρύθμιση.

Auto-configure (Αυτόματη διαμόρφωση)

Η λειτουργία αυτή προβλέπεται για αυτόματη προσαρμογή της θέσης, του μεγέθους και της φάσης της οθόνης. Η προβαλλόμενη εικόνα θα είναι ασταθής για μερικά δευτερόλεπτα όσο η αυτόματη ρύθμιση βρίσκεται σε εξέλιξη.

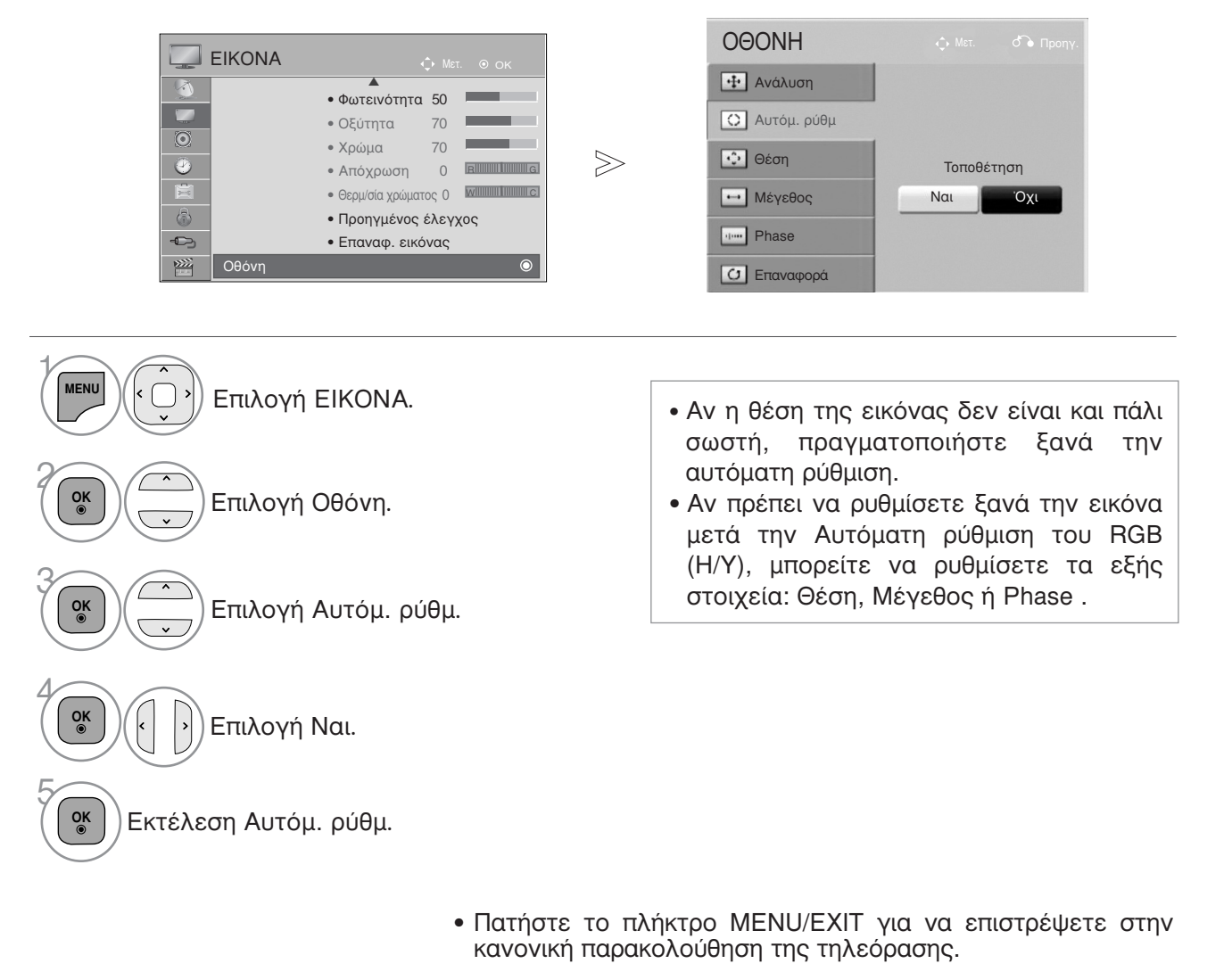

 Πατήστε το πλήκτρο BACK για να μετακινηθείτε στην προηγούμενη οθόνη του μενού.

## Επιλογή ανάλυσης

Για την προβολή κανονικής εικόνας, η ανάλυση της κατάστασης λειτουργίας RGB πρέπει να αντιστοιχεί στην κατάσταση λειτουργίας Η/Υ που επιλέγεται.

Η λειτουργία αυτή διαθέσιμη στην ακόλουθη κατάσταση: RGB [H/Y].

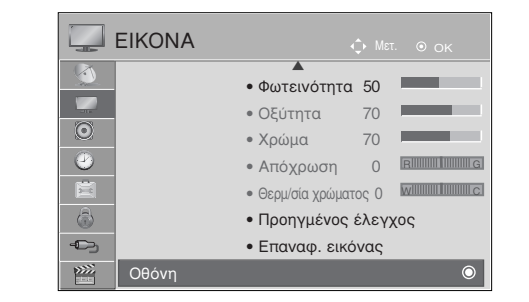

| OOONH         |   |            |   |
|---------------|---|------------|---|
| 🕂 Ανάλυση     | ~ | 1024 x 768 | ۲ |
| Ο Αυτόμ. ρύθμ | 1 | 1280 x 768 |   |
| 😳 Θέση        |   | 1360 x 768 |   |
| Μέγεθος       |   |            |   |
| Phase         |   |            |   |
| Ο Επαναφορά   |   |            |   |

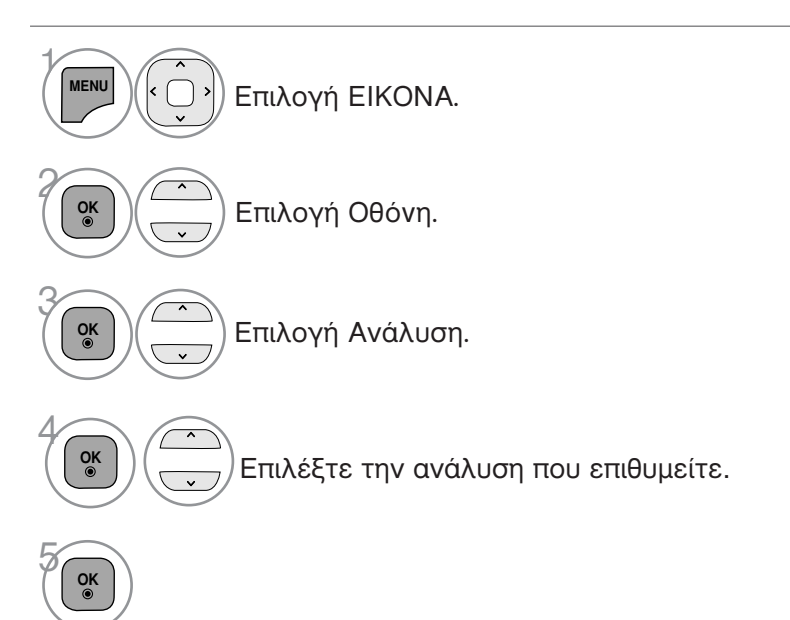

- Πατήστε το πλήκτρο MENU/EXIT για να επιστρέψετε στην κανονική παρακολούθηση της τηλεόρασης.
- Πατήστε το πλήκτρο BACK για να μετακινηθείτε στην προηγούμενη οθόνη του μενού.

## Προσαρμογή για τη Θέση, το Μέγεθος και τη Φάση οθόνης

Αν η εικόνα δεν είναι ευκρινής μετά την αυτόματη ρύθμιση και ειδικά όταν οι χαρακτήρες τρεμοπαίζουν, ρυθμίστε μη αυτόματα το χρονισμό της οριζόντιας σάρωσης της εικόνας.

Η λειτουργία αυτή διαθέσιμη στην ακόλουθη κατάσταση: RGB [H/Y].

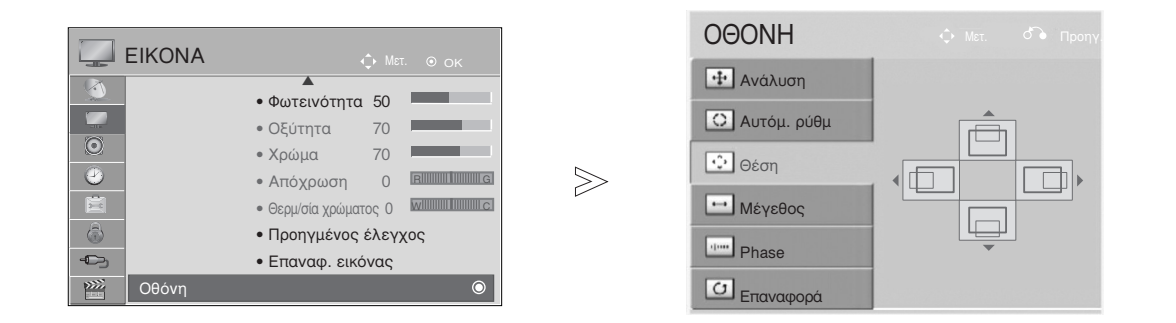

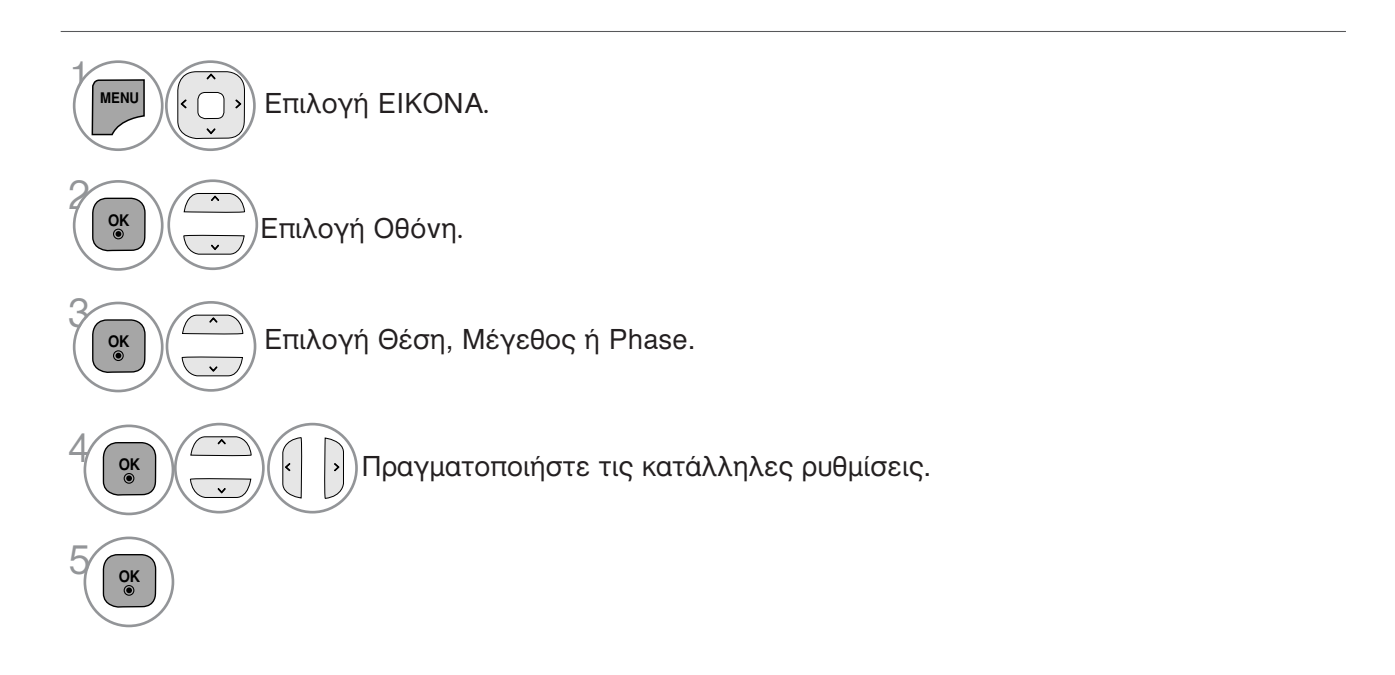

- Πατήστε το πλήκτρο MENU/EXIT για να επιστρέψετε στην κανονική παρακολούθηση της τηλεόρασης.
- Πατήστε το πλήκτρο BACK για να μετακινηθείτε στην προηγούμενη οθόνη του μενού.

# ΑΡΑΚΟΛΟΥΘΗΣΗ ΤΗΛΕΟΡΑΣΗΣ / ΛΕΓΧΟΣ ΠΡΟΓΡΑΜΜΑΤΟΣ

## Άνοιγμα τηλεόρασης

Με το άνοιγμα της τηλεόρασης μπορείτε να χρησιμοποιήστε τις δυνατότητες της.

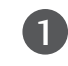

Αρχικά, συνδέστε το καλώδιο τροφοδοσίας σωστά.

Σε αυτό το σημείο, η τηλεόραση θα μεταβεί σε κατάσταση αναμονής.

Για να ανοίξετε την τηλεόραση σε κατάσταση λειτουργίας αναμονής, πατήστε το κουμπί 🕁 / Ι, INPUT ή Ρ ^ Υ στην τηλεόραση ή το κουμπί POWER, INPUT (Είσοδος), Ρ ^ Υ ή Αριθμητικό πληκτρολόγιο (0~9) στο τηλεχειριστήριο.

## Αρχικοποίηση ρυθμίσεων

Εάν εμφανίζεται η Οθόνη Ενδείξεων (OSD) αφού ενεργοποιήσετε την τηλεόραση, μπορείτε να ρυθμίσετε επιλογές Γλώσσα, Ρύθμιση κατάστασης, Χώρα ή Ορ. κωδ. πρόσβ. Όταν στην επιλογή Country (Χώρα) έχετε επιλέξει France (Γαλλία)), Αυτόμ. προγρ/μός.

Σημειώσεις:

- a. Ἐάν κλἐίσετε χωρίς να ολοκληρώσετε την αρχική ρύθμιση, το μενού Initial Setting (Αρχική

- a. Εαν κλεισετε χωρις να ολοκληρώσετε την αρχικη ρυθμιση, το μενου Initial Setting (Αρχικη Ρύθμιση) μπορεί να εμφανιστεί ξανά.
  b. Πατήστε το κουμπί BACK για να αλλάξετε την τρέχουσα ένδειξη OSD στην προηγούμενη ένδειξη OSD.
  c. Για τις χώρες στις οποίες δεν υπάρχουν καθιερωμένα πρότυπα μετάδοσης DTV, ορισμένα χαρακτηριστικά DTV ενδέχεται να μην είναι διαθέσιμα, ανάλογα το περιβάλλον μετάδοσης DTV.
  d. Η λειτουργία «Οικιακή χρήαη» ελέγχεται καλύτερα για προβολή στο γενικό περιβάλλον του σπιτιού και τίθεται ως βασική λειτουργία της τηλεόρασης.
  e. Η λειτουργία «Demo καταστήματος» δημιουργείται για προβολή μόνο στην αντιπροσωπεία ή το κατάστημα. Η λειτουργία Κατάστημα αρχικοποιείται στην ποιότητα του βίντεο που έχει οριστεί από την εποίρεία μετά από καθορισμένο χρονικό διάστημα όταν ο χρήστης αλλάξει τυχαία τα δεδομένα πρότυπα σταν ο χρήστης αλλάξει τυχαία τα δεδομένα ποιότητάς του βίντεο.
- f. Η λειτουργία (Οικιακή χρήαη, Demo καταστήματος) μπορεί να μεταβληθεί με την εκτέλεση ρυθμίσεων κατάστασης λειτουργίας στο μενού ΕΠΙΛΟΓΗ.
- g.Εάν στην επιλογή Country (Χώρα) έχετε επιλέξει France (Γαλλία), ο κωδικός πρόσβασης δεν είναι '0', '0', '0', '0' αλλά '1', '2', '3', '4'.

## Επιλογή προγράμματος

Πατήστε τα κουμπιά Ρ \land Υ ή τα ΑΡΙΘΜΗΤΙΚΑ κουμπιά για να επιλέξετε έναν αριθμό προγράμματος.

# Ρύθμιση Έντασης Ήχου

Πατήστε το κουμπί 🖊 + ή - για να ρυθμίσετε την ένταση του ήχου.

Αν θέλετε να κλείσετε τελείως τον ήχο, πατήστε το κουμπί ΜUTE (Σίγαση).

Μπορείτε να ακυρώσετε αυτήν τη λειτουργία πατώντας τα κουμπιά MUTE, 🖊 + ή -, AV Mode.

1

# ΓΡΗΓΟΡΟ ΜΕΝΟΥ

Το μενού ρυθμίσεων επί της οθόνης (OSD) της τηλεόρασής σας ενδέχεται να διαφέρει ελάχιστα από αυτό που απεικονίζεται στο παρόν εγχειρίδιο. Το Q. Menu (Γρήγορο μενού) περιλαμβάνει χαρακτηριστικά που οι χρήστες έχουν την τάση να

Το Q. Menu (Γρηγορό μένου) περιλαμβάνει χαρακτηριστικά που οι χρηστές έχουν την τάση να χρησιμοποιούν συχνά.

Αναλογία οθόνης: Δυνατότητα επιλογής της επιθυμητής μορφής εικόνας. Για «Zoom Setting» (Ρύθμιση ζουμ), επιλέξτε «14:9», «Διαγραφή» και «Cinema Zoom» στο «Ratio

«14.9», «Διαγραφή» και «Οπειπά 200π» στο «Ηαιο Menu» (Μενού λόγου διαστάσεων). Μετά τη ρύθμιση της επιλογής ζουμ, η οθόνη επιστρέφει στη λειτουργία «Q. Menu» (Γρήγορο μενού).

- ( Λειτουργία Καθαρής φωνής ΙΙ : Διαφοροποιώντας το εύρος ήχου της ανθρώπινης φωνής, οι χρήστες μπορούν να απολαύσουν ακόμα πιο καθαρή απόδοση διαλόγων.
- Κατάστ. εικόνας : Δυνατότητα επιλογής της επιθυμητής κατάστασης λειτουργίας της εικόνας.
- (▷ Κατάστασή ήχου : Είναι ένα χαρακτήριστικό που ρυθμίζει αυτόματα το συνδυασμό ήχου ώστε να ταιριάζει απόλυτα με τις εικόνες που προβάλλονται στην οθόνη. Σας παρέχει τη δυνατότητα επιλογής της επιθυμητής κατάστασης λειτουργίας του ήχου.

- (🚳) Ήχος : Δυνατότητα επιλογής της εξόδου ήχου.
- σ<sup>z</sup> Χρονοδιακόπτης Υπνου : Ρύθμιση του χρονοδιακόπτη ύπνου.
- **PR** Α̈́γαπημένα : Επίλέγει το αγαπημένο πρόγραμμα.
- Συσκευή USB : Επιλέξτε το «Εξαγωγή» (Εξαγωγή για να αφαιρέσετε μία συσκευή USB.(Εκτός από το 42/50PJ1\*\*, 42/50PJ2\*\*, 50/60PK2\*\*)

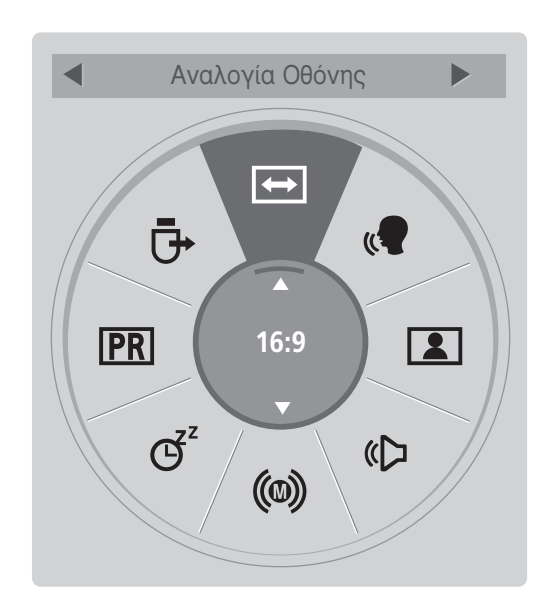

(Εκτός από το 42/50ΡJ1\*\*, 42/50ΡJ2\*\*, 50/60ΡK2\*\*)

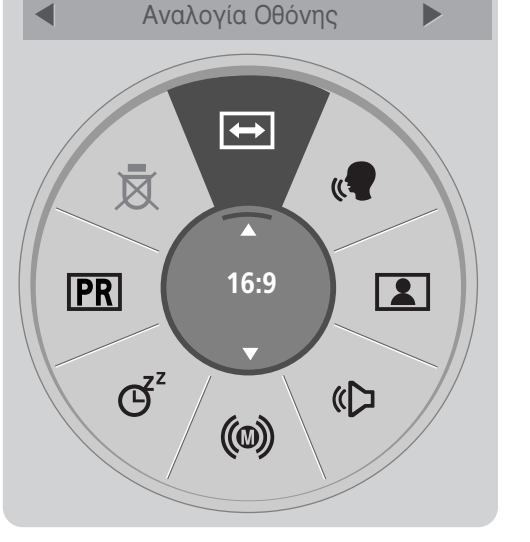

(Móvo 42/50PJ1\*\*, 42/50PJ2\*\*, 50/60PK2\*\*)

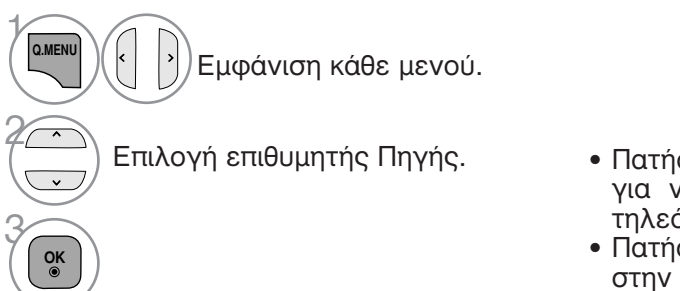

- Πατήστε το κουμπί Q. ΜΕΝU (ΓΡΗΓΟΡΟ ΜΕΝΟΥ) για να επιστρέψετε στην κανονική προβολή της τηλεόρασης.
- Πατήστε το πλήκτρο BACK για να μετακινηθείτε στην προηγούμενη οθόνη του μενού.

## ΠΑΡΑΚΟΛΟΥΘΗΣΗ ΤΗΛΕΟΡΑΣΗΣ / ΕΛΕΓΧΟΣ ΠΡΟΓΡΑΜΜΑΤΟΣ

# Επιλογή και ρύθμιση μενού οθόνης

Το μενού ρυθμίσεων επί της οθόνης (OSD) της τηλεόρασής σας ενδέχεται να διαφέρει ελάχιστα από αυτό που απεικονίζεται στο παρόν εγχειρίδιο.

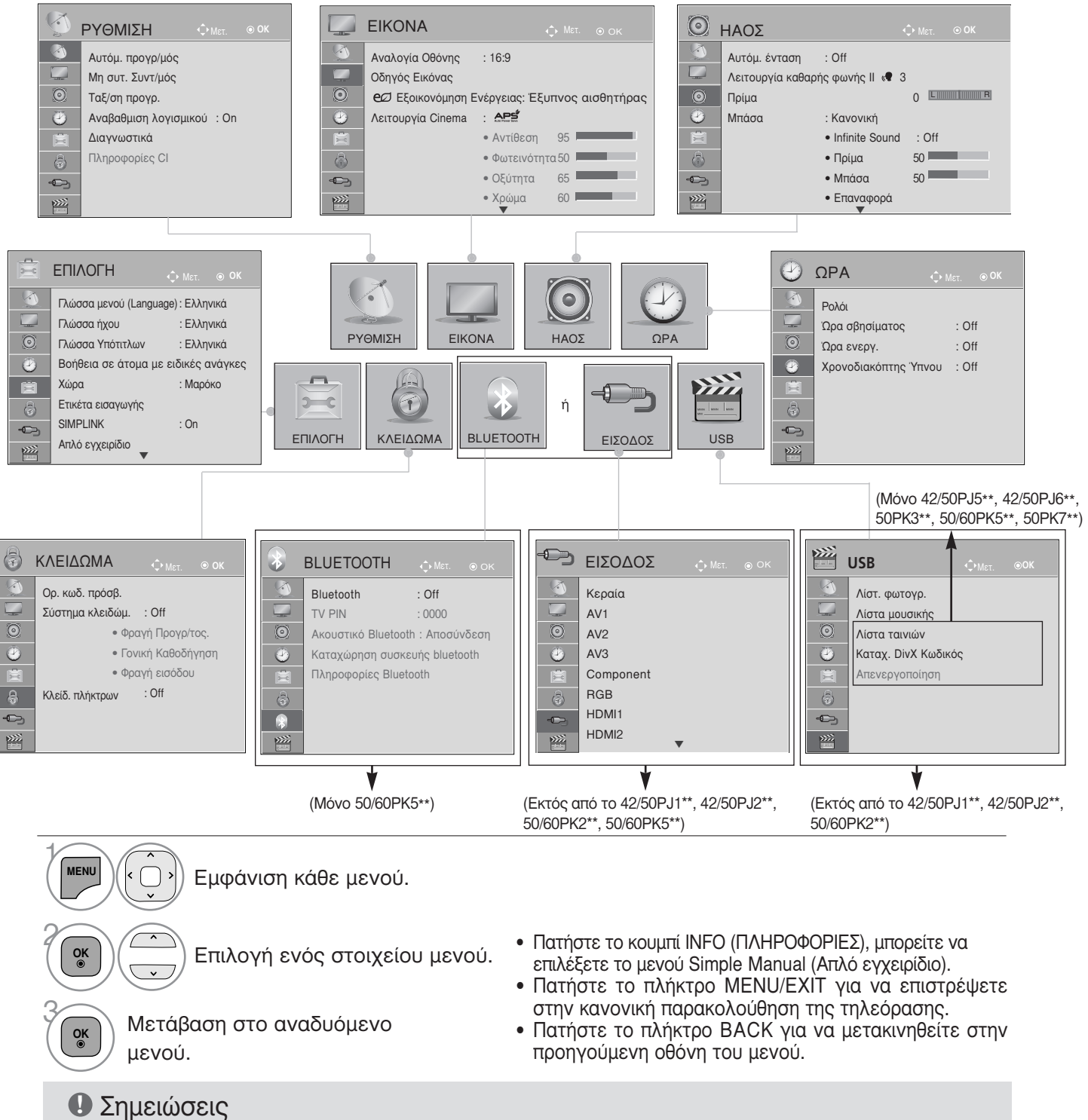

Δεν παρέχεται η δυνατότητα χρήσης πληροφοριών CI σε αναλογική κατάσταση λειτουργίας.

ΠΡΟΓΡΑΜΜΑΤΟΣ

ΠΑΡΑΚΟΛΟΥΘΗΣΗ ΤΗΛΕΟΡΑΣΗΣ / ΕΛΕΓΧΟΣ

## Αυτόματος συντονισμός προγραμμάτων

(Για χώρες πλην της Φινλανδίας και της Σουηδίας)

Χρησιμοποιήστε αυτή την κατάσταση λειτουργίας για αυτόματη εύρεση και αποθήκευση όλων των προγραμμάτων.

Όταν επιλέγετε τη λειτουργία αυτόματου προγραμματισμού, όλες οι προηγουμένως αποθηκευμένες πληροφορίες υπηρεσιών διαγράφονται.

Μπορείτε να αποθηκεύσετε έως και 1000 προγράμματα.

Ο αρίθμός μπορεί να διαφέρει ελαφρώς, ανάλογα με τα ραδιοτηλεοπτικά σήματα.

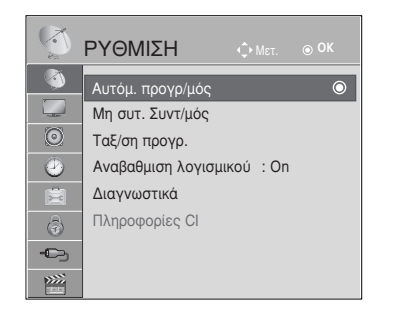

 $\gg$ 

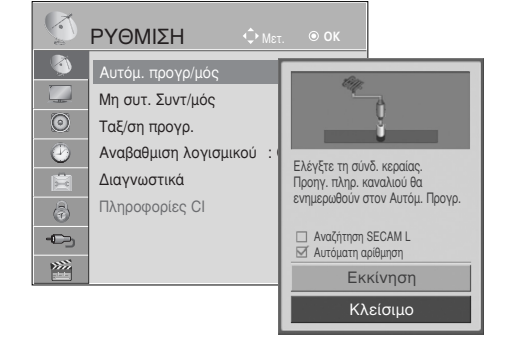

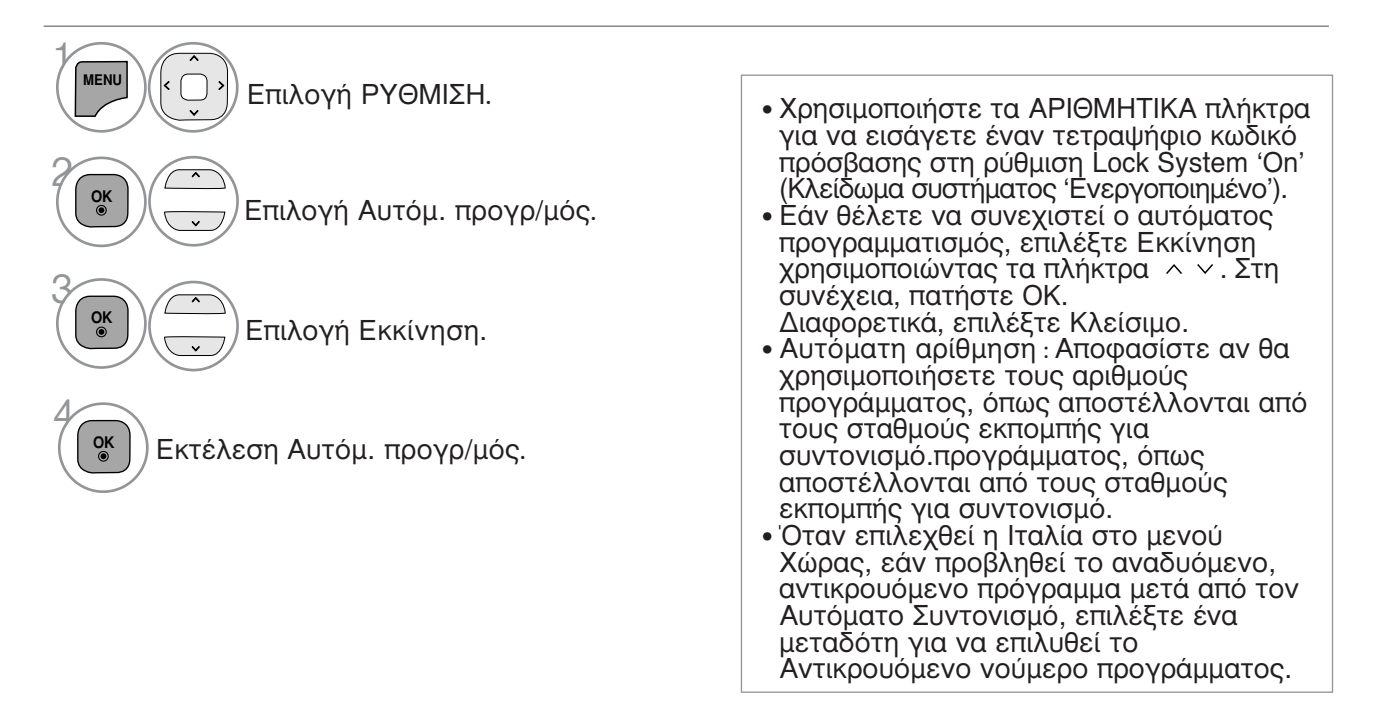

- Πατήστε το πλήκτρο MENU/EXIT για να επιστρέψετε στην κανονική παρακολούθηση της τηλεόρασης.
- Πατήστε το πλήκτρο BACK για να μετακινηθείτε στην προηγούμενη οθόνη του μενού.

## ΠΑΡΑΚΟΛΟΥΘΗΣΗ ΤΗΛΕΟΡΑΣΗΣ / ΕΛΕΓΧΟΣ ΠΡΟΓΡΑΜΜΑΤΟΣ

## Αυτόματος συντονισμός προγραμμάτων

#### (Μόνο για τη Φινλανδία και τη Σουηδία)

Ο αυτόματος συντονισμός DVB-C είναι ένα μενού για χρήστες σε χώρες που υποστηρίζουν καλώδιο DVB. Χρησιμοποιήστε αυτή την κατάσταση λειτουργίας για αυτόματη εύρεση και αποθήκευση όλων των προγραμμάτων. Όταν επιλέγετε τη λειτουργία αυτόματου προγραμματισμού, όλες οι προηγουμένως αποθηκευμένες πληροφορίες υπηρεσιών διαγράφονται.

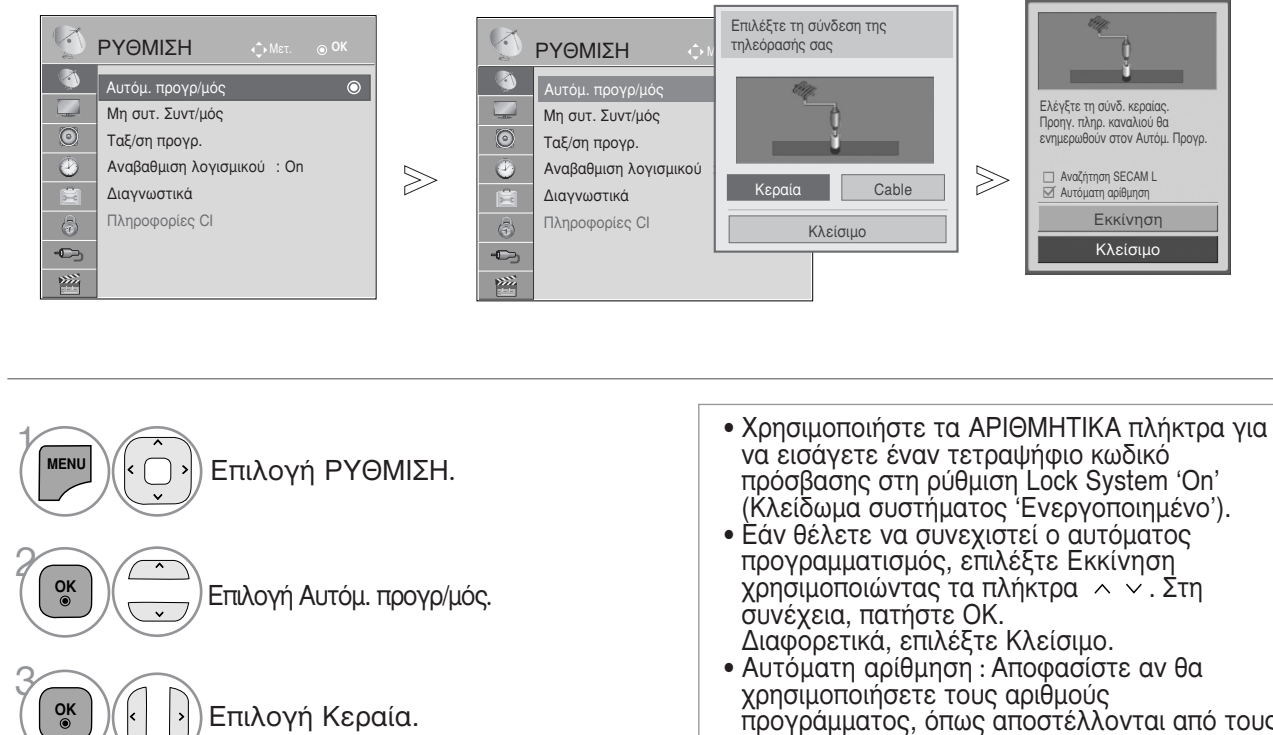

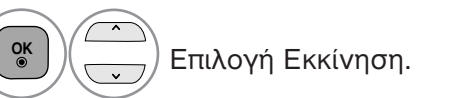

OK ⊚ Εκτέλεση Αυτόμ. προγρ/μός.

 Αυτόματη αρίθμηση : Αποφασίστε αν θα χρησιμοποιήσετε τους αριθμούς προγράμματος, όπως αποστέλλονται από τους σταθμούς εκπομπής για συντονισμό.προγράμματος, όπως αποστέλλονται από τους σταθμούς εκπομπής για συντονισμό.

- Πατήστε το πλήκτρο MENU/EXIT για να επιστρέψετε στην κανονική παρακολούθηση της τηλεόρασης.
- Πατήστε το πλήκτρο BACK για να μετακινηθείτε στην προηγούμενη οθόνη του μενού.
#### Εάν θέλετε να επιλέξετε το καλώδιο,

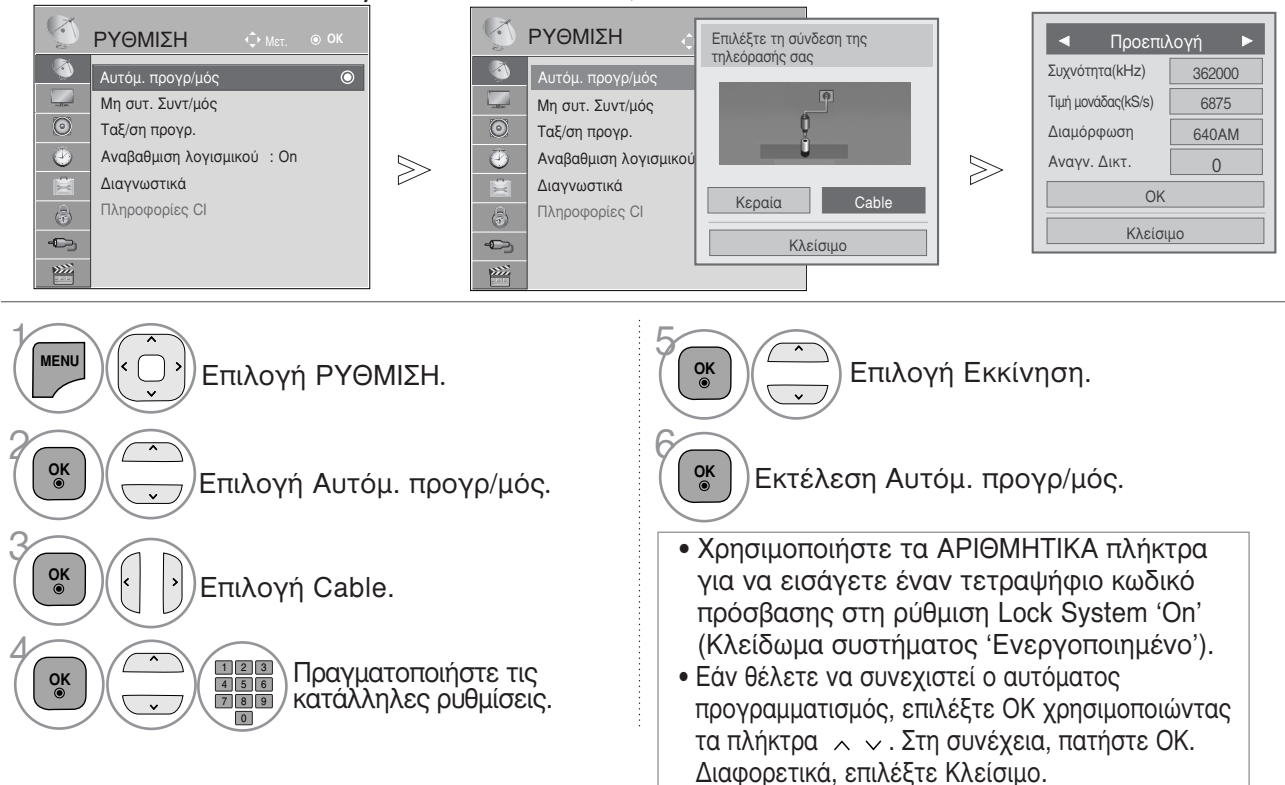

- Πατήστε το πλήκτρο MENU/EXIT για να επιστρέψετε στην κανονική παρακολούθηση της τηλεόρασης.
- Πατήστε το πλήκτρο BACK για να μετακινηθείτε στην προηγούμενη οθόνη του μενού.

Οι παρακάτω τιμές απαιτούνται για τη γρήγορη και σωστή αναζήτηση όλων των διαθέσιμων προγραμμάτων. Οι τιμές που χρησιμοποιούνται συνήθως παρέχονται ως προεπιλογή. Αστόσο, για δωστές ρυθμίσεις, όπηστέ τη βοήθεια του παροχέα των καλωδιακών υπηρεσιών. Κατά τη λειτουργία της αυτοματής ρυθμίσης, μημοτέ τη βοήθεια του παροχά των καλωδιακών υπηρεσιών. Σε περίττωση ποι το πρόγραμμα δέν ανίχνευέται μέ την επιλογή Default (προεπιλογή), εκτελέστε την αναζήτηση με την επιλογή Full (πληρής). Οστόσο, σε περίπτωση που το πρόγραμμα δέν ανίχνεύεται μέ την επιλογή Default (προεπιλογή), εκτελέστε την αναζήτηση με την επιλογή Full (πληρής). Οστόσο, σε περίπτωση που το πρόγραμμα δέν ανίχνεύεται μέ την επιλογής Full, ο χρόνος του Auto Tuning (αυτομάτου συντονισμού) μπορεί να διάρκέσει αρκετά. • Συχόντητα, Εισάγετε έναν ρυθμό συμβολων που καθορίζεται από τον χρήστη. • Τμή, μονάδας: Εισάγετε έναν ρυθμό συμβολων που καθορίζεται από τον χρήστη. • Διμόλων: Γαλύτητα με την οποία μία συσκείση όπως ένα μόντεμ στέλνει συμβολά σε ένα κανάλι). • Διαμόρφωση εισάγετε μα διαμόρφωση ευρους που καθορίζεται από τον χρήστη. (Διαμόρφωση ευρους: Φόρτωση σηματών γιου η εικόνος σε φορέα! • Ανάγν, Δίκτ. (Σουηδία μόνο): Μοναδικό αναγνωριστικό που εκχωρείται σε κάθε χρήστη. Σημείωση • Εάν επιλέξετε "Cable" αφού πρώτα επιλέξετε Φινλανδία ή Σουηδία, εμφανίζεται το μενού "Channel Auto Update" του οποίου η προεπιλεγμένη τιμή είναι "Οπ". • Εάν διατηρήσετε την τιμή "Ο", οι πληροφορίες του καναλιού ενημερώνονται αυτόματα όποτε αλλάζουν οι πληροφορίες του καναλιού. • Όταν το "Channel Auto Update" είναι "Οff", οι πληροφορίες καναλιού δεν ενημερώνονται. **Αυτού τοι στοιχείο** "-" της ρύθμισης Χώρας, (Εκτός από τη Φινλανδία και τη Σουηδία, ειπλάξετε το στοιχείο "-" της ρύθμισης Χώρας, τη πρετείνα αλλαξού δεν ενημερώνονται. Αυτού του δυαφα στο ΕΠΙΜΟΓΗ. • ανα παρακολουθήσετε DVB-C στις χώρες με εξαίρεση τη Φινλανδία και τη Σουηδία, επιλέξτε "-" σο τοιχείο χώρα στο ΕΠΙΜΟΓΗ δυήστης ή τη λειτουργία Πλήρης στο Αυτόμ. προγρίψος. Οι αντοτοιχές κληθοφορίες του χρηστηση ή τη λει

Η συμβατότητα με ψηφιακές εκπομπές καλωδιακής DVB-C δεν είναι εγγυημένη.

#### Μη αυτόματος συντονισμός προγραμμάτων (ΣΕ ΨΗΦΙΑΚΗ ΚΑΤΑΣΤΑΣΗ ΛΕΙΤΟΥΡΓΙΑΣ)

Η λειτουργία Μη συτ. Συντ/μός (Μη αυτόματος προγραμματισμός) επιτρέπει τη χειροκίνητη προσθήκη ενός προγράμματος στη λίστα προγραμμάτων σας.

(Μόνο για τη Φινλανδία και τη Σουηδία

& Κατά την επιλογή Antenna (Κεραία), εάν έχει επιλεγεί η Φινλανδία, η Σουηδία ή "--")

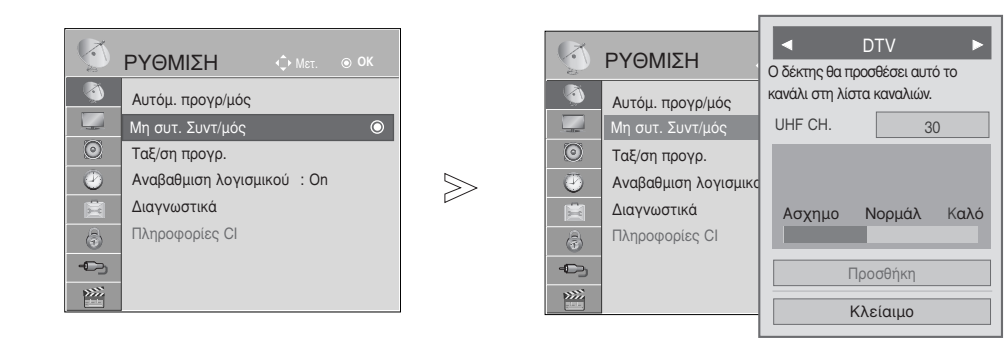

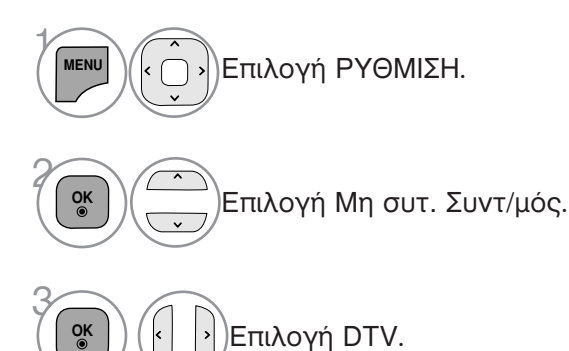

Επιλογή του αριθμού του καναλιού που επιθυμείτε.

 Χρησιμοποιήστε τα ΑΡΙΘΜΗΤΙΚΑ πλήκτρα για va εισάγετε έναν τετραψήφιο κωδικό πρόσβασης στη ρύθμιση Σύστημα κλειδώμ.
 'On' (Κλείδωμα συστήματος Ένεργοποιημένο').

- Πατήστε το πλήκτρο MENU/EXIT για να επιστρέψετε στην κανονική παρακολούθηση της τηλεόρασης.
- Πατήστε το πλήκτρο ΒΑCΚ για να μετακινηθείτε στην προηγούμενη οθόνη του μενού.

(Κατά την επιλογή Cable (Καλώδιο) (καλωδιακή λειτουργία DVB), εάν έχει επιλεγεί η Φινλανδία, η Σουηδία ή "--")

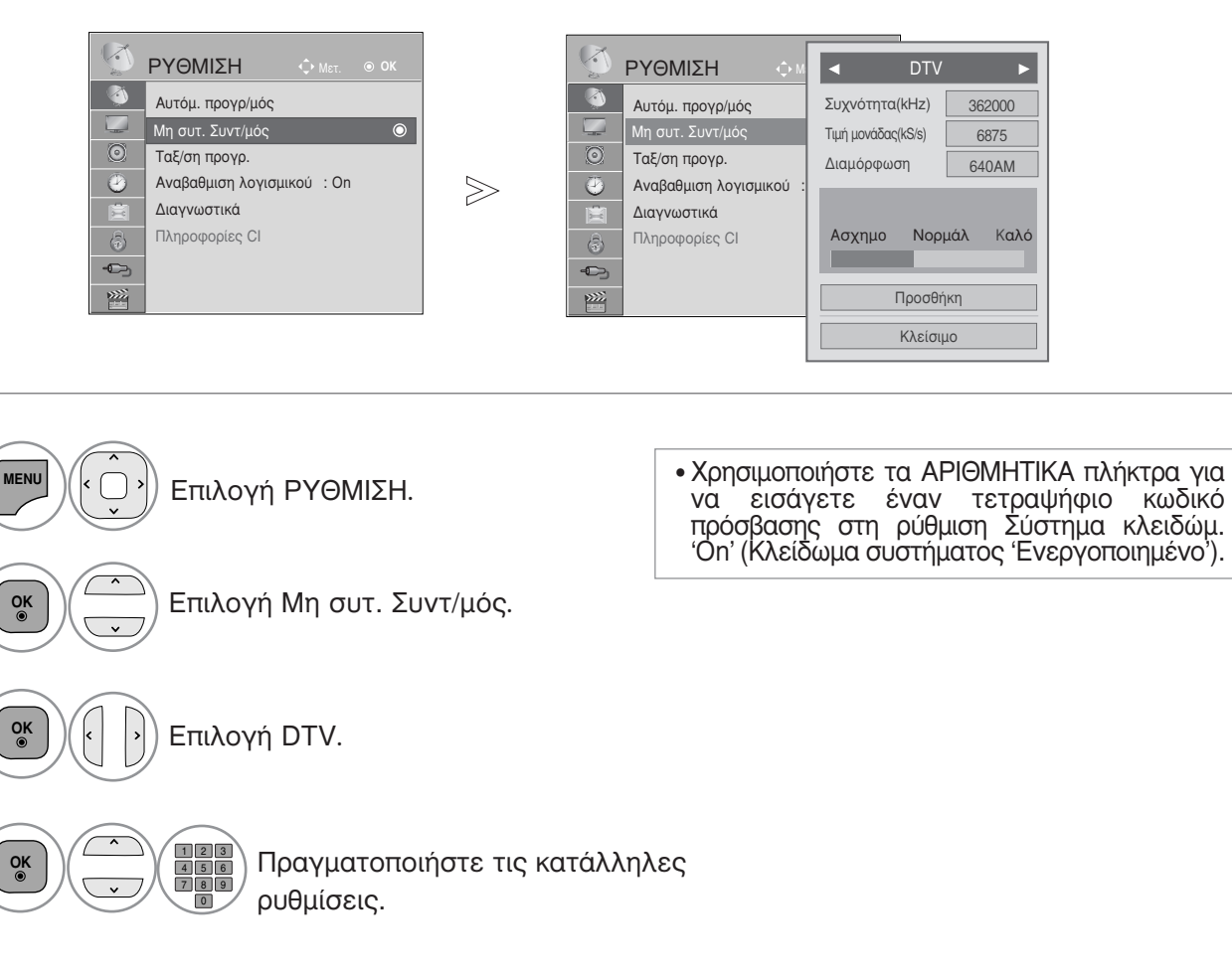

- Πατήστε το πλήκτρο MENU/EXIT για να επιστρέψετε στην κανονική παρακολούθηση της τηλεόρασης.
- Πατήστε το πλήκτρο BACK για να μετακινηθείτε στην προηγούμενη οθόνη του μενού.

Οι λειτουργίες Frequency (Συχνότητα), Symbol rate (Ρυθμός συμβόλων) και Modulation (Διαμόρφωση εύρους) απαιτούνται για τη σωστή προσθήκη ενός προγράμματος στην καλωδιακή λειτουργία DVB.

Ζητήστε τη βοήθεια του παροχέα καλωδιακών υπηρεσιών σχετικά με τις σωστές τιμές.

# Μη αυτόματος συντονισμός προγραμμάτων (σε αναλογική καταστάση λειτουργίας)

Ο χειροκίνητος προγραμματισμός επιτρέπει τον χειροκίνητο συντονισμό και την ταξινόμηση των σταθμών με τη σειρά που επιθυμείτε.

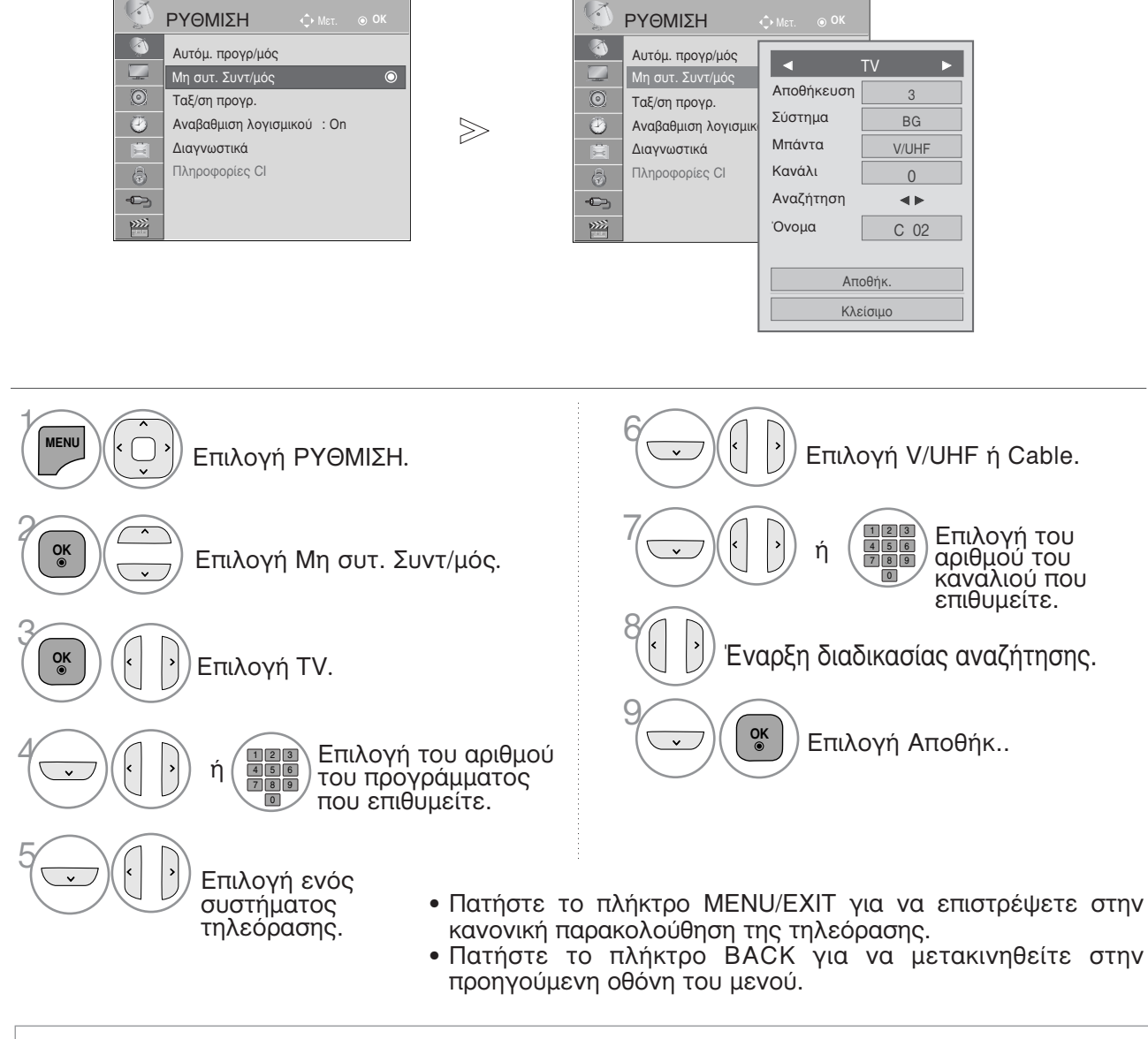

- Χρησιμοποιήστε τα ΑΡΙΘΜΗΤΙΚΑ πλήκτρα για να εισάγετε έναν τετραψήφιο κωδικό πρόσβασης στη ρύθμιση Σύστημα κλειδώμ. 'On' (Κλείδωμα συστήματος 'Ενεργοποιημένο').
- L : SECAM L/L' (προαιρετικά)
   BG : PAL B/G, SECAM B/G (Ευρώπη/Ανατολική Ευρώπη/Ασία/Νέα Ζηλανδία/Μ.East )
   I : PAL I (Ηνωμένο Βασίλειο/Ιρλανδία/Χονγκ Κονγκ/ Νότια Αφρική)
   DK : PAL D/K, SECAM D/K (Ανατολική Ευρώπη/Κίνα/Αφρική/CIS)
- Για να αποθηκεύσετε ένα άλλο κανάλι, επαναλάβετε τα βήματα 4 έως 9.

|                                                                                                    | Υ ΡΥΘΜΙΣΗ                                                                                                   | ∲.Μετ. ⊚ ΟΚ                                                                                                    |
|----------------------------------------------------------------------------------------------------|----------------------------------------------------------------------------------------------------|----------------------------------------------------------------------------------------------------|
| Δυτόμ. προγρ/μός           Μη συτ. Συντ/μός           Ταξ/ση προγρ.           Διάβαθμιση λογισμικού : Οη           Διαγνωστικά           Πληροφορίες Cl | Auτόμ. προγρ/μζ     Mη συτ. Συντ/μό     Taξ/ση προγρ.     Avαβαθμιση λογ     Διαγνωστικά     Πληροφορίες Cl | ▼         TV         ▶           Αποθήκευση         3         3           Σύστημα         BG         Mrávτα         V/UHF           Κανάλι         0         4         4           Ονομα         C         02         2 |
|                                                                                                    |                                                                                                    | Αποθήκ.<br>Κλείσιμο                                                                                                    |

#### Ορισμός ονόματος σταθμού

Επίσης μπορείτε να ορίσετε ένα όνομα σταθμού μήκους 5 χαρακτήρων για κάθε αριθμό προγράμματος.

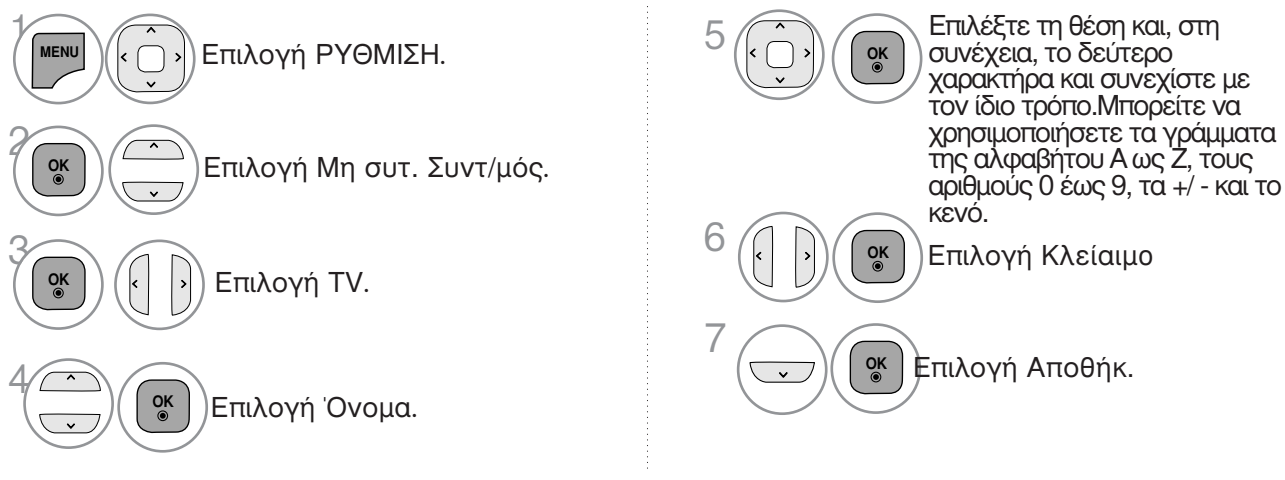

- Πατήστε το πλήκτρο MENU/EXIT για να επιστρέψετε στην κανονική παρακολούθηση της τηλεόρασης.
- Πατήστε το πλήκτρο BACK για να μετακινηθείτε στην προηγούμενη οθόνη του μενού.

#### Επεξεργασία προγραμμάτων

Εάν παραλείψετε έναν αριθμό προγράμματος, τότε δεν θα μπορείτε να τον επιλέξετε από το πλήκτρο P ^  $\vee$  κατά την προβολή τηλεόρασης.

Εάν θέλετε να επιλέξετε το πρόγραμμα που παραλείψατε, πληκτρολογήστε απευθείας τον αριθμό προγράμματος με τα ΑΡΙΘΜΗΤΙΚΑ πλήκτρα ή επιλέξτε το από το μενού Ταξ/ση προγρ. (Επεξεργασία προγράμματος).

Η λειτουργία αυτή σας επιτρέπει να παραλείπετε τα αποθηκευμένα προγράμματα.

Μπορείτε να αλλάξετε τον αριθμό του προγράμματος χρησιμοποιώντας τη λειτουργία "Move" (Μετακίνηση), εάν η ρύθμιση "Automatic Numbering" (Αυτόματη αρίθμηση) δεν είναι επιλεγμένη όταν εκκινείτε τη λειτουργία Auto Tuning (Αυτόματος Συντονισμός).

|                                                                                                    | 1                                       | YLE TV1  | DTV RA                                                                                                    |                                                                                                    |
|----------------------------------------------------------------------------------------------------|-----------------------------------------|----------|----------------------------------------------------------------------------------------------------|----------------------------------------------------------------------------------------------------|
| <ul> <li>ΡΥΘΜΙΣΗ Μετ. ΟΟΚ</li> <li>Αυτόμ. προγρ/μός</li> <li>Μη συτ. Συντ/μός</li> <li>Ταξ/ση προγρ.</li> <li>Αναβαθμιση λογισμικού : Οη</li> <li>Διαγνωστικά</li> <li>Πληροφορίες Cl</li> </ul> | <br><ul> <li>Αλλαγή προγραμ.</li> </ul> |          | 1 YLE TV1<br>4 TV4 Stockholm<br>6 CNN<br>9 YLE Teema<br>24 TV4 Fakta<br>24 TV4 Fakta<br>24 TV4 Fakta<br>24 TV4 Fakta<br>87 Doku/Kika | 2 YLE TV2<br>5 YLE FST<br>8 YLE24<br>14 TV4 Film<br>50 TV400<br>84 Kanal Lokal<br>86 Info/3sat<br>88 TVE 1 |
|                                                                                                    |                                         | <b>.</b> | a Consta                                                                                                    | Παράλι                                                                                                    |

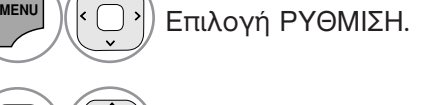

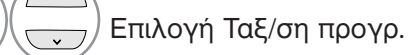

OK ⊚

OK ● Μετάβαση στο Ταξ/ση προγρ.

Επιλογή του προγράμματος που επιθυμείτε να αποθηκεύεσετε ή να παρακάμψετε.  Χρησιμοποιήστε τα ΑΡΙΘΜΗΤΙΚΑ πλήκτρα για να εισάγετε έναν τετραψήφιο κωδικό πρόσβασης στη ρύθμιση Lock System 'On' (Κλείδωμα συστήματος Ένεργοποιημένο').

- Πατήστε το πλήκτρο MENU/EXIT για να επιστρέψετε στην κανονική παρακολούθηση της τηλεόρασης.
- Πατήστε το πλήκτρο ΒΑCΚ για να μετακινηθείτε στην προηγούμενη οθόνη του μενού.

# (ΣΕ ΚΑΤΑΣΤΑΣΗ ΛΕΙΤΟΥΡΓΙΑΣ DTV/ΡΑΔΙΟΦΩΝΟΥ)

Παράλειψη ενός αριθμού προγράμματος

Επιλέξτε τον αριθμό του προγράμματος που επιθυμείτε να παρακάμψετε.

Θέστε τον αριθμό προγράμματος σε μπλε.

ΜΠΛΕ) Απελευθερώστε.

- Όταν παραλείπεται ένας αριθμός προγράμματος σημαίνει ότι δεν θα έχετε τη δυνατότητα να το επιλέξετε με τα πλήκτρα P
   κατά την κανονική λειτουργία παρακολούθησης τηλεόρασης.
- Εάν θέλετε να επιλέξετε το παραληφθέν πρόγραμμα, πληκτρολογήστε τον αριθμό προγράμματος απευθείας με τα ΑΡΙΘΜΗΤΙΚΑ πλήκτρα ή επιλέξτε το από το πρόγραμμα επεξεργασίας ή τη λειτουργία EPG.

# ΣΕ ΚΑΤΑΣΤΑΣΗ ΛΕΙΤΟΥΡΓΙΑΣ ΤΗΛΕΟΡΑΣΗΣ

Η λειτουργία αυτή σας επιτρέπει να διαγράψετε ή παραλείψετε τα αποθηκευμένα προγράμματα. Μπορείτε επίσης να μετακινήσετε ορισμένα κανάλια και να χρησιμοποιήσετε άλλους αριθμούς προγραμμάτων.

#### Διαγραφή ενός προγράμματος

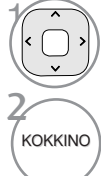

ΜΠΛΕ

Επιλέξτε τον αριθμό του προγράμματος που επιθυμείτε να διαγράψετε.

Θέστε τον αριθμό προγράμματος σε κόκκινο.

- κοκκινο Διαγράψτε. ΜΠΛΕ Απελευθερώστε.
- Το επιλεγμένο πρόγραμμα διαγράφεται, όλα τα επόμενα προγράμματα ανεβαίνουν μία θέση.

#### Μετακίνηση ενός προγράμματος

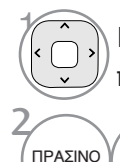

Επιλέξτε τον αριθμό του προγράμματος που επιθυμείτε να μετακινήσετε.

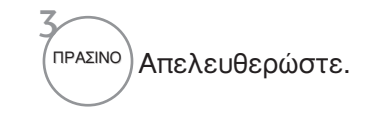

>) Θέστε τον αριθμό προγράμματος σε πράσινο.

| <ul> <li>Auto Sort (Αυτόματη ταξινόμηση)</li> <li><sup>1</sup> κιτρινο Έναρξη της διαδικασίας «Auto<br/>Sort» (Αυτόματη ταξινόμηση).</li> </ul> | <ul> <li>Μετά την ενεργοποίηση της λειτουργίας «Auto<br/>Sort» (Αυτόματη ταξινόμηση), δεν μπορείτε<br/>πλέον να επεξεργαστείτε προγράμματα.</li> </ul> |
|----------------------------------------------------------------------------------------------------|----------------------------------------------------------------------------------------------------|
| Παράλειψη ενός αριθμού προγράμματος                                                                                                    |                                                                                                    |
| Επιλέξτε τον αριθμό του προγράμματος<br>που επιθυμείτε να παρακάμψετε.                                                                          | οημαίνει ότι δεν θα έχετε τη δυνατότητα να το<br>επιλέξετε με τα πλήκτρα Ρ κανονικήλειτουργίαπαρακολούθησης                                            |
| ΜΠΛΕ Θέστε τον αριθμό προγράμματος σε μπλε.                                                                                                    | τηλεόρασης.<br>• Εάν θέλετε να επιλέξετε ένα πρόγραμμα                                                                                                 |

 Εάν θέλετε να επιλέξετε ένα πρόγραμμα που έχει παραλειφθεί, εισάγετε άμεσα τον αριθμό προγράμματος με τα ΑΡΙΘΜΗΤΙΚΑ πλήκτρα ή επιλέξτε το στην επεξεργασία προγραμμάτων ή το μενού πίνακα.

#### SOFTWARE UPDATE (ΕΝΗΜΕΡΩΣΗ ΛΟΓΙΣΜΙΚΟΥ)

Ο όρος Ενημέρωση λογισμικού (Αναβαθμιση λογισμικού) αναφέρεται σε λογισμικό που μπορεί να ληφθεί μέσω του ψηφιακού συστήματος επίγειας ραδιοτηλεοπτικής μετάδοσης.

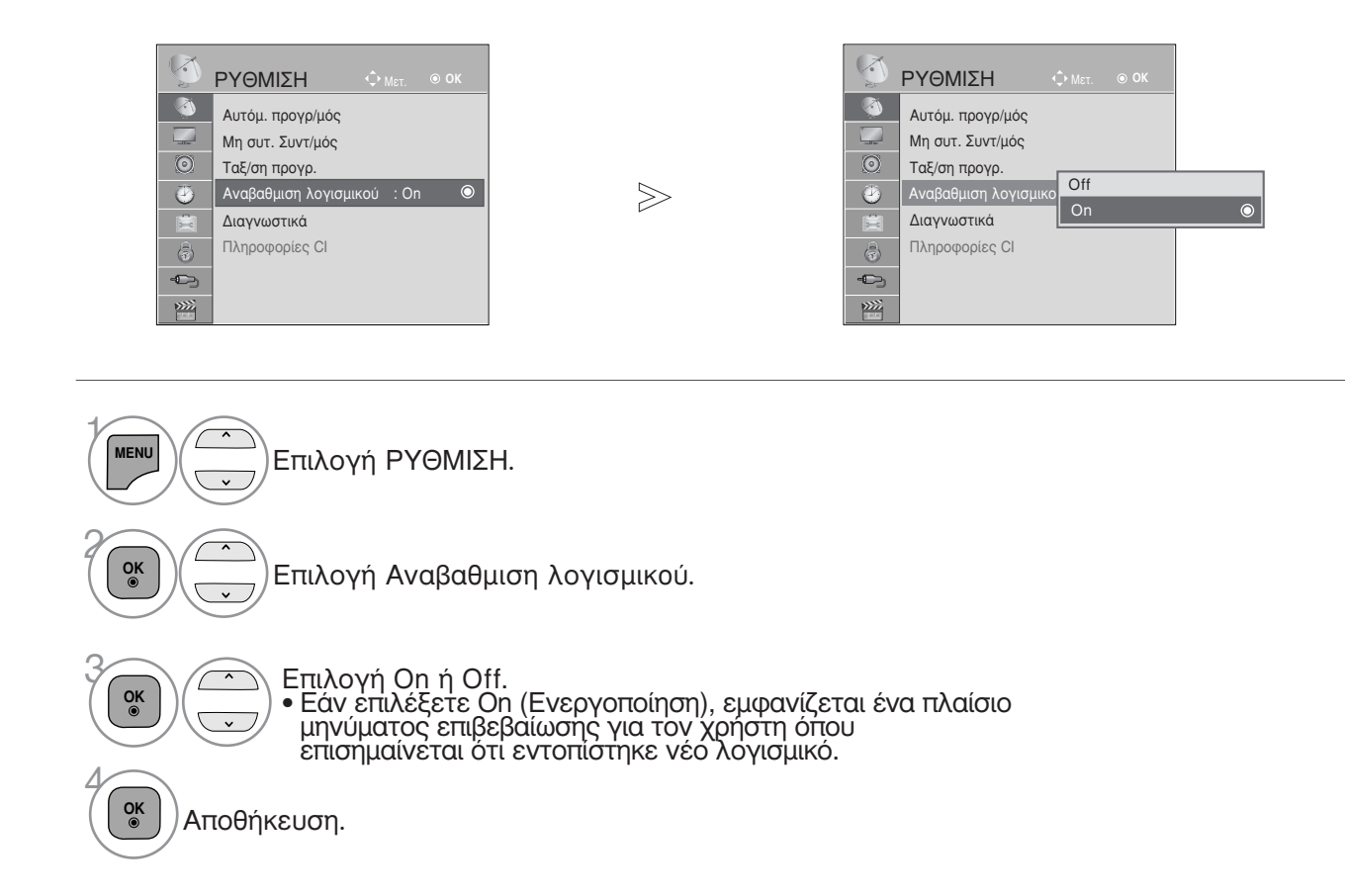

#### \* Κατά τη ρύθμιση "Αναβαθμιση λογισμικού" (Ενημέρωση λογισμικού)

Περιστασιακά, η μετάδοση ενημερωμένων ψηφιακών πληροφοριών λογισμικού έχει ως τα πλήκτρα < > και όταν δείτε αποτέλεσμα την εμφάνιση του ακόλουθου μενού στην οθόνη της τηλεόρασης.

| Η ενημέρωση του λογισμικού είναι διαθέσιμη.<br>Θέλετε να γίνει λήψη τώρα;<br>(περίπου 30 λεπτά ~ 2 ώρες)<br>Το λογισμικό της πλεόρασής σας ενημερώνεται όταν<br>κλείνετε την πλεόραση χρησιμοποιώντας το<br>πλεχειριστήριο ή το πλήκτρο τοπικών ρυθμίσεων.<br>Μην αποσυνδέετε! |     |
|----------------------------------------------------------------------------------------------------|-----|
| Ναι                                                                                                    | Όχι |

Απλή ενημέρωση: για τρέχουσα ροή ενημέρωσης

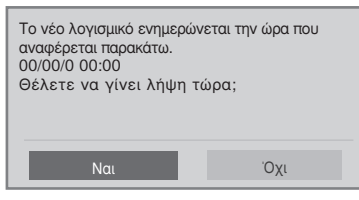

Επιλέξτε Ναι χρησιμοποιώντας την ακόλουθη εικόνα.

| À | Λήψη λογισμικού σε ε<br>Εκδ. <b>03.01.00</b> | ξέλιξη.<br>▶ | Εκδ <b>03.0</b> | 2.00 |
|---|----------------------------------------------|--------------|-----------------|------|
|   |                                              |              |                 | 65%  |
|   | Απόκρυψη                                     | Ĺ            | Διακοπή         |      |

Μετά την ολοκλήρωση της ενημέρωσης του Λογισμικού, γίνεται επανεκκίνηση του συστήματος.

| H. | Επιτυχής εγκατάσταση     | νέου λο  | νισμικού.  |
|----|--------------------------|----------|------------|
| -  | Little Ville officiation | 1000 110 | τισμιίτου. |

Όταν η μονάδα είναι απενεργοποιημένη. αρχίζει η καταφόρτωση (downloading). Όταν η μονάδα είναι ενεργοποιημένη κατά την ενημέρωση, εμφανίζεται η κατάσταση προόδου

Προγραμματισμένη ενημέρωση: για προγραμματισμένη ροή ενημέρωσης

Όταν το μενού ενημέρωσης του λογισμικού είναι απενεργοποιημένο ("Off") εμφανίζεται το μήνυμα για να το ενεργοποιήσετε ("On").

- Κατά τη διαδικασία της ενημέρωσης λογισμικού, εφιστάται η προσοχή σας στα ακόλουθα:
- Δεν πρέπει να διακόπτεται η τροφοδοσία της συσκευής.
- Δεν πρέπει να απενεργοποιείται η συσκευή.
  Δεν πρέπει να αποσυνδέεται η κεραία.
- Μετά την ενημέρωση λογισμικού μπορείτε να επιβεβαιώσετε την ενημερωμένη έκδοση λογισμικού στο Diagnostics menu (Μενού Διάγνωσης).
- Η λήψη του λογισμικού ενδέχεται να διαρκέσει μία ώρα, γι' αυτό βεβαιωθείτε ότι η συσκευή παραμένει ενεργοποιημένη κατά τη διάρκεια της λήψης.

# DIAGNOSTICS (ΔΙΑΓΝΩΣΗ)

Η λειτουργία αυτή σας επιτρέπει να δείτε τις πληροφορίες Manufacturer (Κατασκευαστής), Model/Type (Μοντέλο/Τύπος), Serial Number (Σειριακός Αριθμός) και Software Version (Έκδοση Λογισμικού).

Εμφανίζονται οι πληροφορίες και η ένταση σήματος του συντονισμένου πολυπλέκτη (\*MUX). Εμφανίζονται οι πληροφορίες του σήματος και το όνομα υπηρεσίας του επιλεγμένου πολυπλέκτη (MUX).

(\*MUX: Ένα υψηλότερο ευρετήριο καναλιών στην ψηφιακή εκπομπή σήματος (ένα μονό MUX περιέχει πολλαπλά κανάλια)).

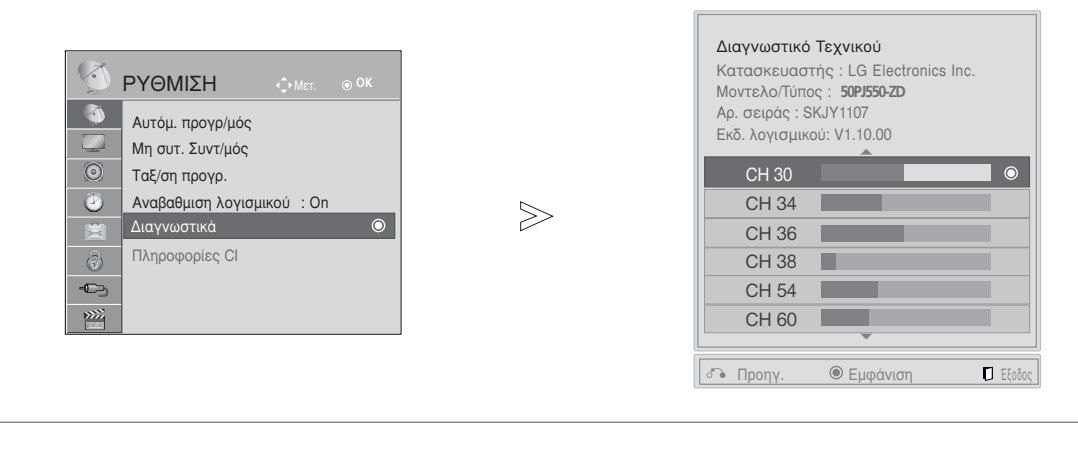

 Επιλογή ΡΥΘΜΙΣΗ.
 Επιλογή Διαγνωστικά.
 Εμφάνιση των εξής στοιχείων (Μοντέλο/Τύπος), Serial Numb λογισμικού).

> OK ⊚

Εμφάνιση των εξής στοιχείων: Manufacturer (Κατασκευαστής), Model/Type (Μοντέλο/Τύπος), Serial Number (Σειριακός αριθμός) και Software Version (Έκδοση λογισμικού).

Εμφάνιση πληροφοριών για το συγκεκριμένο κανάλι.

- Πατήστε το πλήκτρο MENU/EXIT για να επιστρέψετε στην κανονική παρακολούθηση της τηλεόρασης.
- Πατήστε το πλήκτρο BACK για να μετακινηθείτε στην προηγούμενη οθόνη του μενού.

# CI [COMMON INTERFACE] INFORMATION (ΠΛΗΡΟΦΟΡΙΕΣ CI [KOINH ΔΙΕΠΑΦΗ])

Η λειτουργία αυτή σας επιτρέπει να παρακολουθήσετε ορισμένες κωδικοποιημένες υπηρεσίες (υπηρεσίες που παρέχονται επί πληρωμή). Εάν αφαιρέσετε τη λειτουργική μονάδα CI, δεν θα μπορείτε να παρακολουθήσετε τις κωδικοποιημένες υπηρεσίες. Όταν η λειτουργική μονάδα εισάγεται στην υποδοχή CI, μπορείτε να αποκτήσετε πρόσβαση στο μενού της λειτουργικής μονάδας. Για να αγοράσετε λειτουργική μονάδα και έξυπνη κάρτα απευθυνθείτε στον προμηθευτή σας. Μην εισάγετε και αφαιρείτε συχνά τη λειτουργική μονάδα CAM από τη συσκευή. Υπάρχει κίνδυνος να προκληθεί βλάβη. Όταν η συσκευή ενεργοποιείται, μετά την εισαγωγή της λειτουργικής μονάδας CI, συχνά δεν ακούγεται ήχος.

Ανάλογα με τη λειτουργική μονάδα CI και την έξυπνη κάρτα, υπάρχει περίπτωση η εικόνα να μην είναι κανονική.

Η λειτουργία CI (Common Interface) ενδέχεται να μην διαθέσιμη ανάλογα με τις συνθήκες εκπομπής

της κάθε χώρας. Κατά τη χρήση CAM (Conditional Access Module) να διασφαλίζετε ότι καλύπτει πλήρως τις απαιτήσεις του DVB-CI ή του CI plus. Το σύστημα CI Plus υποστηρίζεται μόνο στη Σουηδία, τη Φινλανδία και τη Γαλλία.

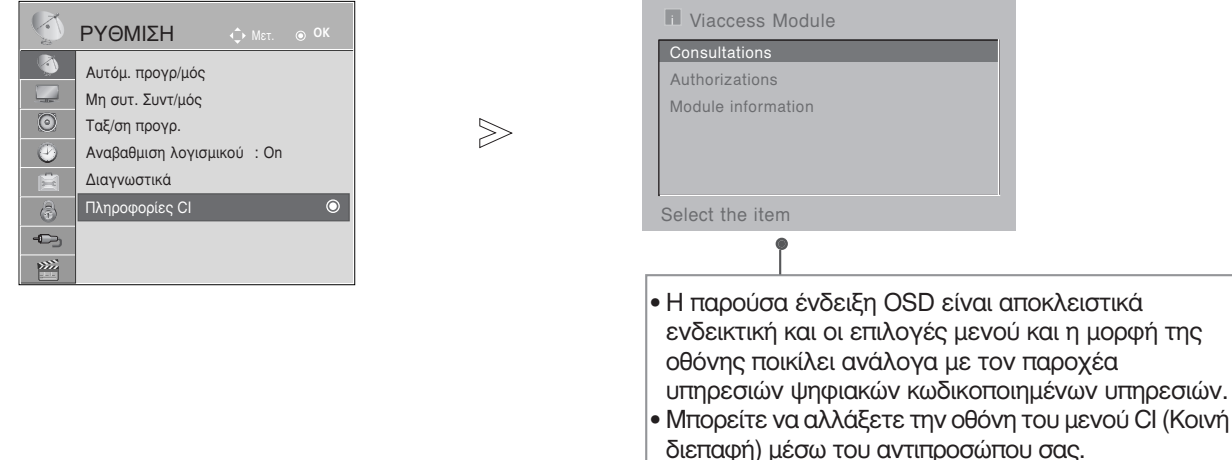

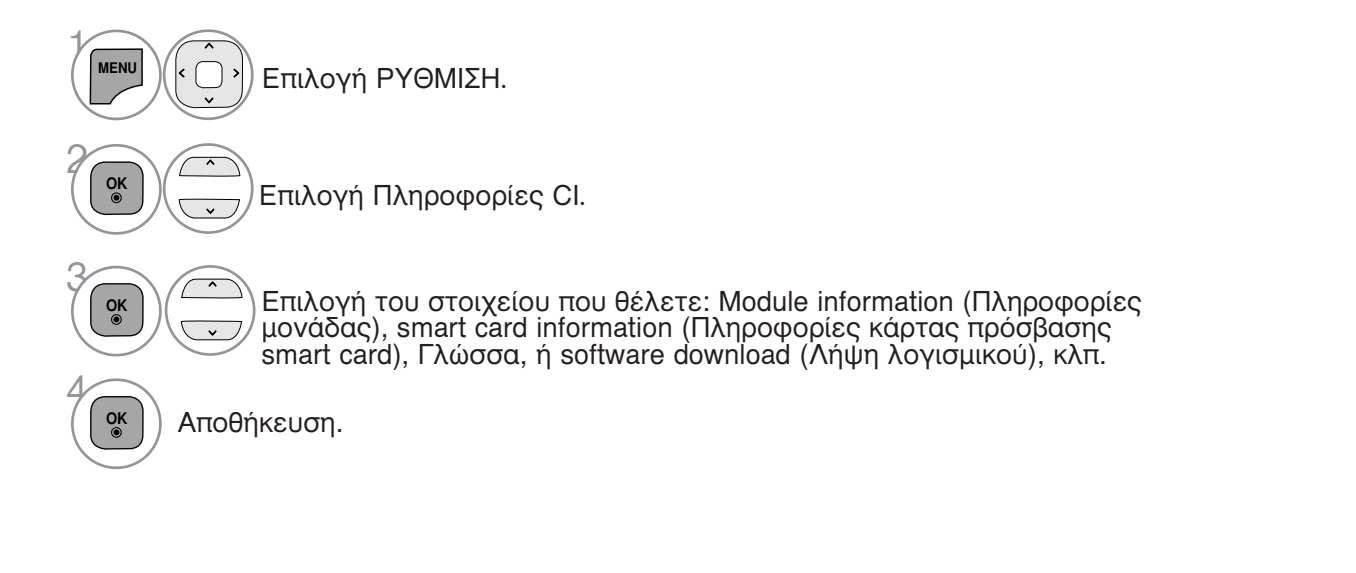

 Πατήστε το πλήκτρο BACK για να επιστρέψετε στην κανονική παρακολούθηση της τηλεόρασης.

#### Εμφάνιση του πίνακα προγραμμάτων

Μπορείτε να ελέγξετε τα προγράμματα που είναι αποθηκευμένα στη μνήμη προβάλλοντας τον πίνακα προγραμμάτων.

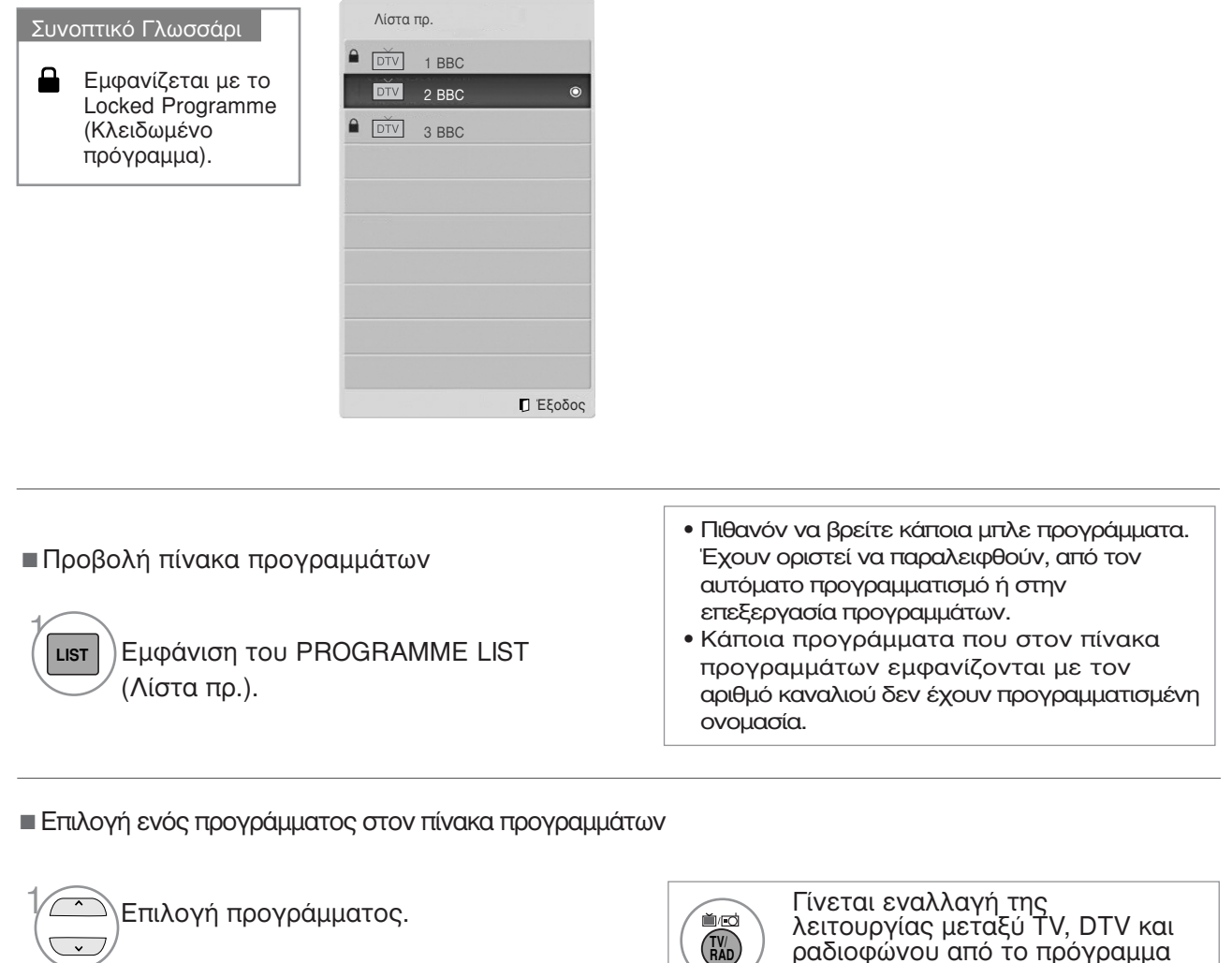

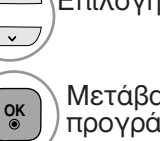

Μετάβαση στον αριθμό του επιλεγμένου προγράμματος.

λειτουργίας μεταξύ ΤV, DTV και ραδιοφώνου από το πρόγραμμα που είναι ενεργό τη συγκεκριμένη χρονική στιγμή.

Μετακίνηση στις σελίδες του πίνακα προγραμμάτων

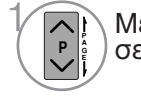

Μετάβαση σε επόμενη ή προηγούμενη σελίδα.

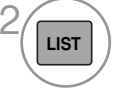

Επιστροφή στην κανονική προβολή της τηλεόρασης.

# ρύθμιση αγαπημένου προγράμματος

#### Επιλογή αγαπημένου προγράμματος

Τα αγαπημένα προγράμματα είναι ένα χαρακτηριστικό διευκόλυνσης που επιτρέπει να σαρώνετε προγράμματα της επιλογής σας χωρίς να πρέπει να περιμένετε την τηλεόραση να σαρώσει όλα τα ενδιάμεσα προγράμματα.

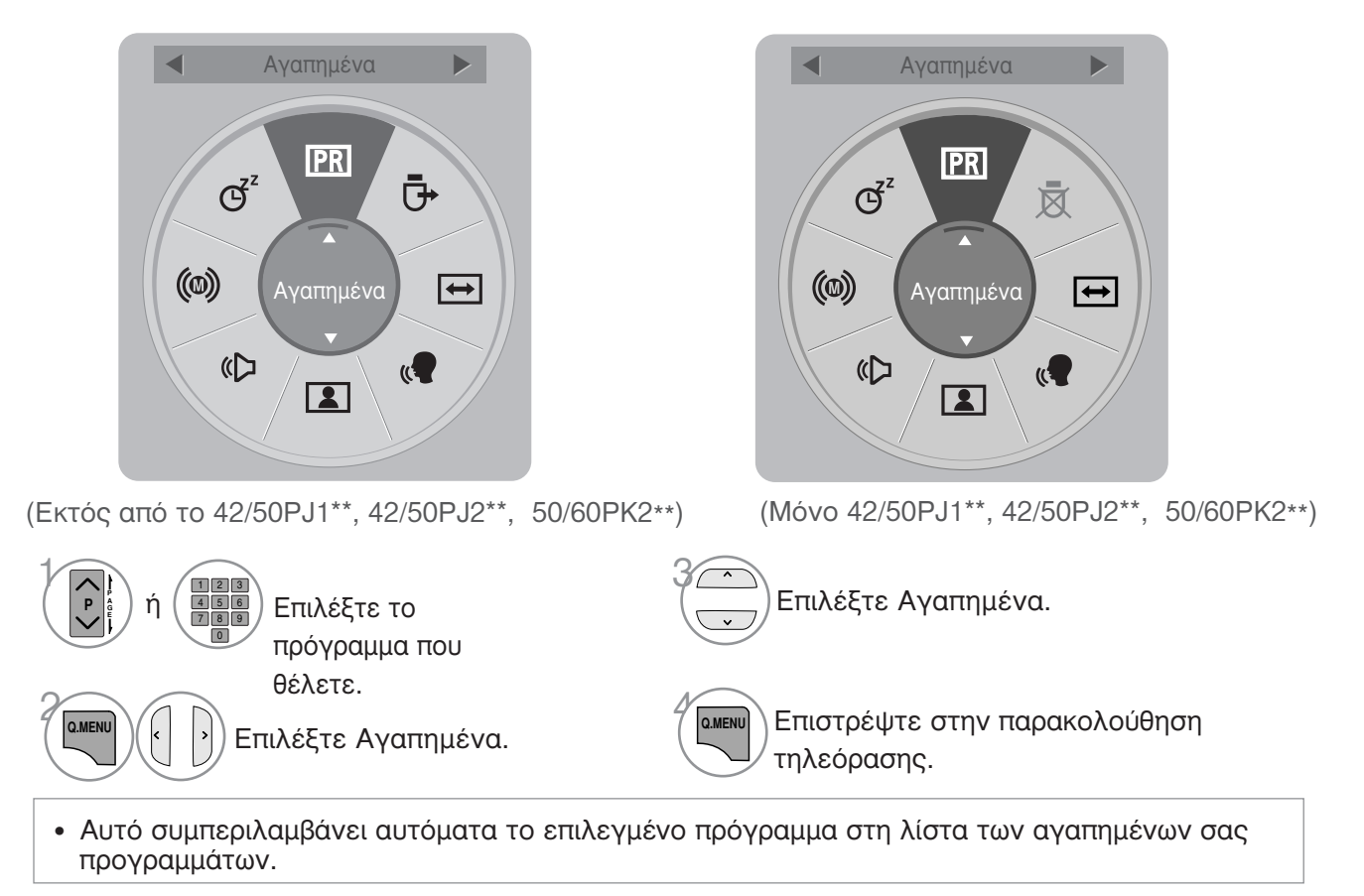

#### Εμφάνιση της λίστας αγαπημένων προγραμμάτων

| • Λίστα | α αγαπημένα | νυ       |
|---------|-------------|----------|
| DTV     | 1 BBC       |          |
| DTV     | 2 BBC       | ۲        |
| DTV     | 3 BBC       |          |
|         |             |          |
|         |             |          |
|         |             |          |
|         |             |          |
|         |             |          |
|         |             |          |
|         |             |          |
|         |             | 🛛 Έξοδος |

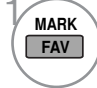

Εμφάνιση της λίστας αγαπημένων προγραμμάτων.

# ΛΙΣΤΑ ΕΙΣΟΔΟΥ

Οι υποδοχές HDMI, AV1, 2(SCART), AV3 (εκτός από τις 42/50PJ1\*\*, 42/50PJ2\*\*, 50/60PK2\*\*), Component και RGB(Εκτός από το 42/50PJ1\*\*, 42/50PJ2\*\*, 50/60PK2\*\*) μπορούν να αναγνωριστούν από μια ακίδα ανίχνευσης και για το λόγο αυτό ενεργοποιούνται μόνο όταν η τάση εγκρίνεται από μια εξωτερική συσκευή.

Με το κουμπί TV/RAD, μπορείτε να μετακινηθείτε από το External Input (Εξωτερική είσοδος) στο RF Input (Είσοδος RF), και να μεταβείτε στο πρόγραμμα που προβλήθηκε τελευταία φορά σε κατάσταση λειτουργίας DTV/RADIO/TV (DTV/PAΔIOΦΩNO/TV).

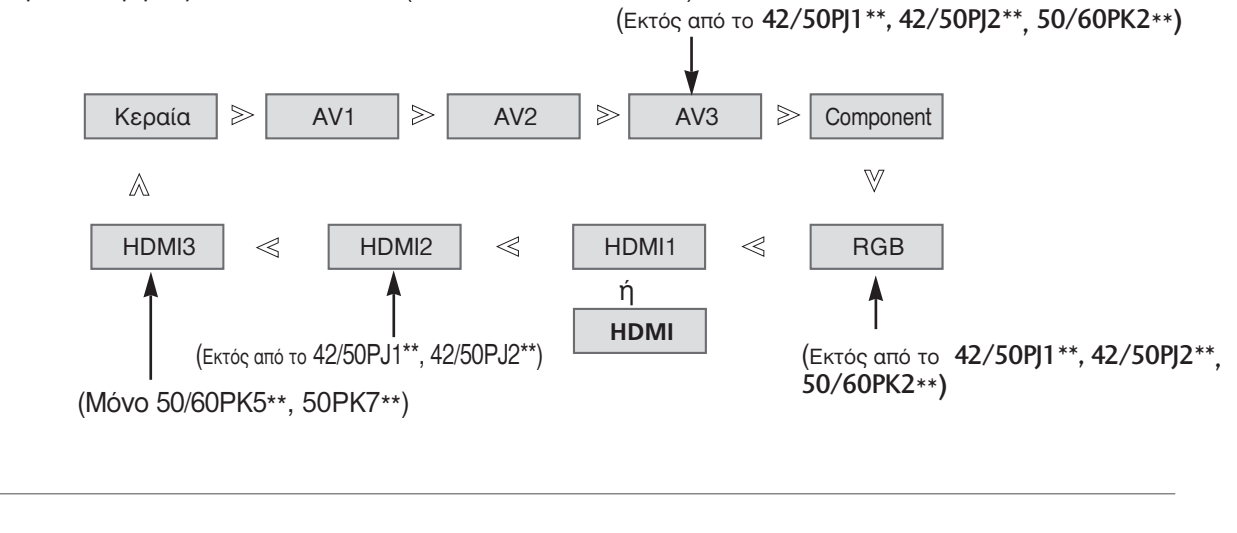

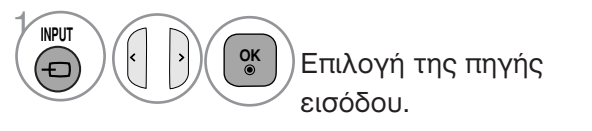

- Κεραία ή Cable : Επιλέγεται με τα DTV/TV. (Η ψηφιακή καλωδιακή είσοδος είναι διαθέσιμη μόνο για τη Φινλανδία, τη Σουηδία και "--")
- AV1, AV2, AV3(Εκτός από το 42/50PJ1\*\*, 42/50PJ2\*\*, 50/60PK2\*\*): Επιλέγονται με το VCR ή με εξωτερική συσκευή.
- Component (Εξάρτημα): Επιλέγεται όταν χρησιμοποιείται DVD ή ψηφιακό set-top box μέσω συνδέσμου.
- RGB(Εκτός από το 42/50PJ1\*\*, 42/50PJ2\*\*, 50/60PK2\*\*): Επιλέγεται όταν χρησιμοποιείται Η/Υ μέσω συνδέσμου.
- HDMI1 (ή HDMI), HDMI2(Εκτός από το 42/50PJ1\*\*, 42/50PJ2\*\*), HDMI3(Μόνο 50/60PK5\*\*, 50PK7\*\*) : Επιλέγονται όταν χρησιμοποιείται DVD, H/Y ή ψηφιακό settop box μέσω συνδέσμου.

#### 33

# ΥΠΗΡΕΣΙΑ ΔΕΔΟΜΈΝΩΝ

(Το μενού υποστηρίζεται μόνο στην Ιρλανδία)

ΕΠΙΛΟΓΗ

Η λειτουργία αυτή επιτρέπει στους χρήστες να επιλέγουν μεταξύ του MHEG(Ψηφιακού Teletext) και του Teletext αν προσφέρονται ταυτόχρονα και τα δύο.

ΕΠΙΛΟΓΗ

Γλώσσα μενού (Language): Ελληνικά

Εάν προσφέρεται μόνο το ένα, ενεργοποιείται το MHEG ή το Teletext, ανεξαρτήτως από την επιλογή που θα επιλέξετε.

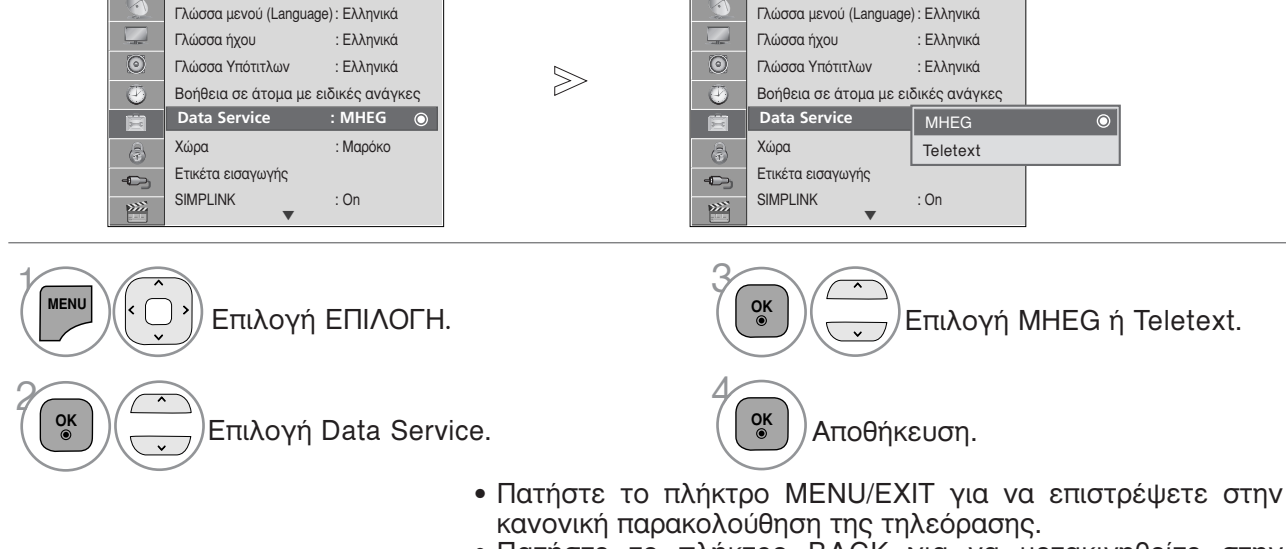

- Πατήστε το πλήκτρο BACK για να μετακινηθείτε στην
- προηγούμενη οθόνη του μενού.

# ΕΤΙΚΕΤΑ ΕΙΣΟΛΟΥ

Επιλέγει μία ετικέτα για κάθε πηγή εισόδου.

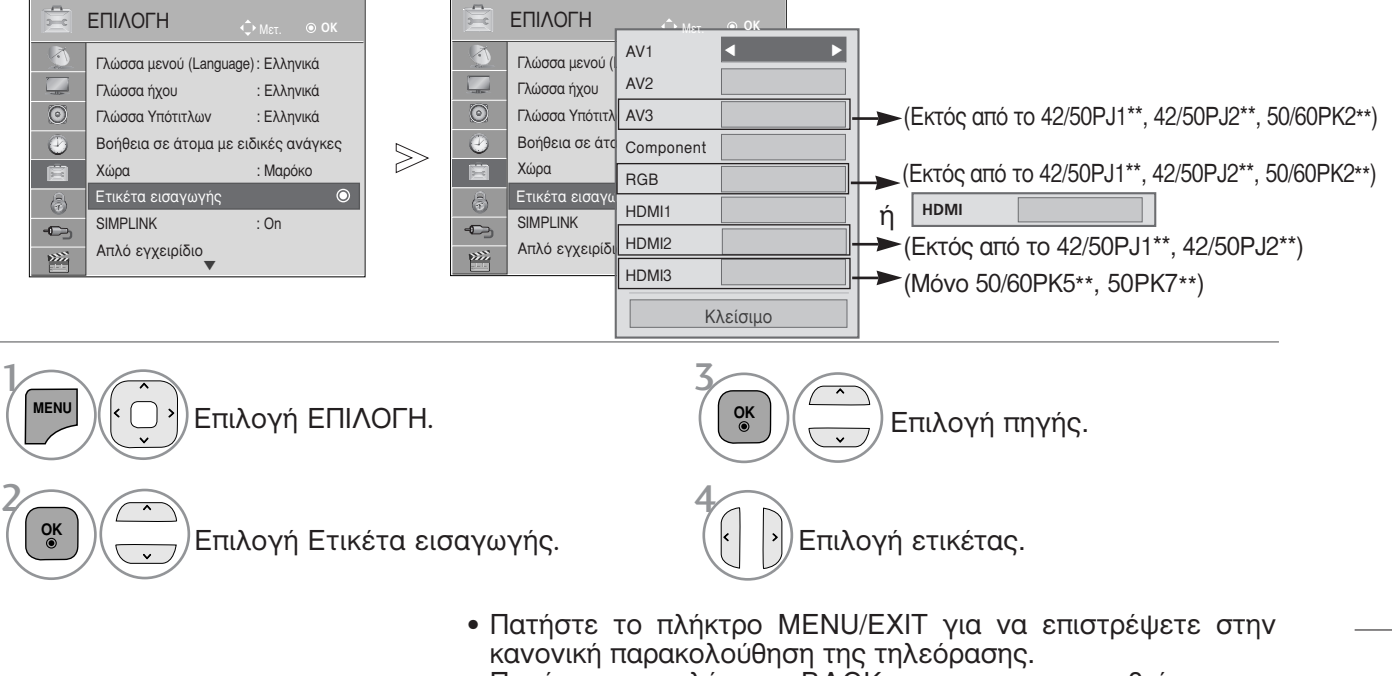

 Πατήστε το πλήκτρο BACK για να μετακινηθείτε στην προηγούμενη οθόνη του μενού.

# SIMPLE MANUAL(Απλό εγχειρίδιο)

Μπορείτε εύκολα και αποτελεσματικά να αποκτήσετε πρόσβαση στις πληροφορίες της τηλεόρασης, με την προεπισκόπηση ενός απλού εγχειριδίου στην τηλεόραση.

Κατά τη λειτουργία Simple Manual (Απλό εγχειρίδιο), ο ήχος θα είναι σε σίγαση.

 Η εικόνα που παρατίθεται ενδέχεται να είναι διαφορετική από την τηλεόρασή σας.

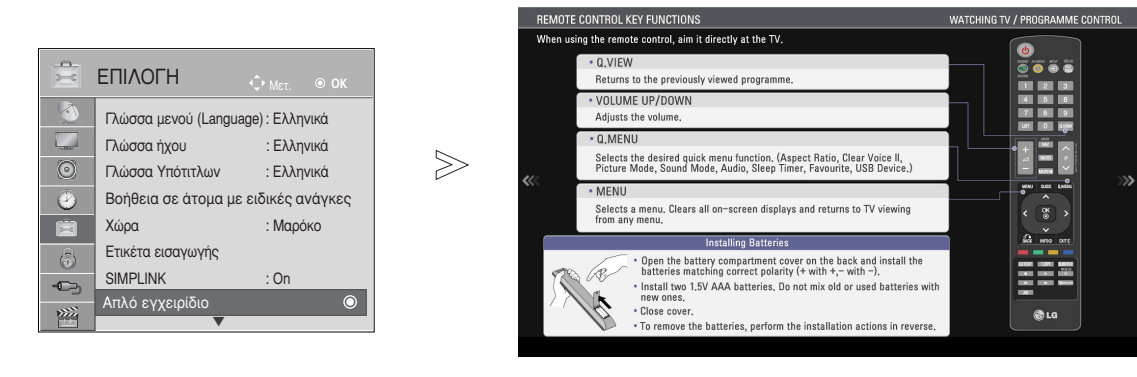

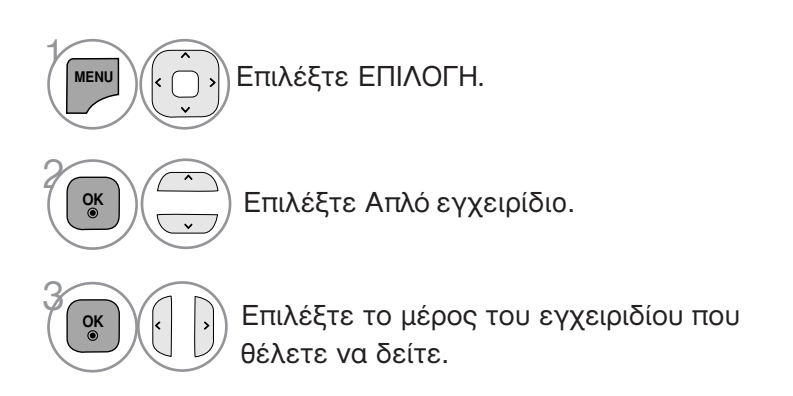

Πατήστε το πλήκτρο BACK για να επιστρέψετε στην κανονική παρακολούθηση της τηλεόρασης.

# **SIMPLIN**

Λειτουργεί μόνο στη συσκευή με το λογότυπο SIMPLINK. Ελέγξτε το λογότυπο SIMPLINK.

όταν χρησιμοποιείται μαζί με συσκευές άλλων εταιρειών με τη λειτουργία HDMI-CEC, ίσως δεν λειτουργεί φυσιολογικά.

Έτσι σας δίνεται η δυνατότητα ελέγχου και αναπαραγωγής άλλων οπτικοακουστικών συσκευών που είναι συνδεδεμένες με την τηλεόραση μέσω καλωδίου HDMI χωρίς επιπλέον καλώδια και ρυθμίσεις. Εάν δεν θέλετε το μενού SIMPLINK, επιλέξτε "OFF" (ΑΠΕΝΕΡΓΟΠΟΙΗΣΗ).

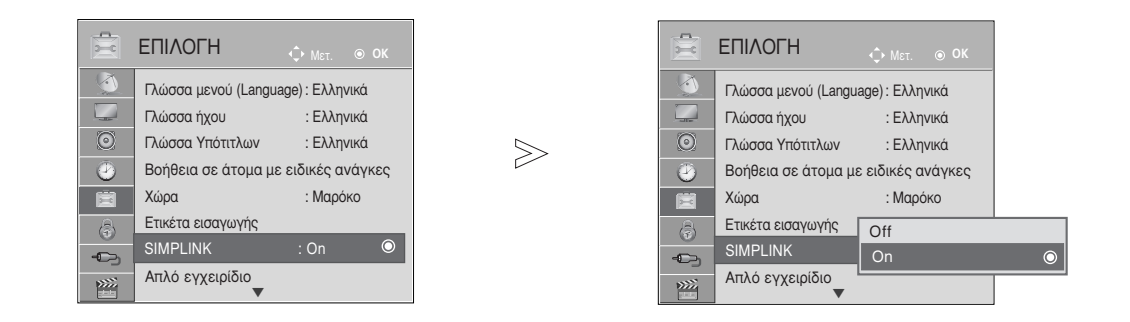

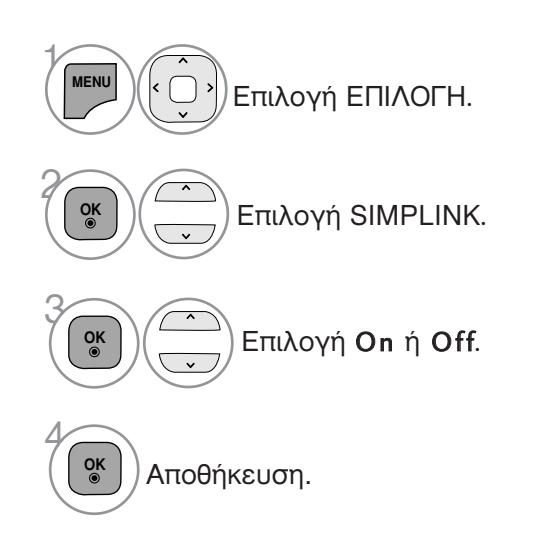

- Πατήστε το πλήκτρο MENU/EXIT για να επιστρέψετε στην κανονική παρακολούθηση της τηλεόρασης.
- Πατήστε το πλήκτρο ΒΑCΚ για να μετακινηθείτε στην προηγούμενη οθόνη του μενού.

Σύνδεση σε Home Theater με το λογότυπο SIMPLINK.

Συνδέστε τον ακροδέκτη HDMI/DVI IN 1(ή HDMI/DVI IN), HDMI IN 2(Εκτός από το 42/50PJ1\*\*, 42/50PJ2\*\*) ή HDMI IN 3(Móvo 50/60PK5\*\*, 50PK7\*\*) στην πίσω πλευρά της τηλεόρασης και τον ακροδέκτη εξόδου HDMI του Home Theater με καλώδια HDMI.

2

3

Συνδέστε τον ακροδέκτη εξόδου ψηφιακού ήχου στο πίσω μέρος της τηλεόρασης και τον ακροδέκτη εισόδου ψηφιακού ήχου του Home Theater με οπτικά καλώδια.

Επιλέξτε το Home Theater στο μενού Speaker πατώντας το κουμπί SIMPLINK.

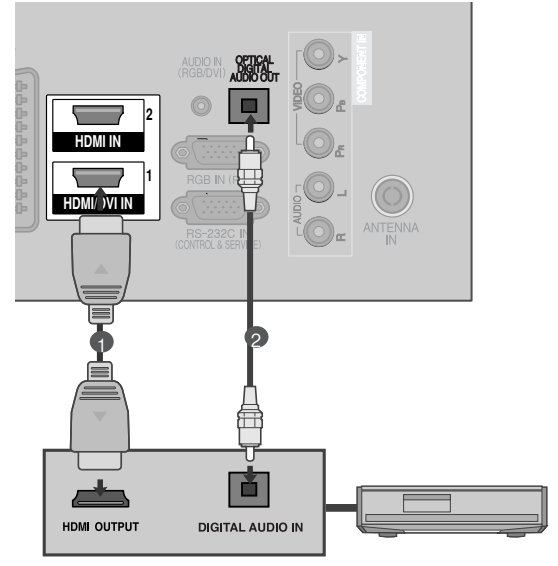

Home Theater

#### Σημειώσεις

- Συνδέστε το τερματικό HDMI/DVI IN ή HDMI IN της τηλεόρασης με το τερματικό (τερματικόHDMI) στη συσκευή SIMPLINK χρησιμοποιώντας το καλώδιο HDMI.
- Όταν η πηγή εισόδου εναλλάσσεται με άλλη με το πλήκτρο INPUT (είσοδος) του τηλεχειριστηρίου ή άλλων, η συσκευή που λειτουργεί με το SIMPLINK σταματά.

#### Λειτουργίες του SIMPLINK Disc playback (Αναπαραγωγή δίσκου) Έλεγχος συνδεδεμένων συσκευών AV πατώντας τα κουμπιά ∧ Υ < >, OK. ►, ■. IL << και ►►. Direct Play (Άμεση αναπαραγωγή) Αφότου συνδέσετε τις οπτικοακουστικές συσκευές με την τηλεόρασή σας, μπορείτε να ελέγξετε άμεσα τις συσκευές και να πραγματοποιήσετε αναπαραγωγή των μέσων χωρίς επιπλέον ρύθμίσεις. Select AV device (Επιλογή οπτικοακουστικής συσκευής) Σας δίνει τη δυνατότητα επιλογής μίας από τις οπτικοακουστικές συσκευές που είναι συνδεδεμένες με την τηλεόραση και τη δυνατότητα αναπαραγωγής από αυτήν. Power off all devices (Anevepyonoingn $\delta\lambda\omega\nu$ two ougkeu $\omega\nu$ ) Με την απενεργοποίηση της τηλεόρασης απενεργοποιούνται και όλες οι συνδεδεμένες συσκέυές. Switch audio-out (Εναλλαγή ήχου εξόδου) Προσφέρει έναν εύκολο τρόπό εναλλαγής του ήχου εξόδου. Ενεργοποίηση συγχρονισμού Όταν ο εξοπλισμός με λειτουργία Simplink που έχει συνδεθεί στον ακροδέκτη HDMI αρχίσει να παίζει, η τηλεόραση θα μεταβεί αυτόματα σε κατάσταση λειτουργίας. \* Αυτή η λειτουργία δεν παρέχεται από συσκευές που είναι συνδεδεμένες με την τηλεόραση μέσω καλωδίου HDMI, αλλά δεν υποστηρίζουν το σύστημα Simplink. Σημείωση: Για την λειτουργία του απλού συνδέσμου, πρέπει να χρησιμοποιηθεί ένα Καλώδιο HDMI με λειτουργία ελέγχου ηλεκτρονικών καταναλωτή (\*CEC). (CEC: Έλεγχος Ηλεκτρονικών Καταναλωτή) Μενού SIMPLINK

Πιέστε το κουμπί < > και, στη συνέχεια, το κουμπί ΟΚ για να επιλέξετε την επιθυμητή προέλευση SIMPLINK.

- TV viewing (Προβολή ΤΗΛΕΟΡΑΣΗΣ) : Εναλλαγή προς το προηγούμενο κανάλι της τηλεόρασης ανεξάρτητα από την τρέχουσα λειτουργία.
- DISC playback (Αναπαραγωγή ΔΙΣΚΟΥ) : Επιλέξτε και αναπαραγάγετε δίσκους από συνδεδεμένες συσκευές. Όταν υπάρχουν διαθέσιμοι πολλοί δίσκοι, εμφανίζονται για περισσότερη ευκολία οι τίτλοι των δίσκων αυτών στο κάτω μέρος της οθόνης.
- VCR playback (Αναπαραγωγή BINTEO) : Ελέγξτε και πραγματοποιήστε αναπαραγωγή από το συνδεδεμένο βίντεο.
- 4 HDD Recordings playback (Αναπαραγωγή εγγραφών HDD) : Αναπαραγάγετε και ελέγξτε τις εγγραφές που βρίσκονται αποθηκευμένες σε HDD.
- Audio Out to Home theatre/Audio Out to TV (Εξοδος ήχου προς Home theatre/Εξοδος ήχου προς τηλεόραση) : Επιλέξτε τα ηχεία του Home theatre ή της τηλεόρασης για την έξοδο του ήχου.

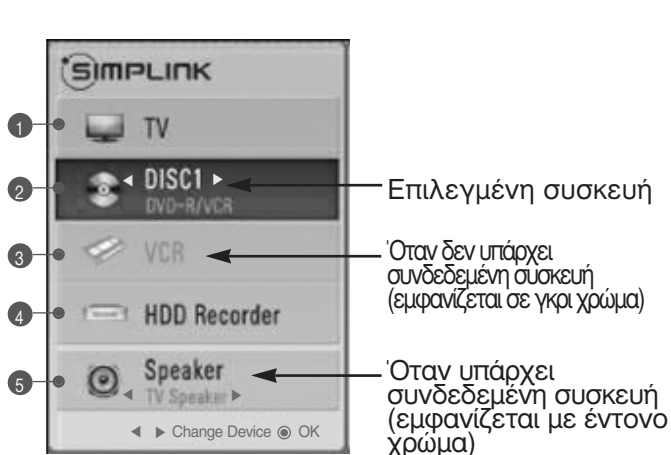

- Home theater: Υποστηρίζεται μόνο ένα κάθε φορά
- DVD, Recorder: Υποστηρίζεται έως μία (42/50PJ1\*\*, 42/50PJ2\*\*), δύο (42/50PJ3\*\*, 42/50PJ5\*\*, 42/50PJ6\*\*, 50/60PK2\*\*, 50PK3\*\*), τρεις (50/60PK5\*\*, 50PK7\*\*) κάθε φορά.
- VCR: Υποστηρίζεται μόνο ένα κάθε φορά

# ΚΑΤΑΣΤΑΣΗ ΛΕΙΤΟΥΡΓΙΑΣ ΑΥ

Μπορείτε να απολαμβάνετε βέλτιστη ποιότητα εικόνα και ήχου όταν συνδέετε συσκευές AV σε εξωτερική είσοδο επιλέγοντας την κατάλληλη ρύθμιση.

| Off        | Απενεργοποιεί τη λειτουργία AV MODE.                                    |
|------------|-------------------------------------------------------------------------|
| Σινεμά     | Βελτιστοποιεί εικόνα και ήχο για την παρακολούθηση ταινιών.             |
| Αθλητισμός | Βελτιστοποιεί εικόνα και ήχο για την παρακολούθηση αθλητικών γεγονότων. |
| Παιχνίδι   | Βελτιστοποιεί εικόνα και ήχο για την αναπαραγωγή παιχνιδιών.            |

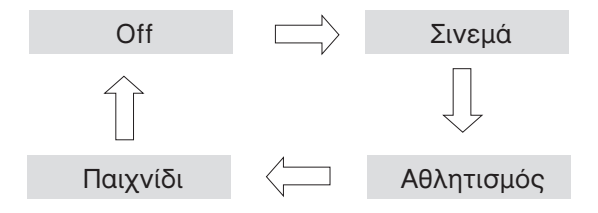

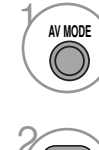

Πατήστε το κουμπί AV MODE (ΚΑΤΑΣΤΑΣΗ ΛΕΙΤΟΥΡΓΙΑΣ AV) συνεχώς για να επιλέξετε την πηγή που επιθυμείτε.

- Αν επιλέξετε κατάσταση λειτουργίας «Σινεμά» σε κατάσταση λειτουργίας «Σινεμά» θα επιλεγεί και για «Λειτουργία Cinema» (Κατάστ. εικόνας) και για «Μπάαα» (Κατάσταση ήχου) στα μενού «ΕΙΚΟΝΑ» και «ΗΧΟΣ» αντίστοιχα.
   Αν επιλέξετε «Off» (Απενεργοποίηση) στην κατάσταση λειτουργίας Αν επιλέξετε αντίστοιχα.
- λειτουργίας AV, θα επιλεγεί η εικόνα που είχατε ορίσει αρχικά.
   Στην περίπτωση μοντέλων που υποστηρίζουν "THX", το στοιχείο OSD εμφανίζεται ως THX Cinema.

#### Αρχικοποίηση (Επαναφορά των εργοστασιακών ρυθμίσεων)

Η λειτουργία αυτή αρχικοποιεί όλες τις ρυθμίσεις. Όμως, οι ρυθμίσεις του Mi Hμέρα και Mi Νύχτα της λειτουργίας Λειτουργία Cinema δεν μπορούν να αρχικοποιηθούν.

Η αρχικοποίηση του προϊόντος είναι χρήσιμη όταν μετακομίζετε σε άλλη πόλη ή χώρα.

Όταν ολοκληρωθεί η επαναφορά των εργοστασιακών ρυθμίσεων, πρέπει να επανεκκινήσετε την αρχικοποίηση της εγκατάστασης.

Όταν το μενού Κλειδώματος του Συστήματος, εμφανίζεται το μήνυμα εισαγωγής του κωδικού.

 $\gg$ 

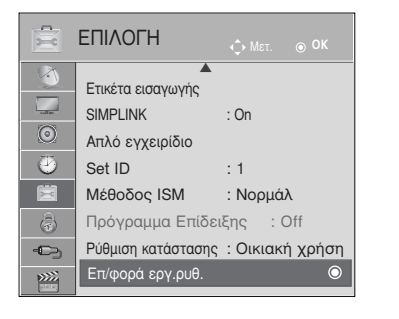

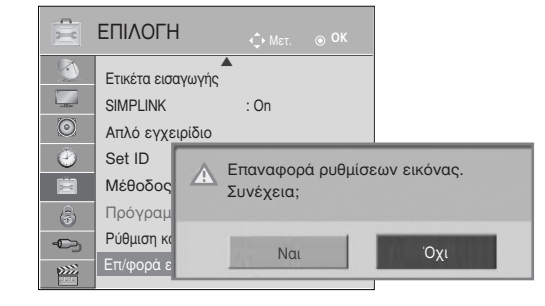

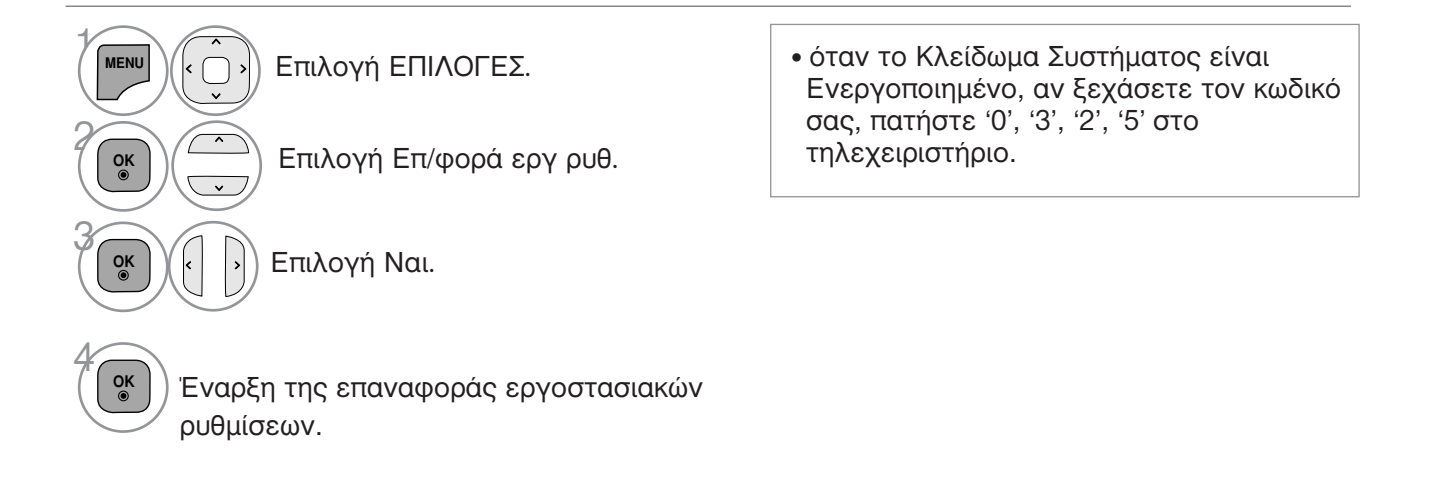

- Πατήστε το πλήκτρο MENU/EXIT για να επιστρέψετε στην κανονική παρακολούθηση της τηλεόρασης.
- Πατήστε το πλήκτρο ΒΑCΚ για να μετακινηθείτε στην προηγούμενη οθόνη του μενού.

#### ΊΑ ΝΑ ΧΡΗΣΙΜΟΠΟΙΗΣΕΤΕ ΤΟ BLUETOOTH (Móvo 50/60PK5\*\*)

#### Bluetooth?

To Bluetooth είναι μία δικτυακή τεχνολογία μικρής απόστασης που χρησιμοποιεί τη συχνότητα των 2,4 GHz για να συνδεθεί με διάφορους τύπους πληροφοριακών συσκευών όπως ένας υπολογιστής, ένα κινητό τηλέφωνο και ένα PDA, καθώς και με διάφορες ψηφιακές οικιακές συσκευές μέσω ασύρματης σύνδεσης, χωρίς να χρειάζεται να συνδεθεί μεσώ καλωδίου για να ενεργοποιηθεί η συναλλαγή δεδομένων.

Με τη λειτουργία επικοινωνίας Bluetooth μπορείτε να συνδέσετε τα ασύρματα ακουστικά Bluetooth ή να λάβετε εικόνες (μόνο JPEG) και να άκούσετε μουσική από κινητό τηλέφωνο με Bluetooth χρησιμοποιώντας αυτήν την τηλεόραση.

- Προδιαγραφές επικοινωνίας: Προδιαγραφή Bluetooth έκδοση 2.0+EDR (Enhanced Data Rate Ενισχυμένος Ρυθμός Δεδομένων)
- Εξόδος : Προδιάγραφή Bluetooth Power Class 2

- Μέγιστο εύρος επικοινωνίας : Γραμμή ανοικτής όρασης περίπου 10m(30ft)
  Μπάντα συχνότητας : Μπάντα 2,4 GHz (2.4 GHz ως 2.4835 GHz)
  Εξάρτημα Bluetooth: EAX57538201 (LG Electronics)
  Συμβατό Προφίλ Bluetooth : GAVDP (Generic Audio/Video Distribution Profile Προφίλ Γενικού Ήχου/Κατανομής Βίντεο)

A2DP(Προηγμένη Διανομή Προφίλ Ήχου) HSP (Προφίλ Ακουστικών) ΟΡΡ(Προφίλ Προώθησης Αντικειμένου)

BIP (Basic Imaging Profile – Βασικό Προφίλ Απεικόνισης) FTP (File Transfer Profile – Προφίλ Μεταφοράς Αρχείων)

**CE**0678

#### Προφυλάξεις κατά τη χρήση του Bluetooth

- ► Χρησιμοποιήστε το bluetooth μέσα σε ένα εύρος 10 m (-45° ως 45°). ΜΕάν χρησιμοποιήσετε τη συσκευή εκτός εύρους ή μέσα στο εύρος με εμπόδια, μπορεί να έχει ως αποτέλεσμα ένα σφάλμα επικοινωνίας.
- Μπορεί να προκληθεί λάθος επικοινωνίας ανάλογα με την περιβάλλοντα συσκευή.
- Μπορεί να προκληθεί λάθος επικοινωνίας εάν υπάρχουν στον ίδιο χώρο συσκευές που χρησιμοποιούν την ίδια συχνότητα επικοίνωνίας των 2,4 GHz (Ασύρματο Δίκτυο, φούρνος μικροκυμάτων, κ.τλ.).
- Ο χρόνος αναζήτησης συσκευής διαφέρει ανάλογα με το πλήθος των συσκευών Bluetooth και την κατάσταση λειτουργίας.
- Η πιθανότητα της αναζήτησης αυξάνεται όσο μικρότερος είναι ο αριθμός των συσκευών.
- Τα ηλεκτρομαγνητικά κύματα μπορούν να παρεμβάλουν με τις εφαρμόσιμες ασύρματες συσκευές.
- Επειδή υπάρχει η πιθανότητα παρεμβολής των ηλεκτρονικών κυμάτων στις ασύρματες συσκευές, δεν μπορούν να παρέχουν υπηρεσίες σχετιζόμενες με την ανθρώπινη ζωή.
- Μπορείτε να συνδέετε μόνο μία συσκευή Bluetooth κάθε φορά.
- Δεν μπορείτε να λαμβάνετε φωτογραφίες (μόνο JPEG) ή να ακούτε μουσική από άλλες συσκευές Bluetooth κατά τη χρήση των ακουστικών Bluetooth.
- Για πληροφορίες σχετικά με το Bluetooth, αναφερθείτε στις οδηγίες χρήσης της Bluetooth συσκευής.
- Το USB (Λίστ. φωτογρ., Λίστα μουσικής, Λίστα ταινιών (Μόνο 42/50PJ5\*\*, 42/50PJ6\*\*, 50PK3\*\*, 50/60PK5\*\*, 50PK7\*\*) και το Bluetooth δεν υποστηρίζονται ταυτόχρονα.
- Η λειτουργία εξαρτάται από τις ακόλουθες δύο συνθήκες: (1) Το παρόν σύστημα δεν θα προκαλεί (επιζήμιες) παρεμβολές, και (2) Το παρόν σύστημα θα δέχεται τυχόν εισερχόμενες παρεμβολές, περιλαμβανομένων παρεμβολών οι οποίες ενδέχεται να προκαλέσουν ανεπιθύμητη λειτουργία (της συσκευής).

QDID (Qualified Design Identity):B014836

# ΡΥΘΜΙΣΗ ΤΟΥ BLUETOOTH

Εάν θέλετε να ακούτε τον εκπεμπόμενο ήχο με τα ακουστικά Bluetooth ή να λαμβάνετε τις εικόνες jpeg από μια εξωτερική συσκευή και να τις προβάλλετε στην τηλεόραση, να ακούτε μουσική από κινητό τηλέφωνο (συσκευή Bluetooth), μπορείτε να χρησιμοποιήσετε την ασύρματη επικοινωνία χωρίς να χρειάζεται να συνδέσετε κανένα καλώδιο.

Μπορείτε να χρησιμοποιήσετε το μενού BLUETOOTH επιλέγοντας το "On". Εάν δεν επιθυμείτε να χρησιμοποιήσετε τη λειτουργία Bluetooth, επιλέξτε "Off".

Εάν η συσκευή είναι συνδεδεμένη με μία εξωτερική συσκευή Bluetooth, μπορείτε να επιλέξετε "Off" αφού αποσυνδέσετε τη συσκευή.

- Πατήστε το πλήκτρο MENU/EXIT για να επιστρέψετε στην κανονική παρακολούθηση της τηλεόρασης.
- Πατήστε το πλήκτρο ΒΑCΚ για να μετακινηθείτε στην προηγούμενη οθόνη του μενού.

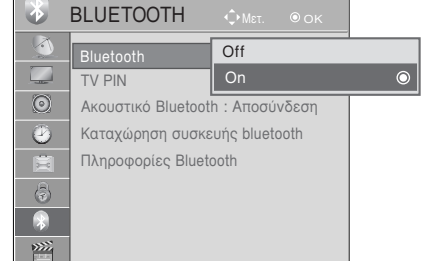

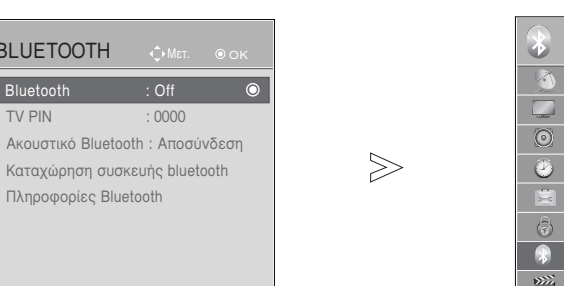

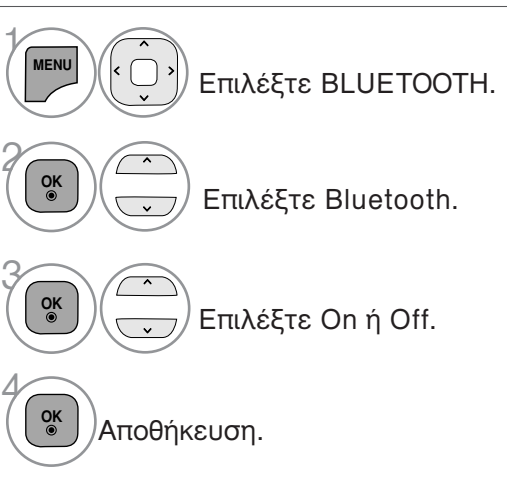

BLUETOOTH

Bluetooth

TV PIN

1

 $\bigcirc$ 

D.

8

»**\*\***\*

# ΓΙΑ ΝΑ ΧΡΗΣΙΜΟΠΟΙΗΣΕΤΕ ΤΟ BLUETOOTH

#### ΟΡΙΣΜΟΣ ΡΙΝ ΤΗΛΕΟΡΑΣΗΣ

Για να αποδεχθείτε τη σύνδεση από μία εξωτερική συσκευή Bluetooth ή για να συνδεθείτε με μία εξωτερική συσκευή Bluetooth, Πρέπει να εισαχθεί το PIN.

Για λεπτομέρειες σχετικά με το πως να ορίσετε το PIN για την εξωτερική συσκευή Bluetooth, αναφερθείτε στο εγχειρίδιο χρήσης της αναφερόμενης συσκευής.

Το Pin της τηλεόρασης αποτελείται από αριθμούς που έχουν έως 10 ψηφία. Το Pin της τηλεόρασης πρέπει να έχει περισσότερα από 1 ψηφία.

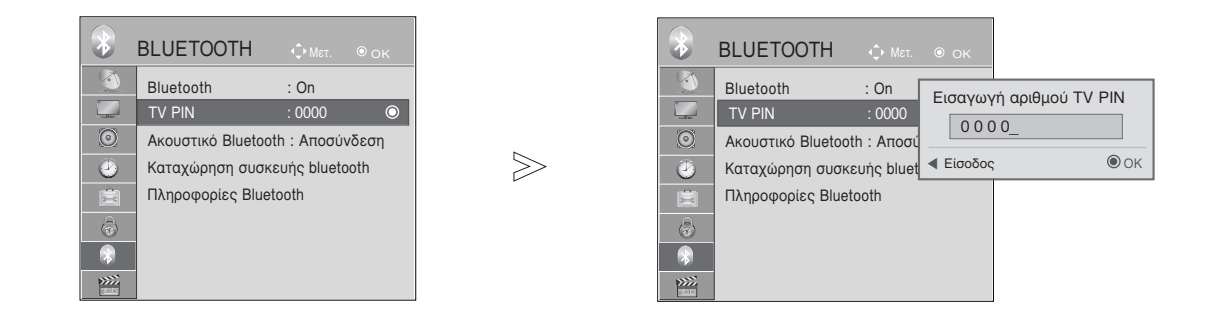

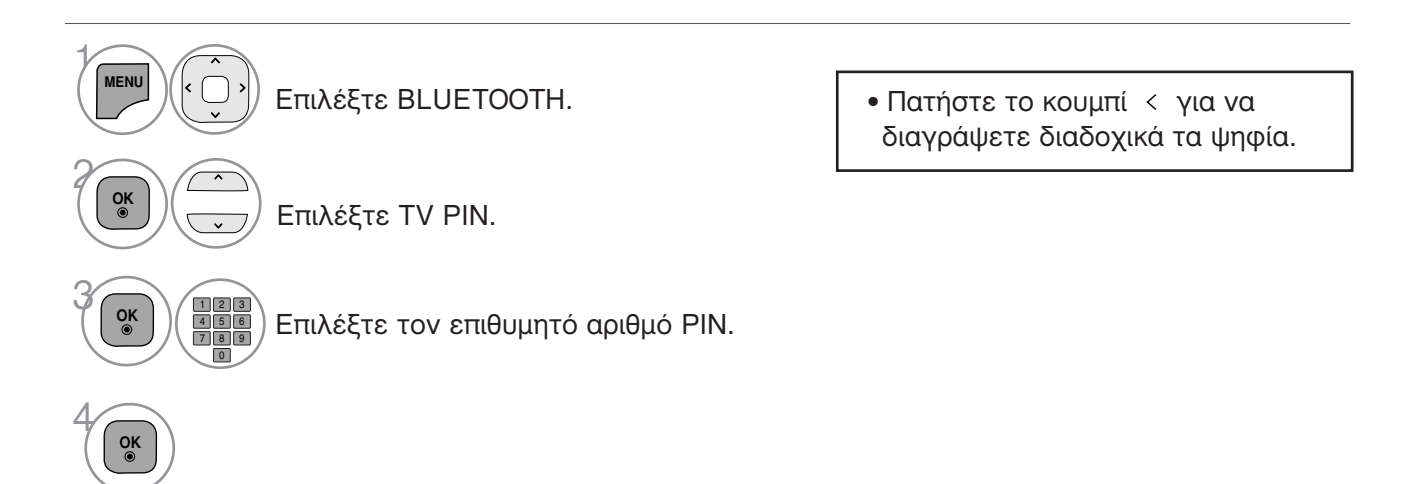

- Πατήστε το πλήκτρο MENU/EXIT για να επιστρέψετε στην κανονική παρακολούθηση της τηλεόρασης.
- Πατήστε το πλήκτρο ΒΑCΚ για να μετακινηθείτε στην προηγούμενη οθόνη του μενού.

# ΑΚΟΥΣΤΙΚΑ ΒΙ UFTOOTH

Όταν επιλέγετε τα ακουστικά Bluetooth, μπορείτε να ακούτε τον ήχο της τηλεόρασης από τα ακουστικά Bluetooth μέσω ασύρματης επικοινωνίας. Πρέπει να τα ζευγαρώσετε με οποιαδήποτε νέα συσκευή Bluetooth πριν τη πρώτη χρήση. Για λεπτομέρειες αναφερθείτε στο εγχειρίδιο χρήσης της αναφερόμενης συσκευής. Είναι δυνατή η δημιουργία ζεύξης το πολύ 12 συσκευών.

Όταν η μονάδα αναζητά τα ακουστικά Bluetooth, τα άλλα κουμπιά εκτός από το "Stop" (κουμπί ΟΚ) δεν λειτουργούν.

#### Σύνδεση νέων ακουστικών Bluetooth

Μπορείτε να αναζητήσετε τα νέα ακουστικά Bluetooth μόνο σε κατάσταση αποσύνδεσης. Όταν εκτελείτε την αναζήτηση, εμφανίζεται η λίστα όλων των ακουστικών Bluetooth που αποκρίνονται. Μετά την αναζήτηση μίας νέας συσκευής Bluetooth, ζητείται ο αριθμός PIN για την επικύρωση της σύνδεσης των δύο συσκευών. Για πληροφορίες, αναφέρθείτε στο εγχειρίδιο χρήσης της αναφερόμενης συσκευής. Κατά την επιλογή Cable (Καλώδιο) (καλωδιακή λειτουργία DVB) εάν έχει επιλεγεί η Φιγλανδία, η

Σουηδία ή "--", δεν μπορείτε να ακούσετε στερεοφωνικό ήχο από τα ακουστικά Bluetooth.

\*Κατά την επιλογή Cable (Καλώδιο) (καλωδιακή λειτουργία DVB), εάν έχει επιλεγεί η Φινλανδία, η Σουηδία ή '

- 1. Αν υπάρχουν ακουστικά Bluetooth, τότε αποσυνδέονται.
- 2. Διαγράφονται όλες οι λίστες συσκευών ακουστικών.
- 3. Η λειτουργία Bluetooth απενεργοποιείται.
- 4. Κατά την προσπάθεια σύνδεσης σε ακουστικά που είναι μόνο στερεοφωνικά, εμφανίζεται "Invalid format" (Μη έγκυρη μορφή).

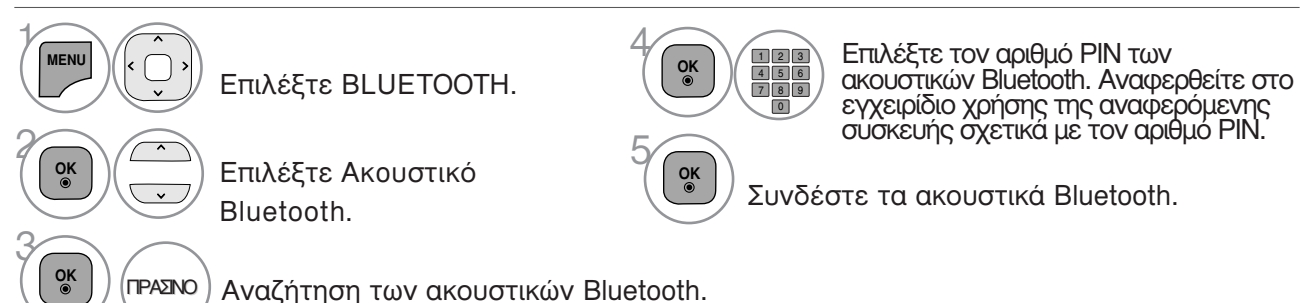

#### Σύνδεση ήδη καταχωρημένων ακουστικών Bluetooth

Στη λίστα των ακουστικών Bluetooth παραθέτονται στο επάνω μέρος τα πιο πρόσφατα χρησιμοποιημένα και στην κορυφή είναι τα ακουστικά που χρησιμοποιούνται.

Κατά τη σύνδεση μία ήδη καταχωρημένης συσκευής Bluetooth, μπορείτε να επιλέξετε τη συσκευή και να συνδεθείτε απευθείας χωρίς καμία επικύρωση του αριθμού PIN.

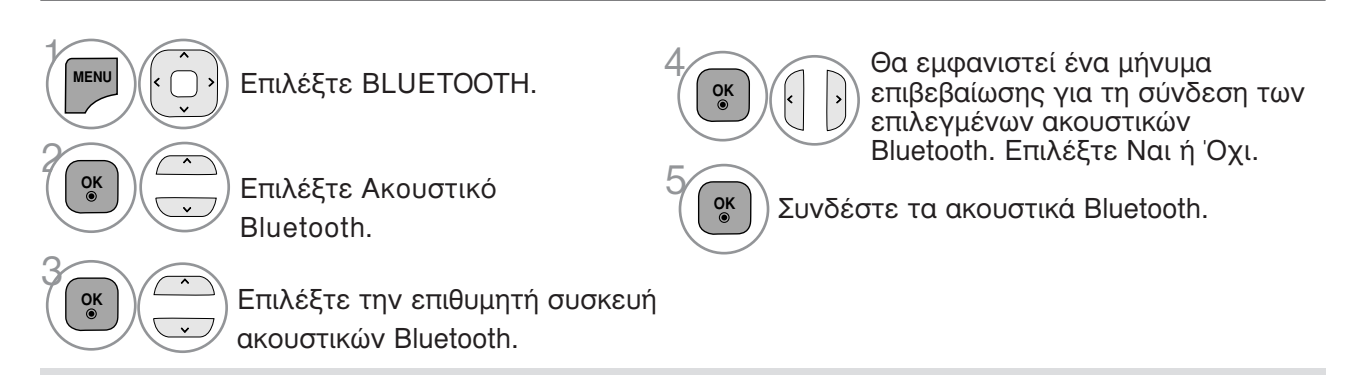

- Μετά τη σύνδεση/χρήση των ακουστικών Bluetooth, η ρύθμιση των ακουστικών αποσυνδέεται αυτόματα όταν απενεργοποιήσετε το ρεύμα στην τηλεόραση και το ενεργοποιήσετε ξανά.
- Μετά τη σύνδεση των ακουστικών Bluetooth, το ηχείο της τηλεόρασης τίθεται σε κατάσταση σίγασης και ο ήχος εκδίδεται μόνο από τα ακουστικά.

# ΓΙΑ ΝΑ ΧΡΗΣΙΜΟΠΟΙΗΣΕΤΕ ΤΟ BLUETOOTH

#### Αποσύνδεση των ακουστικών Bluetooth κατά τη χρήση

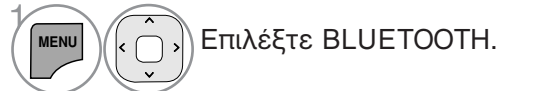

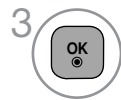

Αποσύνδεση των ακουστικών Bluetooth.

Θέλετε να συνδέσετε τα ακουστικά σας;

Ναι

οκ Επιλέξτε Ακουστικό Bluetooth.

#### Όταν ζητείται η σύνδεση με την τηλεόραση από τα ακουστικά Bluetooth

Όταν το μενού Bluetooth είναι στο "Οn" και υπάρχει μία αίτηση σύνδεσης από τα ακουστικά, εμφανίζεται αυτό το μήνυμα. Δεν υποστηρίζουν όλα τα ακουστικά αυτό το χαρακτηριστικό. (ανατρέξτε στο εγχειρίδιο χρήσης του κατάλληλου ακουστικού Bluetooth).

Μερικοί τύποι ακουστικών κεφαλής ίσως προσπαθήσουν να συνδεθούν κατά την σύνδεση όταν αυτά απενεργοποιηθούν/ενεργοποιηθούν (off/on) ακόμα και αν δεν

συμπεριλαμβάνονται στο κατάλογο της Καταχωρημένης Συσκευής.

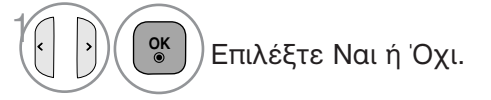

#### ΣΗΜΕΙΩΣΗ

OK ©

 Η LG προτείνει τα ακόλουθα μοντέλα ακουστικών.
 -Μονοφωνικά/Στερεοφωνικά : Nokia : BH501
 / Jabra : BT620s / Sony : DR-BT30Q / Philips : SHB7100 / Plantronics : Pulsar590 / Motorola : HT820 / Motorola : S9 / LG : HBS200

-Μόνο μονοφωνικά : Motorola : H800 / Jabra : BT250v / Jabra : BT2040 / Plantronics : Discovery665 / Nokia : BH-900 / Sony Ericsson : HBH-GV435 / Samsung : WEP500 / LG: Prada HBM-510

Ενδέχεται να υπάρχει καθυστέρηση ήχου, ανάλογα με το μέγεθος της μνήμης buffer των ακουστικών.

- Είναι δυνατή η αναζήτηση και σύνδεση στερεοφωνικών/μονοφωνικών ακουστικών που είναι εγκεκριμένα και συμβατά με Bluetooth.
- Είναι δυνατή η σύνδεση στερεοφωνικών/μονοφωνικών ακουστικών που υπόστηρίζουν τη λειτουργία A2DP ή HSP μεταξύ των συσκευών Bluetooth.
- Εάν ο περιβάλλοντας χώρος της τηλεόρασης είναι όπως περιγραφεται παρακάτω, η συσκευή δε μπόρεί να αναζητήθεί η να συνδεθεί σωστά.
  - Εάν υπάρχει ένα ισχυρό ηλεκτρομαγνητικό κύμα.
  - Εάν υπάρχουν πολλές συσκευές Bluetooth.
  - Εάν τα ακουστικά έχουν απενεργοποιηθεί, δεν είναι στη θέση τους ή αν έχουν βλάβη.

- Προϊόντα όπως ένας φούρνος μικροκυμάτων, ένα ασύρματο δίκτυο, ένα φως πλάσμα, κτλ.

Χρησιμοποιούν το ίδιο εύρος συχνότητας

και μπορούν να προκαλέσουν σφάλμα επικοινωνίας.

- Κάθε φορά είναι δυνατή η σύνδεση μόνο ενός σετ ακουστικών Bluetooth.
- Η σύνδεση που χάνεται λόγω ότι η τηλεόραση απενέργοποιείται κτλ. Δεν μπορεί να ανακτηθεί αυτόματα. Δοκιμάστε να συνδέσετε ξανά τη συσκευή.
- Ορισμένες λειτουργίες μπορεί να είναι πιο αργές ενώ λειτουργείτε τα ακουστικά.
- Ακόμη και αν επιλέξετε το simplink Home Theater μετά τη χρήση των ακουστικών κατά τη διάρκεια της λειτουργίας Simplink, η συσκευή δε θα γυρίσει αυτόματα σε ηχεία τύπου Home Theater.
- Σε περίπτωση που η σύνδεση των ακουστικών αποτυγχάνει συνεχόμενα, ζευγαρώστε τη συσκευή για άλλη μία φορά.
- Η ποιότητα ήχου των μονοφωνικών ακουστικών δεν είναι όσο καλή είναι αυτή των στερεοφωνικών ακουστικών.
- Τα μονοφωνικά ακουστικά ενδέχεται να εμφανίζουν θόρυβο όσο αυξάνεται η απόσταση από την τηλεόραση, επειδή χρησιμοποιούν διαφορετική μέθοδο εκπομπής σε σύγκριση με τα στερεοφωνικά ακουστικά.
- Με το Bluetooth ενεργό, εάν κάποια καταχωρημένη συσκευή ενεργοποιηθεί, η ΤV θα αλλάξει σε λειτουργία Bluetooth αυτόματα ακόμα και αν παρακολουθείτε σε διαφορετική λειτουργία εισόδου.
   Σε αυτή την περίπτωση, Απενεργοποιήστε (Off) το Bluetooth .

# ΛΙΑΧΕΙΡΙΣΗ ΤΗΣ ΚΑΤΑΧΟΡΗΜΕΝΗΣ ΣΥΣΚΕΥΗΣ ΒΙ UETOOTH

Σε περίπτωση που δεν υπάρχουν καταχωρημένες συσκευές, το μενού Registered B/T Device θα είναι απενεργοποιημένο και δε θα μπορεί να χρησιμοποιείται. Όταν είναι καταχωρημένες 12 συσκευές, δε μπορείτε να καταχωρήσετε άλλες συσκευές, και οι εξωτερικές συσκευές δε θα μπορούν πλέον να ζευγαρώσουν με την τηλεόραση. Σε αυτή την περίπτωση, πρέπει να διαγραψετε μία (αποσυνδέστε την πρώτα σε περίπτωση που είναι συνδεδεμένη με την τηλεόραση) και στη συνέχεια μπορείτε να καταχώρήσετε μία άλλη συσκευή

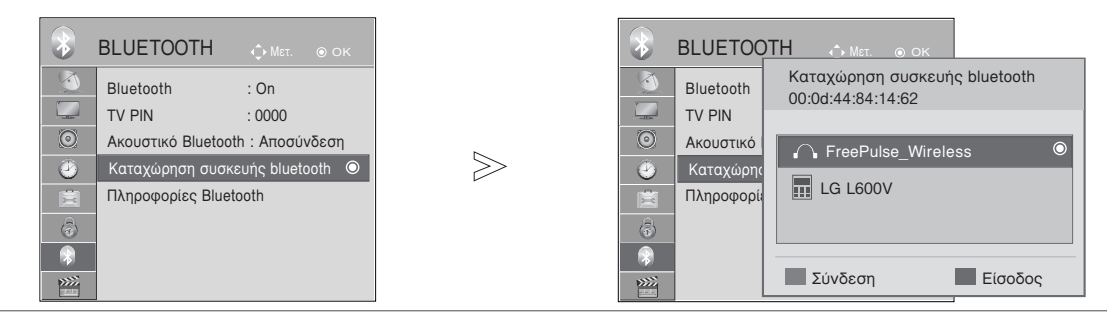

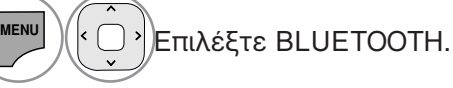

OK ⊚

OK ©

~

Επιλέξτε Καταχώρηση συσκευής bluetooth.

Ελέγξτε την καταχωρημένη συσκευή Bluetooth.

#### Σύνδεση των καταχωρισμένων ακουστικών Bluetooth

Επιλέξτε τον καταχωρημένο τύπο ακουστικών Bluetooth που επιθυμείτε να συνδέσετε.

Εμφανίζεται ένα μήνυμα που ζητά σύνδεση στα επιλεγμένα ακουστικά Bluetooth. ΜΠΛΕ

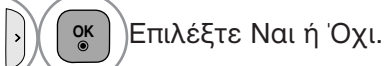

OK ⊚

Διαγραφή καταχωρημένης συσκευής Bluetooth

Η ένδειξη «Διαγραφή» θα είναι διαθέσιμη, εάν επιλέξετε εξάρτημα που δεν είναι συνδεδεμένο με την τηλέόραση.

Επιλέξτε τη συσκευή Bluetooth που θέλετε να καταργήσετε.

KOKKINO Θα εμφανιστεί μήνυμα που θα σας ζητάει να διαγραφεί η επιλεγμένη συσκευή Bluetooth.

Επιλέξτε Ναι ή Όχι.

Αποσύνδεση της καταχωρισμένης συσκευής Bluetooth Η ένδειξη «Αποσύνδεση» θα είναι διαθέσιμη, εάν επιλέξετε εξάρτημα συνδεδεμένο με την τηλεόραση.

Επιλέξτε το εξάρτημα Bluetooth το οποίο είναι τη δεδομένη στιγμή συνδεδεμένο με την τηλεόραση.

ΜΠΛΕ Αποσυνδέστε τη συσκευή Bluetooth.

# ΓΙΑ ΝΑ ΧΡΗΣΙΜΟΠΟΙΗΣΕΤΕ ΤΟ BLUETOOTH

# ΠΛΗΡΟΦΟΡΙΕΣ ΓΙΑ ΤΟ BLUETOOTH MOY

Η λειτουργία αυτή παρέχει στο χρήστη πληροφορίες σχετικά με το Bluetooth. Η επιλογή "Edit" (Επεξεργασία) είναι διαθέσιμη όταν η τηλεόραση δεν είναι συνδεδεμένη με καμία συσκευή.

Μπορείτε να τροποποιήσετε το όνομα της συσκευής. Μπορείτε να ελέγξετε τη Διεύθυνση της συσκευής.

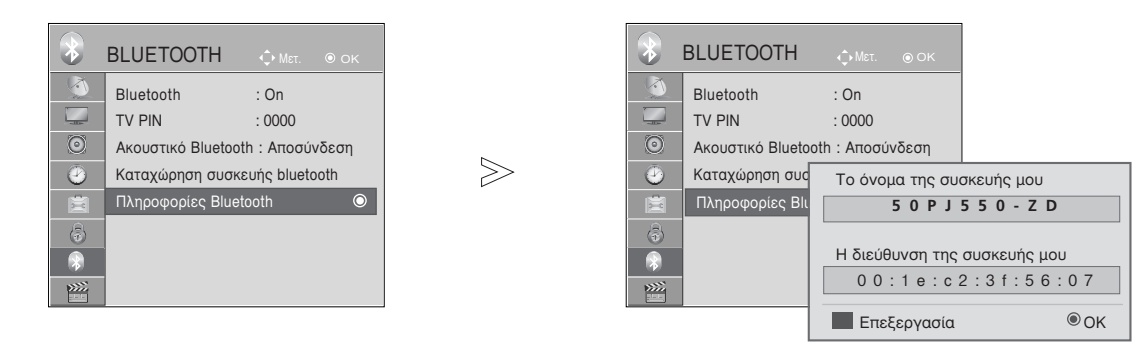

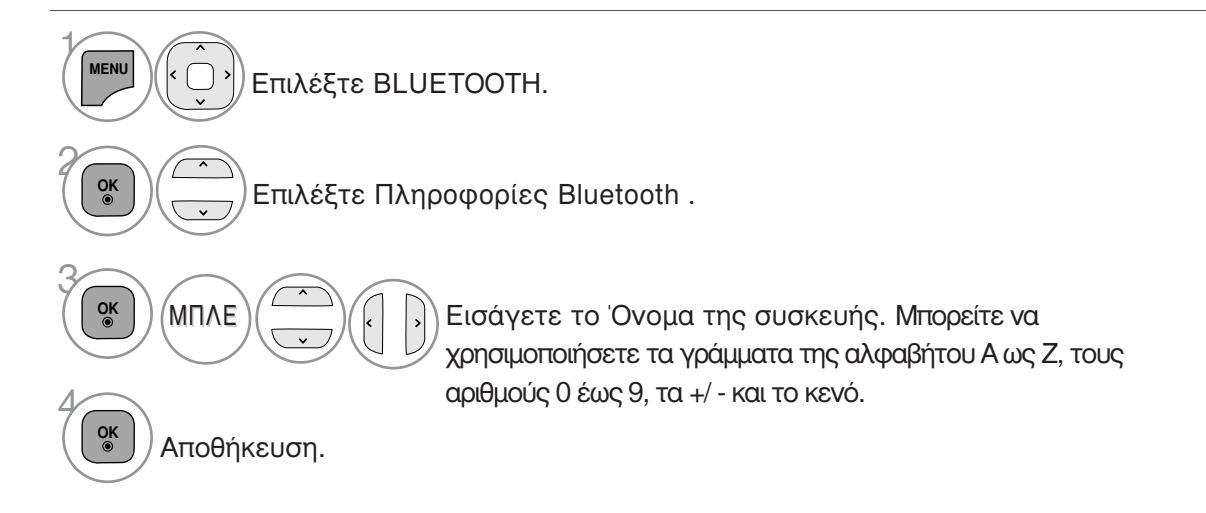

- Πατήστε το πλήκτρο MENU/EXIT για να επιστρέψετε στην κανονική παρακολούθηση της τηλεόρασης.
- Πατήστε το πλήκτρο ΒΑCΚ για να μετακινηθείτε στην προηγούμενη οθόνη του μενού.

# ΛΗΨΗ ΦΟΤΟΓΡΑΦΙΟΝ ΑΠΟ ΕΞΟΤΕΡΙΚΗ ΣΥΣΚΕΥΗ ΒΙ UFTOOTH

Για λεπτομέρειες σχετικά με την αποστολή φωτογραφιών (μόνο JPEG) από την εξωτερική συσκευή Bluetooth προς την τηλεόραση, ανατρέξτε στο εγχειρίδιο χρήστη της ανάλογης συσκευής.

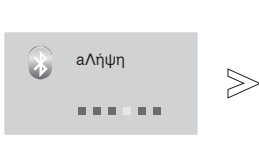

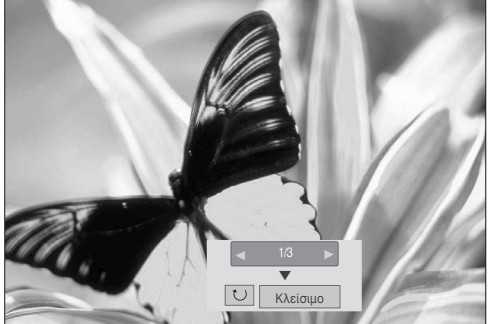

• Κατά την επιλογή Κλείσιμο (Close) με το πλήκτρο < < > , θα εξαφανιστεί το OSD. Θα εμφανιστεί ξανά μόλις πατήσετε το πλήκτρο ΟΚ ξανά.

Επιλέξτε τις επιθυμητές φωτογραφίες.

Περιστροφή (Rotate)) : Περιστροφή φωτογραφιών.

- Περιστρέφει τις φωτογραφίες κατά 90° σύμφωνα με τη φορά του ρολογιού με το πάτημα του πλήκτρου ΟΚ στο 🔟 (Rotate).
- Το μέγιστο μέγεθος εικόνας που μπορεί να ληφθεί είναι 10MBytes.

- Δεν μπορείτε να λάβετε την εικόνα όσο χρησιμοποιείτε τα ακουστικά Bluetooth.
  Δεν μπορείτε να λαμβάνετε εικόνες ακούγοντας ταυτόχρονα μουσική από συσκευή Bluetooth.
  Όταν η εξωτερική συσκευή Bluetooth αποστέλλει μία φωτογραφία, πιέστε το πλήκτρο BACK για να διακόψετε τη λήψη της φωτογραφίας. Ως αποτέλεσμα διαγράφονται όλες οι φωτογραφίες που έχουν ήδη ληφθεί.
- Με κάποιες συσκεύές Bluetooth ενδέχεται να μην μπορείτε να μεταβιβάσετε ένα αρχείο εικόνας (JPEG) στην τηλεόραση.
- Η ρύθμιση προβολής φωτογραφιών μέσω bluetooth γίνεται από τη λειτουργία "Set Video" (Ρύθμιση βίντεο) της μηχανής που συνδέεται μέσω USB. (Ανατρέξτε στη σ. 54 για να δείτε τις ρυθμίσεις του μενού Set Video)

#### Ακρόαση μουσικής από εξωτερική συσκευή Bluetooth

Για λεπτομέρειες σχετικά με την ακρόαση μουσικής από την εξωτερική συσκευή Bluetooth προς την τηλεόραση, ανατρέξτε στο εγχειρίδιο χρήστη της ανάλογης συσκευής. Θα πρέπει να χρησιμοποιείτε συσκευή Bluetooth που υποστηρίζει A2DP (ως εξωτερική συσκευή)

 Με κάποιες συσκευές Bluetooth ενδέχεται να μην μπορείτε να ακούσετε μουσική μέσω του συστήματος ηχείων της τηλεόρασης.

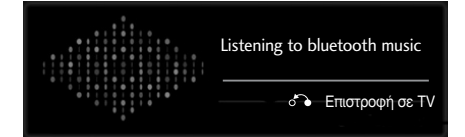

- Εάν θέλετε να απενεργοποιήσετε τον ήχο, πατήστε το κουμπί MUTE (ΣΙΓΑΣΗ).
- Πατήστε το πλήκτρο BACK για να επιστρέψετε στην κανονική παρακολούθηση της τηλεόρασης.

#### ΣΗΜΕΙΟΣΗ

- Δεν μπορείτε να ακούτε μουσική ενώ χρησιμοποιείτε ταυτόχρονα τα ακουστικά Bluetooth.
- Δεν μπορείτε να ακούτε μουσική ενώ λαμβάνετε μηνύματα.

# ΓΙΑ ΝΑ ΧΡΗΣΙΜΟΠΟΙΗΣΕΤΕ ΤΗ ΣΥΣΚΕΥΗ ΑΠΟΘΗΚΕΥΣΗΣ USB

► Δεν είναι δυνατή η χρήση της λειτουργίας USB στα μοντέλα 42/50PJ1\*\*, 42/50PJ2\*\*, 50/60PK2\*\*.

#### Όταν συνδέετε μία συσκευή αποθήκευσης USB

Όταν συνδέετε μία συσκευή USB εμφανίζεται αυτόματα αυτό το αναδυόμενο μενού.

Το "POP UP MENU" δε θα εμφανίζεται ενώ είναι ενεργοποιημένα το Μενού OSD, το EPG ή η Προγραμματισμένη λίστα ή ενώ είναι συνδεδεμένο το Ακουστικό Bluetooth

Εάν δεν εμφανιστεί το αναδυόμενο μενού, μπορείτε να επιλέξετε Λίστα μουσικής ή Λίστ. φωτογρ. ή Λίστα ταινιών στο μενού USB. Σε μία συσκευή USB. δεν μπορείτε να προσθέσετε καινούργιο φάκελο ή να διανράψετε τον υπάρχοντα φάκελο.

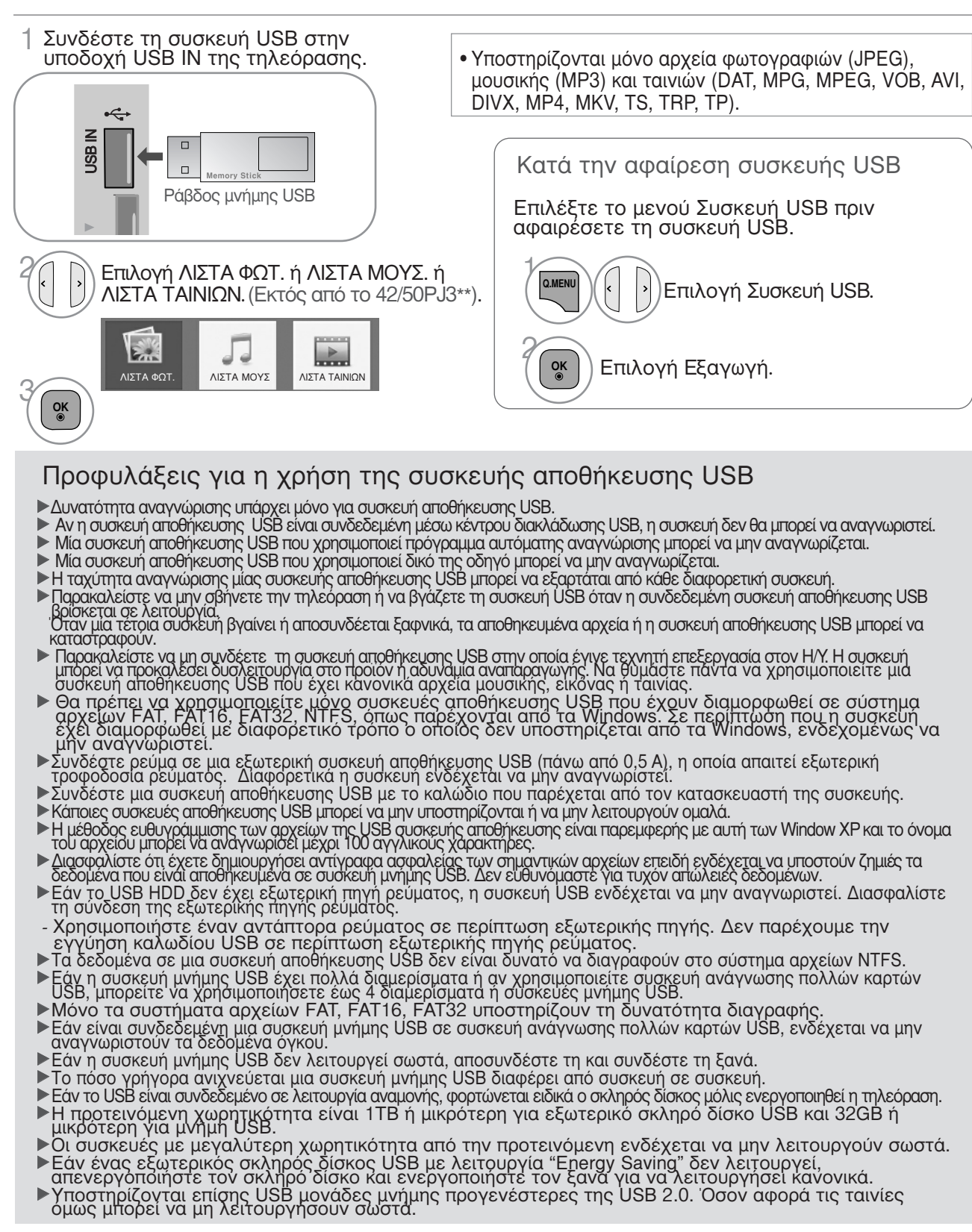

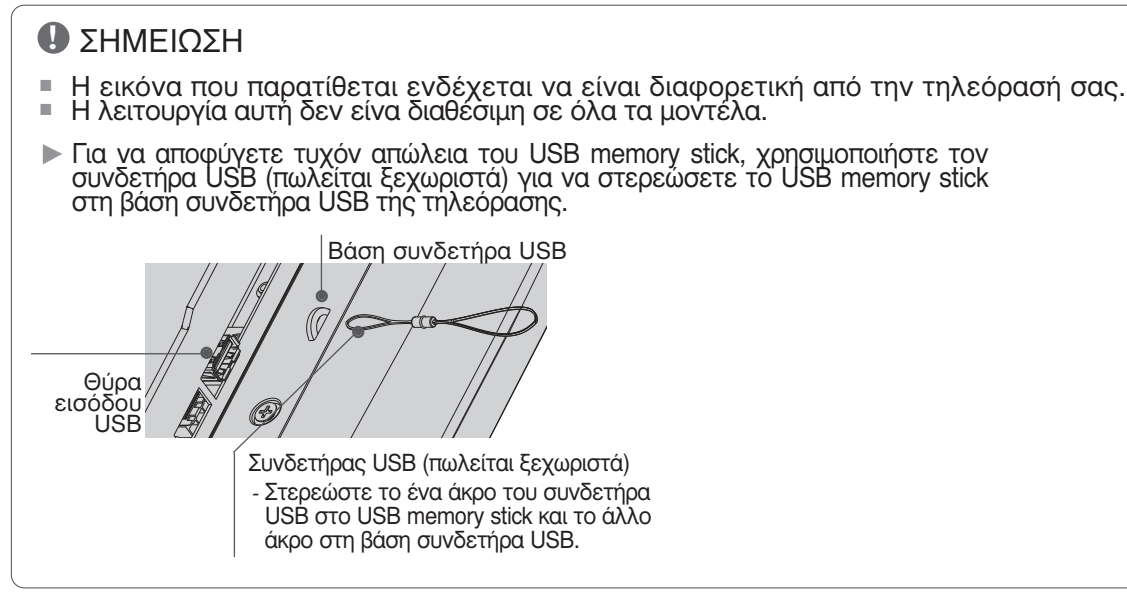

# ΚΑΤΑΛΟΓΟΣ ΦΩΤΟΓΡΑΦΙΩΝ

Μπορείτε να προβάλλετε αρχεία φωτογραφιών στη συσκευή αποθήκευσης USB. Η Απεικόνιση στην Οθόνη μπορεί να είναι διαφορετική από την απεικόνιση στη δική σας συσκευή. Όταν προβάλετε μια φωτογραφία από τη λειτουργία Λίστα Φωτογραφιών, δεν μπορείτε να αλλάξετε την κατάσταση εικόνας.

Υποστηρίζει φωτογραφικά αρχεία τύπου PHOTO(\*.JPEG)

Βασική γραμμή: 64 x 64 to 15360 x 8640 Προοδευτική σάρωση: 64 x 64 to 1920 x 1440

- Μπορείτε να αναπαράγετε μόνο αρχεία JPEG.
- Εμφανίζονται μη υποστηριζόμενα αρχεία με τη μορφή προκαθορισμένου εικονιδίου.

#### Στοιχεία Οθόνης

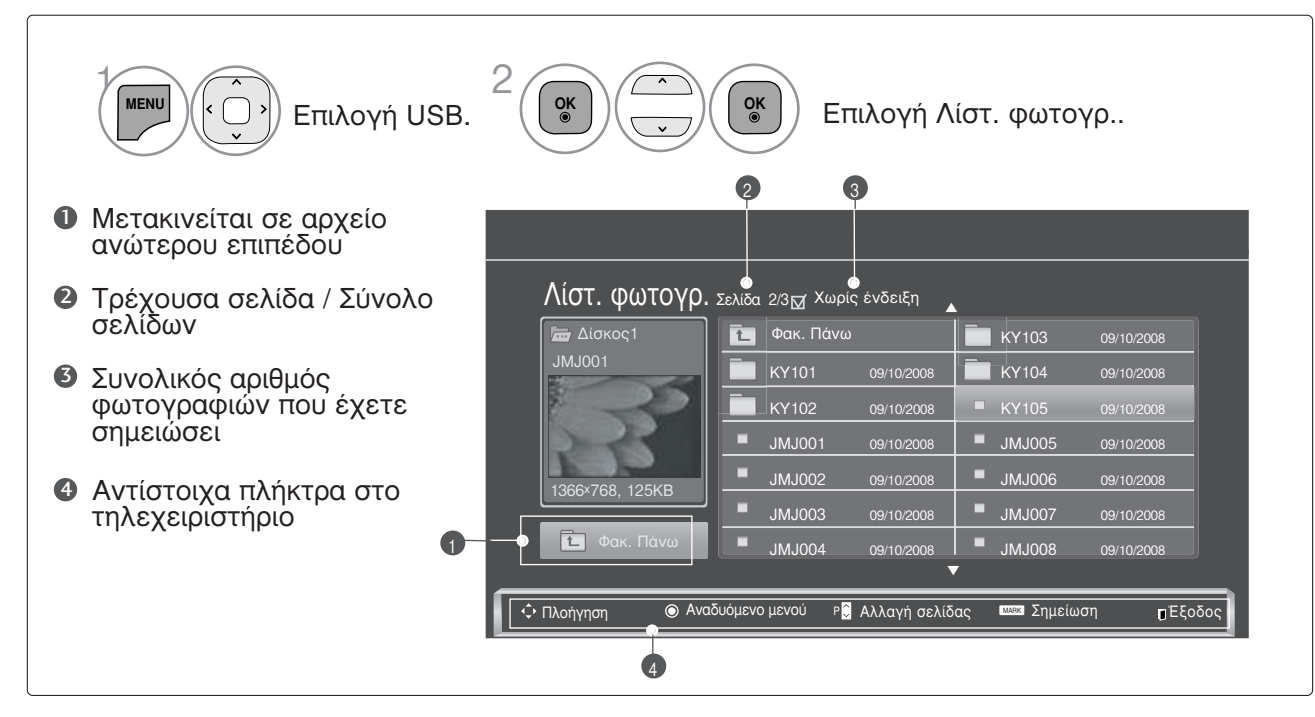

# ΓΙΑ ΝΑ ΧΡΗΣΙΜΟΠΟΙΗΣΕΤΕ ΤΗ ΣΥΣΚΕΥΗ ΑΠΟΘΗΚΕΥΣΗΣ USB

#### Επιλογή Φωτογραφιών και Ανοιγόμενο Μενού

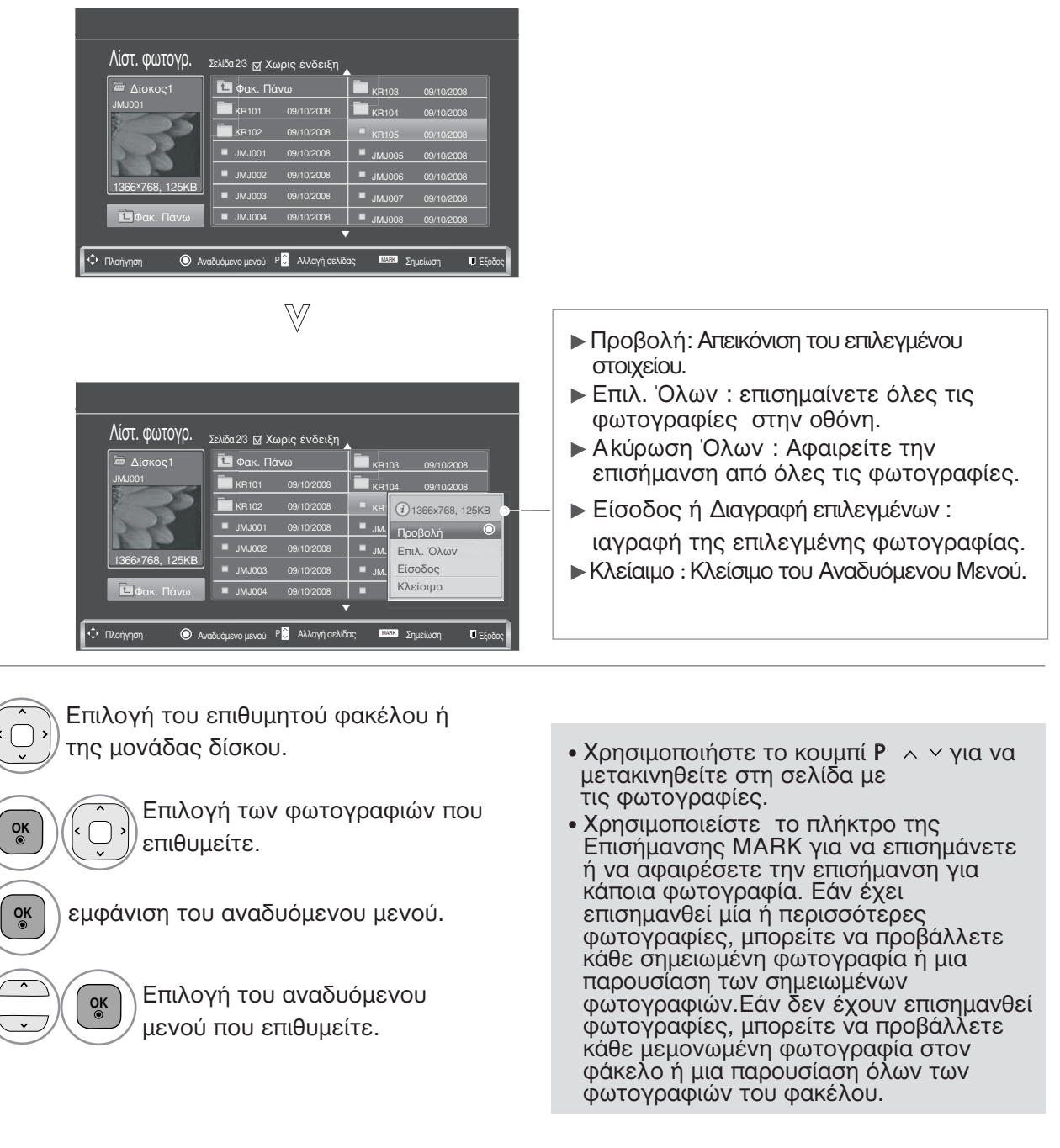

 Πατήστε το πλήκτρο BACK για να επιστρέψετε στην κανονική παρακολούθηση της τηλεόρασης.

#### Τρόπος προβολής φωτογραφιών

Λεπτομερείς λειτουργίες είναι διαθέσιμες σε οθόνη προβολής πλήρους μεγέθους.

| Λίστ. φωτογρ.       Σελδα 23 gr χωρίς ένδειξη         Ιστ. Πάνω       κκ103       09/10/2008         Ιστ. Πάνω       κκ103       09/10/2008         Ιστ. Πάνω       κκ105       09/10/2008         Ιστ. Πάνω       κκ105       09/10/2008         Ιστ. Πάνω       κκ105       09/10/2008         Ιστ. Πάνω       κκ105       09/10/2008         Ιστ. Πάνω       κκ102       σ1/0/2008         Ιστ. Πάνω       σ1/0/2008       σ1/0/2008         Ιστ. Πάνω       σ1/0/2008       σ1/0/2008         Ιστ. Πάνω       σ1/0/2008       σ1/0/2008         Ιστ. Πάνω       σ1/0/2008       σ1/0/2008         Ιστ. Πάνω       σ1/0/2008       σ1/0/2008                                                                                                    |                                                                                                    |
|----------------------------------------------------------------------------------------------------|----------------------------------------------------------------------------------------------------|
| 🔆 Πλαήγηση 💿 Αναδυόμειο μενού P🖁 Αλλαγή αελίδας 📖 Σημείωση 🛛 Εξοδος                                                                                                    |                                                                                                    |
| Λίστ. φωτογρ.         Σελδα 23 fd Χωρίς ένδειξη           Μαστι         Φακ. Πανω         Φειτο2008           Μωσοι         Φακ. Πανω         Φειτο2008         Κατιο3         Φειτο2008           Ιз66×768, 125KB         Δυλου2         σειτο2008         Δισκορ         Επώ         Φακ. Πανω         Φειτο2008         Επώ         Φειτο2008         Επώ         Επώ         Φακ. Πανω         Φειτο2008         Επώ         Φειτο2008         Επώ         Επώ         Φειτο2008         Επώ         Φειτο2008         Επώ         Επώ         Επώ         Φειτο2008         Επώ         Φειτο2008         Επώ         Επώ         Φειτο2008         Επώ         Επώ         Φειτο2008         Επώ         Επώ         Επώ         Φειτο2008         Επώ         Επώ | Η αναλογία απεικόνισης μίας φωτογραφίας μπορεί να αλλάξει το μέγεθος της φωτογραφίας που εμφανίζεται στη οθόνη σε μεγάλο μέγεθος. |
|                                                                                                    |                                                                                                    |
| <ul> <li>Επιλογή του επιθυμητού φακέλου ή</li> <li>της μονάδας δίσκου.</li> </ul>                                                                                                    | <ul> <li>Χρησιμοποιήστε το κουμπί Ρ ^ Υ για να<br/>μετακινηθείτε στη σελίδα με τις<br/>φωτογραφίες.</li> </ul>                    |
| <ul> <li>Επιλογή των φωτογραφιών που<br/>επιθυμείτε.</li> </ul>                                                                                                    |                                                                                                    |
| 3 οκ<br>εμφάνιση του αναδυόμενου μενού.                                                                                                    |                                                                                                    |
| 4 Επιλογή Προβολή.                                                                                                    |                                                                                                    |
| 5 οκ<br>Η επιλεγμένη φωτογραφία εμφανίζεται σε<br>πλήρες μέγεθος.                                                                                                    |                                                                                                    |

# ΓΙΑ ΝΑ ΧΡΗΣΙΜΟΠΟΙΗΣΕΤΕ ΤΗ ΣΥΣΚΕΥΗ ΑΠΟΘΗΚΕΥΣΗΣ USB

OK

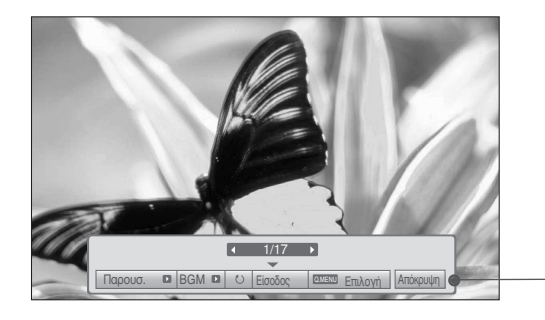

Επιλογή Παρουσ., BGM, 🙂 (Περιστροφή), Είσοδος, Επιλογή ή Απόκρυψη.

- Χρησιμοποιείστε τα πλήκτρα < > για να επιλέξετε την προηγούμενη ή την επόμενη φωτογραφία.
- Χρησιμοποιείστε τα πλήκτρα < > για να επιλέξετε και να ελέγξετε το μενού που εμφανίζεται σε ολόκληρη την οθόνη.
- Παρουσ. : Όταν δεν έχει επιλεγεί καμία φωτογραφία, όλες οι φωτογραφίες στον τρέχοντα φάκελο εμφανίζονται κατά την παρουσίαση των φωτογραφιών. Εάν έχουν επιλεγεί κάποιες φωτογραφίες, αυτές οι φωτογραφίες εμφανίζονται ως παρουσίαση.
  - Ρυθμίστε το χρονικό διάστημα της παρουσίασης των εικόνων στην Επιλογή.
- BGM (Background Music) (Μουσική παρασκηνίου) : Ακούστε μουσική ενώ βλέπετε φωτογραφίες σε μεγάλο μέγεθος.
  - Ρυθμίστε τον φάκελο μουσικής για BGM στο Options (Επιλογές) πριν να χρησιμοποιήσετε αυτήν τη λειτουργία.
- U (Περιστροφή) : Περιστρέψτε τις φωτογραφίες.
  - Δυνατότητα περιστροφής της φωτογραφίας κατά 90°, 180°, 270°, 360° δεξιόστροφα.
  - Δεν είναι δυνατή η περιστροφή όταν το πλάτος μιας εικόνας είναι μεγαλύτερο από το υποστηριζόμενο ύψος.
- Είσοδος: Διαγραφή φωτογραφιών.
- ΕπΙλογή : Ρυθμίστε τις τιμές για Ταχ.παρουσ. και Φάκ. μουσ. για BGM.
  - Χρησιμοποιήστε το κουμπί Λ Υ < > και το κουμπί ΟΚ για να ορίσετε τις τιμές. Πατήστε το κουμπί ΟΚ για να αποθηκεύσετε τις ρυθμίσεις.
  - Δεν μπορείτε να αλλάξετε τα Φάκελο της Μουσικής ενώ γίνεται αναπαραγωγή BGM.
- Απόκρυψη : Γίνεται απόκρυψη του μενού στην οθόνη μεγάλου μεγέθους.
  - Για να δείτε ξανά το μενού σε ολόκληρη την οθόνη, πιέστε το πλήκτρο ΟΚ για να εμφανιστεί.

#### Χρήση της λειτουργίας Λίστας Φωτογραφιών

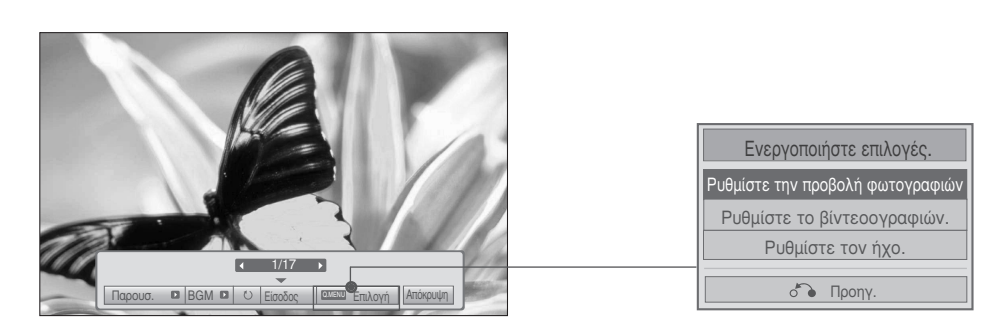

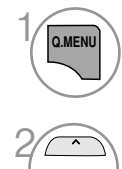

εμφάνιση του αναδυόμενου μενού.

Επιλέξτε το στοιχείο Ρυθμίστε την προβολή φωτογραφιών., Ρυθμίστε το βίντεο. ή Ρυθμίστε τον ήχο.

#### Όταν επιλέξετε το στοιχείο Set Photo View (Ρύθμιση προβολής φωτογραφίας),

| Ρυθμίστε την προβολή φωτογραφιών. |                        |  |  |
|-----------------------------------|------------------------|--|--|
| Ταχ.παρουσ.                       | < Γρήγορο 🕨            |  |  |
| Φάκ. μουσ.                        |                        |  |  |
| Επανάληψη                         | <ul> <li>On</li> </ul> |  |  |
| Τυχαία                            | ■ Off ▶                |  |  |
|                                   | ό Προηγ.               |  |  |

OK ◉

OK

Εμφάνιση του στοιχείου Ταχ.παρουσ. ή Φάκ. μουσ..

Πραγματοποιήστε τις κατάλληλες
 ρυθμίσεις.

Κατά την επιλογή της τιμής "Off" στο μενού Repeat (Επανάληψη), η επανάληψη της αναπαραγωγής θα σταματήσει μόλις ολοκληρωθεί η αναπαραγωγή του τελευταίου αρχείου στη λίστα. Ωστόσο, εάν πατήσετε το πλήκτρο (►►) ενώ η επανάληψη της αναπαραγωγής του τελευταίου αρχείου στη λίστα βρίσκεται σε εξέλιξη και η λειτουργία "Repeat" (Επανάληψη) βρίσκεται στη θέση "Off", θα αναπαραχθεί το πρώτο αρχείο της λίστας και το μενού "Repeat" (Επανάληψη) θα ενεργοποιηθεί.

# ΓΙΑ ΝΑ ΧΡΗΣΙΜΟΠΟΙΗΣΕΤΕ ΤΗ ΣΥΣΚΕΥΗ ΑΠΟΘΗΚΕΥΣΗΣ USB

#### Όταν επιλέξετε το στοιχείο Ρυθμίστε το βίντεοογραφιών,

| Ρυθμίστε το βίντεοογρ | αφιών.                   |
|-----------------------|--------------------------|
| Λειτουργία Cinema     | 🔍 Έντονο 🕨               |
| • Αντίθεση            | 100                      |
| • Φωτεινότητα         | 50 <                     |
| • Οξύτητα             | 70 <                     |
| • Χρώμα               | 70 <                     |
| • Απόχρωση            | 0 < Rimining >           |
| • Θερμ/σία χρώματος   |                          |
| • Μείωση θορύβου      | <ul> <li>Μέσο</li> </ul> |
| • Επαναφ. εικόνας     |                          |
|                       | ό Προηγ.                 |

Πραγματοποιήστε τις κατάλληλες ρυθμίσεις.(ανατρέξτε στη σελ. 76, 79, 81)

Όταν επιλέξετε το στοιχείο Ρυθμίστε τον ήχο,

| Ρυθμίστε τον ήχο.                               |                                                                                                    |
|-------------------------------------------------|----------------------------------------------------------------------------------------------------|
| Μπάσα                                           | <ul> <li>Image: A state of the state of the state of</li></ul> |
| • Αυτόμ. ένταση                                 |                                                                                                    |
| <ul> <li>Λειτουργία καθαρής φωνής ΙΙ</li> </ul> |                                                                                                    |
| • Πρίμα <sup>0</sup>                            |                                                                                                    |
|                                                 | δ Προηγ.                                                                                                    |
|                                                 |                                                                                                    |

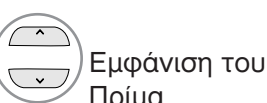

Εμφάνιση του στοιχείου Μπάσα, Αυτόμ. ένταση, Λειτουργία καθαρής φωνής ΙΙ, Πρίμα.

)Πραγματοποιήστε τις κατάλληλες ρυθμίσεις.(Ανατρέξτε στις σ. 85 ως 89)
### ΚΑΤΑΛΟΓΟΣ ΜΟΥΣΙΚΗΣ

Μπορείτε να αναπαράγετε μουσική στη συσκευή αποθήκευσης USB.

Τα μουσικά αρχεία που έχουν αγοραστεί (\*.MP3) μπορεί να περιέχουν περιορισμούς ως προς τα πνευματικά δικαιώματα.

Η αναπαραγωγή αυτών των αρχείων μπορεί να υποστηρίζεται από αυτό το μοντέλο.

Τα μουσικά αρχεία στη συσκευή σας USB μπορούν να αναπαραχθούν από αυτή τη μονάδα.

Η Απεικόνιση στην Οθόνη μπορεί να είναι διαφορετικά από την απεικόνιση στη δική σας συσκευή. Οι εικόνες είναι παράδειγμα για να σας βοηθήσουν με τη λειτουργία της τηλεόρασης.

MUSIC (\*.MP3) υποστηριζόμενο αρχείο Ρυθμός μετάδοσης bit 32 ως 320

- Ρυθμός δειγματοληψίας MPEG1 layer 3: 32 kHz, 44,1 kHz, 48 kHz.
- Ρυθμός δειγματοληψίας MPEG2 layer 3: 16 kHz, 22,05 kHz, 24 kHz.
- Ρυθμός δειγματοληψίας MPEG2.5 layer 3: 8 kHz, 11,025 kHz, 12 kHz.

### Στοιχεία Οθόνης

|   | 1 ΜΕΝΟ ( ) Επιλογή USB.                                                                                                   | 2 ΟΚ Επιλογή Λίστα μουσ                                       | <i>τ</i> ικής.       |
|---|----------------------------------------------------------------------------------------------------|---------------------------------------------------------------|----------------------|
| 0 | Προεπισκόπηση: Εάν<br>υπάρχει εξώφυλλο<br>άλμπουμ για το αρχείο<br>(Album Art Image),<br>εμφανίζεται αυτό το<br>εξώφυλλο. | Λίστα μουσικής Σελίδα 2/3 Σ Χωρίς ένδειξη Δ                   | Διάρκεια             |
| 2 | Μετακινείται σε αρχείο<br>ανώτερου επιπέδου                                                                               | 5003<br>τ Φακ. Πάνω<br>5001                                   | 03:33                |
| 6 | Τρέχουσα σελίδα /<br>Σύνολο σελίδων                                                                                       | <b>5002</b><br><b>5003</b>                                    | 04:45                |
| 4 | Συνολικός αριθμός<br>μουσικών θεμάτων με<br>επισήμανση                                                                    |                                                               | 02:37                |
| 6 | Αντίστοιχα πλήκτρα στο<br>τηλεχειριστήριο                                                                                 | Πλοήγηση Θ Αναδυόμενο μενού ΡΟ Αλλαγή σελίδας Σημείωση η<br>5 | απαα Επιλογή ΓΕξοδος |

### ΓΙΑ ΝΑ ΧΡΗΣΙΜΟΠΟΙΗΣΕΤΕ ΤΗ ΣΥΣΚΕΥΗ ΑΠΟΘΗΚΕΥΣΗΣ USB

#### Επιλογή Μουσικής και Ανοιγόμενο Μενού

Όπως φαίνεται, μέχρι και 6 μουσικοί τίτλοι εμφανίζονται ανά σελίδα.

| Λίστα μουσική<br>Μουσική<br>Μουσ | <ul> <li>Αναπαραγ. (Κατά τη διακοπή):<br/>Αναπαράγετε τα επιλεγμένα μουσικά<br/>θέματα. Μόλις τελειώσει η αναπαραγωγή<br/>ενός κομματιού μουσικής, αναπαράγεται<br/>το επόμενο επιλεγμένο κομμάτι. Όταν<br/>δεν υπάρχουν επιλεγμένα μουσικά θέματα<br/>για να αναπαραχθούν, θα αναπαραχθεί το<br/>επόμενο στον τρέχοντα φάκελο. Αν<br/>μετακινηθείτε σε διαφορετικό φάκελο και<br/>πιέσετε το πλήκτρο ΟΚ, η μουσική που<br/>αναπαράγεται εκείνη τη στιγμή θα<br/>σταματήσει.</li> <li>Αναπαρ. Επιλ. : Αναπαράγετε τα<br/>επιλεγμένα μουσικά θέματα. Όταν ένα<br/>μουσικό θέμα τελειώσει, το επόμενο<br/>επιλεγμένο θέμα θα αναπαραχθεί<br/>αυτόματα.</li> </ul> |
|----------------------------------------------------------------------------------------------------|----------------------------------------------------------------------------------------------------|
| $\forall$                                                                                                    | <ul> <li>Διακ. αναπαρ.(Διακοπη Αναπαραγωγής)</li> <li>(κατά τη διάρκεια της αναπαραγωγής) :</li> <li>Σταματάτε τη μουσική που</li> </ul>                                                                                                    |
| Λίστα μουσικής Σελίδα 23 57 Χωρίς ένδειξη<br>Μουσική<br>Τίτλος Διάρκεια<br>Τίτλος Διάρκεια<br>Τίτλος Διάρκεια<br>1366x/768<br>125KB<br>Αναταραγ.<br>Φακ. Πάνω<br>5003<br>Γίτλοήγιση Φακ. Πάνω<br>Φακ. Πάνω<br>Φακ. Πάνω                                                                                                    | <ul> <li>αναπαράγεται.</li> <li>Αναπαρ.με φωτ.(Αναπαραγωγή με<br/>Φωτογραφίες) : Αρχίστε την αναπαραγωγή<br/>των επιλεγμένων μουσικών θεμάτων και στη<br/>συνέχεια μετακινηθείτε στον Κατάλογο των<br/>Φωτογραφιών.</li> <li>Επιλ. Όλων : Επισημάνετε όλα τα μουσικά<br/>θέματα που περιέχονται στο φάκελο.</li> <li>Αφαίρεση Επισήμανσης Όλων :<br/>Αφαιρέστε την επισήμανση από όλα τα<br/>μουσικά θέματα.</li> <li>Είσοδος ή Διαγραφή επιλεγμένων:<br/>Διαγραφή των επιλεγμένων αρχείων<br/>μουσικής.</li> <li>Κλείαιμο : Κλείσιμο του Αναδυόμενου Μενού.</li> </ul>                                                                                         |
| Επιλογή του επιθυμητού φακέλου ή<br>της μονάδας δίσκου.                                                                                                    | <ul> <li>Χρησιμοποιήστε το κουμπί</li></ul>                                                                                                    |
| 2 οκ Επιλογή των αρχείων μουσικής που επιθυμείτε.                                                                                                    | στη σελίδα μουσικής.<br>• Χρησιμοποιείστε το πλήκτρο της Επισήμανσης<br>MARK για να επισημάνετε ή να αφαιρέσετε την<br>επισήμανση από κάποιο μουσικό θέμα. Όταν έχει<br>επισημανθεί ένα ή περισσότερα μουσικά αρχεία, τα                                                                                                    |
| 3 Εμφάνιση του αναδυόμενου μενού.                                                                                                    | μουσικά θέματα που έχουν επισημανθεί θα<br>αναπαραχθούν στη σειρά. Για παράδειγμα, αν<br>θέλετε να ακούσετε μόνο ένα συγκεκριμένο<br>μουσικό θέμα συνεχόμενα, απλά επισημάνετε μόνο<br>το συγκεκριμένο μουσικό θέμα και αναπαράγετέ                                                                                                    |
| 4                                                                                                    | το. Αν δεν υπάρχει καμία επισήμανση σε μουσικό<br>θέμα, όλη η μουσική που περιέχεται στο φάκελο θα<br>αναπαράγεται με τη σειρά.                                                                                                    |

 Πατήστε το πλήκτρο BACK για να επιστρέψετε στην κανονική παρακολούθηση της τηλεόρασης.

- Αν δεν πιέσετε κανένα πλήκτρο για κάποιο χρονικό διάστημα κατά τη διάρκεια της αναπαραγωγής, το κουτί πληροφοριών αναπαραγωγής (όπως φαίνεται παρακάτω) θα κινείται σαν προστασία της οθόνης.
- Η «Προστασία της Οθόνης» ? Η προστασία της οθόνης προορίζεται για να αποτρέψει την καταστροφή των κουκίδων της εικόνας (pixel) της οθόνης εξαιτίας της παραμονής μίας σταθερής εικόνας στην οθόνη για εκτεταμένο

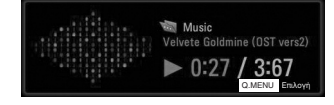

#### Σημειώσεις

- Όταν αναπαράγεται ένα αρχείο μουσικής, εμφανίζεται 
  Πίσω από τον τίτλο.
- Μουσική που έχει καταστραφεί ή έχει παραφθαρεί δεν αναπαράγεται αλλά εμφανίζεται η ένδειξη 00:00 στον χρόνο της αναπαραγωγής.
- Μουσική που έχετε «κατεβάσει» από πληρωμένη υπηρεσία με προστασία πνευματικής ιδιοκτησίας δεν αρχίζει να αναπαράγεται αλλά δείχνει άστοχες πληροφορίες στον χρόνο της αναπαραγωγής.
- ► Αν πιέσετε τα πλήκτρα OK<sup>,</sup> η προστασία της οθόνης θα σταματήσει.
- ► Τα πλήκτρα PLAY(►), Pause(II), ■, ►►, ◄◄ στο τηλεχειριστήριο είναι επίσης διαθέσιμα σε αυτή τη λειτουργία.
- Μπορείτε να χρησιμοποιήσετε το πλήκτρο >> για να επιλέξετε το επόμενο κομμάτι και το πλήκτρο <> για να επιλέξετε το προηγούμενο κομμάτι.

## ΓΙΑ ΝΑ ΧΡΗΣΙΜΟΠΟΙΗΣΕΤΕ ΤΗ ΣΥΣΚΕΥΗ ΑΠΟΘΗΚΕΥΣΗΣ USB

Χρήση της λειτουργίας Music List (Λίστα Μουσικής), αναπαραγωγή

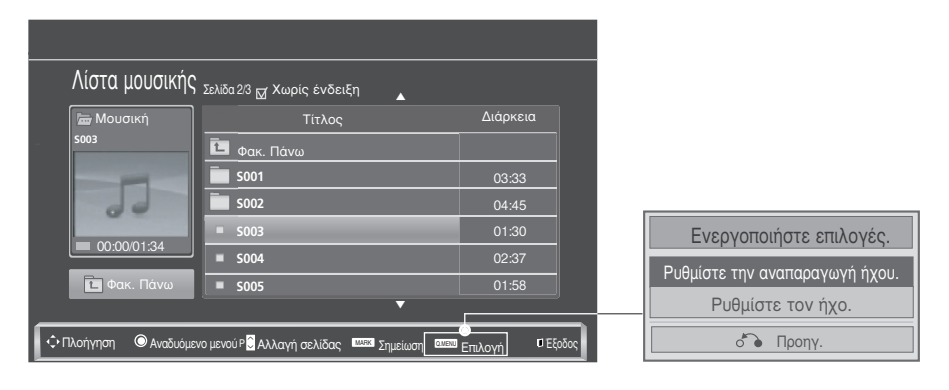

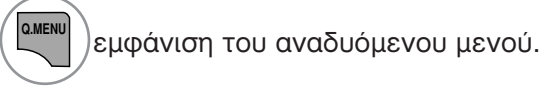

Επιλέξτε Ρυθμίστε την αναπαραγωγή ήχου. ή Ρυθμίστε τον ήχο.

# Όταν επιλέξετε το στοιχείο Set Audio Play (Ρυθμίστε την αναπαραγωγή ήχου.),

| Ρυθμίστε την αναπαραγωγή ήχου. |          |       |    |  |
|--------------------------------|----------|-------|----|--|
| Επανάληψη                      |          | On    | ►  |  |
| Τυχαία                         |          | Off   |    |  |
|                                | <b>`</b> | Προηγ | Y. |  |

Εμφάνιση του στοιχείου Ρυθμίστε την αναπαραγωγή ήχου..

Γ ) Πραγματοποιήστε τις κατάλληλες ρυθμίσεις.

Κατά την επιλογή της τιμής "Off" στο μενού Repeat (Επανάληψη), η επανάληψη της αναπαραγωγής θα σταματήσει μόλις ολοκληρωθεί η αναπαραγωγή του τελευταίου αρχείου στη λίστα. Ωστόσο, εάν πατήσετε το πλήκτρο (►►) ενώ η επανάληψη της αναπαραγωγής του τελευταίου αρχείου στη λίστα βρίσκεται σε εξέλιξη και η λειτουργία "Repeat" (Επανάληψη) βρίσκεται στη θέση "Off", θα αναπαραχθεί το πρώτο αρχείο της λίστας και το μενού "Repeat" (Επανάληψη) θα ενεργοποιηθεί.

Όταν επιλέξετε το στοιχείο Ρυθμίστε τον ήχο,

| Ρυθμίστε τον ήχο.                                              |          |
|----------------------------------------------------------------|----------|
| Μπάσα                                                          |          |
| • Αυτόμ. ένταση                                                | ◄ ►      |
| <ul> <li>Λειτουργία καθαρής φωνής ΙΙ</li> <li>Πρίμα</li> </ul> |          |
| [                                                              | ό Προηγ. |

Εμφάνιση του στοιχείου Μπάσα, Αυτόμ. ένταση, Λειτουργία καθαρής φωνής ΙΙ, Πρίμα.

( ) Πραγματοποιήστε τις κατάλληλες ρυθμίσεις.(Ανατρέξτε στις σ. 85 ως 89)

### ΓΙΑ ΝΑ ΧΡΗΣΙΜΟΠΟΙΗΣΕΤΕ ΤΗ ΣΥΣΚΕΥΗ ΑΠΟΘΗΚΕΥΣΗΣ USB

### MOVIE list(Λίστα ταινιών)(Εκτός από το 42/50PJ3\*\*)

Μπορείτε να αναπαράγετε αρχεία ταινίας σε συσκευή αποθήκευσης USB.

Η λίστα ταινιών ενεργοποιείται όταν εντοπίζεται το USB. Χρησιμοποιείται κατά την αναπαραγωγή αρχείων ταινιών στην τηλεόραση.

Προβάλλει τις ταινίες του φακέλου USB και υποστηρίζει την αναπαραγωγή. Επιτρέπει την αναπαραγωγή όλων των ταινιών του φακέλου και των αρχείων που επιθυμεί ο χρήστης. Είναι μια λίστα ταινιών που εμφανίζει πληροφορίες φακέλου και αρχεία ταινίας.

Η εμφάνιση στην οθόνη μπορεί να διαφέρει από την τηλεόρασή σας.Οι εικόνες είναι ένα παράδειγμα βοήθειας με τη λειτουργία της τηλεόρασης.

Συνοδευτικό αρχείο MOVIE (\*.dat/\*.mpg/\*.mpeg/\*.ts/\*.trp/\*.tp/\*.vob/\*.mp4/\*.mkv/\*.avi/\*.divx) Μορφότυπος εικόνας: DivX3.11, DivX4.12, DivX5.x, DivX6, Xvid1.00, Xvid1.01, Xvid1.02, Xvid1.03, Xvid 1.10beta-1/beta-2, Mpeg-1, Mpeg-2, Mpeg-4, H.264/AVC

Μορφότυπος ήχου: Dolby Digital, AAC, Mpeg, MP3, LPCM, HE-AAC

Ρυθμός μετάδοσης bit: από 32 kbps ως 320 kbps(MP3)

Mopφóτυπoς υπότιτλων:\*.smi/\*.srt/\*.sub((MicroDVD, SubViewer

- 2.0/\*.ass/\*.ssa/\*.txt(TMPlayer)/\*.psb(PowerDivX)
- Κάποιοι υπότιτλοι που έχουν δημιουργηθεί από το χρήστη ενδέχεται να μην λειτουργούν κανονικά.
- Κάποιοι ειδικοί χαρακτήρες μπορεί να μην υποστηρίζονται από τους υπότιτλους.
- Κάποια HTML στοιχεία δεν υποστηρίζονται από τους υπότιτλους.
- Υπότιτλοι σε γλώσσες που δεν υποστηρίζονται δεν είναι διαθέσιμοι.
- Οι πληροφορίες χρονισμού σε εξωτερικό αρχείο υποτίτλων θα πρέπει να ρυθμιστεί κατά ανιούσα τάξη που θα αναπαραχθεί.
- Στην οθόνη ενδέχεται να εμφανίζονται παροδικές διακοπές (διακοπή της εικόνας, γρήγορη αναπαραγωγή, κ.λπ.) όταν αλλαχτεί η γλώσσα ήχου.
- Ένα χαλασμένο αρχείο ταινίας ενδέχεται να μην αναπαράγεται σωστά ή κάποιες λειτουργίες της συσκευής αναπαραγωγής ενδέχεται να μην είναι δυνατό να χρησιμοποιηθούν.
- Τα αρχεία ταινίας που δημιουργούνται με κάποιους κωδικοποιητές ενδέχεται να μην αναπαράγονται σωστά.
- Εάν η δομή εικόνας και ήχου του εγγεγραμμένου αρχείου δεν παρεμβάλλεται, τότε εκδίδεται εικόνα ή ήχος.
- Υποστηρίζονται βίντεο HD με μέγιστη ανάλυση 1920x1080@25/30P ή 1280x720@50/60P, ανάλογα με το καρέ
- Τα βίντεο με ανάλυση υψηλότερη από 1920X1080@25/30P ή 1280x720@50/60P ενδέχεται να μην λειτουργούν σωστά ανάλογα με το καρέ.
- Τα αρχεία ταινίας που διαφέρουν από τους καθορισμένους τύπους και μορφές ενδέχεται να μην λειτουργούν σωστά.
- Ο μέγιστος ρυθμός bit ενός αρχείου ταινίας με δυνατότητα αναπαραγωγής είναι 20 Mbps.
- Δεν εγγυούμαστε την ομαλή αναπαραγωγή προφίλ με επίπεδο κωδικοποίησης 4.1 ή ανώτερο στο H.264/AVC.
- Δεν υποστηρίζεται η κωδικοποίηση ήχου DTS.
- Δεν υποστηρίζονται αρχεία ταινίας μεγέθους πάνω από 30 GB για αναπαραγωγή.
- Τα αρχεία ταινίας DivX και τα αρχεία των υποτίτλων τους θα πρέπει να βρίσκονται στον ίδιο φάκελο.
- Το όνομα ενός αρχείου βίντεο και το όνομα του αρχείου υποτίτλων πρέπει να είναι όμοιο, για να εμφανίζεται.
- Εάν προβάλετε μια βιντεοταινία μέσω σύνδεσης USB, η οποία δεν διαθέτει σύστημα υψηλής ταχύτητας, μπορεί να μη λειτουργήσει σωστά.
- Τα αρχεία που κωδικοποιούνται με GMC(Παγκόσμιο πρότυπο Αντιστάθμισης Κίνησης) μπορεί να μην αναπαράγονται.
- Όταν παρακολουθείτε μια ταινία από τη λειτουργία Λίστα Ταινιών, μπορείτε να προσαρμόσετε μια εικόνα με το πλήκτρο εξοικονόμησης ενέργειας και λειτουργίας ΑV στο τηλεχειριστήριο. Οι ρυθμίσεις χρήστη για την κάθε λειτουργία εικόνας δεν λειτουργούν.

| Αρχείο         | Αποκωδικοποιητής εικόνας                                        | Κωδικοποητής ήχου                      | Μέγιστη<br>ανάλυση |
|----------------|-----------------------------------------------------------------|----------------------------------------|--------------------|
| mpg, mpeg, vob | MPEG1, MPEG2                                                    | Dolby Digital,MPEG,MP3,LPCM            |                    |
| dat            | MPEG1                                                           | Dolby Digital,MPEG,MP3,LPCM            |                    |
| ts,trp,tp      | MPEG2, H.264/AVC                                                | Dolby Digital,AAC,MPEG                 |                    |
| mp4            | MPEG4 SP, MPEG4 ASP, DivX 3.11, Dvix 4.12, Dvix 5.x             | Dolby Digital,HE-AAC,                  |                    |
|                | Dvix 6, Xvid 1.00, Xvid 1.01, Xvid 1.02, Xvid 1.03              | AAC,MPEG,MP3,LPCM                      |                    |
|                | Xvid 1.10-beta 1, Xvid 1.10-beta 2, H.264/AVC                   |                                        |                    |
| avi            | MPEG 2, MPEG 4 SP, MPEG4 ASP, DivX 3.11, DivX 4, DivX 5, DivX 6 | Dolby Digital HE-AAC AAC MPEG          | 1920x1080@30p      |
|                | Xvid 1.00, Xvid 1.01, Xvid 1.02, Xvid 1.03, Xvid 1.10-beta 1    | MP3 LPCM                               |                    |
|                | Xvid 1.10-beta 2, H.264/AVC                                     |                                        |                    |
| mkv            | H.264/AVC, MPEG 1, MPEG 2, MPEG 4 SP , MPEG4 ASP                | Dolby Digital,HE-AAC,AAC,MPEG,MP3,LPCM |                    |
| divx           | MPEG 2, MPEG 4 SP, MPEG4 ASP, DivX 3.11, DivX 4, DivX 5, DivX 6 |                                        |                    |
|                | Xvid 1.00, Xvid 1.01, Xvid 1.02, Xvid 1.03, Xvid 1.10-beta 1    |                                        |                    |
|                | Xvid 1.10-beta 2, H.264/AVC                                     | MP3,LPCM                               |                    |

### Στοιχεία Οθόνης

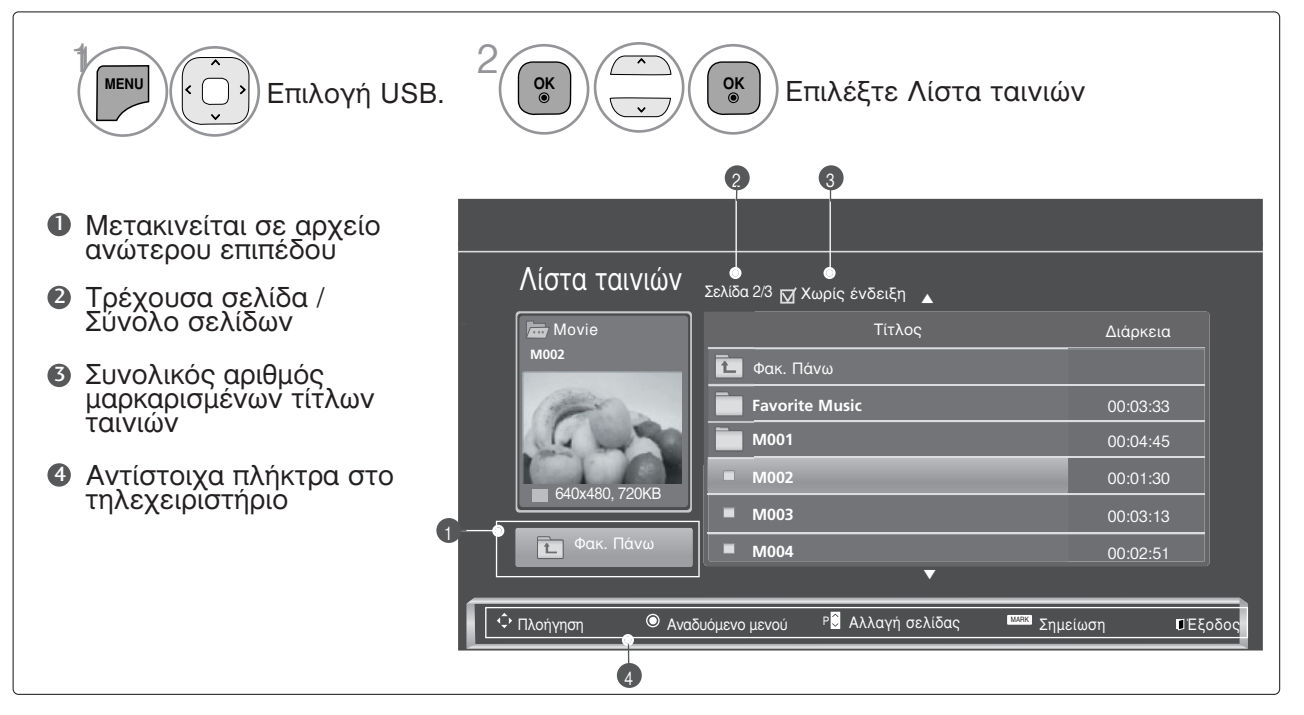

## ΓΙΑ ΝΑ ΧΡΗΣΙΜΟΠΟΙΗΣΕΤΕ ΤΗ ΣΥΣΚΕΥΗ ΑΠΟΘΗΚΕΥΣΗΣ USB

#### Επιλογή ταινίας και αναδυόμενου μενού

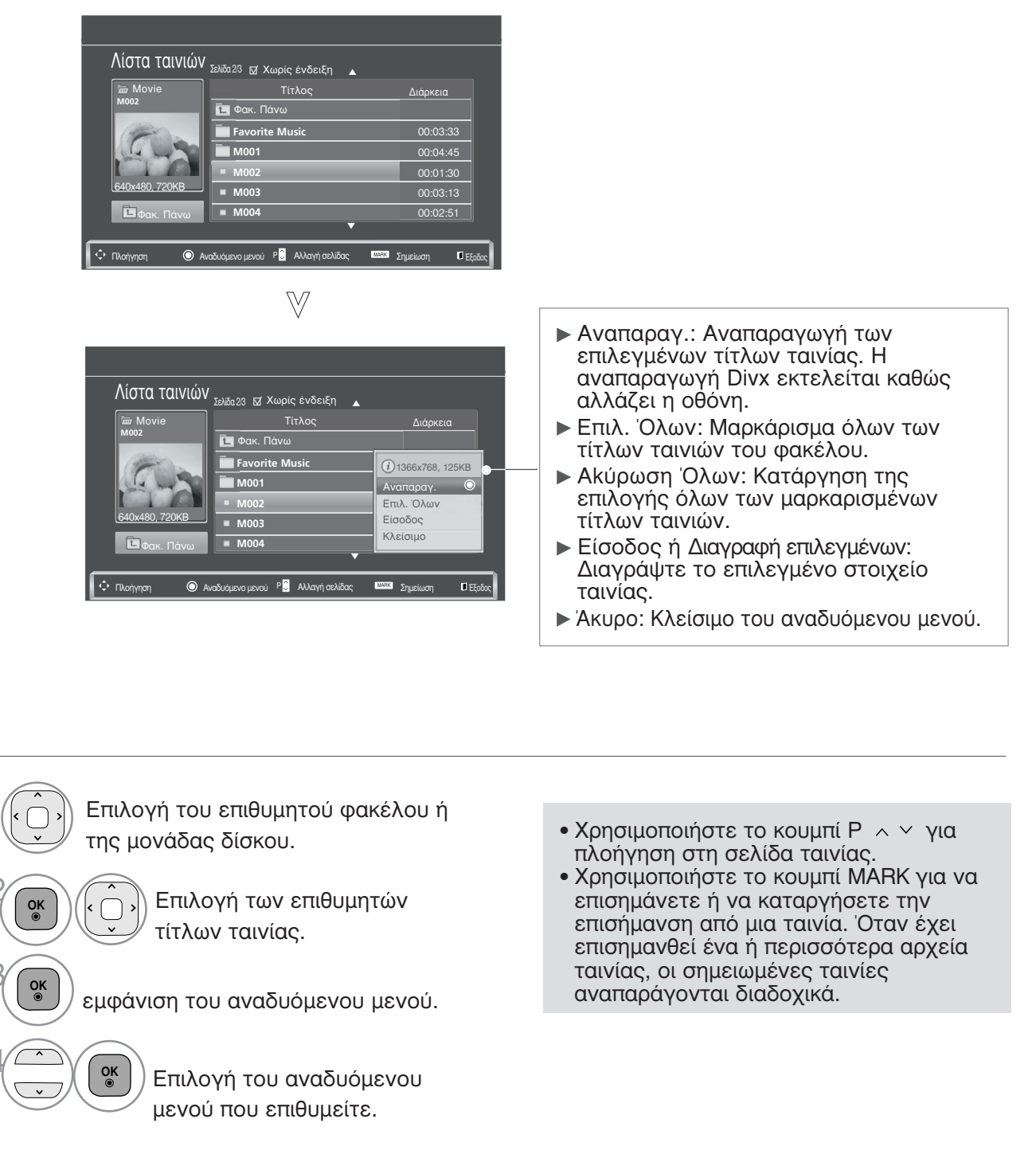

 Πατήστε το πλήκτρο BACK για να επιστρέψετε στην κανονική παρακολούθηση της τηλεόρασης.

#### Σημειώσεις

Στην περίπτωση που δεν υποστηρίζονται αρχεία, εμφανίζεται ένα μήνυμα αναφορικά με τα αρχεία που δεν υποστηρίζονται.

#### Χρήση της λειτουργίας Movie List0 (Λίστα Ταινιών), αναπαραγωγή

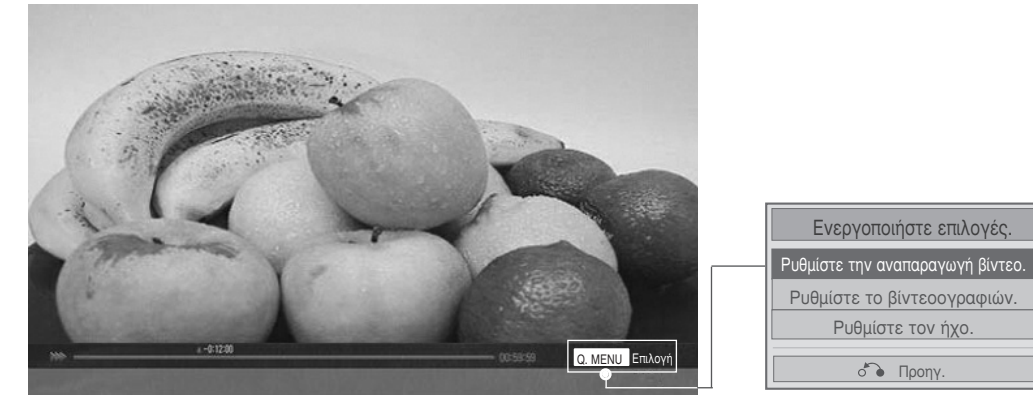

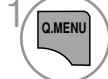

OK ⊚

εμφάνιση του αναδυόμενου μενού.

Επιλέξτε το στοιχείο Ρυθμίστε την αναπαραγωγή βίντεο., Ρυθμίστε το βίντεοογραφιών ή Ρυθμίστε τον ήχο..

| 'Οταν επ<br>την αναπ | αλέξετε το στ<br>αραγωγή βίντ | οιχείο Ρυθμίστε<br>εο., | <ul> <li>(είο Ρυθμίστε εικόνας του θέλετε στη διάρκεια της αναπαραγωγής ταινιών.</li> <li>Γλώσσα ήχου &amp; Γλώσσα Υπότιτλων :</li> </ul> |  |
|----------------------|-------------------------------|-------------------------|----------------------------------------------------------------------------------------------------|--|
| Μέγεθος εικόνας      | <ul> <li>λήρης</li> </ul>     |                         | Αλλάζει το Language Group (Ομάδα<br>Γλώσσας) του ήχου/των υπότιτλων στη<br>Σιάσκεια της ανάταστικινής                                     |  |
| Γλώσσα ήχου          | 1                             |                         | Συγχοονισμός · Ποοσαριμόζει το                                                                                                    |  |
| Γλώσσα Υπότιτλων     | Off                           |                         | συγχρονισμό του υπότιτλου από -10                                                                                                    |  |
| · Συγχρονισμός       | 0                             |                         | δευτ. ως +10 δευτ., με βημα μεταβολης<br>0.5 δευτ. κατά την αναπαραγωγή ταινίας.                                                          |  |
| · Θέση               | 0                             |                         | Θέση : Αλλάζει τη θέση των υπότιτλων προς                                                                                                 |  |
| · Μέγεθος            | Νορμάλ                        |                         | τα επάνω ή προς τα κάτω στη διάρκεια τής ΄<br>αναπαραγωγής ταινιών.                                                                       |  |
|                      | ο Τροηγ.                      |                         | <ul> <li>Μέγεθος: Επιλέγει το επιθυμητό μέγεθος<br/>Υποτίτλών κατά τη διάρκεια<br/>αναπαραγωγής ταινίας.</li> </ul>                       |  |

Εμφάνιση του στοιχείου Μέγεθος εικόνας, Γλώσσα ήχου ή Γλώσσα Υπότιτλων.

Πραγματοποιήστε τις κατάλληλες ρυθμίσεις.

| Γλώσσα υπότιτλων | Γλώσσα υποστήριξης                                                                            |
|------------------|-----------------------------------------------------------------------------------------------|
| Λατινικά1        | Αγγλικά, Ισπανικά, Γαλλικά, Γερμανικά, Ιταλικά, Σουηδικά, Φινλανδικά, Ολλανδικά, Πορτογαλικά, |
|                  | Δανικά, Ρουμανικά, Νορβηγικά, Αλβανικά, Γαελικά, Ουαλικά, Ιρλανδικά, Καταλανικά, Βαλενθιανά   |
| Λατινικά2        | Βοσνιακά, Πολωνικά, Κροατικά, Τσεχικά, Σλοβακικά, Σλοβενικά, Σερβικά, Ουγγρικά                |
| Λατινικά4        | Εσθονικά, Λετονικά, Λιθουανικά                                                                |
| Κυριλλικά        | Βουλγαρικά, Μακεδονικά, Ρωσικά, Ουκρανικά, Καζάκ                                              |
| Ελληνικά         | Ελληνικά                                                                                      |
| Τουρκικά         | Τουρκικά                                                                                      |

#### Σημειώσεις

- Για τους εξωτερικούς υπότιτλους της ταινίας, υποστηρίζονται μόνο όσα αρχεία έχουν αποθηκευτεί σε ASCII CODE.
   Για κάθε γραμμή υπότιτλου υποστηρίζονται μόνο 500 γράμματα και 500 αριθμοί.
   Στο αρχείο υπότιτλου μπορούν να υποστηριχθούν μόνο 10.000 μπλοκ συγχρονισμού.

### ΓΙΑ ΝΑ ΧΡΗΣΙΜΟΠΟΙΗΣΕΤΕ ΤΗ ΣΥΣΚΕΥΗ ΑΠΟΘΗΚΕΥΣΗΣ USB

#### Όταν επιλέξετε το στοιχείο Ρυθμίστε το βίντεοογραφιών,

| Ρυθμίστε το βίντεοογρ | οαφιών.                  |
|-----------------------|--------------------------|
| Λειτουργία Cinema     | 🔍 Έντονο 🕨               |
| • Αντίθεση            | 100 <                    |
| • Φωτεινότητα         | 50 <                     |
| • Οξύτητα             | 70 <                     |
| • Χρώμα               | 70 <                     |
| • Απόχρωση            |                          |
| • Θερμ/σία χρώματος   |                          |
| • Μείωση θορύβου      | <ul> <li>Μέσο</li> </ul> |
| • Επαναφ. εικόνας     |                          |
|                       | ο Προηγ.                 |

Ο Πραγματοποιήστε τις κατάλληλες ρυθμίσεις.(ανατρέξτε στη σελ. 76, 79, 81)

#### Όταν επιλέξετε το στοιχείο Ρυθμίστε τον ήχο,

| Ρυθμίστε τον ήχο.                                                        |          |
|--------------------------------------------------------------------------|----------|
| Μπάσα                                                                    |          |
| • Αυτόμ. ένταση<br>• Λειτουργία καθαρής φωνής ΙΙ<br>• Πρίμα <sup>0</sup> |          |
|                                                                          | δ Προηγ. |

Εμφάνιση του στοιχείου Μπάσα, Αυτόμ. ένταση, Λειτουργία καθαρής φωνής ΙΙ, Πρίμα.

) >)Πραγματοποιήστε τις κατάλληλες ρυθμίσεις.(Ανατρέξτε στις σ. 85 ως 89)

### Using the remote control

| ◀◀ / ▶▶                 | Κατά την αναπαραγωγή,<br>επανειλημμένα, πατήστε το κουμπί REW(<<) για αύξηση της ταχύτητας<br><(x2) -> <<<<<>(x4) -> <<<<<>(x6) -> <<<<<>(x7) -> <<<<<>(x7) -> <<<<<>(x8) -> <<<<<<>(x16) -> <<<<<<<>(x32) .<br>επανειλημμένα, πατήστε το κουμπί FF(>>) για αύξηση της ταχύτητας<br>>> (x2)-> >>> (x4) -> >>>>>>>>>>>>>>>>>>>>>>>>>>>>>>>>>>                               |
|-------------------------|----------------------------------------------------------------------------------------------------|
| II                      | <ul> <li>Κατά την αναπαραγωγή, πατήστε το κουμπί Pause (ΙΙ) (Παύση).</li> <li>Εμφανίζεται μια ακίνητη οθόνη.</li> <li>Εάν δεν πατηθεί κανένα κουμπί στο τηλεχειριστήριο για 10 λεπτά μετά την παύση, η τηλεόραση επιστρέφει στην κατάσταση αναπαραγωγής.</li> <li>Πατήστε το κουμπί Pause (ΙΙ) (Παύση) και μετά χρησιμοποιήστε το κουμπί FF(►) για αργή κίνηση.</li> </ul> |
| < >                     | Κατά τη χρήση του κουμπιού < ή του κουμπιού > κατά την<br>αναπαραγωγή, εμφανίζεται<br>στην οθόνη ένας δρομέας που υποδεικνύει τη θέση.                                                                                                    |
| PLAY(►)                 | Πατήστε το κουμπί PLAY(►) για να επιστρέψετε στην κανονική<br>αναπαραγωγή.                                                                                                    |
| ENERGY<br>EXP<br>SAVING | Πατήστε το κουμπί ENERGY SAVING (ΕΞΟΙΚΟΝΟΜΗΣΗ ΕΝΕΡΓΕΙΑΣ)<br>επανειλημμένα για να αυξήσετε τη φωτεινότητα της οθόνης σας.<br>(ανατρέξτε στη σελ. 74)                                                                                                    |
| AV MODE                 | Πατήστε επανειλημμένα το κουμπί ΑV MODE (ΛΕΙΤΟΥΡΓΙΑ ΑV) για να<br>επιλέξετε την πηγή που θέλετε. (Ανατρέξτε στη σελ. 38)                                                                                                    |
|                         |                                                                                                    |

### ΓΙΑ ΝΑ ΧΡΗΣΙΜΟΠΟΙΗΣΕΤΕ ΤΗ ΣΥΣΚΕΥΗ ΑΠΟΘΗΚΕΥΣΗΣ USB

### Κωδικός εγγραφής DivX(Εκτός από το 42/50PJ3\*\*)

Επιβεβαίωση του κωδικού αριθμού εγγραφής DivX της τηλεόρασης. Χρησιμοποιώντας τον αριθμό εγγραφής, είναι δυνατή η ενοικίαση ή η αγορά ταινιών από τη διεύθυνση www.divx.com/vod. Με κωδικό εγγραφής DivX από άλλη τηλεόραση, δεν επιτρέπεται η αναπαραγωγή, η ενοικίαση ή η αγορά αρχείου DivX. (Είναι δυνατή η αναπαραγωγή μόνο αρχείων DivX που αντιστοιχούν στον κωδικό εγγραφής της τηλεόρασης που έχει αγοραστεί).

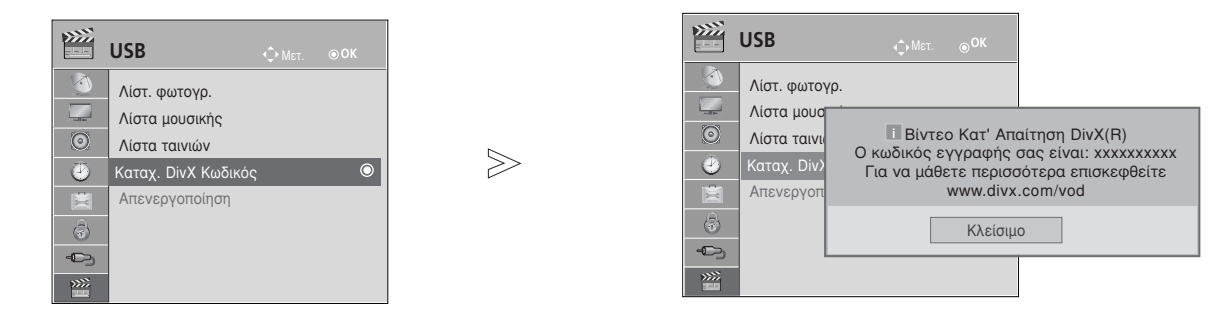

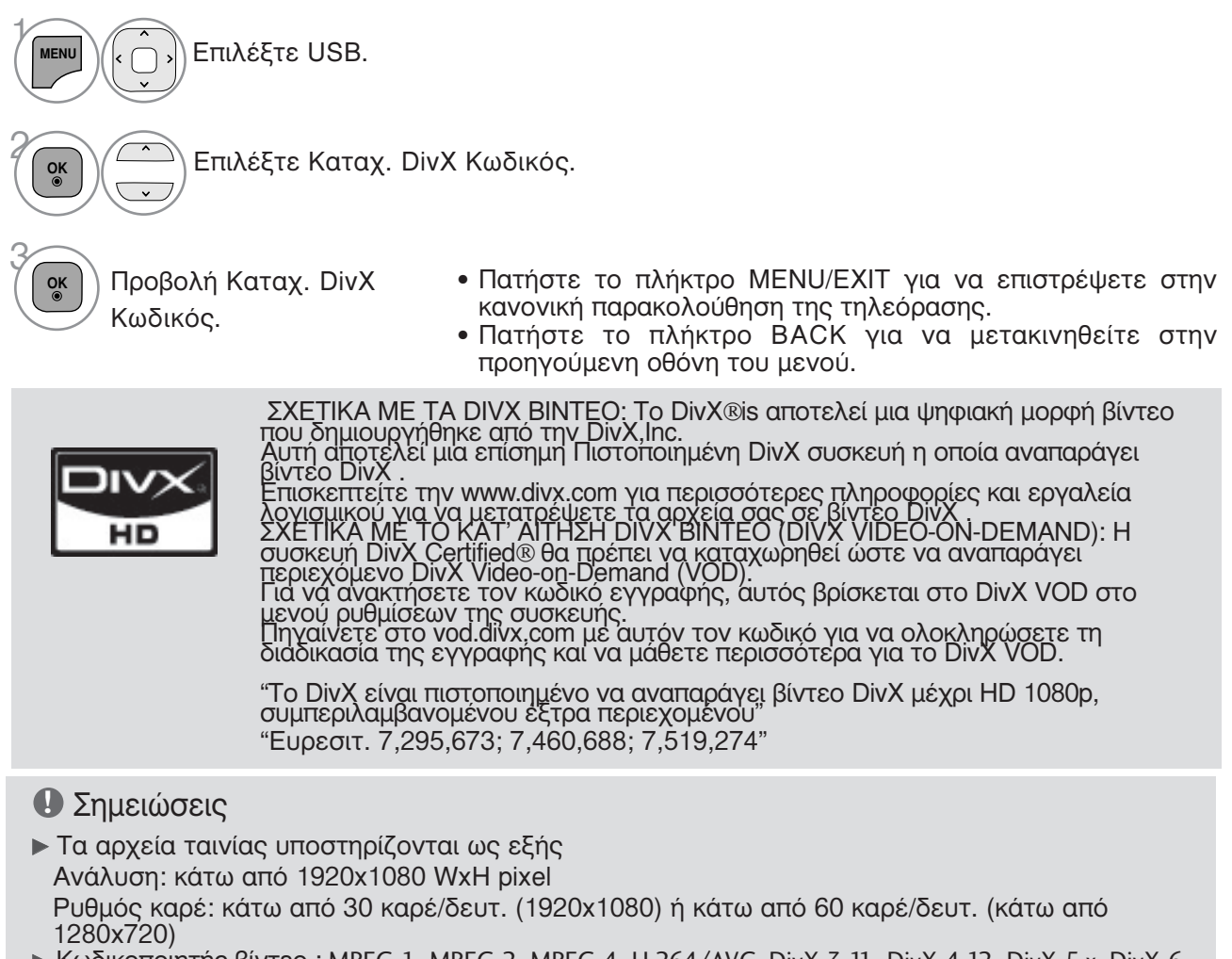

Κωδικοποίητής βίντεο : MPEG 1, MPEG 2, MPEG 4, H.264/AVC, DivX 3.11, DivX 4.12, DivX 5.x, DivX 6, Xvid 1.00, Xvid 1.01, Xvid 1.02, Xvid 1.03, Xvid 1.10-beta1, Xvid 1.10-beta2

### Απενεργοποίηση (Εκτός από το 42/50PJ3\*\*)

Ο σκοπός της απενεργοποίησης είναι να επιτρέπεται η απενεργοποίηση συσκευών για χρήστες που έχουν ενεργοποιήσει όλες τις διαθέσιμες συσκευές μέσω του διακομιστή web και που δεν μπορούν να ενεργοποιήσουν περαιτέρω συσκευές. Το DivX VOD επιτρέπει στον καταναλωτή να ενεργοποιήσει έως 6 συσκευές από έναν λογαριασμό, αλλά για να αντικαταστήσει ή για να απενεργοποιήσει κάποια από αυτές τις συσκευές, ο καταναλωτής έπρεπε έως τώρα να επικοινωνήσει με το Τμήμα Υποστήριξης DivX και να ζητήσει τη διαγραφή. Τώρα με αυτό το πρόσθετο χαρακτηριστικό, οι καταναλωτές έχουν τη δυνατότητα να απενεργοποιούν μόνοι τους τη συσκευή και, συνεπώς, να διαχειρίζονται καλύτερα τις συσκευές DivX VOD.

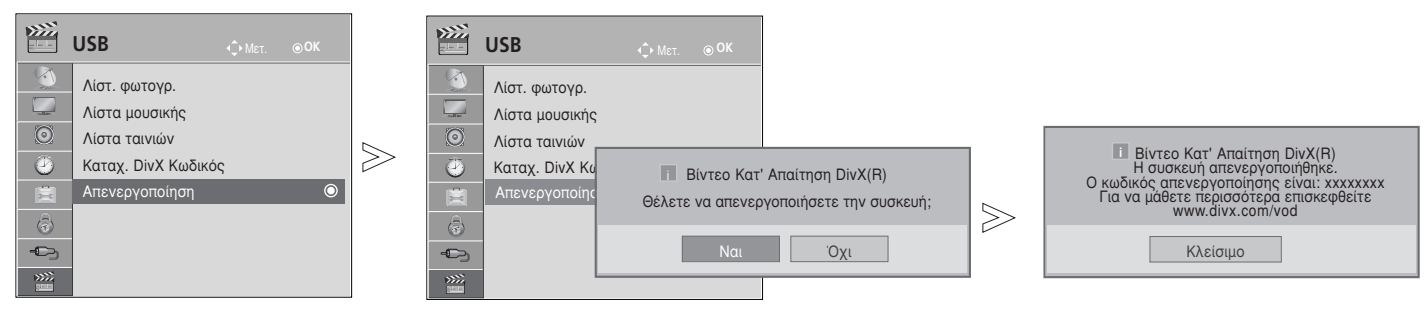

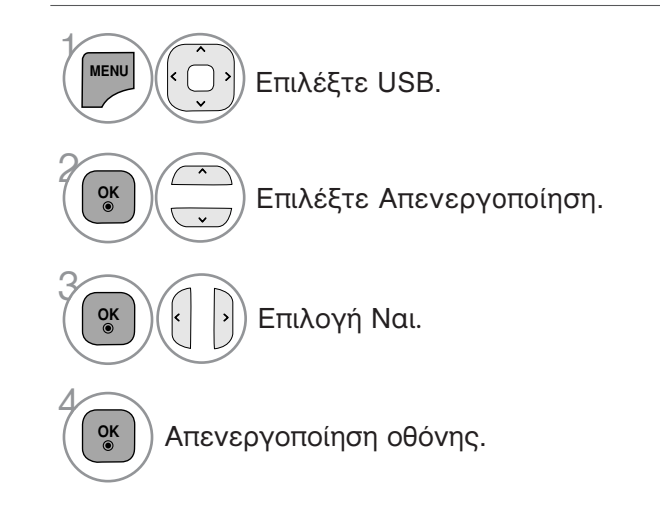

- Πατήστε το πλήκτρο MENU/EXIT για να επιστρέψετε στην κανονική παρακολούθηση της τηλεόρασης.
- Πατήστε το πλήκτρο ΒΑCΚ για να μετακινηθείτε στην προηγούμενη οθόνη του μενού.

# EPG (ΗΛΕΚΤΡΟΝΙΚΟΣ ΟΔΗΓΟΣ ΠΡΟΓΡΑΜΜΑΤΟΣ) (ΣΕ ΑΝΑΛΟΓΙΚΗ ΚΑΤΑΣΤΑΣΗ ΛΕΙΤΟΥΡΓΙΑΣ)

Το σύστημα αυτό διαθέτει ηλεκτρονικό οδηγό προγράμματος (EPG) που σας βοηθάει να πλοηγηθείτε σε όλες τις δυνατές επιλογές προβολής.

Η λειτουργία EPG παρέχει πληροφορίες όπως λίστες προγράμματος, χρόνοι έναρξης και τερματισμού για όλες τις διαθέσιμες υπηρεσίες. Επιπλέον, στη λειτουργία EPG διατίθενται συνήθως λεπτομερείς πληροφορίες σχετικά με το πρόγραμμα (η διαθεσιμότητα και η ποσότητα των πληροφοριών προγράμματος ποικίλει ανάλογα με τον εκάστοτε ραδιοτηλεοπτικό φορέα). Η λειτουργία αυτή μπορεί να χρησιμοποιηθεί μόνο όταν οι πληροφορίες EPG μεταδίδονται από ραδιοτηλεοπτικούς φορείς.

Η λειτουργία EPG εμφανίζει περιγραφή του προγράμματος για τις επόμενες 8 ημέρες.

| Εμφάνιση πληροφοριών παρούσας α                                                                                                    | οθόνης. 📃            | Εμφανίζεται με το Teletext Programme<br>(Πρόγραμμα Teletext ).                                                                                                    |
|----------------------------------------------------------------------------------------------------|----------------------|----------------------------------------------------------------------------------------------------|
| 💛 🗰 Εμφανίζεται με το πρόγραμμα DT\                                                                                                    | /.                   | Εμφανίζεται με το Subtitle Programme<br>(Πρόγοσμμα μποτίτλων).                                                                                                    |
| Εμφανίζεται με το Radio Programn<br>(Ραδιοφωνικό πρόγραμμα).                                                                                            | ne                   | Εμφανίζεται με το Scramble Programme                                                                                                    |
| ΜΗΕ Εμφανίζεται με το ΜΗΕG Program<br>(Πρόγραμμα ΜΗΕG).                                                                                                 | me 🗖 D               | Εμφανίζεται με το Dolby Programme<br>(Πρόγραμμα Dolby).                                                                                                    |
| ΑΑС Προβολή με πρόγραμμα ΑΑC.                                                                                                    | <b>D</b> +           | Προβολή με πρόγραμμα Dolby Digital PLUS.                                                                                                    |
| <ul> <li>4:3 Αναλογίες εικόνας του προγράμματος ει</li> <li>6:9 Αναλογίες εικόνας του προγράμμα</li> <li>6:9 Αναλογίες εικόνας του προγράμμα</li> </ul> | κπομπής<br>ιτος ΞΞ-Χ | Το πρόγραμμα της μετάδοσης με το εικονίδιο<br>ενδέχεται να μην εμφανίζεται στην έξοδο της<br>οθόνης (Monitor Out), ανάλογα με τις πληροφορίες<br>του προγράμματος. |
| 576i/n 720n 1080i/n·Ανάλιιση του ποονα                                                                                                    | ράμματος εκποι       | ιπής                                                                                                    |

### Ενεργοποίηση/Απενεργοποίηση EPG

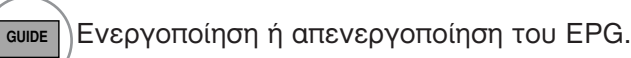

### Επιλογή προγράμματος

Επιλογή του προγράμματος που επιθυμείτε.

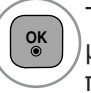

Το EPG εξαφανίζεται μετά τη μετακίνηση σε επιλεγμένο πρόγραμμα.

Λειτουργία πλήκτρων σε κατάσταση λειτουργίας NOW/NEXT Guide (Οδηγός ΤΡΕΧΟΝΤΟΣ/ΕΠΟΜΕΝΟΥ προγράμματος)

Μπορείτε να δείτε ένα πρόγραμμα που εκπέμπεται και ένα που έχει προγραμματιστεί να ακολουθήσει.

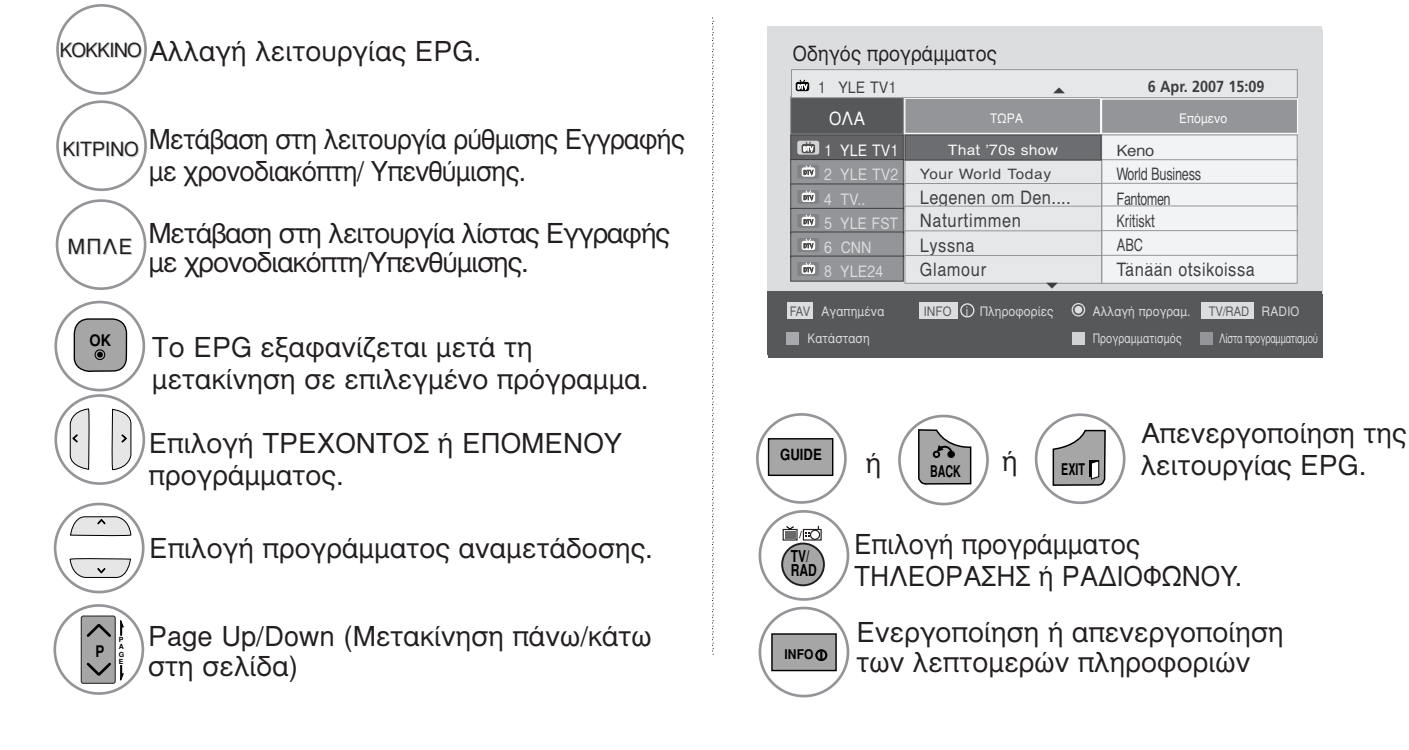

ΕΡG (ΗΛΕΚΤΡΟΝΙΚΟΣ ΟΔΗΓΟΣ ΠΡΟΓΡΑΜΜΑΤΟΣ) (ΣΕ ΑΝΑΛΟΓΙΚΗ ΚΑΤΑΣΤΑΣΗ ΛΕΙΤΟΥΡΓΙΑΣ)

# Λειτουργία πλήκτρων σε κατάσταση λειτουργίας 8 Days Guide (Οδηγός 8 ημερών)

(<sup>κοκκινο)</sup> Αλλαγή λειτουργίας EPG. Μετάβαση στην κατάσταση λειτουργίας ΠΡΑΣΙΝΟ Date set ting (Púθμιση ημερομηνίας) Μετάβαση στη λειτουργία ρύθμισης KITPINO Εγγραφής με χρονοδιακόπτη/Υπενθύμισης Μετάβαση στη λειτουργία λίστας ΜΠΛΕ Εγγραφής με χρονοδιακόπτη/Υπενθύμισης Το EPG εξαφανίζεται μετά τη μετακίνηση OK ⊚ σε επιλεγμένο πρόγραμμα. Επιλέξτε πρόγραμμα. Επιλογή προγράμματος αναμετάδοσης

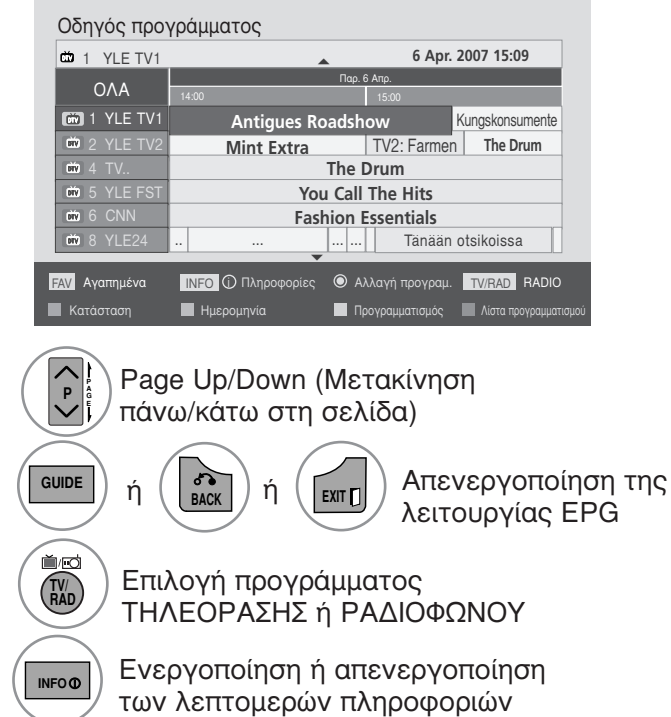

# Λειτουργία πλήκτρων σε κατάσταση λειτουργίας Date Change (Αλλαγή ημερομηνίας)

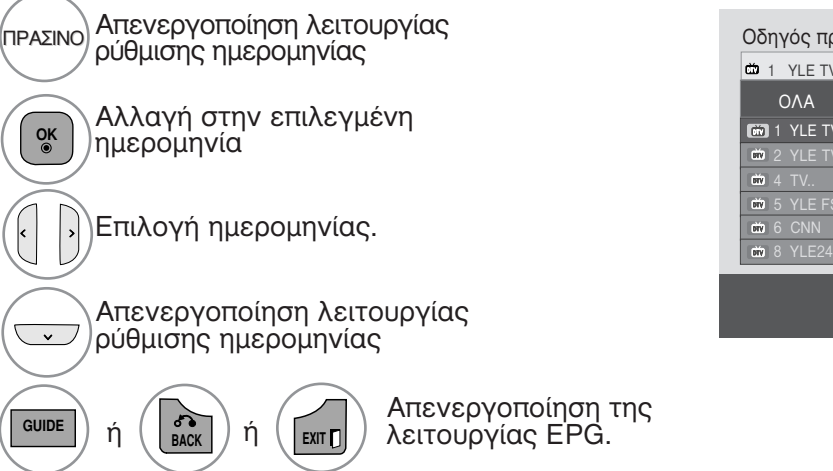

| 📫 1 YLE TV1          |                    |                   | •      | 6 Apr.      | 2007 15:09      |
|----------------------|--------------------|-------------------|--------|-------------|-----------------|
| ~ • •                |                    |                   | Παρ. 6 | Απρ.        |                 |
| ΟΛΑ                  | 14:00              |                   |        | 15:00       |                 |
| 🗰 1 YLE TV1          | ļ                  | Antigues Ro       | oadsho | ow          | Kungskonsumente |
| W 2 YLE TV2          | N                  | lint Extra        |        | TV2: Farmen | The Drum        |
| 977 4 TV             | The Drum           |                   |        |             |                 |
| <b>DIV</b> 5 YLE FST |                    | You Call The Hits |        |             |                 |
| Div 6 CNN            | Fashion Essentials |                   |        |             |                 |
| 1010 8 YLE24         |                    |                   |        | Tänään      | otsikoissa      |
|                      |                    |                   |        |             |                 |

ΕΡG (ΗΛΕΚΤΡΟΝΙΚΟΣ ΟΔΗΓΟΣ ΠΡΟΓΡΑΜΜΑΤΟΣ) (ΣΕ ΑΝΑΛΟΓΙΚΗ ΚΑΤΑΣΤΑΣΗ ΛΕΙΤΟΥΡΓΙΑΣ)

## ΕΡG (ΗΛΕΚΤΡΟΝΙΚΟΣ ΟΔΗΓΟΣ ΠΡΟΓΡΑΜΜΑΤΟΣ) (ΣΕ ΑΝΑΛΟΓΙΚΗ ΚΑΤΑΣΤΑΣΗ ΛΕΙΤΟΥΡΓΙΑΣ)

### Λειτουργία πλήκτρων σε πλαίσιο εκτενούς περιγραφής

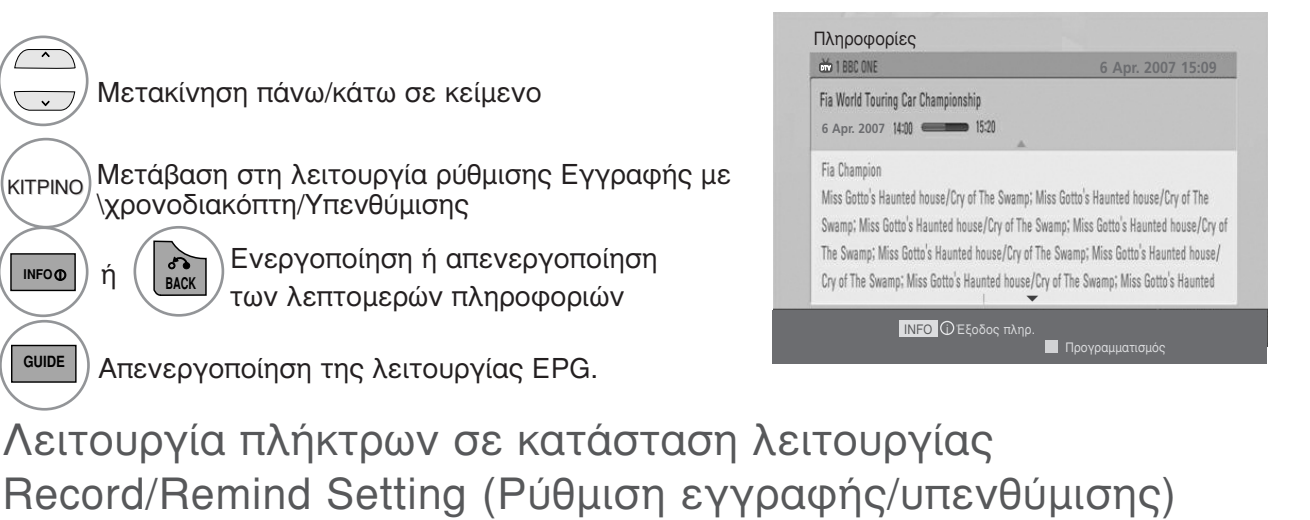

Ορίζει μια ώρα έναρξης και μια ώρα λήξης της εγγραφής και ρυθμίζει υπενθύμιση μόνο για την ώρα έναρξης, ενώ η ώρα λήξης εμφανίζεται με γκρι χρώμα.

 Η λειτουργία αυτή είναι διαθέσιμη μόνο όταν εξοπλισμός εγγραφής που χρησιμοποιεί σήματα εγγραφής pin8 έχει συνδεθεί σε ακροδέκτη DTV-OUT(AV2) με καλώδιο SCART.

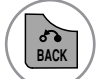

~

KITPINO

INFOO

GUIDE

Μεταβείτε στη λειτουργία Guide (Οδηγός) ή Schedule(Χρονοδιάγραμμα).

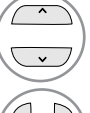

OK ⊚

Επιλέξτε Record (Εγγραφή) ή Remain (Διατήρηση). Ρύθμιση λειτουργιών

| Επιλογή ημερομηνίας εγγραφής. |                |              |              |          |  |  |
|-------------------------------|----------------|--------------|--------------|----------|--|--|
| Ημερομηνία                    | Χρόνος έναρξης | Χρόνος λήξης | Πρόγ         | ραμμα    |  |  |
| 6 Map                         | 15:09          | 17 : 30      | That '70s sh |          |  |  |
|                               |                |              | ● ОК         | 👌 Προηγ. |  |  |

Eπιλέξτε Date. Start/End time ή Programme (Ημερομηνία, Ώρα Έναρξης/Λήξης ή Πρόγραμμα).

Αποθήκευση εγγραφής με Χρονοδιακόπτη/Υπενθύμισης

#### Λειτουργία κουμπιών σε κατάσταση λειτουργίας λίστας προγράμματος

Εάν έχετε δημιουργήσει μία λίστα χρονοδιαγράμματος, εμφανίζεται μια προγραμματισμένη εκπομπή την προγραμματισμένη ώρα ακόμα και αν παρακολουθείτε κάποια άλλη εκπομπή εκείνη τη στιγμή. Όταν ένα αναδυόμενο παράθυρο είναι ανοικτό. λειτουργούν μόνο τα πλήκτρα Επάνω/Κάτω/ΟΚ/Πίσω.

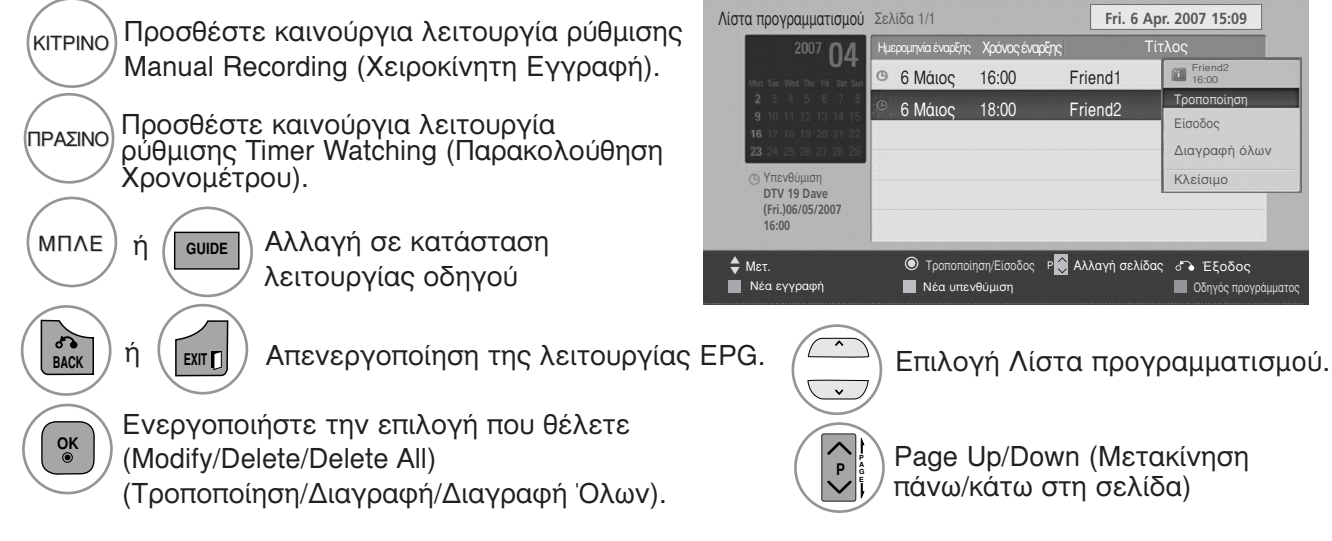

### ΕΛΕΓΧΟΣ ΜΕΓΕΘΟΥΣ ΕΙΚΟΝΑΣ (ΛΟΓΟΣ ΕΙΚΟΝΑΣ)

Η οθόνη μπορεί να εμφανίζεται σε διάφορες μορφές ; 16:9, Μόνο σκαναρ., Κανονική, Πλήρες πλάτος, 4:3, 14:9, Διαγραφή ή Cinema Zoom.

Αν εμφανίζεται στην οθόνη μια στατική εικόνα για μεγάλο χρονικό διάστημα, αυτή θα αποτυπώθεί στην οθόνη και θα είναι πάντα ορατή.

Μπορείτε να ρυθμίσετε την αναλογία μεγέθυνσης χρησιμοποιώντας το κουμπί ^ .

Αυτή η λειτουργία χρησιμοποιείται στο παρακάτω σήμα.

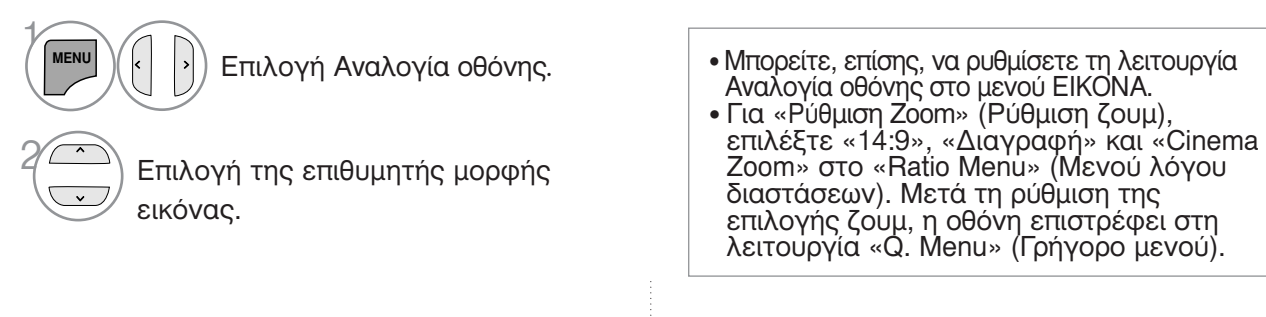

16:9

Η επιλογή που ακολουθεί θα σας καθοδηγήσει ώστε να ρυθμίσετε την εικόνα οριζόντια, σε γραμμική αναλογία, ώστε να χωράει σε ολόκληρη την οθόνη (είναι χρήσιμη για την προβολή 4:3 διαμορφωμένων δισκων DVD).

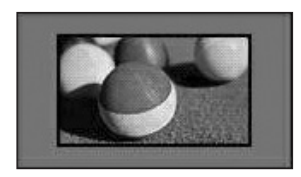

Μόνο σκαναρ.

Η ακόλουθη επιλογή σας οδηγεί στην εμφάνιση της εικόνας με την καλύτερη ποιότητα χωρίς απώλεια της αρχικής εικόνας σε υψηλή ανάλυση. Σημείωση: Εάν υπάρχουν παράσιτα στην αρχική εικόνα, αυτά εμφανίζονται στην άκρη της εικόνας.

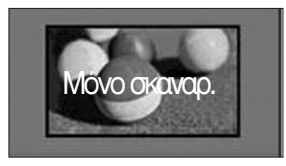

διαστάσεων). Μετά τη ρύθμιση της επιλογής ζουμ, η οθόνη επιστρέφει στη λειτουργία «Q. Menu» (Γρήγορο μενού).

 Κανονική Όταν η τηλεόρασή σας λαμβάνει ένα σήμα ευρείας εικόνας, θα αλλάξει αυτόματα στη μορφή εικόνας που θα αποσταλεί.

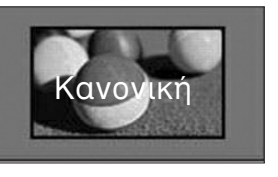

Πλήρες πλάτος

Όταν η τηλεόραση λαμβάνει το σήμα ευρείας οθόνης θα σας καθοδηγήσει να ρυθμίσετε την εικόνα οριζόντια ή κάθετα, σε γραμμική αναλογία, ώστε να καλύψετε ολόκληρη την οθόνη.

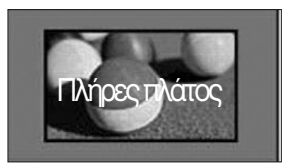

• 4:3

Η επιλογή που ακολουθεί θα σας καθοδηγήσει ώστε να προβάλετε μια εικόνα με αρχικό λόγο διαστάσεων 4:3, με γκρίζες γραμμές στη δεξιά και την αριστερή πλευρά της.

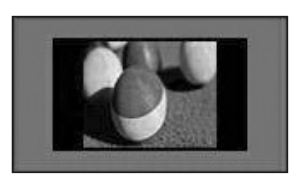

#### • 14:9

Μπορείτε να απολαύσετε την μορφή προβολής 14:9 ή διάφορα τηλεοπτικά προγράμματα στη λειτουργία προβολής 14:9.

Η προβολή μορφής 14:9 προβάλλεται αυτούσια αλλά η προβολή 4:3 μεγενθύνεται προς τα αριστερά, δεξιά, πάνω και κάτω.

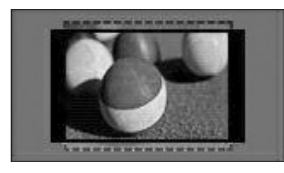

• Διαγραφή

Ακολουθεί μια επιλογή που θα σας καθοδηγήσει να προβάλετε την εικόνα χωρίς καμία εναλλαγή, ενώ θα χωράει σε ολόκληρη την οθόνη. Ωστόσο, το επάνω και το κάτω τμήμα της εικόνας θα περικοπεί.

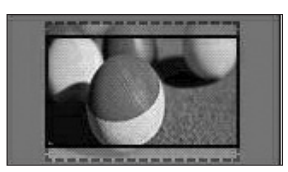

• Cinema Zoom

Επιλέξτε Cinema Zoom (Μεγέθυνση Σινεμά) όταν θέλετε να κάνετε μεγέθυνση της εικόνας στη σωστή αναλογία.

Σημείωση: Κατά τη μεγέθυνση ή τη σμίκρυνση της εικόνας ενδέχεται να προκύψει διαταραχή της εικόνας..

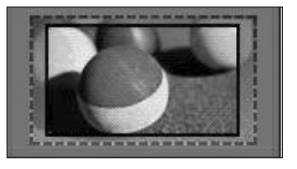

Κουμπί ◀ ή ►: Προσαρμόστε την αναλογία μεγέθυνσης του Cinema Zoom (Μεγέθυνση Σινεμά). Το εύρος ρυθμίσεων είναι από 1 ως 16. Κουμπί ▼ ή ▲: Μετακίνηση της οθόνης.

#### Σημειώσεις

- Μπορείτε να επιλέξετε μόνο 4:3, 16:9 (πλάτος), 14:9, Διαγραφή, Cinema Zoom στο Component.
- Μπορείτε να επιλέξετε μόνο 4:3, Κανονική, 16:9 (πλάτος), 14:9, Διαγραφή/Cinema Zoom στο λειτουργία ]HDMI.
- Μπορείτε να επιλέξετε μόνο 4:3, 16:9 (Πλατιά) σε κύκλωμα σημάτων RGB-PC, μόνο στη λειτουργία HDMI-PC.
- Στην κατάσταση λειτουργίας «DTV/HDMI/Component» (HDMI/Εξάρτημα) (πάνω από 720p), η λειτουργία «Μόνο σκαναρ.» είναι διαθέσιμη.
- Στην Αναλογική/ ΑV λειτουργία, δυνατότητα πλήρους φάρδους εικόνας.

### PICTURE WIZARD (Βοηθός Εικόνας)

Με αυτό το χαρακτηριστικό μπορείτε να προσαρμόσετε την ποιότητα της αρχικής εικόνας. Χρησιμοποιήστε το για να βαθμονομήσετε την ποιότητα της οθόνης ρυθμίζοντας το επίπεδο μαύρου και λευκού κ.λπ. Οι γενικοί χρήστες μπορούν να βαθμονομήσουν την ποιότητα της εικόνας ακολουθώντας εύκολα κάθε στάδιο.

Όταν προσαρμόζετε την εικόνα σε Low, Recommended ή High (Χαμηλή, Προτεινόμενη ή Υψηλή), μπορείτε να δείτε το αλλαγμένο αποτέλεσμα ως παράδειγμα.

Στη λειτουργία RGB-PC/HDMI-PC/DVI-PC δεν εφαρμόζονται οι αλλαγμένες τιμές για Colour, Tint και H/V Sharpness.

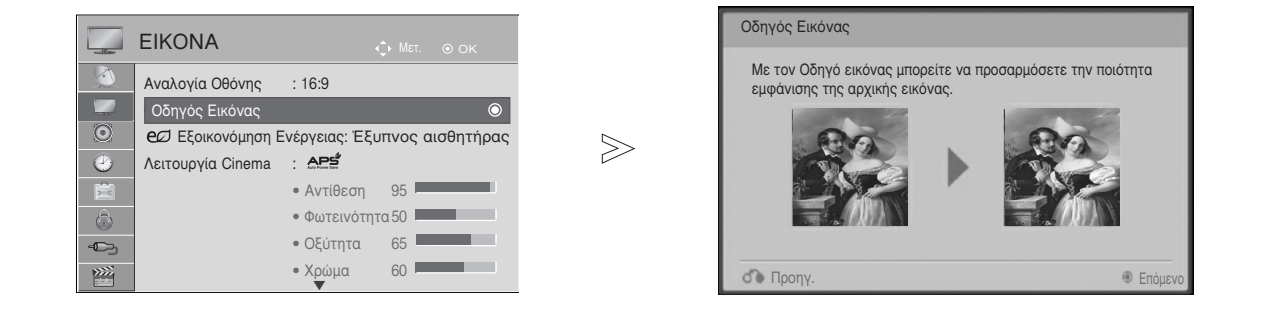

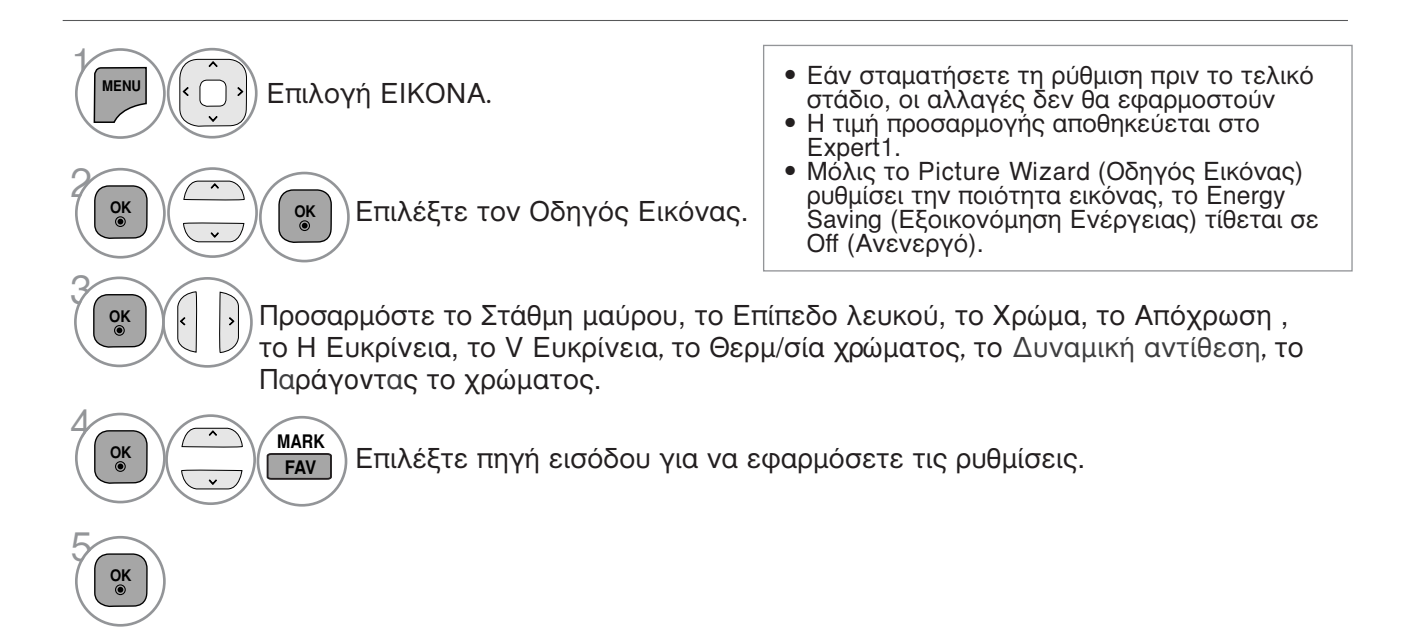

- Πατήστε το πλήκτρο MENU/EXIT για να επιστρέψετε στην κανονική παρακολούθηση της τηλεόρασης.
- Πατήστε το πλήκτρο BACK για να μετακινηθείτε στην προηγούμενη οθόνη του μενού.

### eg Εξοικονόμηση ενέργειας

Μειώνεται η κατανάλωση ρεύματος της τηλεόρασης.

Η προεπιλεγμένη εργοστασιακή ρύθυιση προσαρμόζεται στο επίπεδο που ταιριάζει σε μια άνετη προβολή στο σπίτι.

Μπορείτε να αυξήσετε τη φωτεινότητα της οθόνης σας ρυθμίζοντας το επίπεδο Εξοικονόμηση Ενέργειας ή ρυθμίζοντας τη λειτουργία Λειτουργία Cinema.

Κατά τη ρύθμιση του προγράμματος εξοικονόμησης ενέργειας σε λειτουργία MHEG, η ρύθμιση εξοικονόμησης ενέργειας λειτουργεί εφόσον ολοκληρωθεί το MHEG.

Επιλέγοντας «Αποκοπή ήχου βίντεο» ενώ συντονίζεστε σε κανάλι ραδιοφωνικού σταθμού. μειώνετε την κατανάλωση ενέργειας.

|                     | EIKONA ↔ Met. ⊗ ok                            |       |     | EIKONA            |                 | Мεт. ⊚ ОК                  |        |   |
|---------------------|-----------------------------------------------|-------|-----|-------------------|-----------------|----------------------------|--------|---|
|                     | Αναλογία Οθόνης : 16:9                        |       | S.  | Αναλογία Οθόνης   | : 16:9          |                            |        |   |
|                     | Οδηγός Εικόνας Ο                              |       |     | Οδηγός Εικόνας    |                 |                            |        |   |
| $\odot$             | eØ Εξοικονόμηση Ενέργειας: Έξυπνος αισθητήρας |       | 0   | eø Energy Saving  | : Έξυπνος αισθ  | Έξυπνος αισθη <sup>-</sup> | τήρας  | 0 |
| 1                   | Λειτουργία Cinema : ΔΡΞ                       | $\gg$ | 0   | Λειτουργία Cinema | : APS           | Off                        |        |   |
| 薗                   | • Αντίθεση 95                                 |       | ŧ   |                   | • Αντίθεση      | Ελάχιστη                   |        |   |
| 6                   | • Φωτεινότητα 50                              |       | Ô   |                   | • Φωτεινότητα ξ | Μέσο                       |        |   |
|                     | • Οξύτητα 65                                  |       | 0   |                   | • Οξύτητα 7     | Μέγιστη                    |        |   |
| <b>&gt;&gt;&gt;</b> | • Χρώμα 60                                    |       | *** |                   | • Χρώμα 7<br>   | Αποκοπή ήχου β             | Βίντεο |   |

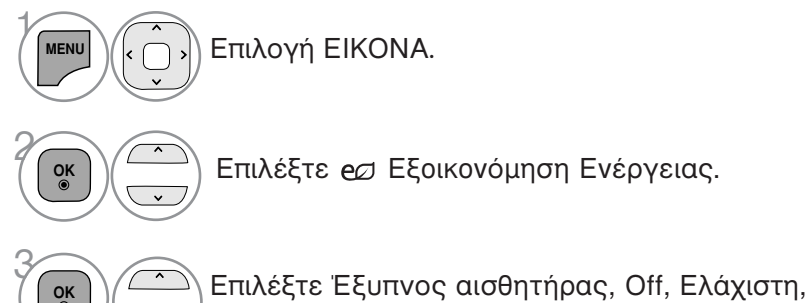

Επιλέξτε Έξυπνος αισθητήρας, Off, Ελάχιστη, Μέσο, Μέγιστη ή Αποκοπή ήχου βίντεο.

- Πατήστε το πλήκτρο MENU/EXIT για να επιστρέψετε στην κανονική παρακολούθηση της τηλεόρασης.
- Πατήστε το πλήκτρο BACK για να μετακινηθείτε στην προηγούμενη οθόνη του μενού.
- Εάν επιλέξετε τη λειτουργία Screen Off (Απενεργοποίηση οθόνης), η οθόνη θα απενεργοποιείται σε 3 δευτερόλεπτα και θα εκκινείται η λειτουργία Screen Off. Εάν δεν πατήσετε κανένα πλήκτρο για 2 ώρες, η τηλεόραση θα απενεργοποιηθεί αυτόματα.
  Μπορείτε επίσης να ρυθμίσετε αυτό το χαρακτηριστικό επιλέγοντας το κουμπί Energy Saving (Εξοικονόμηση Ενέργειας) στο τηλεχειριστήριο.
  Εάν θέλετε να επαναφέρετε την τηλεόραση από τη λειτουργία Screen off (Απενεργοποίηση οθόνης).
- οθόνης), πατήστε οποιοδήποτε πλήκτρο.

### ΠΡΟΕΠΙΛΕΓΜΕΝΕΣ ΡΥΘΜΙΣΕΙΣ ΕΙΚΟΝΑΣ

#### Κατάσταση εικόνας-Προεπιλογή

Έντονο Κανονική APS Σινεμά Αθλήτισμός Παιχνίδι

Δυναμώστε την αντίθεση, τη φωτεινότητα, το χρώμα και την οξύτητα για ζωντανή εικόνα. Η κατάσταση της πιο γενικής εικόνας της οθόνης. Βελτιστοποίηση κατανάλωσης ρεύματος.

Βελτιστοποιεί την εικόνα για την παρακολούθηση ταινιών.

Βελτιστοποιεί την εικόνα για την παρακολούθηση αθλητικών γεγονότων.

Βελτιστοποιεί την εικόνα για την αναπαραγωγή παιχνιδιών.

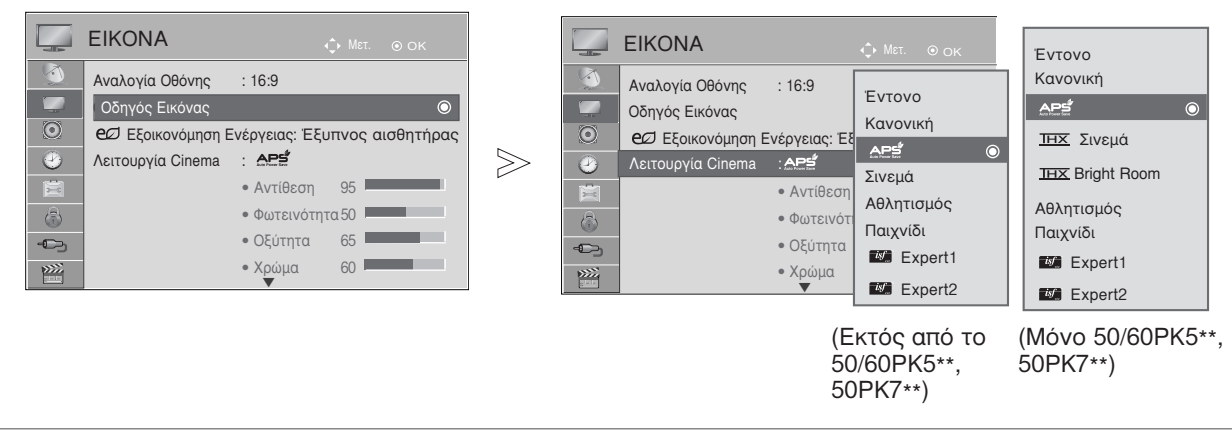

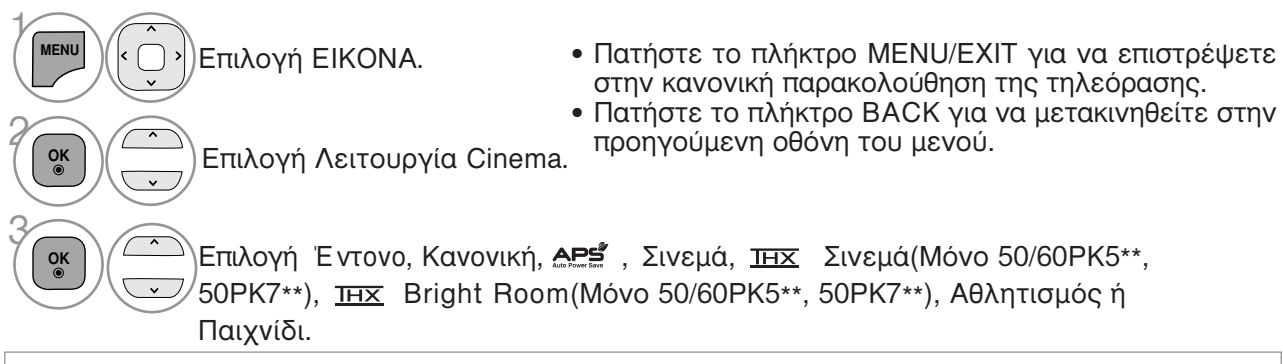

- ΞΗ λειτουργία Κατάστ. Εικόνας (Κατάσταση εικόνας) προσαρμόζει την τηλεόραση ώστε να έχει την καλύτερη δύνατή εικόνα. Επιλέξτε την προεπιλεγμένη τιμή του μενού Κατάστ. Εικόνας (Κατάσταση εικόνας) βάσει της κατηγορίας του προγράμματος.
- Όταν είναι ενεργοποιημένος ο έξυπνος αισθητήρας, ρυθμίζεται αυτόματα η κατάλληλη εικόνα σύμφωνα με τις συνθήκες περιβάλλοντος.
- Μπορείτε, επίσης, να ρυθμίσετε το Κατάστ. εικόνας στο Q. Menu (Γρήγορο μενού).
- "Εξυπνο μάτι" Ρυθμίζι την ικόνα ανάλογα μ τις γύρω συνθήκς.
  APS (Αυτόματη εξοικονόμηση ρεύματος): Μεγιστοποιήστε τη μείωση της κατανάλωσης ρεύματος χωρίς να επηρεάζετε την ποιότητα της εικόνας.
- Λειτουργίες <u>ΤΗΣ</u> Σινεμά, Bright Room (Μόνο για τα 50/60PK5\*\*, 50PK7\*\*) : Λειτουργία ποιότητας κινηματογραφικής αίθουσας, η οποία σας παρέχει την εμπειρία παρακολούθησης μιας κινηματογραφικής ταινίας στο σπίτι. Ο χρήστης έχει τη δυνατότητα να απολαύσει το βέλτιστο επίπεδο ποιότητας στην οθόνη για οποιαδήποτε ταινία, χωρίς να απαιτούνται ξεχωριστές ρυθμίσεις. ΤΗΣ Η λειτουργία Σινεμά παρέχει βέλτιστη ποιότητα οθόνης σε συνθήκες πολύ χαμηλού φωτισμού. ΙΗΧ Η λειτουργία Bright Room παρέχει βέλτιστη ποιότητα οθόνης σε συνθήκες έντονου φωτισμού.

Κατά την επιλογή των λειτουργιών <u>πης</u> Σινεμά ή <u>πης</u> Bright Room, η ρύθμιση Aspect ratio (Αναλογίες οθόνης) αλλάζει σε Just scan (Μόνο σάρωση).

• Το <u>ΤΗΧ</u> (Thomlinson Holman 's Experiment) είναι το πρότυπο πιστοποίησης ήχου και εικόνας THX που έχει καθοριστεί από τον George Lucas, ο οποίος σκηνοθέτησε την ταινία Star Wars, και από τον Thomlinson.

## ΜΗ ΑΥΤΟΜΑΤΗ ΡΥΘΜΙΣΗ ΕΙΚΟΝΑΣ

#### Κατάσταση εικόνας-Επιλογή Χρήστης

#### Αντίθεση

Ρυθμίζει το επίπεδο σήματος ανάμεσα στο μαύρο και στο λευκό στην εικόνα. Μπορείτε να χρησιμοποιήσετε το Contrast (Αντίθεση) εάν έχει κορεστεί το φωτεινό μέρος της εικόνας. Φωτεινότητα

Ρυθμίζει το βασικό επίπεδο του σήματος στην εικόνα.

#### Οξύτητά

Ρυθμίζει το επίπεδο ακρίβειας των άκρων μεταξύ των φωτεινών και σκούρων περιοχών της εικόνας. Όσο πιο χαμηλό είναι το επίπεδο, τόσο πιο ομαλή είναι η εικόνα.

#### Χρώμα

Ρυθμίζει την ένταση όλων των χρωμάτων.

#### Απόχρωση

Ρυθμίζει την ισορροπία μεταξύ του κόκκινου και του πράσινου χρώματος. Θερμ/σία χρώματος

Κάντε ρύθμιση σε θερμό για να ενισχύσετε τα θερμότερα χρώματα όπως το κόκκινο ή κάντε ρύθμιση σε ψυχρό για να κάνετε πιο μπλε την εικόνα.

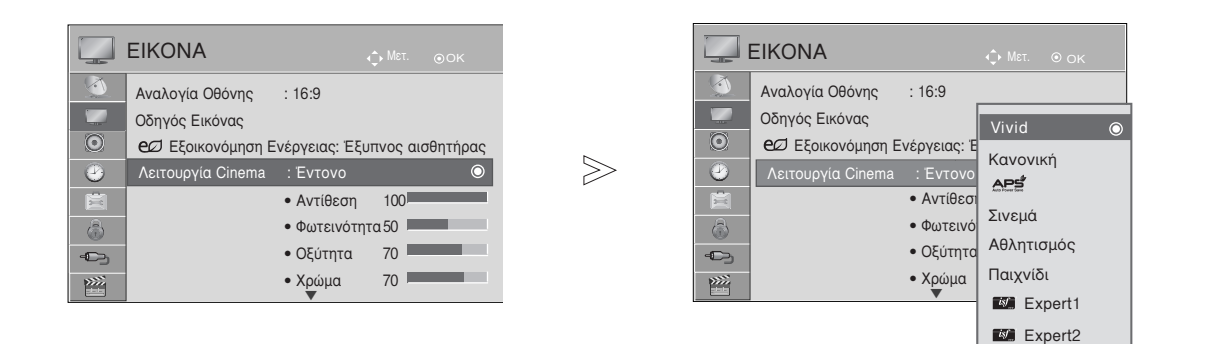

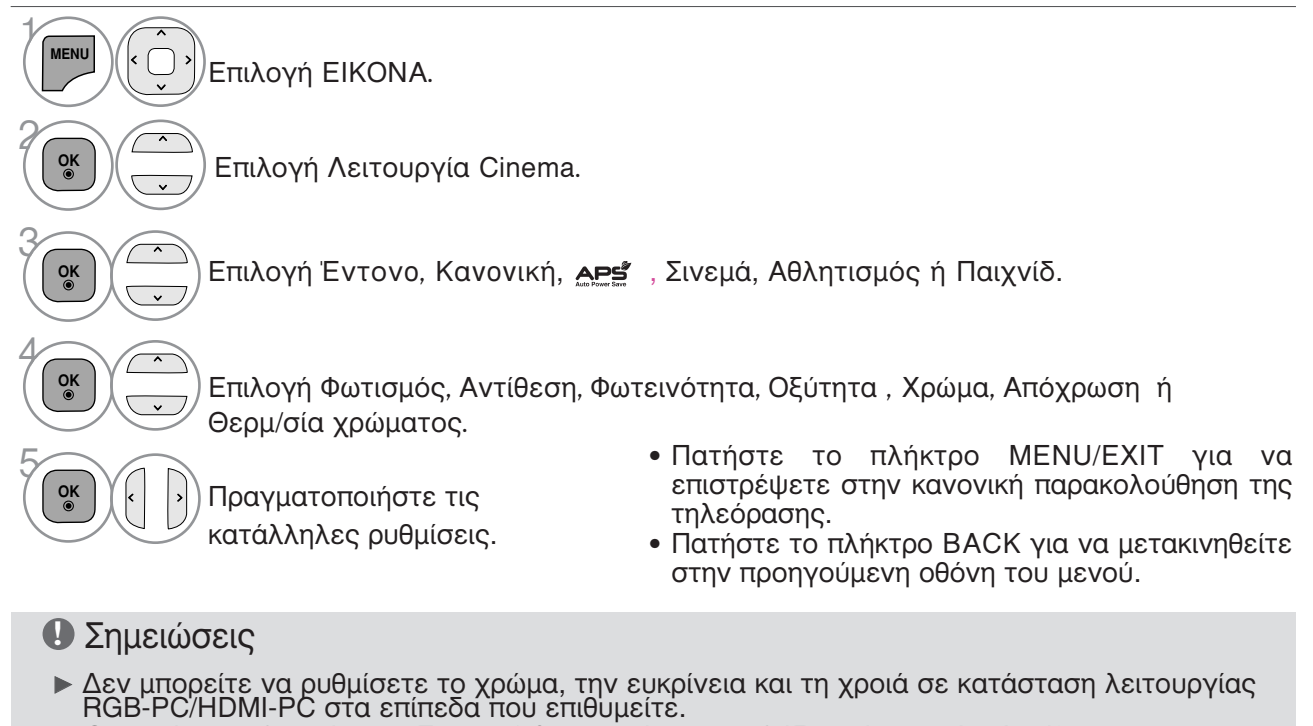

### ΤΕΧΝΟΛΟΓΙΑ ΒΕΛΤΙΩΣΗΣ ΕΙΚΟΝΑΣ

Μπορείτε να βαθμονομήσετε την οθόνη για κάθε λειτουργία Λειτουργία Cinema ή να καθορίσετε την τιμή της εικόνας στην ειδική εικόνα προβολής.

Μπορείτε να ορίσετε διαφορετική τιμή εικόνας για κάθε είσοδο.

Για να επαναφέρετε την εργοστασιακά προεπιλεγμένη οθόνη αφού κάνετε την προσαρμογή σε κάθε κατάσταση λειτουργίας εικόνας, εκτελέστε τη λειτουργία "Επαναφ. εικόνας" για κάθε λειτουργία Λειτουργία Cinema.

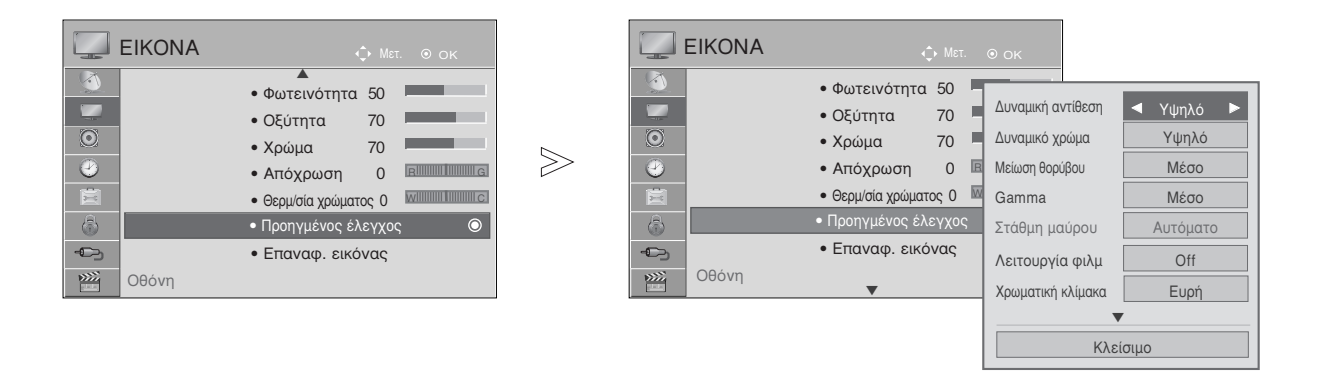

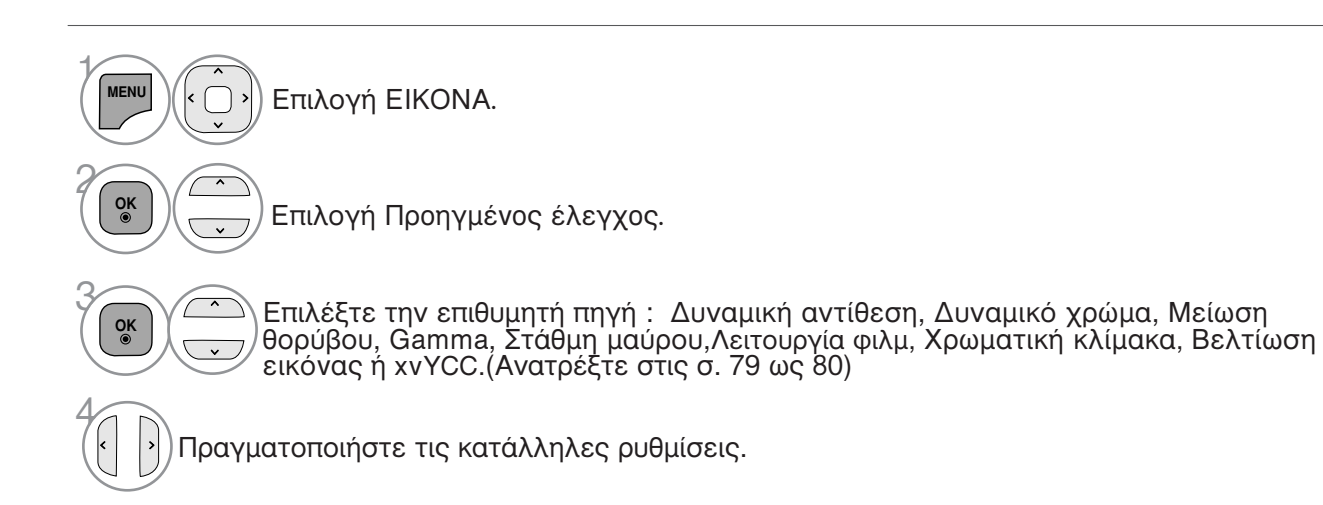

- Πατήστε το πλήκτρο MENU/EXIT για να επιστρέψετε στην κανονική παρακολούθηση της τηλεόρασης.
- Πατήστε το πλήκτρο BACK για να μετακινηθείτε στην προηγούμενη οθόνη του μενού.

## Έλεγχος εικόνας Expert

Χάρη στη δυνατότητα κατηγοριοποίησης, με τα Expert1 και Expert2 οι χρήστες έχουν στη διάθεσή τους περισσότερες κατηγορίες τις οποίες μπορούν να ρυθμίσουν όπως επιθυμούν, απολαμβάνοντας εικόνα βέλτιστης ποιότητας.

Αυτό μπορεί επίσης να χρησιμοποιηθεί από έναν επαγγελματία για τη βελτιστοποίηση της απόδοσης της τηλεόρασης χρησιμοποιώντας ειδικά βίντεο.

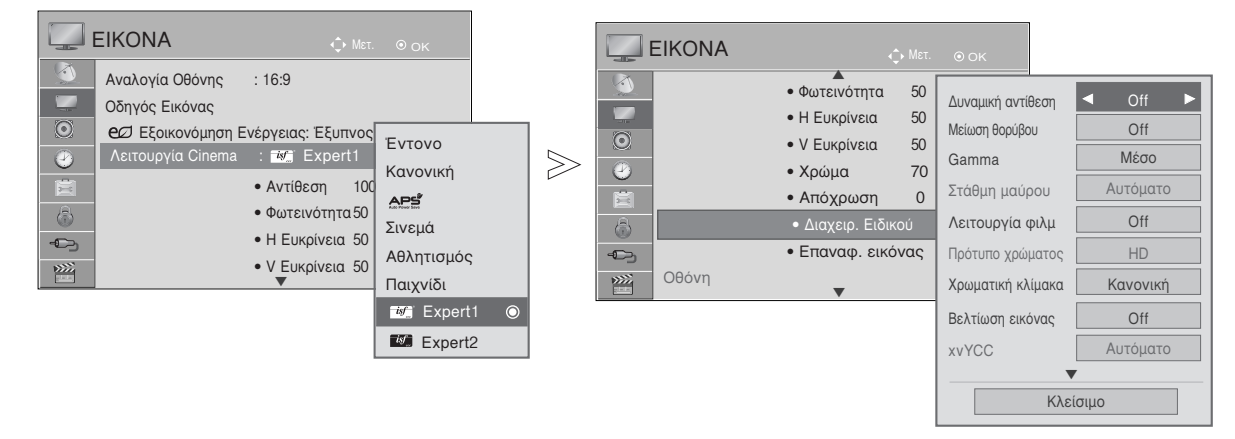

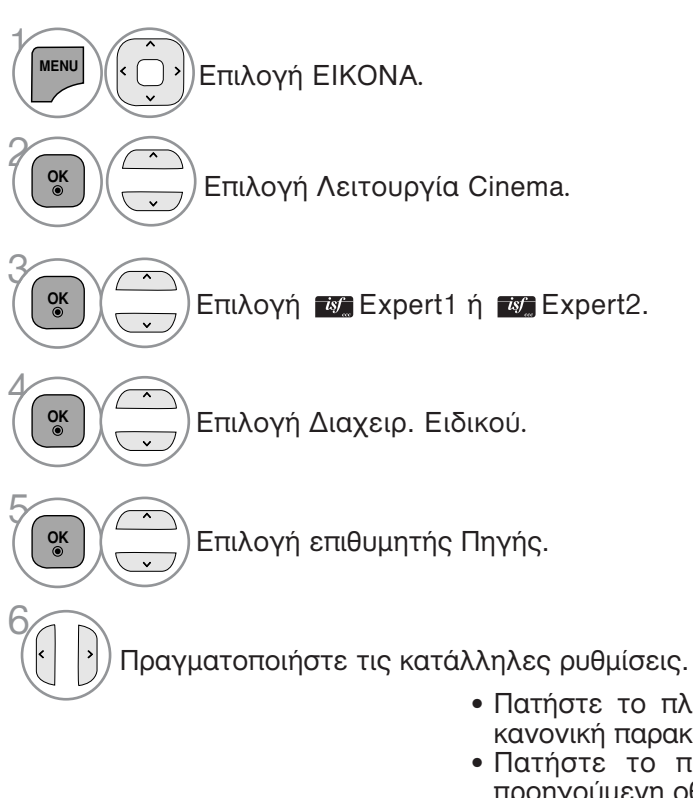

- Πατήστε το πλήκτρο MENU/EXIT για να επιστρέψετε στην κανονική παρακολούθηση της τηλεόρασης.
- Πατήστε το πλήκτρο ΒΑCΚ για να μετακινηθείτε στην προηγούμενη οθόνη του μενού.

\* Η λειτουργία αυτή δεν είνα διαθέσιμη σε όλα τα μοντέλα.

| Δυναμική αντίθεση<br>(Off/Χαμηλό/<br>/Υψηλό/Αυτόματο(μόνο<br>στη λειτουργία APS) | Προσαρμόζει την αντίθεση χρωμάτων για να τη διατηρήσει στο<br>καλύτερο επίπεδο σύμφωνα με τη φωτεινότητα της οθόνης. Η εικόνα<br>βελτιώνεται κάνοντας τα φωτεινά μέρη φωτεινότερα και τα σκούρα                                                                                                    |
|----------------------------------------------------------------------------------|----------------------------------------------------------------------------------------------------|
| Δυναμικό χρώμα<br>(Off/Χαμηλό/Υψηλό/Μέ<br>σο)                                    | Προσαρμόζει με τέτοιον τρόπο τα χρώματα ώστε να φαίνονται πιο ζωντανά, γεμάτα και<br>διαυγή. Το χαρακτηριστικό αυτό ενισχύει τον χρωματικό τόνο, τον κορεσμό και τη<br>φωτεινότητα ώστε να φαίνεται πιο ζωντανά το κόκκινο, το μπλε, το πράσινο και το λευκό.                                                                                                    |
| Μείωση θορύβου<br>(Off/Χαμηλό/Μέσο/Υψηλό)                                        | Μειώνει τον θόρυβο της εικόνας χωρίς να γίνονται συμβιβασμοί στην<br>ποιότητα εικόνας.                                                                                                    |
| Gamma<br>(Χαμηλό/Μέσο/Υψηλό)                                                     | <ul> <li>Μπορείτε να προσαρμόσετε τη φωτεινότητα της σκούρας περιοχής και της περιοχής μέσου γκρι της εικόνας.</li> <li>Χαμηλό : Κάνει πιο φωτεινή τη σκούρα περιοχή και την περιοχή μέσου γκρι της εικόνας.</li> <li>Μέσο:: Αποδίδει τα αρχικά επίπεδα της εικόνας.</li> <li>Υψηλό: Κάνει πιο σκούρα τη σκούρα περιοχή και την περιοχή μέσου γκρι της εικόνας.</li> </ul>                                  |
| Στάθμη μαύρου<br>(Χαμηλό/Υψηλό/Αυτόματο)                                         | <ul> <li>Χαμηλό : Η εικόνα της οθόνης σκουραίνει.</li> <li>Υψηλό : Η εικόνα της οθόνης γίνεται πιο φωτεινή.</li> <li>Αυτόματο : Πραγματοποίηση του μαύρου επιπέδου της οθόνης και αυτόματη ρύθμιση σε Υψηλό ή Χαμηλό.</li> <li>Ρύθμιση του επιπέδου μαύρου της οθόνης σε κανονικά επίπεδα.</li> <li>Αυτή η λειτουργία χρησιμοποιείται στις παρακάτω καταστάσεις: AV (NTSC-M), HDMI ή Component .</li> </ul> |
| Λειτουργία φιλμ<br>(On/Off)                                                      | <ul> <li>Μπορείτε να δείτε μια βιντεοταινία σαν να βρίσκεστε στο σινεμά, εξαλείφοντας τα σπασίματα στην εικόνα (judder motion).</li> <li>Χρησιμοποιήστε τη λειτουργία αυτή όποτε προβάλετε ταινίες.</li> </ul>                                                                                                    |
| Χρωματική κλίμακα<br>(Ευρή/Κανονική)                                             | <ul> <li>Κανονική: Λειτουργία αναπαραγωγής του αρχικού χρώματος σύμφωνα με το πρότυπο του σήματος εισόδου ανεξάρτητα από τα χαρακτηριστικά της οθόνης.play.</li> <li>Ευρή: Λειτουργία χρήσης και ρύθμισης της πλούσιας περιοχής χρώματος της οθόνης.</li> <li>Μεγιστοποίηση της χρήσης της περιοχής χρώματος που μπορεί να εκφραστεί.</li> </ul>                                                            |
| Βελτίωση εικόνας<br>(On/Off)                                                     | Δείχνει πιο καθαρά και έντονα, αλλά φυσικά, τις γωνίες της εικόνας.                                                                                                    |
| xvYCC<br>(Αυτόματο/off/on)                                                       | <ul> <li>* Το χαρακτηριστικό αυτό δεν είναι διαθέσιμο σε όλα τα μοντέλα.</li> <li>Αυτή είναι η λειτουργία για την απόδοση πλουσιότερου χρώματος.</li> <li>Αυτή η λειτουργία είναι ενεργοποιημένη στο "Λειτουργία Cinema - Σινεμά,<br/>Expert" όταν εισάγεται το σήμα xvYCC μέσω του HDMI.</li> </ul>                                                                                                    |

| Πρότυπο χρώματος<br>(SD/HD)                   | Μετατρέπει το χρώμα ενός διαφορετικού βίντεο σε χρώμα HD. Αυτή η<br>λειτουργία είναι ρυθμισμένη για μορφή χρώματος βίντεο SD (BT-601)<br>και HD (BT-709).                                                                                                    |
|-----------------------------------------------|----------------------------------------------------------------------------------------------------|
| Επαγγελματικό μοτίβο<br>(Off/Expert1/Expert2) | <ul> <li>Αυτό είναι το αναγκαίο μοτίβο για εξειδικευμένη ρύθμιση.</li> <li>Αυτή η λειτουργία είναι ενεργοποιημένη στο "Λειτουργία Cinema - Expert"<br/>όταν παρακολουθείτε DTV.</li> </ul>                                                                                                    |
| Colour Filter<br>(Off/Red/Green/Blue)         | This is the function to filter the specific colours of the video.<br>You can use the RGB filter to set colour saturation and hue accurately.                                                                                                    |
| Θερμ/σία χρώματος<br>(Μέσο/Θερμό/Ψυχρό)       | <ul> <li>Αυτή είναι η λειτουργία ρύθμισης του συνολικού χρώματος της οθόνης στην αίσθηση που θέλετε.</li> <li>a. • Μέθοδος: 2 σημεία</li> <li>• Μοτίβο: Εσωτερικά, Εξωτερικά</li> <li>• Red/Green/Blue Contrast, Red/Green/Blue Brightness (Αντίθεση Κόκκινου/Πράσινου/Μπλε, Φωτεινότητα Κόκκινου/Πράσινου/Μπλε):</li> <li>Το εύρος ρυθμίσεων είναι από -50 ως +50.</li> <li>b. • Μέθοδος: 20 σημεία IRE</li> <li>• Μοτίβο: Εσωτερικά / Εξωτερικά</li> <li>• Το IRE (Institute of Radio Engineers) είναι η μονάδα εμφάνισης του μεγέθους του σήματος βίντεο και μπορεί να ρυθμιστεί μεταξύ 5, 10, 15 - 100. Μπορείτε να ρυθμίσετε το Κόκκινο, το Πράσινο ή το Μπλε ανάλογα με την κάθε ρύθμιση.</li> <li>• Red/Green/Blue (Κόκκινο/Πράσινο/Μπλε): Το εύρος ρυθμίσεων είναι από -50 ως +50.</li> </ul>                                                                                                    |
| Σύστημα διαχείρισης<br>χρωμάτων               | <ul> <li>Επειδή το εργαλείο που χρησιμοποιείται από ειδικούς για την υλοποίηση ρυθμίσεων χρησιμοποιεί δοκιμαστικά μοτίβα, αυτό δεν επηρεάζει τα άλλα χρώματα αλλά μπορεί να χρησιμοποιηθεί για την επιλεκτική ρύθμιση των 6 περιοχών χρώματος (Red/Green/Blue/Cyan/Magenta/Yellow) (Κόκκινο/Πράσινο/Μπλε/Κυανό/Ματζέντα/Κίτρινο).</li> <li>Η χρωματική διαφορά μπορεί να μην είναι διακριτή ακόμα και όταν κάνετε τις ρυθμίσεις για το γενικό βίντεο.</li> <li>Ρυθμίζει το Red/Green/Blue/Yellow/Cyan/Magenta (Κόκκινο/Πράσινο/Μπλε/Κίτρινο/Κυανό/Ματζέντα).</li> <li>Χρώμα Red/Green/Blue/Yellow/Cyan/Magenta (Κόκκινο/Πράσινο/Μπλε/Κίτρινο/Κυανό/Ματζέντα).</li> <li>Χρώμα Red/Green/Blue/Yellow/Cyan, Magenta (Κόκκινο/Πράσινο/Μπλε/Κίτρινο/Κυανό, Ματζέντα). Το εύρος ρυθμίσεων είναι από -30 ως +30.</li> <li>Απόχρωση Red/Green/Blue/Yellow/Cyan/Magenta (Κόκκινο/Πράσινο/Μπλε/Κίτρινο/Κυανό/Ματζέντα): Το εύρος ρυθμίσεων είναι από -30 ως +30.</li> <li>Αυτό το χαρακτηριστικό είναι απενεργοποιημένο στη λειτουργία RGB-PC και HDMI (PC).</li> </ul> |

### ΕΠΑΝΑΦΟΡΑ ΕΙΚΟΝΑΣ

Επαναφορά των προεπιλεγμένων εργοστασιακών ρυθμίσεων για τις επιλεγμένες καταστάσεις λειτουργίας εικόνας.

• Οξύτητα

• Φωτεινότητα 50

Επαναφορά ρυθμίσεων εικόνας. Συνέχεια;

70

Ναι

EIKONA EIKONA • Φωτεινότητα 50 -----• Οξύτητα 70 70 • Χρώμα  $\gg$ 9 0 • Απόχρωση 0 Θερμ/σία χρώματος 0 ٢ • Προηγμένος έλεγχος 6 -Ð »»»» Οθόνη

Επιλογή ΕΙΚΟΝΑ.

Επιλογή ΕΙΚΟΝΑ.
 Επιλογή Επαναφ. εικόνας.
 Επιλέξτε Ναι ή Όχι.
 Επαναφορά της τιμής που έχει οριστεί.

- Πατήστε το πλήκτρο MENU/EXIT για να επιστρέψετε στην κανονική παρακολούθηση της τηλεόρασης.
- κανονική παρακολούθηση της τηλεόρασης. • Πατήστε το πλήκτρο BACK για να μετακινηθείτε στην προηγούμενη οθόνη του μενού.

# Μέθοδος Image Sticking Minimization - Ελαχιστοποίηση ειδώλου εικόνων(ISM)

Μια παγωμένη ή ακίνητη εικόνα που προβάλλεται στην οθόνη για μεγάλες χρονικές περιόδους θα καταλήξει σε εικόνα φάντασμα η οποία θα παραμένει ακόμα και αν αλλάξετε την εικόνα. Αποφεύγετε να παραμένει μια σταθερή εικόνα στην οθόνη για μεγάλες χρονικές περιόδους.

#### Μετακίνηση

Η λειτουργία Μετακίνηση βοηθάει στην αποφυγή της δημιουργίας ειδώλων εικόνας. Πάρ' όλα αυτά, καλύτερα να μην αφήνετε μια στατική εικόνα να παραμένει στην οθόνη. Για να αποφευχθούν οι μόνιμες εικόνες στην οθόνη, η οθόνη θα κινείται κάθε 2 λεπτά.

#### Πλύσιμο χρώματος

Προβάλλεται εναλλάξ το μπλοκ χρωμάτων να μετακινείται λίγο με την οθόνη, καθώς και το λευκό μοτίβο.

μοτίβο. Είναι δύσκολη η αντίληψη της εικόνας που προκύπτει κατά την αφαίρεση της προσωρινής εικόνας και τη λειτουργία του χρωματικού μοτίβου.

#### Λευκό

Το χαρακτηριστικό αυτό απομακρύνει τις μόνιμες εικόνες από την οθόνη. Σημείωση: Μια υπερβολικά μόνιμη εικόνα ενδέχεται να μην μπορεί να απομακρυνθεί τελείως με τη χρήση του χαρακτηριστικού Λευκό.

 $\gg$ 

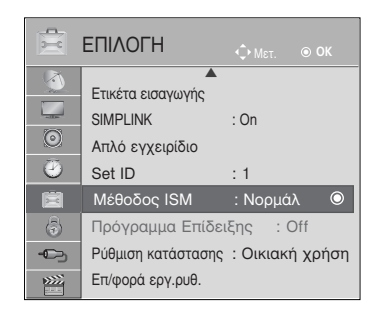

|         | ΕΠΙΛΟΓΗ                                                                  |                                         |                                   |                           |   |
|---------|--------------------------------------------------------------------------|-----------------------------------------|-----------------------------------|---------------------------|---|
| G 0 1 📎 | Ετικέτα εισαγωγής<br>SIMPLINK<br>Απλό εγχειρίδιο<br>Set ID               | : On<br>: 1                             |                                   |                           |   |
|         | Μέθοδος ISM<br>Πρόγραμμα Επίδε<br>Ρύθμιση κατάστασης<br>Επ/φορά εργ.ρυθ. | : Νορμά<br>ιξης : Ο<br><b>: Οικιακή</b> | Νορμά<br>Μετακ<br>Πλύσιμ<br>Λευκό | λ<br>ίνηση<br>ιο χρώματος | ۲ |

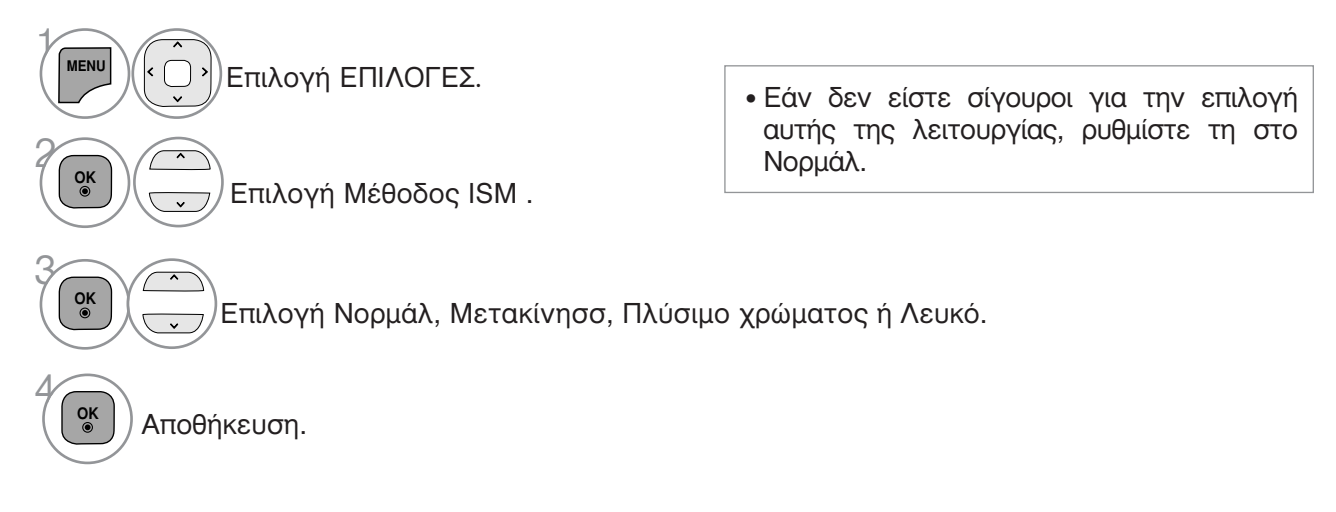

- Πατήστε το πλήκτρο MENU/EXIT για να επιστρέψετε στην κανονική παρακολούθηση της τηλεόρασης.
- Πατήστε το πλήκτρο ΒΑCΚ για να μετακινηθείτε στην προηγούμενη οθόνη του μενού.

# Λειτουργία επίδειξης

Εμφανίζει την παρουσίαση για τη διευκρίνιση των διάφορων λογότυπων αυτής της τηλεόρασης. Δεν είναι δυνατή η χρήση του Πρόγραμμα Επίδειξης στη λειτουργία Οικιακή χρήση. Στη λειτουργία Demo καταστήματος, το Πρόγραμμα Επίδειξης τίθεται αυτόματα σε On (Ενεργό). Μόλις το Πρόγραμμα Επίδειξης ρυθμιστεί σε Off (Ανενεργό) στο Demo κατ., το Πρόγραμμα Επίδειξης δεν εκτελείται και μηδενίζεται μόνο η οθόνη.

Η οθόνη μηδενίζεται αυτόματα μετά από 5 λεπτά στη λειτουργία Demo (Επίδειξη).

| Eτικέτα εισαγωγής     SIMPLINK : On     Aπλό εγχειρίδιο     Set ID : 1     Méθοδος ISM : Νορμάλ | $\geq$ |   | Ετικέτα εισαγωγής     SIMPLINK : On     Aπλό εγχειρίδιο     Set ID : 1     Mέθοδος ISM : Νορμάλ |  |
|-------------------------------------------------------------------------------------------------|--------|---|-------------------------------------------------------------------------------------------------|--|
| Πρόγραμμα Επίδειξης : On Ο                                                                      |        | 3 | Πρόγραμμα Επίδειξη Off                                                                          |  |
| Επ/φορά εργ.ρυθ.                                                                                |        |   | Επ/φορά εργ.ρυθ.                                                                                |  |

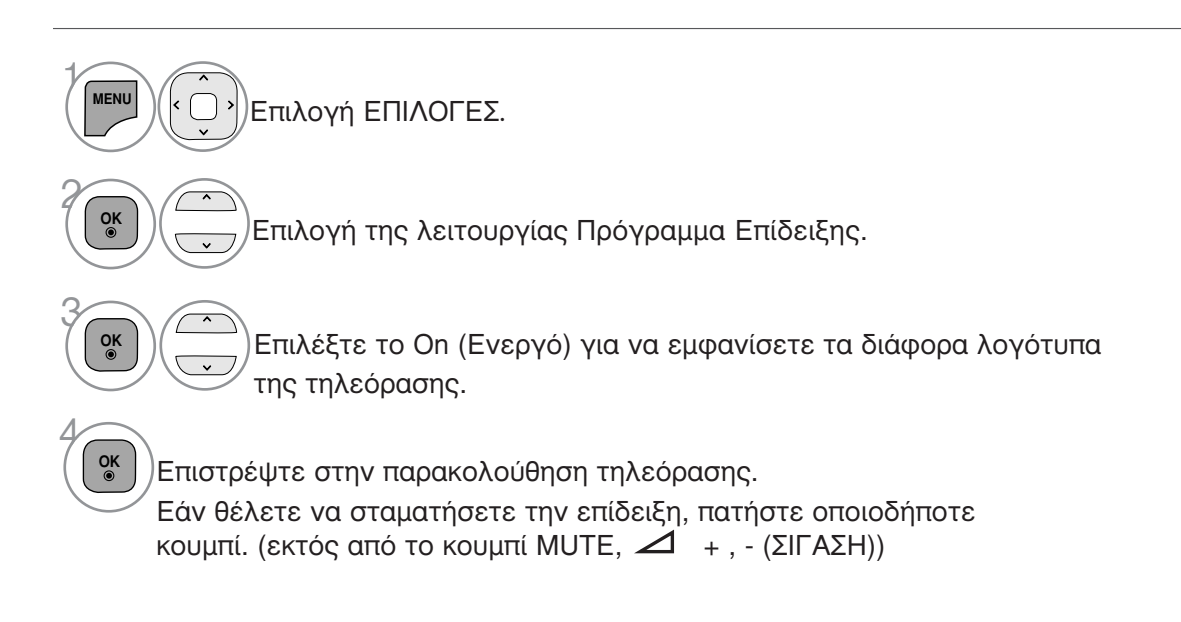

- Πατήστε το πλήκτρο MENU/EXIT για να επιστρέψετε στην κανονική παρακολούθηση της τηλεόρασης.
- Πατήστε το πλήκτρο BACK για να μετακινηθείτε στην προηγούμενη οθόνη του μενού.

# Ρύθμιση λειτουργίας

Συνιστάται η ρύθμιση της τηλεόρασης σε κατάσταση λειτουργίας "Οικιακή χρήαη" για την βέλτιστη εικόνα στο περιβάλλον του σπιτιού σας.

Η κατάσταση λειτουργίας "Demo καταστήματος" είναι μια προαιρετική ρύθμιση για την προβολή σε καταστήματα.

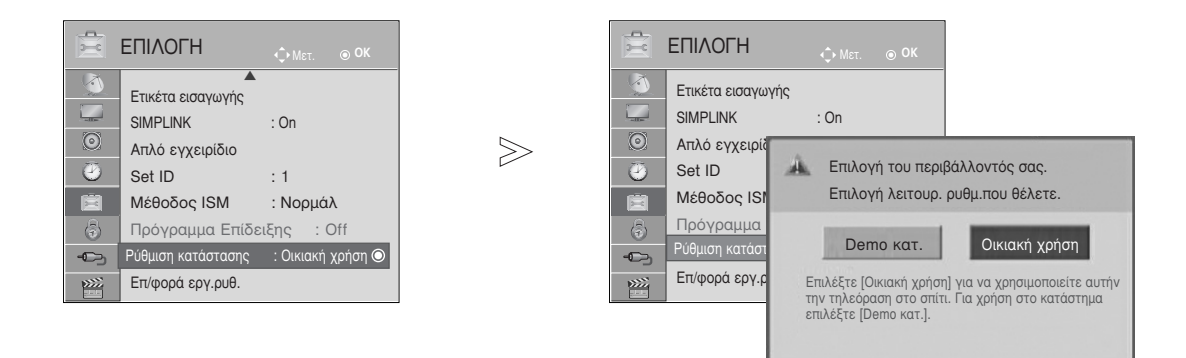

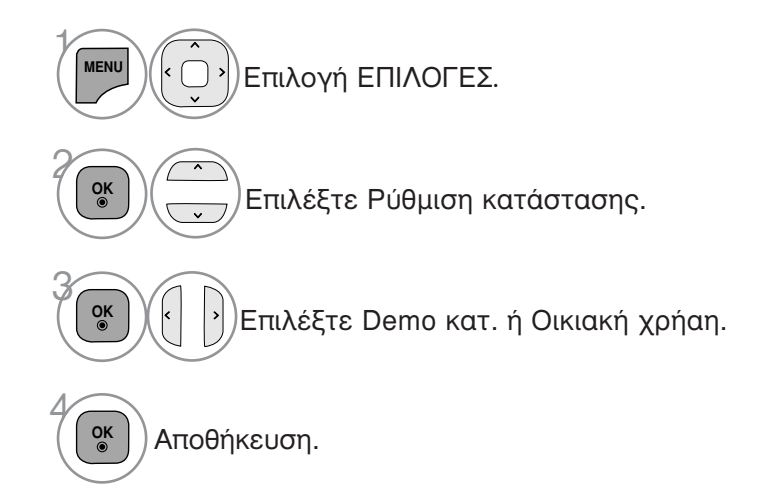

- Πατήστε το πλήκτρο MENU/EXIT για να επιστρέψετε στην κανονική παρακολούθηση της τηλεόρασης.
- Πατήστε το πλήκτρο ΒΑCΚ για να μετακινηθείτε στην προηγούμενη οθόνη του μενού.

# ΣΤΟΙΧΕΙΟ ΕΛΕΓΧΟΥ ΗΧΟΥ ΚΑΙ ΓΛΩΣΣΑΣ

### ΣΥΣΤΗΜΑ ΑΥΤΟΜΑΤΗΣ ΕΝΤΑΣΗΣ ΗΧΟΥ

Το σύστημα Κατάσταση Ήχου (Αυτόματη ένταση ήχου) διατηρεί μια ομοιόμορφη ένταση ήχου ακόμα και όταν αλλάζετε κανάλια.

Επειδή κάθε σταθμός εκπομπής έχει τις δικές του συνθήκες σήματος, η ρύθμιση του ήχου ενδεχομένως να απαιτείται κάθε φορά που αλλάζετε κανάλι. Το χαρακτηριστικό αυτό επιτρέπει στους χρήστες να απολαμβάνουν σταθερά επίπεδα ήχου κάνοντας αυτόματες ρυθμίσεις για κάθε πρόγραμμα.

Εάν ή ποιότητα ή η ένταση του ήχου δεν βρίσκεται στο επίπεδο που επιθυμείτε, προτείνουμε να χρησιμοποιήσετε ένα ανεξάρτητο ηχοσύστημα home cinema ή ενισχυτή για να τα προσαρμόσετε στις διάφορες συνθήκες περιβάλλοντος.

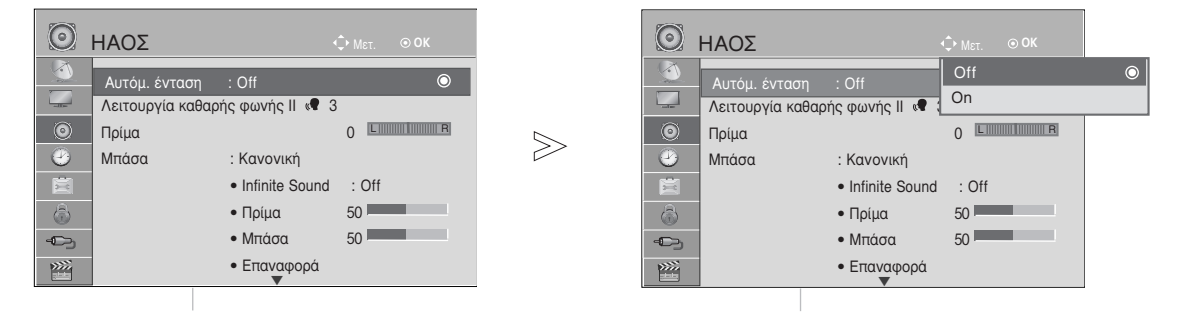

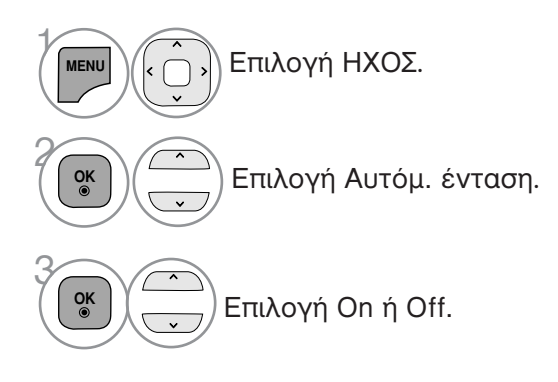

- Πατήστε το πλήκτρο MENU/EXIT για να επιστρέψετε στην κανονική παρακολούθηση της τηλεόρασης.
- Πατήστε το πλήκτρο ΒΑCΚ για να μετακινηθείτε στην προηγούμενη οθόνη του μενού.

# ΣΤΟΙΧΕΙΟ ΕΛΕΓΧΟΥ ΗΧΟΥ ΚΑΙ ΓΛΩΣΣΑΣ

### ΚΑΘΑΡΗ ΑΠΟΔΟΣΗ ΔΙΑΛΟΓΩΝ ΙΙ

Διαφοροποιώντας το εύρος ήχου της ανθρώπινης φωνής, οι χρήστες μπορούν να απολαύσουν ακόμα πιο καθαρή απόδοση διαλόγων.

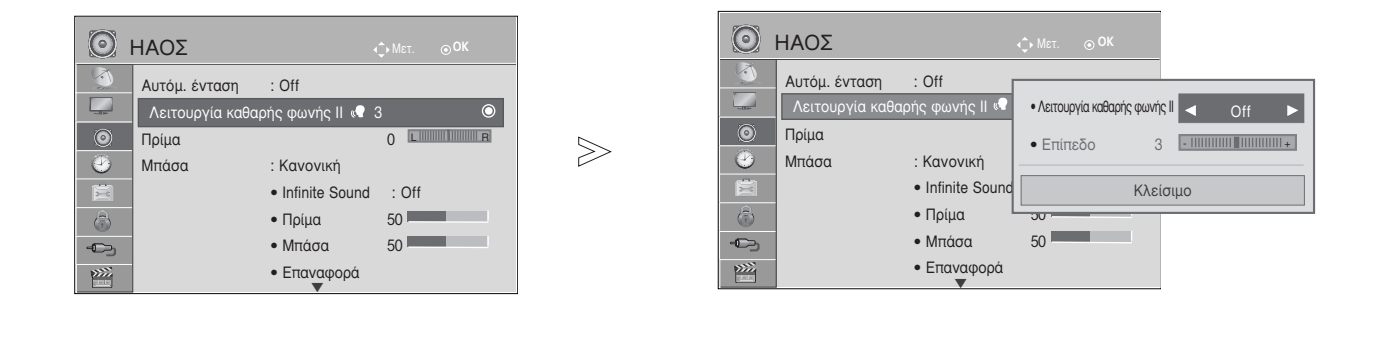

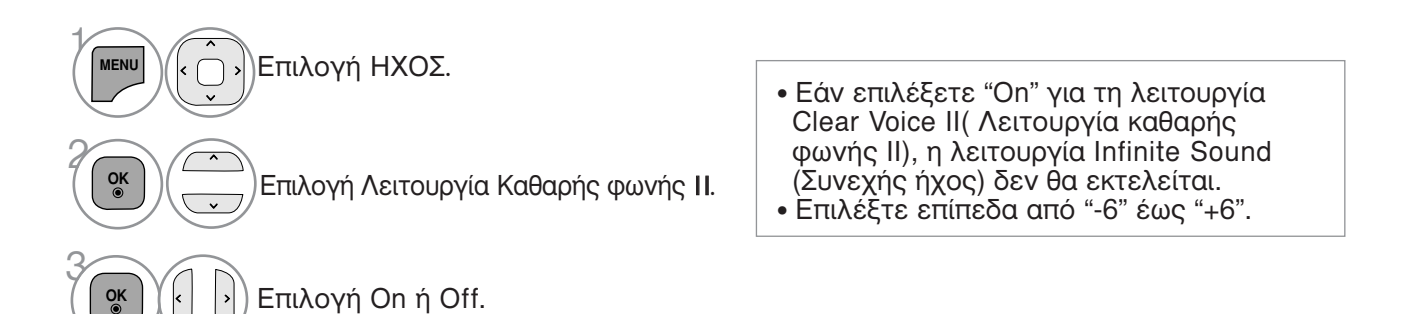

Ρύθμιση για επίπεδο Clear Voice (Διαυγής Φωνή) επιλέγοντας το On (Ενεργό)

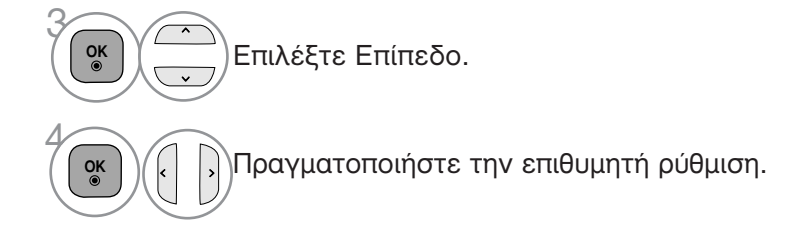

- Πατήστε το πλήκτρο MENU/EXIT για να επιστρέψετε στην κανονική παρακολούθηση της τηλεόρασης.
- Πατήστε το πλήκτρο ΒΑCΚ για να μετακινηθείτε στην προηγούμενη οθόνη του μενού.

### ΠΡΟΕΠΙΛΕΓΜΕΝΕΣ ΡΥΘΜΙΣΕΙΣ ΗΧΟΥ-ΛΕΙΤΟΥΡΓΙΑ ΗΧΟΣ

Μπορείτε να επιλέξετε τις επιθυμητές ρυθμίσεις ήχου: Κανονική, Μουσική, Σινεμά, Αθλητισμός και Παιχνίδι και μπορείτε επίσης να ρυθμίσετε τα πρίμα και τα μπάσα.

Η λειτουργία Ήχος σας δίνει τη δυνατότητα να απολαμβάνετε τον καλύτερο δυνατό ήχο χωρίς ειδικές ρυθμίσεις, αφού η τηλεόραση ρυθμίζει τις ανάλογες επιλογές ήχου με βάση το περιεχόμενο του προγράμματος.

Οι προκαθορισμένες εργοστασιακές ρυθμίσεις για την βέλτιστη ποιότητα ήχου είναι η Πρότυπη Μουσική, Κινηματογράφος, Σπορ και Παιχνίδι.

| Κανονική   | Προσφέρει ήχο τυποποιημένης ποιότητας.                           |
|------------|------------------------------------------------------------------|
| Μουσική    | Βελτιστοποιεί τον ήχο για να ακούτε μουσική.                     |
| Σινεμά     | Βελτιστοποιεί τον ήχο για την παρακολούθηση ταινιών.             |
| Αθλητισμός | Βελτιστοποιεί τον ήχο για την παρακολούθηση αθλητικών γεγονότων. |
| Παιχνίδι   | Βελτιστοποιεί τον ήχο για την αναπαραγωγή παιχνιδιών.            |

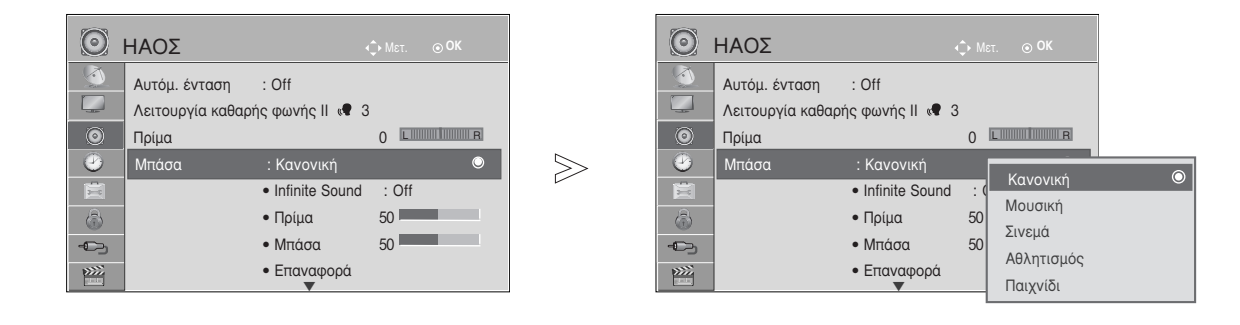

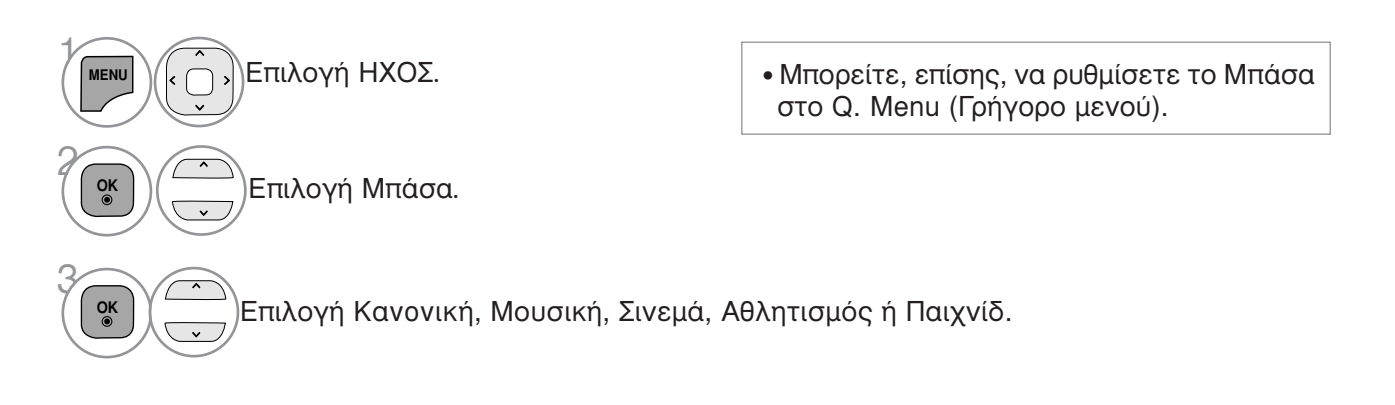

- Πατήστε το πλήκτρο MENU/EXIT για να επιστρέψετε στην κανονική παρακολούθηση της τηλεόρασης.
- Πατήστε το πλήκτρο ΒΑCΚ για να μετακινηθείτε στην προηγούμενη οθόνη του μενού.

# ΣΤΟΙΧΕΙΟ ΕΛΕΓΧΟΥ ΗΧΟΥ ΚΑΙ ΓΛΩΣΣΑΣ

### ΠΡΟΣΑΡΜΟΓΗ ΡΥΘΜΙΣΕΩΝ ΗΧΟΥ –ΛΕΙΤΟΥΡΓΙΑ ΧΡΗΣΤΗΣ

| Θ ΗΑΟΣ                         |        | Ο ΗΑΟΣ           |                                       | т. ⊚ОК                |  |
|--------------------------------|--------|------------------|---------------------------------------|-----------------------|--|
| Δυτόμ. ένταση : Off            |        | Δ. Αυτόμ. ένταση | : Off                                 |                       |  |
| Λειτουργία καθαρής φωνή 🕅 🕷 3  |        | Αειτουργία καθαρ | Λειτουργία καθαρής φωνής ΙΙ < 3       |                       |  |
| Ο Πρίμα Ο Ε                    | $\geq$ | Ο Πρίμα          | 0                                     | L                     |  |
| 🥙 Μπάσα : Κανονική (χρήστης) 🔍 |        | 🎱 Μπάσα          | : Κανονική (χρήστης                   | Κανονική (χαρήστης) Ο |  |
| Infinite Sound : Off           |        | ×                | Infinite Sound : C                    | Μουσική               |  |
| • Πρίμα 50                     |        | 6                | <ul> <li>Πρίμα</li> <li>50</li> </ul> | Σινεμά                |  |
| - Φητάσα 50                    |        | -<br>-           | <ul> <li>Μπάσα 50</li> </ul>          | Αθλητισμός            |  |
| • Επαναφορά                    |        |                  | • Επαναφορά                           | Παιχνίδι              |  |

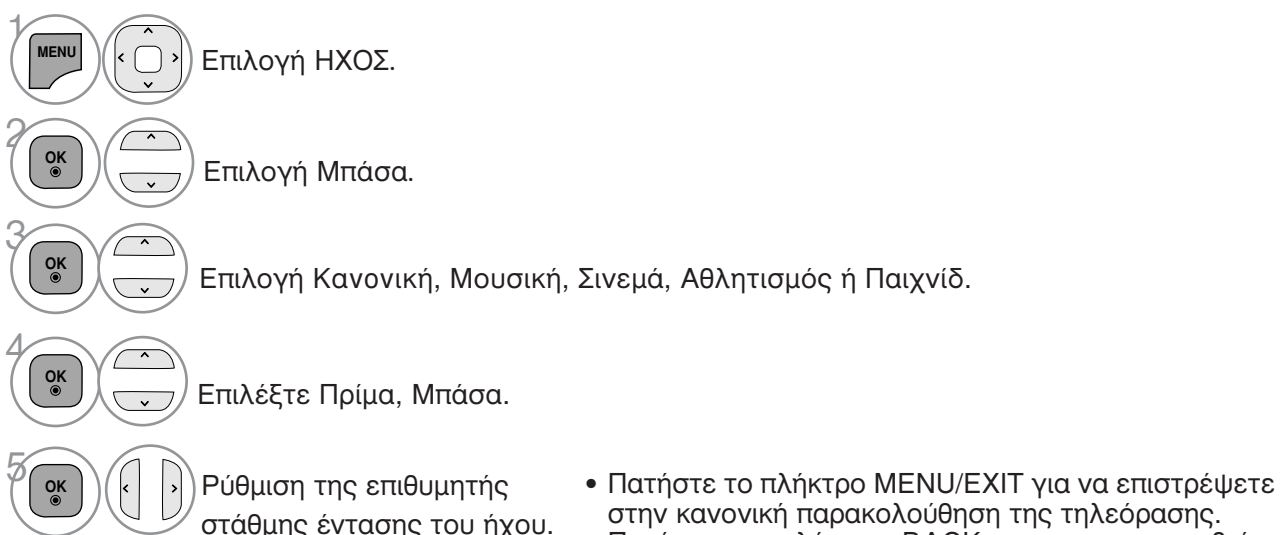

 Πατήστε το πλήκτρο BACK για να μετακινηθείτε στην προηγούμενη οθόνη του μενού.

### INFINITE SOUND (Συνεχής ήχος)

Κάντε αυτήν την επιλογή για ρεαλιστικό ήχο.

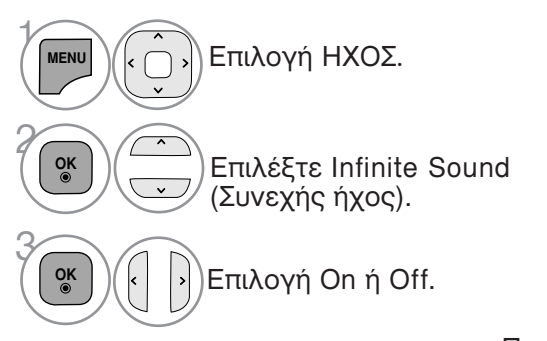

Infinite Sound : Το σύστημα Infinite Sound είναι μια καταχωρημένη με ευρεσιτεχνία, αποκλειστική τεχνολογία επεξεργασίας ήχου της LG, η οποία παρέχει συνεχή ροή εφέ ήχου surround 5.1 καναλιών από δύο εμπρός ηχεία

- Πατήστε το πλήκτρο MENU/EXIT για να επιστρέψετε στην κανονική παρακολούθηση της τηλεόρασης.
- Πατήστε το πλήκτρο ΒΑCΚ για να μετακινηθείτε στην προηγούμενη οθόνη του μενού.

### ισορροπία

Μπορείτε να ρυθμίσετε την εξισορρόπηση του ήχου του ηχείου στα επίπεδα που επιθυμείτε.

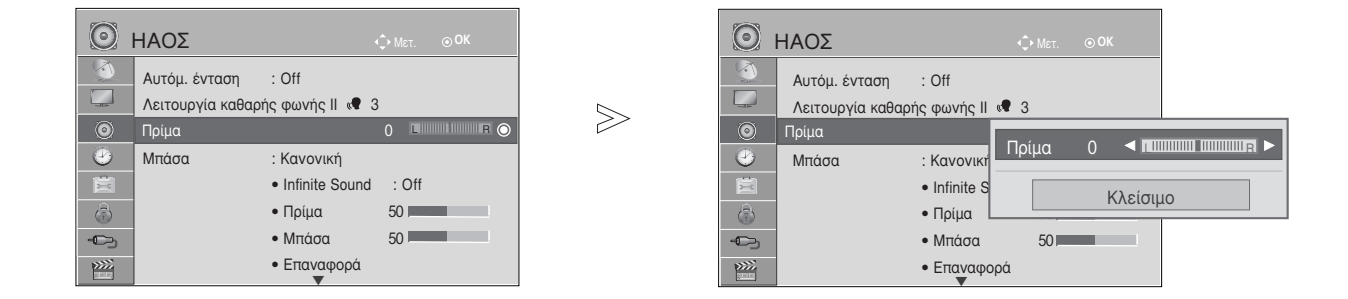

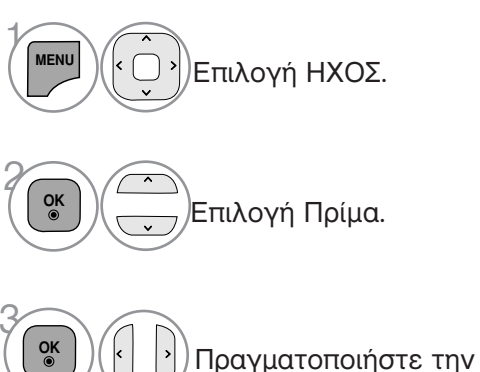

)Πραγματοποιήστε την επιθυμητή ρύθμιση.

- Πατήστε το πλήκτρο MENU/EXIT για να επιστρέψετε στην κανονική παρακολούθηση της τηλεόρασης.
- Πατήστε το πλήκτρο ΒΑCΚ για να μετακινηθείτε στην προηγούμενη οθόνη του μενού.

## ΣΤΟΙΧΕΙΟ ΕΛΕΓΧΟΥ ΗΧΟΥ ΚΑΙ ΓΛΟΣΣΑΣ

### ΡΥΘΜΙΣΗ ΗΧΕΙΩΝ ΤΗΛΕΟΡΑΣΗΣ ΜΕ ΕΠΙΛΟΓΗ ΟΝ/OFF (ΕΝΕΡΓΟΠΟΙΗΣΗ/ ΑΠΕΝΕΡΓΟΠΟΙΗΣΗ)

Μπορείτε να ρυθμίσετε την κατάσταση των εσωτερικών ηχείων.

Στις υποδοχές AV1, AV2, AV3(εκτός από τα 42/50PJ1\*\*, 42/50PJ2\*\*, 50/60PK2\*\*), COMPONENT, RGB(Εκτός από το 42/50PJ1\*\*, 42/50PJ2\*\*, 50/60PK2\*\*) και HDMI1 ή HDMI με καλώδιο HDMI σε DVI, το ηχείο της τηλεόρασης μπορεί να λειτουργεί ακόμα και εάν δεν υπάρχει σήμα βίντεο.

Αν θέλετε να χρησιμοποιήσετε το εξωτερικό στερεοφωνικό σας σύστημα, απενεργοποιήστε τα εσωτερικά ηχέια της τηλεόρασης.

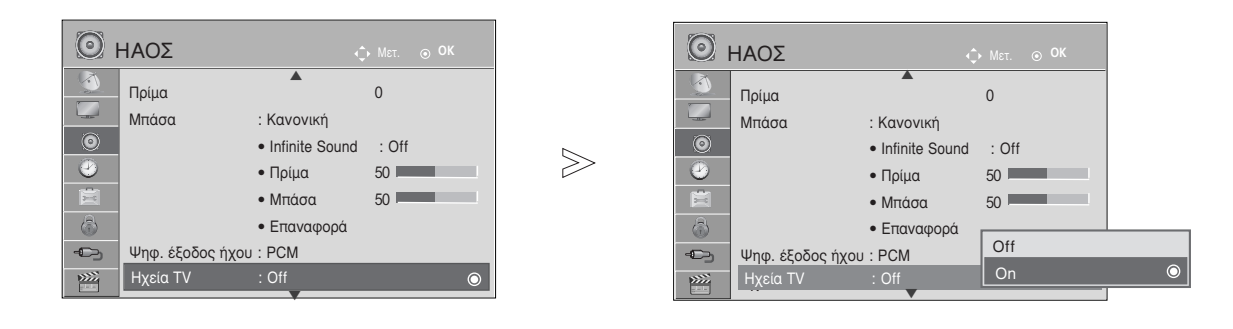

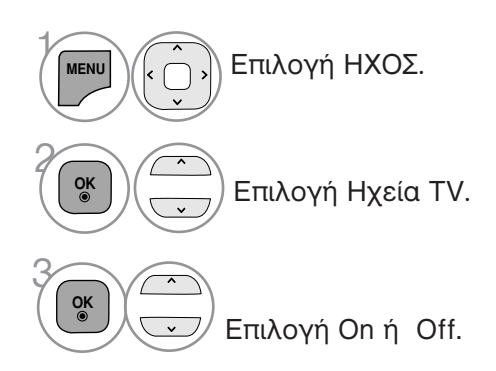

- Πατήστε το πλήκτρο MENU/EXIT για να επιστρέψετε στην κανονική παρακολούθηση της τηλεόρασης.
- Πατήστε το πλήκτρο BACK για να μετακινηθείτε στην προηγούμενη οθόνη του μενού.

#### Σημειώσεις

- Όταν το ηχείο της τηλεόρασης είναι απενεργοποιημένο ενώ το Simplink home theater βρίσκεται σε λειτουργία, ο ήχος μεταβαίνει αυτόματα στο ηχείο του Home theater, αλλά όταν το ηχείο τηλεόρασης είναι ενεργοποιημένο, η έξοδος του ήχου γίνεται από το ηχείο της τηλεόρασης.
   Κάποια μενού στη λειτουργία AUDIO δεν είναι διαθέσιμα όταν η λειτουργία των TV Speaker(μεγαφώνων τις τηλεόρασης) είναι απενεργοποιημένο.
### DTV Ρύθμιση ήχου (μονο στην ψηφιακή καταστάση λειτουργίας)

Όταν υπάρχουν διαφορετικοί τύποι ήχου σε ένα σήμα εισόδου, η λειτουργία αυτή σας επιτρέπει να επιλέξετε τον τύπο ήχου που επιθυμείτε.

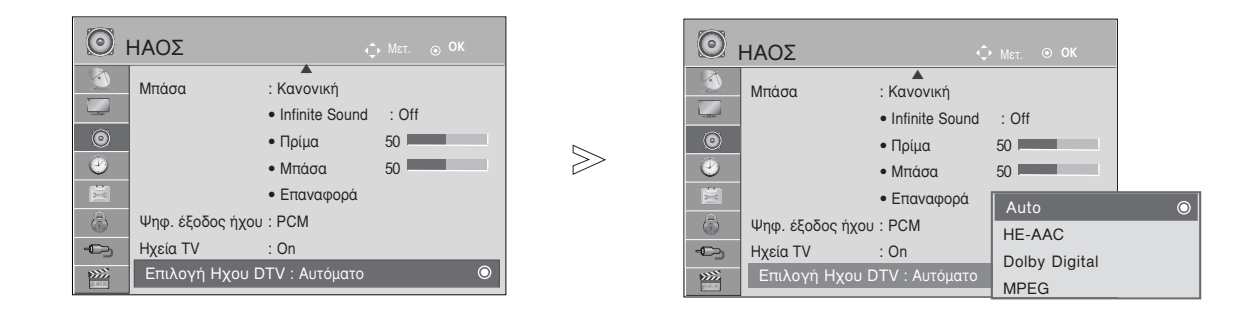

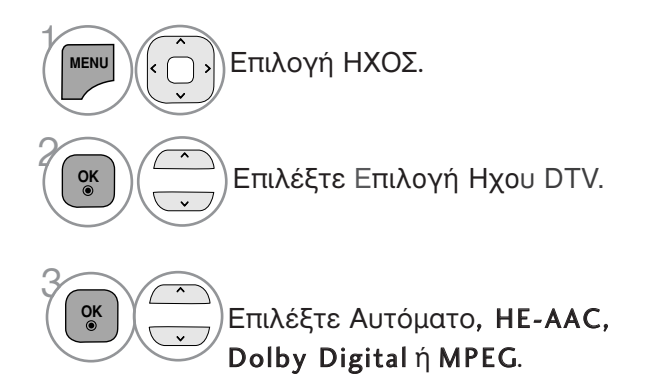

- Πατήστε το πλήκτρο MENU/EXIT για να επιστρέψετε στην κανονική παρακολούθηση της τηλεόρασης.
- Πατήστε το πλήκτρο ΒΑCΚ για να μετακινηθείτε στην προηγούμενη οθόνη του μενού.
- Αυτόματο: Επιλέγει αυτόματα την πηγή ήχου με τη σειρά HE-AAC > Dolby Digital > MPEG.
- HE-AAC, Dolby Digital, MPEG: Επιτρέπει στους χρήστες να επιλέξουν τον τύπο ήχου που επιθυμούν.
   Εάν έχει επιλεχθεί η λειτουργία MPEG, εμφανίζεται πάντα η ένδειξη λειτουργίας MPEG.
   Εάν δεν υποστηρίζεται η λειτουργία MPEG, δυνατότητα επιλογής με τη σειρά HE-AAC και Dolby Digital.
- ανατρέξτε στη σελ. 98 (Επιλογή γλώσσας ήχου)

## ΣΤΟΙΧΕΙΟ ΕΛΕΓΧΟΥ ΗΧΟΥ ΚΑΙ ΓΛΩΣΣΑΣ

### ΕΠΙΛΟΓΗ ΕΞΟΔΟΥ ΨΗΦΙΑΚΟΥ ΗΧΟΥ

Η λειτουργία αυτή σας επιτρέπει να επιλέξετε την έξοδο ψηφιακού ήχου που προτιμάτε. Η συσκευή μπορεί να εκπέμπει Dolby Digital ήχο μόνο σε κανάλι που μεταδίδει Dolby Digital ήχο. Όταν υπάρχει Dolby digital, η επιλογή Auto (Αυτόματα) στο μενού Digital Audio Out (Ψηφιακή Έξοδος Ήχου) θα ρυθμίσει την έξοδο SPDIF(Sony Philips Digital InterFace) σε Dolby Digital. Εάν έχετε επιλέξει Auto (Αυτόματα) στο μενού εξόδου ψηφιακού ήχου όταν δεν υπάρχει dolby digital, η έξοδος SPDIF θα είναι PCM (Pulse-code modulation).

Ακόμα και αν έχετε ρυθμίσει αμφότερες τις γλώσσες Dolby Digital και Audio σε κανάλι που μεταδίδει ήχο Dolby Digital, αναπαράγεται μόνο ο ήχος Dolby Digital.

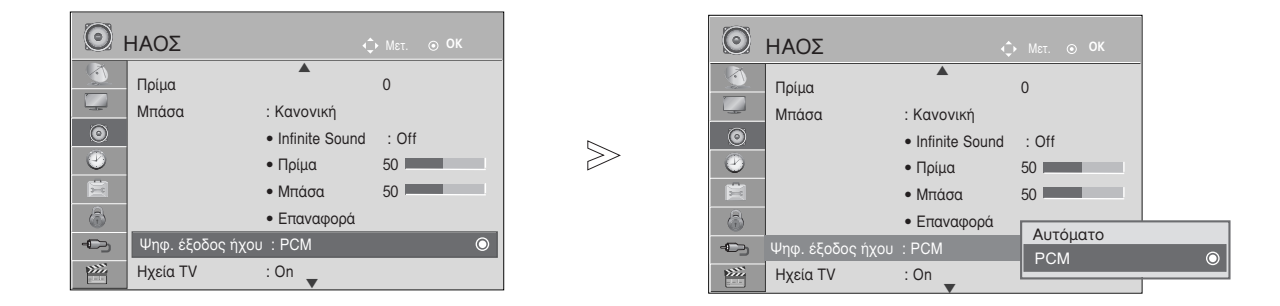

Επιλογή ΗΧΟΣ.
 Επιλογή Ψηφ. έξοδος ήχου.
 Επιλογή Αυτόματο ή PCM.

Κατασκευάστηκε με την άδεια της Dolby Laboratories. Η ονομασία "Dolby" και το σύμβολο διπλού "D" αποτελούν εμπορικά σήματα της Dolby Laboratories.

 Υπάρχει πιθανότητα ενώ βρίσκεστε στη λειτουργία HDMI, ορισμένες συσκευές αναπαραγωγής να μην παράγουν ήχο SPDIF. Τη στιγμή αυτή, ορίστε την έξοδο του ψηφιακού ήχου της συσκευής αναπαραγωγής σε PCM. (Στο HDMI, δεν υποστηρίζεται το Dolby Digital Plus).

| Στοιχείο        | Είσοδος Ήχου       | Ψηφιακή Έξοδος Ήχου |
|-----------------|--------------------|---------------------|
| Αυτόματα (Ηχεία | MPEG               | PCM                 |
| Ενεονά)         | Dolby Digital      | Dolby Digital       |
|                 | Dolby Digital Plus | Dolby Digital       |
|                 | HE-AAC             | PCM                 |
| Αυτόματα (Ηνεία | MPEG               | PCM                 |
| Ανενεονά)       | Dolby Digital      | Dolby Digital       |
| Ανενεργα)       | Dolby Digital Plus | Dolby Digital       |
|                 | HE-AAC             | Dolby Digital       |
| PCM             | PCM                | PCM                 |

- Πατήστε το πλήκτρο MENU/EXIT για να επιστρέψετε στην κανονική παρακολούθηση της τηλεόρασης.
- Πατήστε το πλήκτρο BACK για να μετακινηθείτε στην προηγούμενη οθόνη του μενού.

## ΕΠΑΝΑΦΟΡΑ ΡΥΘΜΙΣΕΩΝ ΗΧΟΥ

Επαναφορά των προεπιλεγμένων εργοστασιακών ρυθμίσεων για την επιλεγμένη κατάσταση λειτουργίας ήχου.

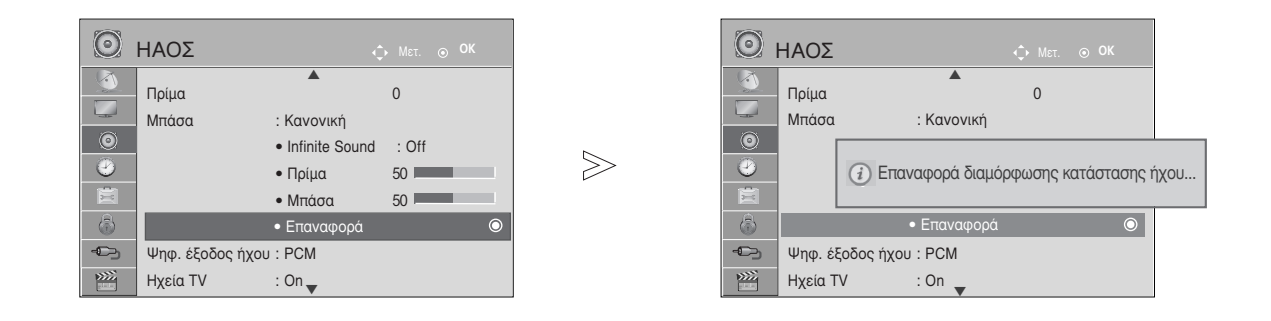

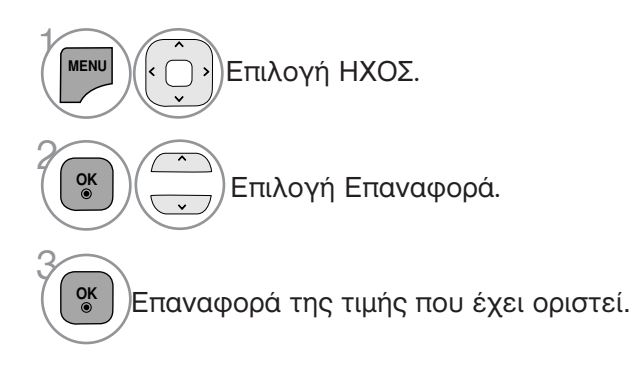

- Πατήστε το πλήκτρο MENU/EXIT για να επιστρέψετε στην κανονική παρακολούθηση της τηλεόρασης.
- Πατήστε το πλήκτρο ΒΑĊΚ για να μετακινηθείτε στην προηγούμενη οθόνη του μενού.

## ΣΤΟΙΧΕΙΟ ΕΛΕΓΧΟΥ ΗΧΟΥ ΚΑΙ ΓΛΩΣΣΑΣ

### Περιγραφή ήχου (μονό στην ψηφιακή κατάσταση λειτουργίας)

Αυτή η λειτουργία προορίζεται για τους τυφλούς και παρέχει επεξηγηματική ακουστική περιγραφή της τρέχουσας κατάστασης σε ένα τηλεοπτικό πρόγραμμα εκτός από το βασικό ήχο.

Όταν επιλέγεται το στοιχείο Audio Description On (Ακουστική περιγραφή Ενεργή), παρέχεται ο βασικός ήχος και η ακουστική περιγραφή για τα προγράμματα που περιλαμβάνουν ακουστική περιγραφή.

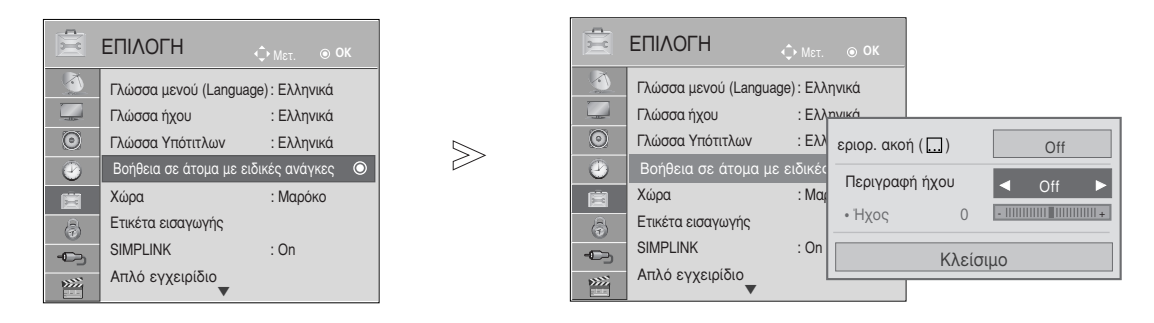

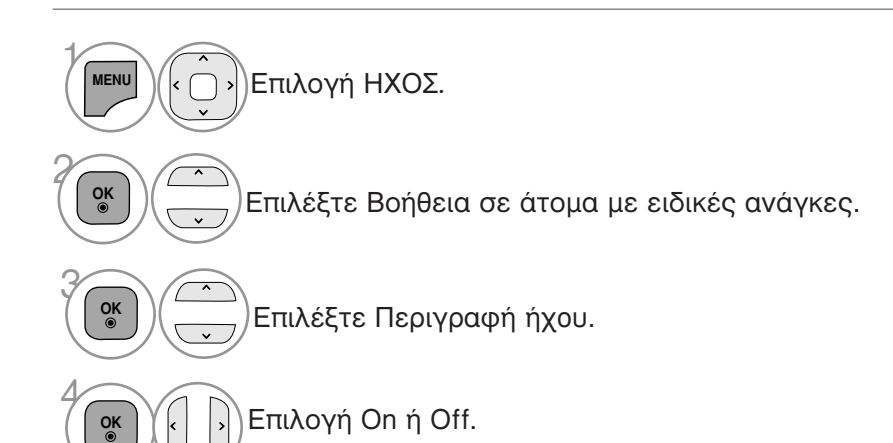

Ρύθμιση για το Περιγραφή ήχου Volume (Ένταση Ακουστικής περιγραφής) επιλέγοντας On (Ενεργό)

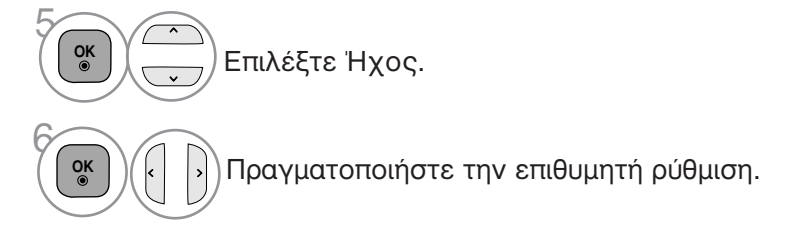

- Πατήστε το πλήκτρο MENU/EXIT για να επιστρέψετε στην κανονική παρακολούθηση της τηλεόρασης.
- Πατήστε το πλήκτρο ΒΑCΚ για να μετακινηθείτε στην προηγούμενη οθόνη του μενού.

# Στερεοφωνική/ Δίγλωσση λήψη (Μόνο σε αναλογική κατάσταση λειτουργίας)

Κατά την επιλογή ενός προγράμματος, εμφανίζονται ηχητικές πληροφορίες για το σταθμό αυτό μαζί με τον αριθμό του προγράμματος και το όνομα του σταθμού.

Επιλογή Ήχος.
 Δυνατότητα επιλογής της εξόδου ήχου.

| Εκπομπή      | Μήνυμα οθόνης              |
|--------------|----------------------------|
| Μονοφωνική   | MONO                       |
| Στερεοφωνική | STEREO                     |
| Δίγλωσση     | DUAL I, DUAL II, DUAL I+II |

### Επιλογή μονοφωνικού ήχου

Αν στη στερεοφωνική λήψη το στερεοφωνικό σήμα δεν είναι ισχυρό, μπορείτε να επιλέξετε τη μονοφωνική λήψη. Στη μονοφωνική λήψη, η ευκρίνεια του ήχου βελτιώνεται.

### Επιλογή γλώσσας για δίγλωσσες εκπομπές

Αν το πρόγραμμα λαμβάνεται σε δύο γλώσσες (dual language), μπορείτε να αλλάξετε σε DUAL Ι, DUAL ΙΙ ή DUAL I+ΙΙ.

- **DUAL Ι** οδηγεί την πρωτεύουσα γλώσσα στα ηχεία.
- **DUAL II** οδηγεί την δευτερεύουσα γλώσσα στα ηχεία.
- **DUAL I+II** οδηγεί μία γλώσσα σε κάθε ηχείο.

## ΣΤΟΙΧΕΙΟ ΕΛΕΓΧΟΥ ΗΧΟΥ ΚΑΙ ΓΛΩΣΣΑΣ

### Λήψη ΝΙCAM (Μόνο σε αναλογική κατάσταση λειτουργίας)

Εάν η συσκευή σας είναι εφοδιασμένη με δέκτη για λήψη NICAM μπορείτε να λάβετε ψηφιακό ήχο υψηλής ποιότητας NICAM.

Η έξοδος ήχου μπορεί να επιλεχθεί σύμφωνα με τον τύπο της μετάδοσης που λαμβάνεται.

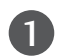

2

Όταν λαμβάνετε NICAM mono, μπορείτε να επιλέξετε NICAM MONO ή MONO.

Όταν λαμβάνετε NICAM stereo, μπορείτε να επιλέξετε NICAM STEREO ή MONO. Εάν το στερεοφωνικό σήμα είναι ασθενές, επιλέξτε MONO.

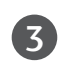

Όταν λαμβάνετε NICAM dual, μπορείτε να επιλέξετε NICAM DUAL I, NICAM DUAL II ή NICAM DUAL I+II ή MONO.

### Επιλογή εξόδου ήχου ηχείου

Στην λειτουργία AV, Component (Σύνθετο σήμα), RGB ή HDMI μπορείτε να επιλέξετε έξοδο ήχου για το αριστερό και δεξιό ηχείο.

Δυνατότητα επιλογής της εξόδου ήχου.

- L+R: Ακουστικό σήμα από την αριστερή (L) είσοδο ήχου μεταβιβάζεται στο αριστερό ηχείο και ακουστικό σήμα από την δεξιά (R) είσοδο ήχου μεταβιβάζεται στο δεξιό ηχείο.
- L+L: Ακουστικό σήμα από την αριστερή (L) είσοδο μεταβιβάζεται και στα δύο ηχεία (δεξί και αριστερό).
- R+R: Ακουστικό σήμα από την δεξιά (R) είσοδο μεταβιβάζεται και στα δύο ηχεία (δεξί και αριστερό).

### Μενού στην οθόνη για την επιλογή γλώσσας/ χώρας

Το μενού για τον οδηγό εγκατάστασης εμφανίζεται στην οθόνη της τηλεόρασης μόλις την ενεργοποιήσετε πρώτη φορά.

- Επιλογή της επιθυμητής γλώσσας.
   Επιλογή της χώρας σας.
- \* Αν θέλετε να αλλάξετε την επιλογή γλώσσας/ χώρας

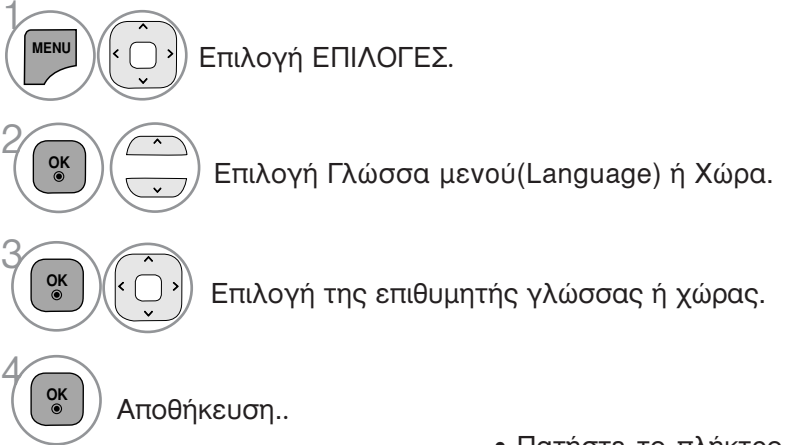

- Πατήστε το πλήκτρο MENU/EXIT για να επιστρέψετε στην κανονική παρακολούθηση της τηλεόρασης.
- Πατήστε το πλήκτρο BACK για να μετακινηθείτε στην προηγούμενη οθόνη του μενού.

### Σημειώσεις

- Εάν δεν ολοκληρώσετε τη ρύθμιση Οδηγός εγκατάστασης πατώντας το κουμπί BACK ή μηδενίσετε την οθόνη OSD (On Screen Display), θα εμφανιστεί και πάλι με τη νέα ενεργοποίηση.
- Εάν επιλέξετε λάθος τοπική χώρα, το teletext μπορεί να μην εμφανιστεί σωστά στην οθόνη και μπορεί να προκύψουν κάποια προβλήματα κατά τη λειτουργία του teletext.
- Η λειτουργία CI (Common Interface) ενδέχεται να μην διαθέσιμη ανάλογα με τις συνθήκες εκπομπής της κάθε χώρας.
- Τα πλήκτρα ρύθμισης της λειτουργίας DTV ενδέχεται να μη λειτουργούν ανάλογα με τις συνθήκες εκπομπής της κάθε χώρας.
- Σε χώρες στις οποίες δεν έχει ρυθμιστεί η ψηφιακή μετάδοση, ορισμένα χαρακτηριστικά DTV ενδέχεται να μην είναι διαθέσιμα ανάλογα με τις ψηφιακές συνθήκες μετάδοσης.
- Η Ρύθμιση Χώρας "UK" πρέπει να είναι ενεργοποιημένη μόνο στην Μεγάλη Βρετανία.
- Εάν η ρύθμιση χώρας έχει οριστεί σε "—", υπάρχουν διαθέσιμα τα Ευρωπαϊκά γήινα/καλωδιακά προγράμματα εκπομπής, αλλά ορισμένες λειτουργίες DTV μπορεί να μην λειτουργούν σωστά.

## ΣΤΟΙΧΕΙΟ ΕΛΕΓΧΟΥ ΗΧΟΥ ΚΑΙ ΓΛΩΣΣΑΣ

### LANGUAGE SELECTION (ΕΠΙΛΟΓΗ ΓΛΩΣΣΑΣ) (ΜΟΝΟ ΣΤΗΝ ΨΗΦΙΑΚΗ ΚΑΤΑΣΤΑΣΗ ΛΕΙΤΟΥΡΓΙΑΣ)

Η λειτουργία ήχου παρέχει τη δυνατότητα επιλογής της γλώσσας που προτιμάτε.Αν τα δεδομένα ήχου στη γλώσσα που επιλέξατε δεν μεταδίδονται, τότε η αναπαραγωγή θα γίνει στην γλώσσα ήχου προεπιλογής.

Χρησιμοποιήστε τη λειτουργία υποτίτλων όταν μεταδίδονται δύο ή περισσότερες γλώσσες υποτιτλισμού. Αν τα δεδομένα υποτίτλων στη γλώσσα που επιλέξατε δεν μεταδίδονται, τότε η εμφάνιση θα γίνει στην γλώσσα υποτίτλων προεπιλογής.

Όταν οι γλώσσες που επιλέγετε ως κύριες για τις λειτουργίες Γλώσσα ήχου και Γλώσσα Υπότιτλων δεν υποστηρίζονται, μπορείτε να επιλέξετε μία γλώσσα από τη δευτερεύουσα κατηγορία.

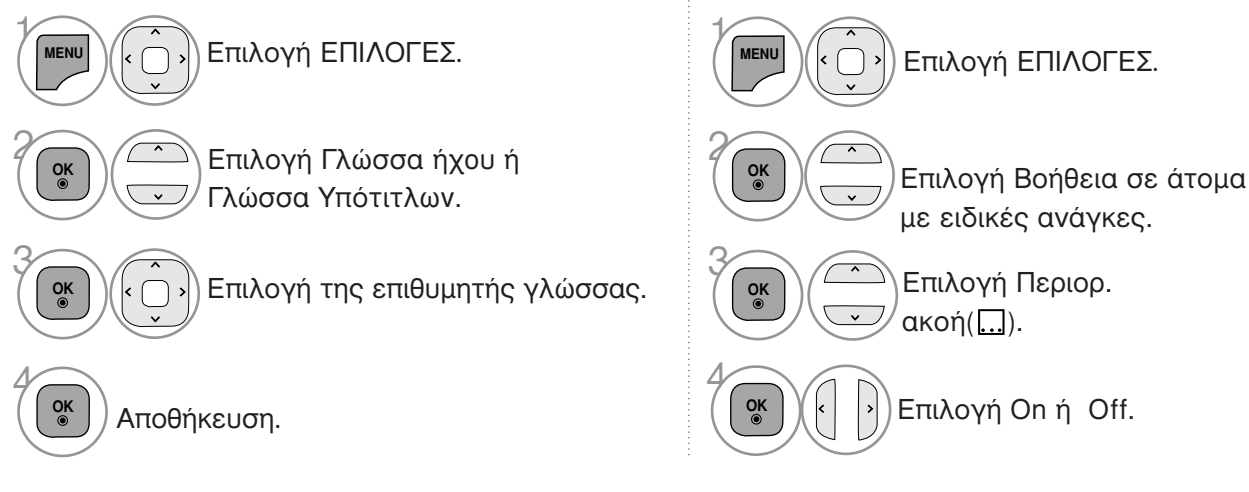

 Πατήστε το πλήκτρο BACK για να μετακινηθείτε στην προηγούμενη οθόνη του μενού.

| < Επιλογή γλώσσας ήγου >                                                                                                    | Πληροφορίες OSD γλώσσας ήχου               |                                                            |  |  |
|----------------------------------------------------------------------------------------------------|--------------------------------------------|------------------------------------------------------------|--|--|
| Οταν εκπέμπονται δύο ή περισσότερες γλώσσες                                                                                                    | Ένδειξη                                    | Κατάσταση                                                  |  |  |
| ήχου, μπορείτε να επιλέξετε αυτήν που προτιμάτε.                                                                                                    | N.A                                        | Μη διαθέσιμο                                               |  |  |
|                                                                                                    | MPEG                                       | Ήχος MPEG                                                  |  |  |
|                                                                                                    | D                                          | Ήχος Dolby Digital                                         |  |  |
|                                                                                                    | 20                                         | Ήχος για «άτομα με προβλήματα όρασης»                      |  |  |
| ( Δ.ΜΕΝΝ )( ( )) Επιλογή ΗΧΟΣ.                                                                                                    | ABC                                        | Ήχος για «άτομα με προβλήματα ακοής»                       |  |  |
|                                                                                                    | <b>D</b> +                                 | Ήχος Dolby Digital Plus                                    |  |  |
|                                                                                                    | AAC                                        | AAC Audio                                                  |  |  |
| <ul> <li>Επιλογή γλώσσας ήχου.</li> <li>Επιλογή γλώσσας υποτίτλων &gt;</li> </ul>                                                                                                    | <b>επιλογή</b><br>Πληροφορ                 | L+R, L+L ή R+R.<br>ήες OSD γλώσσας υποτίτλων               |  |  |
| Όταν μεταδίδονται δύο ή περισσότερες γλώσσες                                                                                                    | Ένδειξη                                    | Κατάσταση                                                  |  |  |
| υποτίτλων, έχετε τη δυνατότητα να επιλέξετε                                                                                                    | N.A                                        | Μηδιαθέσιμο                                                |  |  |
| τηλεχειοιστήριο.                                                                                                    |                                            | Υπότιτλος Teletext                                         |  |  |
| <ul> <li>Πατήστε το κουμπί </li> <li>Υια να επιλέξετε γλώσσα υποτίτλων.</li> </ul>                                                                                                    | ABC                                        | Υπότιτλος για «άτομα με                                    |  |  |
| <ul> <li>Ο ήχος/υπότιτλος μπορεί να εμφανίζεται σε πιο απλ<br/>μεταδίδεται από τον παροχέα υπηρεσιών.</li> <li>Όταν επιλέγετε συμπληρωματικό Ήχο (Ήχος για «ά<br/>ενδέχεται να αυξηθεί η ένταση του ήχου μέρους του Β</li> </ul> | <br>\ή μορφή μ<br>τομα με πρ<br>ασικού ήχο | με 1 ως 3 χαρακτήρες και<br>οοβλήματα όρασης/ακοής»)<br>υ. |  |  |

# ΡΥΘΜΙΣΗ ΩΡΑ

## Ρύθμιση ρολογιού

Ώρα σβησίματος

Χρονοδιακόπτης Ύπνου : Off

Ώρα ενεργ.

۲

-0-3

»)))

: Off

: Off

Το ρολόι ρυθμίζεται αυτόματα όταν λαμβάνεται το ψηφιακό σήμα. (Μπορείτε να ρυθμίσετε το ρολόι αν η τηλεόραση δεν λαμβάνει σήμα DTV).

Πρέπει να ρυθμίσετε σωστά την ώρα για να χρησιμοποιήσετε τη λειτουργία.

Όταν επιλέγετε μια πόλη από το Time Zone (Ζώνη ώρας), η ώρα της τηλεόρασης ρυθμίζεται σύμφωνα με τη διαφορά ώρας όπως προκύπτει βάσει τών πληροφοριών Ζώνης ώρας και GMT (Μέση ώρα Greenwich) που λαμβάνονται από το σήμα μετάδοσης όταν η ώρα ρυθμίζεται αυτόματα από ψηφιακό σήμα.

Αν οριστεί το ρολόι στη λειτουργία DTV, δεν μπορείτε να αλλάξετε την ώρα, αλλά αν το όνομα της πόλης αλλάξει στη ζώνη ώρας σε χρονική μετατόπιση, μπορείτε να αλλάξετε την ώρα κατά 1 ώρα.

ΩΡΑ P.  $\bigcirc$ ΩΡΑ Ημερομηνία Ρολά

 $\gg$ 

MENU Επιλογή ΩΡΑ. OK Επιλογή Ρολόι. Ενεργοποιήστε την επιλογή Year, Month, Date, Time ή Time Zone (Έτος, Μήνας, OK Ημερομηνία, Ώρα ή Ζώνη Ώρας).

Ρυθμίστε την επιλογή Year, Month, Date, Time ή Time Zone (Έτος, Μήνας, Ημερομηνία, Ώρα ή Ζώνη Ώρας).

- Πατήστε το πλήκτρο MENU/EXIT για να επιστρέψετε στην κανονική παρακολούθηση της τηλεόρασης.
- Πατήστε το πλήκτρο BACK για να μετακινηθείτε στην προηγούμενη οθόνη του μενού.

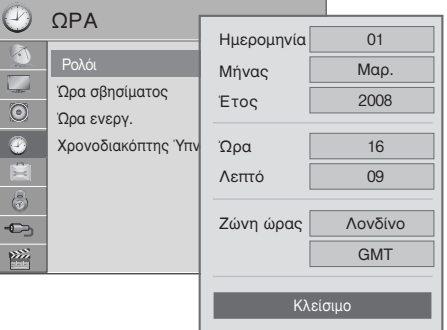

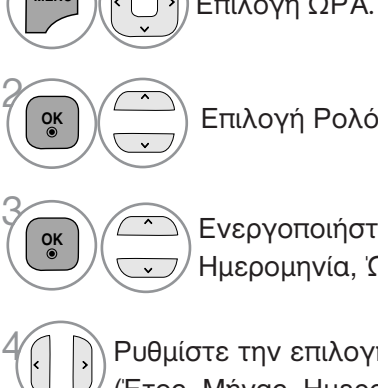

## ΡΥΘΜΙΣΗ ΩΡΑ

### ΧΡΟΝΟΔΙΑΚΟΠΤΗΣ ΑΥΤΟΜΑΤΗΣ ΕΝΕΡΓΟΠΟΙΗΣΗΣ/ΑΠΕΝΕΡΓΟΠΟΙΗΣΗΣ

Ο χρονοδιακόπτης σβησίματος θέτει αυτόματα τη συσκευή σε κατάσταση αναμονής μετά την πάροδο του προκαθορισμένου χρόνου.

Δύο ώρες μετά το άνοιγμα της συσκευής με τη λειτουργία ανοίγματος, αυτή θα περιέλθει αυτόματα σε κατάσταση αναμονής εκτός και πιέσετε οποιοδήποτε πλήκτρο.

Ο χρονικός προγραμματισμός ανοίγματος/σβησίματος θα παραμείνει ενεργός καθημερινά εφ' όσον έχετε καθορίσει αυτόματο άνοιγμα ή σβήσιμο.

Η λειτουργία του χρονοδιακόπτη Off Timer υπερκαλύπτει τη λειτουργία του On Timer εάν έχουν οριστεί την ίδια ώρα.

Η ρύθμιση πρέπει να γίνει στην κατάσταση αναμονής για να λειτουργήσει ο χρονοδιακόπτης ανοίγματος On Timer.

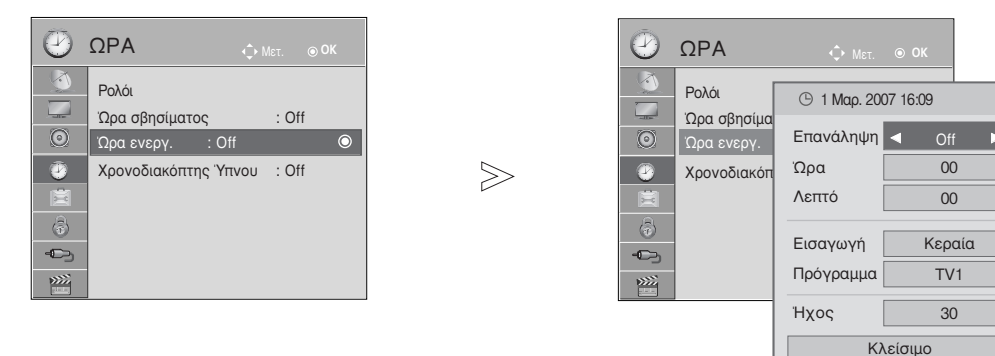

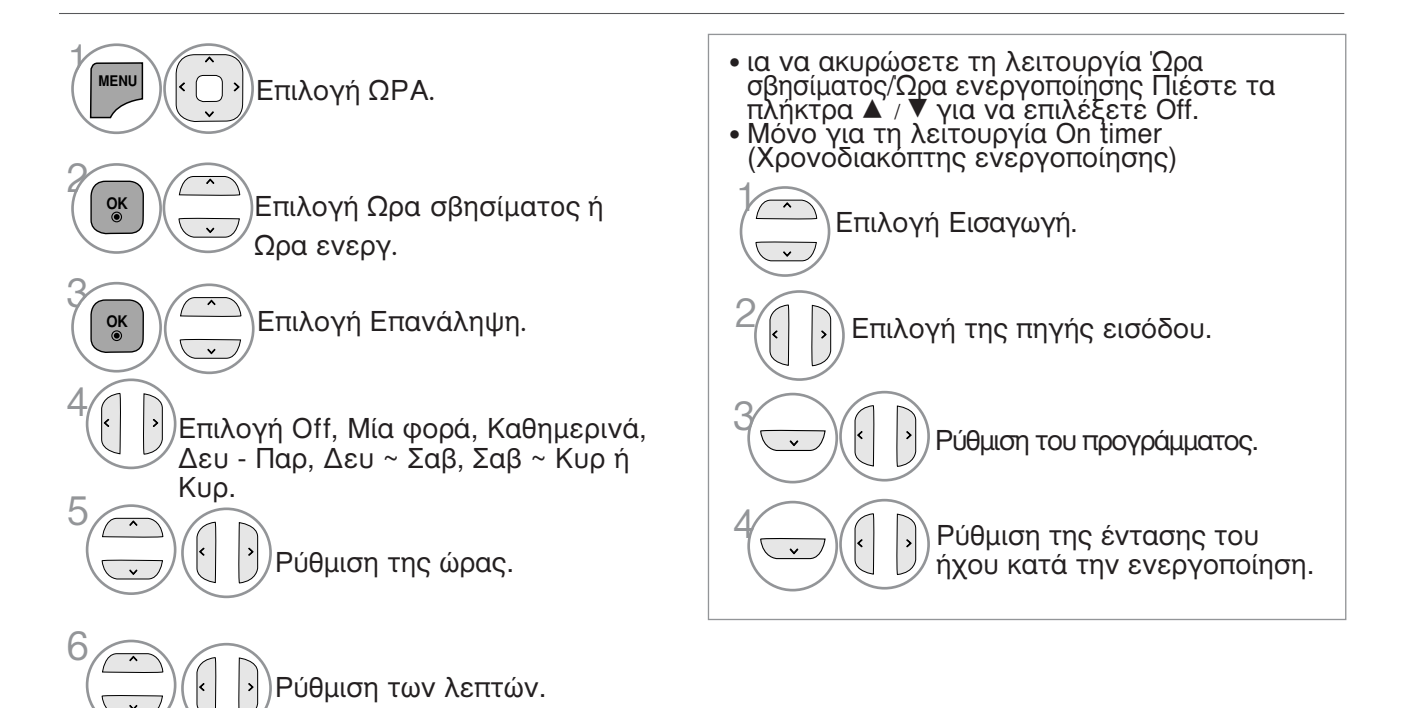

- Πατήστε το πλήκτρο MENU/EXIT για να επιστρέψετε στην κανονική παρακολούθηση της τηλεόρασης.
- Πατήστε το πλήκτρο BACK για να μετακινηθείτε στην προηγούμενη οθόνη του μενού.

## ΡΥΘΜΙΣΗ ΧΡΟΝΟΔΙΑΚΟΠΤΗΣ

Δεν χρειάζεται να θυμάστε να σβήνετε την τηλεόραση πριν πέσετε για ύπνο. Ο χρονοδιακόπτης θέτει αυτόματα τη συσκευή σε κατάσταση αναμονής μετά από συγκεκριμένο χρονικό διάστημα.

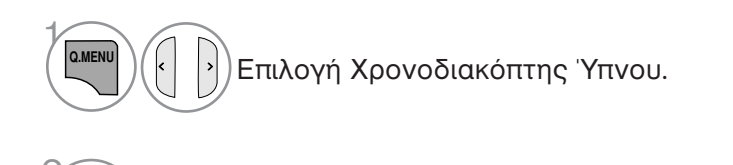

) Επιλογή Off, 10, 20, 30, 60, 90, 120, 180 ή 240 Λεπ..

- Εάν σβήσετε τη συσκευή, ο προσδιορισμένος χρόνος σβησίματος της συσκευής ακυρώνεται.
- Μπορείτε, επίσης, να ρυθμίσετε τη λειτουργία Χρονοδιακόπτης Ύπνου στο μενού ΩΡΑ.

# ΓΟΝΙΚΟΣ ΕΛΕΓΧΟΣ/ΑΞΙΟΛΟΓΗΣΗ

### SET PASSWORD & LOCK SYSTEM (ΡΥΘΜΙΣΗ ΚΩΔΙΚΟΥ ΠΡΟΣΒΑΣΗΣ ΚΑΙ ΚΛΕΙΔΩΜΑ ΣΥΣΤΗΜΑΤΟΣ)

Εάν εισάγετε τον κωδικό πρόσβασης για πρώτη φορά, πατήστε '0', '0', '0', '0' στο τηλεχειριστήριο. Εάν στην επιλογή Country (Χώρα) έχετε επιλέξει France (Γαλλία), ο κωδικός πρόσβασης δεν είναι '0', '0', '0', '0' αλλά '1','2','3','4'.

Όταν στην επιλογή Country (Χώρα) έχετε επιλέξει France (Γαλλία), δεν μπορείτε να καθορίσετε τον κωδικό πρόσβασης '0', '0', '0', '0'.

Εάν ένα κανάλι είναι κλειδωμένο, πληκτρολογήστε το password για να το ξεκλειδώσετε προσωρινά.

| 6       | ΚΛΕΙΔΩΜΑ 🔶 Μετ. 💿 ΟΚ                  | 6 | ΚΛΕΙΔΩΜΑ ΟΜΑΤ.                    | ⊚OK   |   |
|---------|---------------------------------------|---|-----------------------------------|-------|---|
|         | Ορ. κωδ. πρόσβ.                       |   | Ορ. κωδ. πρόσβ.                   |       |   |
|         | Σύστημα κλειδώμ. : Off 🛛 🔍            |   | Σύστημα κλειδώμ. : Off            | Off   | O |
| $\odot$ | • Φραγή Προγρ/τος.                    | 0 | • Φραγή Προγρ/                    | On    |   |
| 2       | <ul> <li>Γονική Καθοδήγηση</li> </ul> | 9 | <ul> <li>Γονική Καθοδή</li> </ul> | Ιγηση |   |
| 茵       | <ul> <li>Φραγή εισόδου</li> </ul>     |   | <ul> <li>Φραγή εισόδοι</li> </ul> | J     |   |
| \$      | Κλείδ. πλήκτρων : Off                 | ð | Κλείδ. πλήκτρων : Off             |       |   |
|         |                                       | - |                                   |       |   |
| ****    |                                       |   |                                   |       |   |

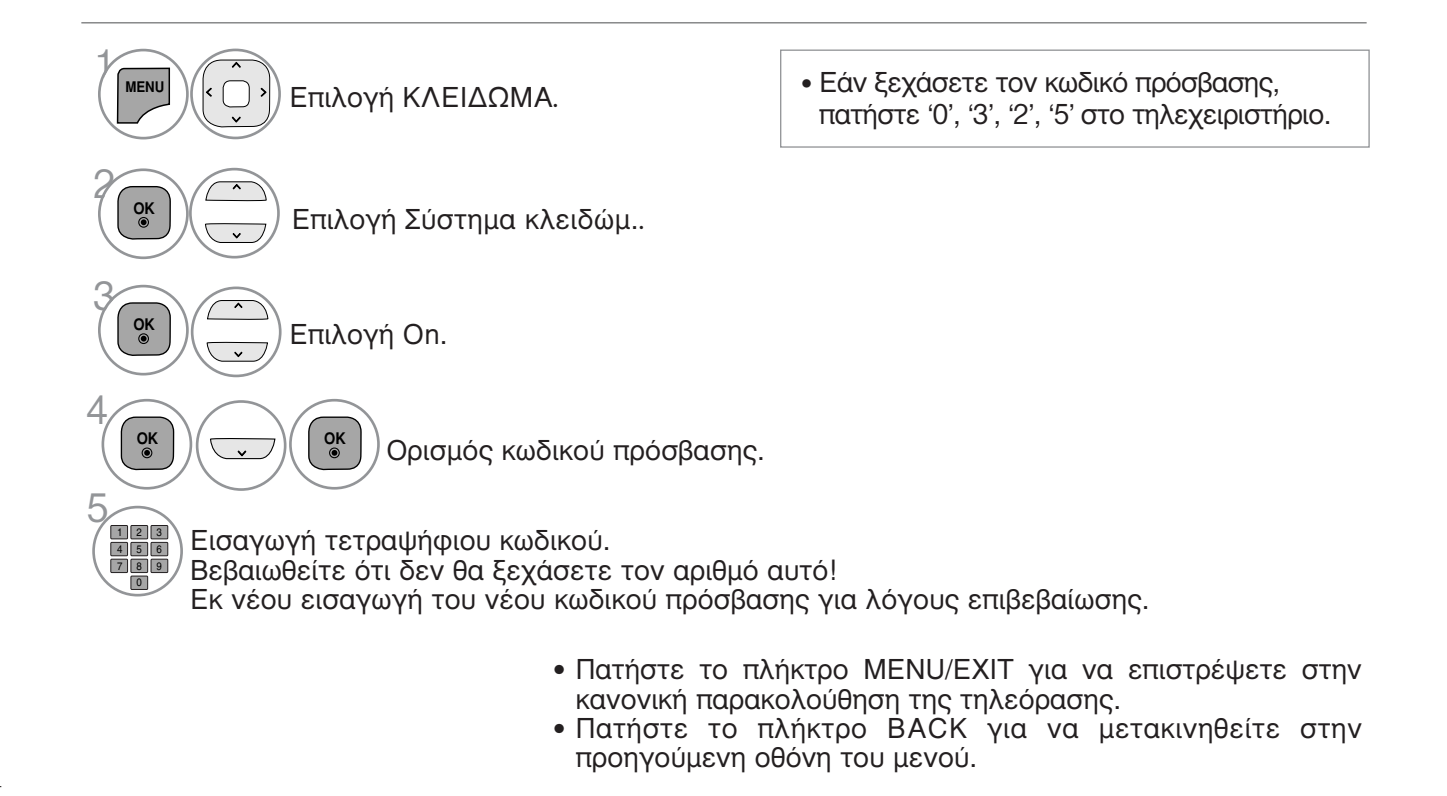

## ΕΞΑΙΡΕΣΗ ΠΡΟΓΡΑΜΜΑΤΩΝ

Δυνατότητα εξαίρεσης προγραμμάτων που δεν επιθυμείτε ή προγραμμάτων που δεν θέλετε να παρακολουθούν τα παιδιά σας.

Μπορείτε να χρησιμοποιήσετε αυτή τη λειτουργία στο Σύστημα κλειδώμ. "On".

Καταχωρίστε έναν κωδικό πρόσβασης για την παρακολούθηση ενός προγράμματος με προστασία.

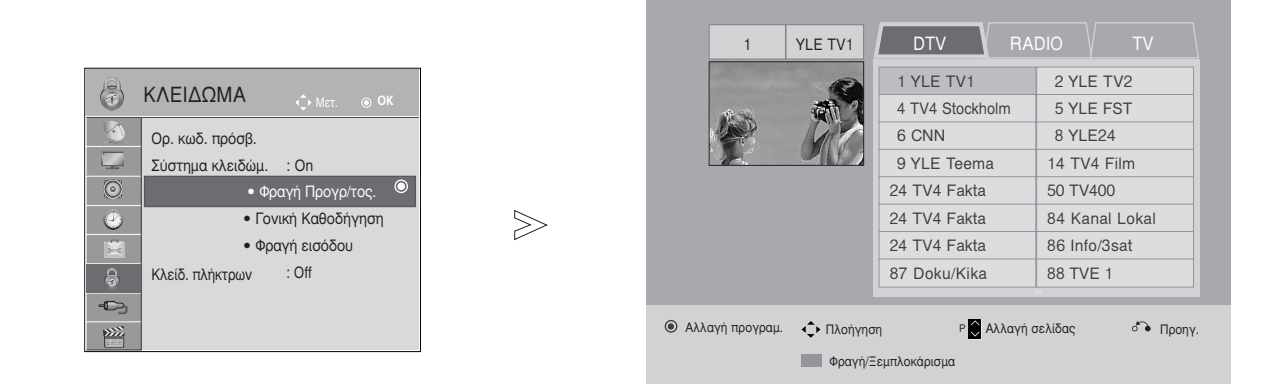

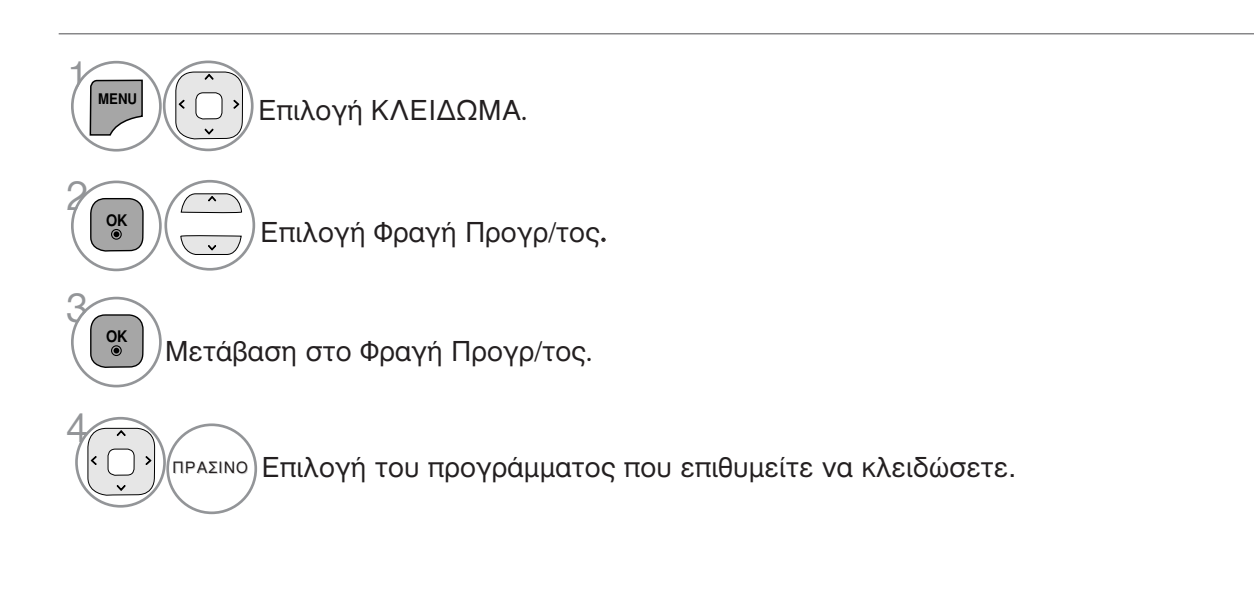

- Πατήστε το πλήκτρο MENU/EXIT για να επιστρέψετε στην κανονική παρακολούθηση της τηλεόρασης.
- Πατήστε το πλήκτρο BACK για να μετακινηθείτε στην προηγούμενη οθόνη του μενού.

## ΓΟΝΙΚΟΣ ΕΛΕΓΧΟΣ/ΑΞΙΟΛΟΓΗΣΗ

### PARENTAL CONTROL (ΓΟΝΙΚΟΣ ΕΛΕΓΧΟΣ) (ΜΟΝΟ ΣΤΗΝ ΨΗΦΙΑΚΗ ΚΑΤΑΣΤΑΣΗ ΛΕΙΤΟΥΡΓΙΑΣ)a

Η λειτουργία αυτή λειτουργεί ανάλογα με τις πληροφορίες του σταθμού μετάδοσης. Για το λόγο αυτό, εάν το σήμα διαθέτει λανθασμένες πληροφορίες, η λειτουργία αυτή δεν παρέχεται.

Για να αποκτήσετε πρόσβαση σε αυτό το μενού απαιτείται κωδικός πρόσβασης.

Η συσκευή έχει προγραμματιστεί ώστε να θυμάται την τελευταία επιλογή που ρυθμίσατε, ακόμα και αν την απενεργοποιήσετε.

Τα παιδιά δεν μπορούν να παρακολουθήσουν ορισμένα τηλεοπτικά προγράμματα για ενήλικες, σύμφωνα τα με τα καθορισμένα πρότυπα αξιολόγησης.

Καταχωρίστε έναν κωδικό πρόσβασης για την παρακολούθηση ενός προγράμματος με αξιολόγηση.

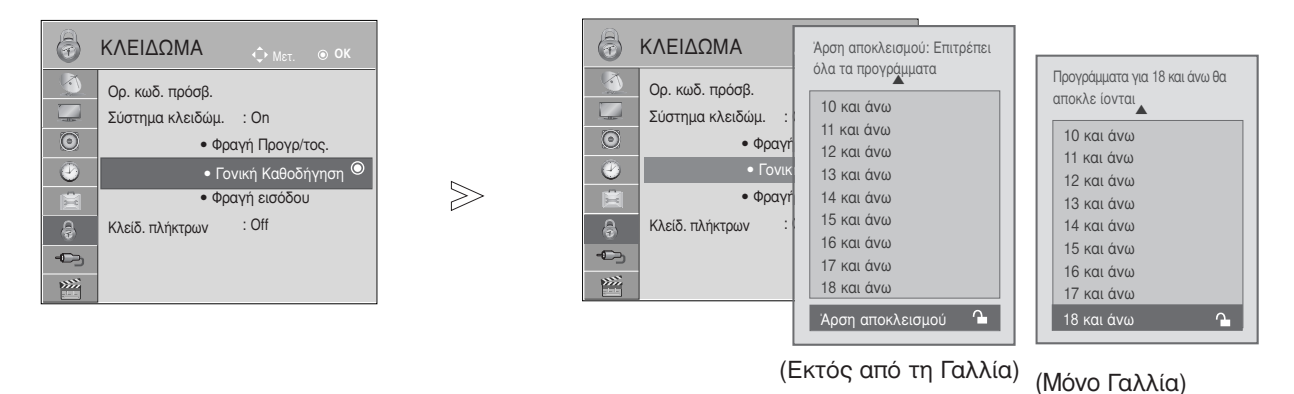

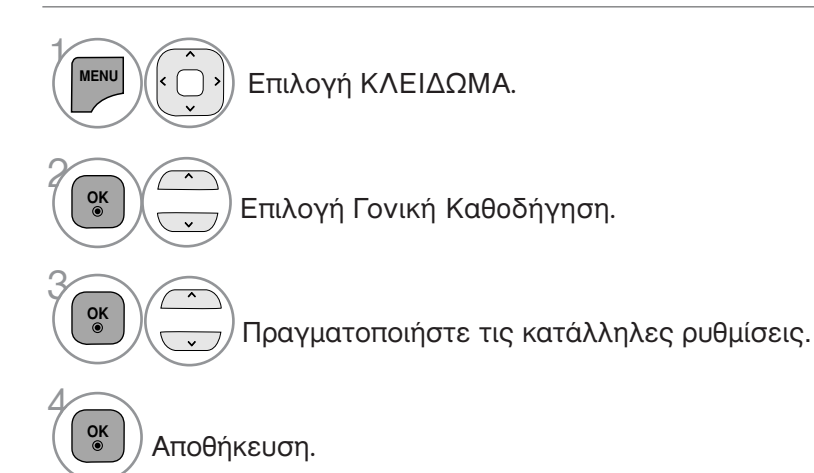

- Πατήστε το πλήκτρο MENU/EXIT για να επιστρέψετε στην κανονική παρακολούθηση της τηλεόρασης.
- Πατήστε το πλήκτρο BACK για να μετακινηθείτε στην προηγούμενη οθόνη του μενού.

## ΜΠΛΟΚΑΡΙΣΜΑ ΕΞ'ΤΕΡΙΚΗΣ ΕΙΣΟΔΟΥ

Σας δίνει τη δυνατότητα να μπλοκάρετε μία είσοδο.

Μπορείτε να χρησιμοποιήσετε αυτή τη λειτουργία στο Σύστημα κλειδώμ. "On".

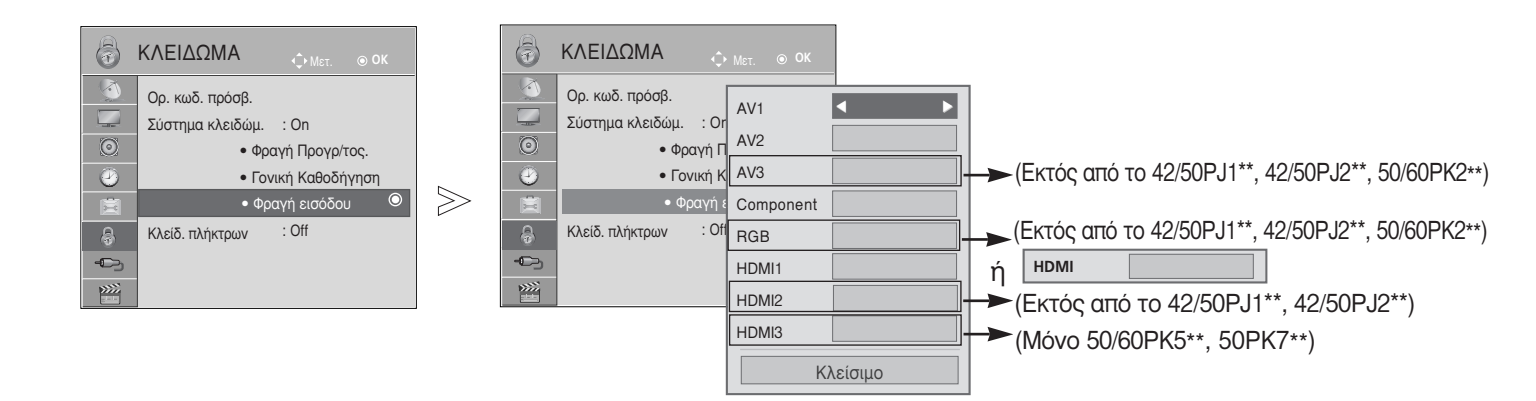

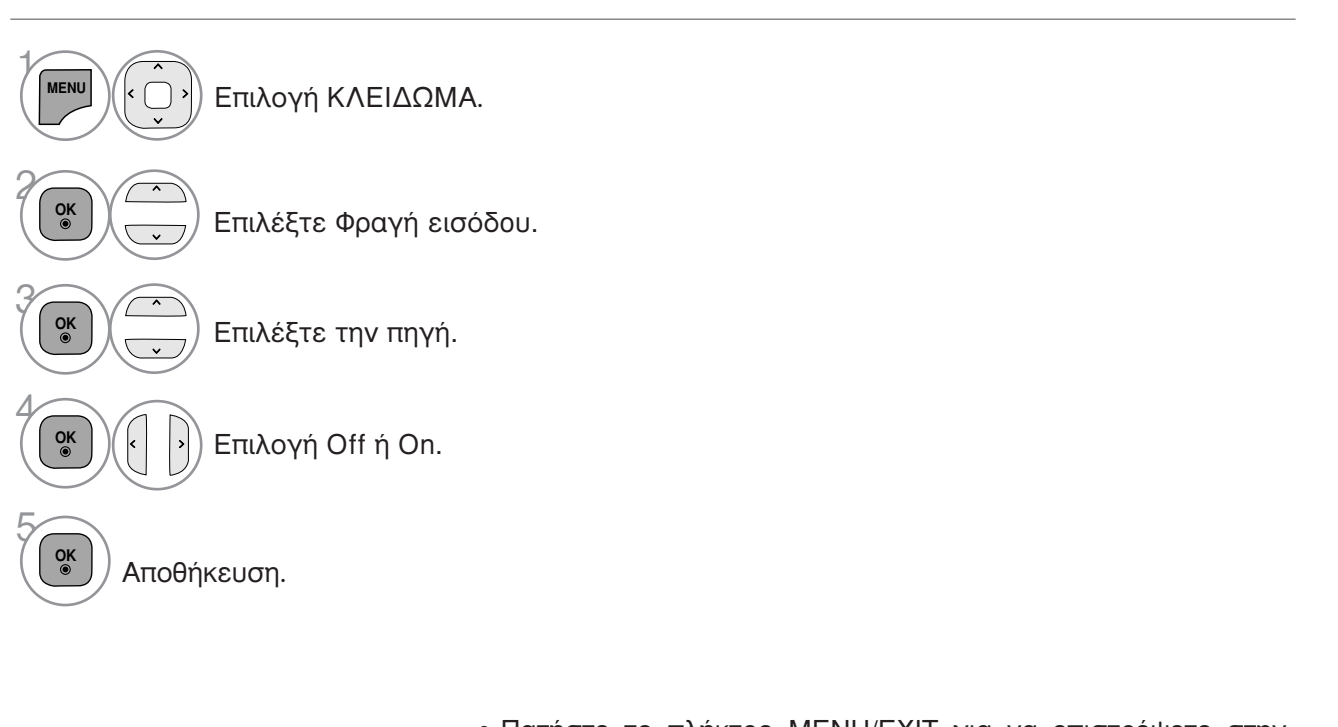

- Πατήστε το πλήκτρο MENU/EXIT για να επιστρέψετε στην κανονική παρακολούθηση της τηλεόρασης.
- Πατήστε το πλήκτρο BACK για να μετακινηθείτε στην προηγούμενη οθόνη του μενού.

105

ΓΟΝΙΚΟΣ ΕΛΕΓΧΟΣ/ΑΞΙΟΛΟΓΗΣΗ

## ΓΟΝΙΚΟΣ ΕΛΕΓΧΟΣ/ΑΞΙΟΛΟΓΗΣΗ

### Κλείδ. Πλήκτρων

Η τηλεόραση μπορεί να ρυθμιστεί ώστε να χρειάζεται το τηλεχειριστήριο για να λειτουργήσει. Το χαρακτηριστικό αυτό μπορεί να χρησιμοποιηθεί ώστε να απαγορεύεται η παρακολούθηση σε μη εξουσιοδοτημένους χρήστες.

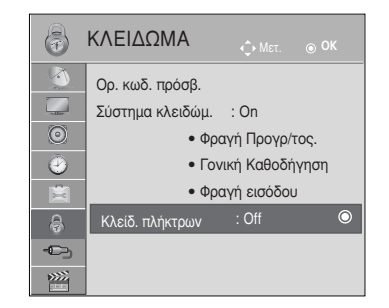

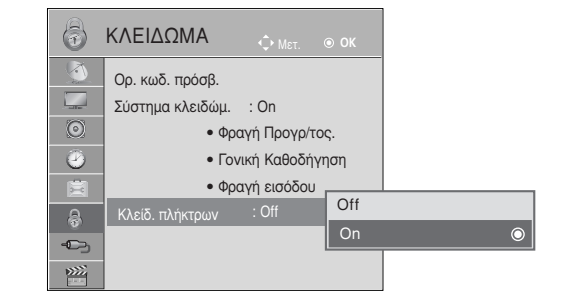

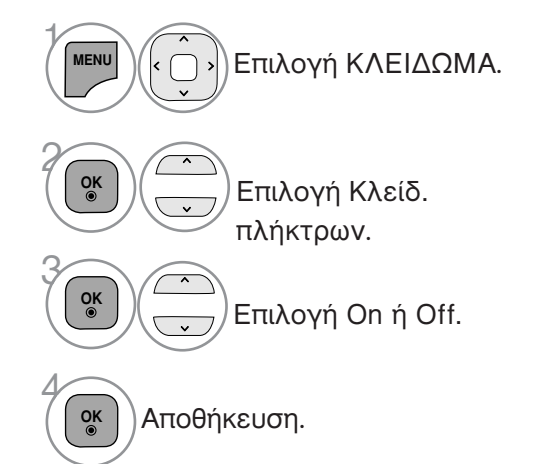

- Όταν η επιλογή Κλείδ. πλήκτρων έχει οριστεί ως 'On' (Ενεργοποιημένη), εάν η τηλεόραση είναι εκτός λειτουργίας, πατήστε τα κουμπιά Φ / Ι, INPUT, P ^ ν της τηλεόρασης ή τα κουμπιά POWER (ΛΕΙΤΟΥΡΓΙΑ), INPUT (ΕΙΣΟΔΟΣ), P ^ ν ή τα ΑΡΙΘΜΗΤΙΚΑ κουμπιά του τηλεχειριστηρίου.
  - Όταν η επιλογή Κλείδ. πλήκτρων έχει οριστεί ως 'On' (Ενεργοποιημένη), εμφανίζεται στην οθόνη η ένδειξη
    Το Ενερ. κλειδ. πλήκτρων' (Ενεργοποίηση κλειδώματος πλήκτρων) κάθε φορά που πατάτε ένα κουμπί στην πρόσοψη της συσκευής ενώ παρακολουθείτε τηλεόραση.

- Πατήστε το πλήκτρο MENU/EXIT για να επιστρέψετε στην κανονική παρακολούθηση της τηλεόρασης.
- Πατήστε το πλήκτρο ΒΑCΚ για να μετακινηθείτε στην προηγούμενη οθόνη του μενού.

# TELETEXT

Αυτή η λειτουργία δεν είναι διαθέσιμη σε όλες τις χώρες.

Το Teletext είναι μία δωρεάν υπηρεσία εκπομπής από τους περισσότερους σταθμούς που παρέχει άμεσες πληροφορίες στα νέα γεγονότα, τον καιρό, τα τηλεοπτικά προγράμματα, τιμές και διάφορα άλλα θέματα.

Ο αποκωδικοποιητής Teletext αυτής της συσκευής υποστηρίζει τα συστήματα SIMPLE, TOP και FASTTEXT. Το σύστημα SIM-PLE (σύνηθες Teletext) αποτελείται από έναν αριθμό σελίδων που επιλέγονται με άμεση εισαγωγή του αντίστοιχου αριθμού σελίδας. Τα συστήματα ΤΟΡ και FASTEXT είναι περισσότερο σύγχρονες μέθοδοι επιτρέποντας την γρήγορη και εύκολη επιλογή των πληροφοριών Teletext.

Εμφάνιση/Απόκρυψη (ON - OFF)

Πιέστε το πλήκτρο TEXT για να ενεργοποιήσετε το Teletext. Η αρχική ή τελευταία σελίδα εμφανίζεται στην οθόνη. Δύο αριθμοί σελίδων, το όνομα του σταθμού, η ημερομηνία και ώρα προβάλλονται στην επικεφαλίδα της οθόνης. Ο πρώτος αριθμός σελίδας δείχνει την επιλογή σας, ενώ ο δεύτερος δείχνει τον αριθμό της τρέχουσας σελίδας. Πιέστε το πλήκτρο TEXT για να απενεργοποιήσετε το Teletext. Επανεμφανίζεται η προηγούμενη λειτουργία.

### Κείμενο SIMPLE

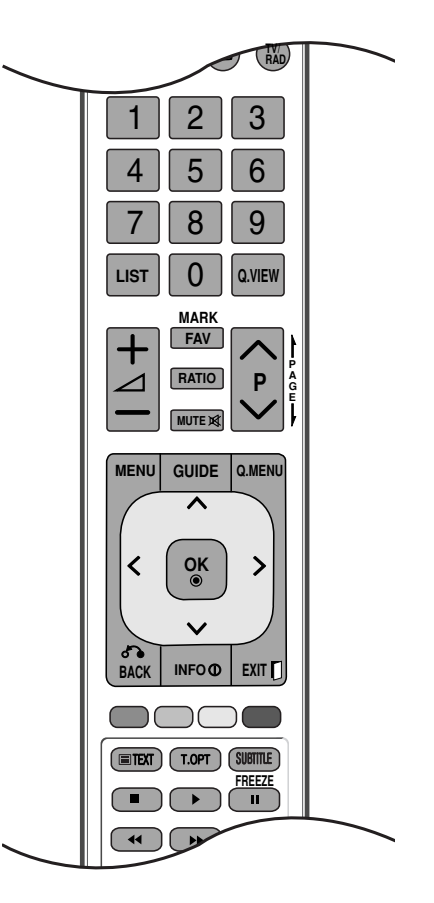

- Επιλογή σελίδας
- Εισάγετε τον επιθυμητό αριθμό σελίδας ως ένα τριψήφιο αριθμό με τα ΑΡΙΘΜΗΤΙΚΑ πλήκτρα. Εάν κατά τη διάρκεια της επιλογής πιέσετε λάθος αριθμό, πρέπει να ολοκληρώσετε τον τριψήφιο αριθμό και κατόπιν να ξαναεισάγετε τον σωστό.
- 2 Τα πλήκτρα P ^ / μπορούν να χρησιμοποιηθούν για να επιλέξετε την προηγούμενη ή επόμενη σελίδα.

### Κείμενο ΤΟΡ

Ο οδηγός χρήσης εμφανίζει τέσσερα πεδία –κόκκινο, πράσινο, κίτρινο και μπλε– στο κάτω μέρος της οθόνης. Το κίτρινο πεδίο υποδηλώνει την επόμενη ομάδα και το μπλε πεδίο το επόμενο μπλοκ.

- Επιλογή μπλοκ / ομάδας / σελίδας
- Με το μπλε πλήκτρο μπορείτε να μετακινηθείτε από μπλοκ σε μπλοκ.
- Χρησιμοποιήστε το κίτρινο πλήκτρο για να μεταβείτε στην επόμενη ομάδα με αυτόματη εμφάνιση 2 του επόμενου μπλοκ.
- 🚯 Με το πράσινο πλήκτρο μπορείτε να μεταβείτε στην επόμενη σελίδα εάν υπάρχει, με αυτόματη εμφάνιση της επόμενης ομάδας.
- Ενάλλακτικά μπορείτε να χρησιμοποιήσετε το πλήκτρο Ρ ^. Το κόκκινο πλήκτρο επιτρέπει την επιστροφή στην προηγούμενη επιλογή. Εναλλατικά μπορείτε να χρησιμοποιήσετε το πλήκτρο Ρ · .
- Αμεση επιλογή σελίδας

Με τον ίδιο τρόπο όπως στην λειτουργία SIMPLE teletext, μπορείτε να επιλέξετε μία σελίδα εισάγοντας την σαν ένα τριψήφιο αριθμό χρησιμοποιώντας τα ΑΡΙΘΜΗΤΙΚΑ πλήκτρα στη λειτουργία TOP.

### TELETEXT

### FASTEXT

Οι σελίδες στη λειτουργία FASTEXT είναι χρωματικά κωδικοποιημένες στο κάτω μέρος της οθόνης και επιλέγονται πιέζοντας το αντίστοιχο έγχρωμο πλήκτρο.

### Επιλογή σελίδας

- Πατήστε το κουμπί Τ.ΟΡΤ και, στη συνέχεια, χρησιμοποιήστε το κουμπί ~ Υγια να επιλέξετε το μενού ΕΊ. Εμφάνιση της σελίδας ευρετηρίου.
- Μπορείτε να επιλέξετε τις σελίδες που είναι χρωματικά κωδικοποιημένες στο κάτω μέρος της οθόνης με τα αντίστοιχα χρωματικά πλήκτρα.
- Με τον ίδιο τρόπο όπως στην λειτουργία SIMPLE teletext, μπορείτε να επιλέξετε μία σελίδα εισάγοντας την σαν ένα τριψήφιο αριθμό χρησιμοποιώντας τα ΑΡΙΘΜΗΤΙΚΑ πλήκτρα στη λειτουργία FASTEXT.

### Ειδικές λειτουργίες Teletext

Πατήστε το κουμπί Τ. ΟΡΤ και, στη συνέχεια, το κουμπί 
για να επιλέξετε το μενού «Επιλ. Κειμ.» (Επιλογές κειμένου).

### Ξi

#### Περιεχ.(INDEX)

Επιλογή κάθε σελίδας του ευρετηρίου.

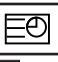

### Ωρα(TIME)

Όταν παρακολουθείτε ένα τηλεοπτικό πρόγραμμα, επιλέξτε αυτό το κουμπί για να εμφανίσετε την ώρα στην επάνω δεξιά γωνία της οθόνης.

Στη λειτουργία Teletext πιέστε αυτό το πλήκτρο για να επιλέξετε έναν αριθμό υποσελίδας. Ο αριθμός υποσελίδας προβάλλεται στο κάτω μέρος της οθόνης. Για να κρατήσετε ή αλλάξετε την υποσελίδα, πιέστε τα ΚΟΚΚΙΝΟ / ΠΡΑΣΙΝΟ,

< > ή τα ΑΡΙΘΜΗΤΙΚΑ πλήκτρα.

Ξαναπιέστε πάλι για να εξέλθετε από τη λειτουργία.

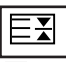

#### Avaµovή(HOLD)

Σταματά την αυτόματη εναλλαγή προβολής μεταξύ των σελίδων που συμβαίνει εάν η προβαλλόμενη σελίδα αποτελείται από 2 ή περισσότερες υποσελίδες. Ο αριθμός των υποσελίδων και ο αριθμός της προβαλλόμενης υποσελίδας, συνήθως, εμφανίζεται στην οθόνη κάτω από την ένδειξη της ώρας. Όταν επιλέγετε αυτό το μενού, παρουσιάζεται το σύμβολο παύσης στην αριστερή επάνω γωνία της οθόνης και δεν ενεργοποιείται η αυτόματη εναλλαγή σελίδας.

### 

### Εμφάνιση(REVEAL)

Επιλέξτε αυτό το μενού για να εμφανίσετε κρυμμένες πληροφορίες, όπως είναι οι λύσεις σε αινίγματα ή παζλ.

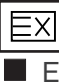

### Ενημέρωση(UPDATE)

Προβάλλει την εικόνα της τηλεόρασης ενώ περιμένετε για την εμφάνιση της νέας σελίδας Teletext. Το ενδεικτικό.

θα εμφανιστεί στην επάνω αριστερή γωνία της οθόνης. Όταν η ενημερωμένη σελίδα είναι διαθέσιμη η ένδειξη θα αλλάξει και θα εμφανίζει τον αριθμό της σελίδας. Επιλέξτε και πάλι αυτό το μενού για να δείτε την ενημερωμένη σελίδα teletext.

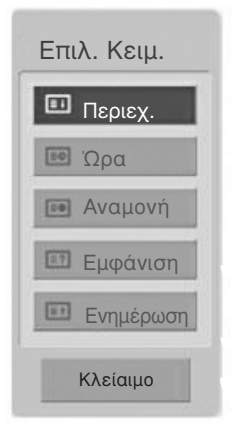

TELETEXT

# ΨΗΦΙΑΚΟ ΤΕLΕΤΕΧΤ

\*Αυτή η λειτουργία εκτελείται μόνο στο Ηνωμένο Βασίλειο, Ιρλανδία.

Η συσκευή αυτή παρέχει πρόσβαση σε ψηφιακό teletext το οποίο έχει βελτιωθεί σημαντικά από άποψη κειμένου, γραφικών κλπ.

Πρόσβαση στο συγκεκριμένο ψηφιακό teletext παρέχεται από ειδικές υπηρεσίες ψηφιακού teletext και από συγκεκριμένες υπηρεσίες οι οποίες μεταδίδουν ψηφιακό teletext.

Για να εμφανιστεί το teletext πρέπει να αποεπιλέξετε τη γλώσσα υποτίτλων πατώντας το κουμπί SUBTITLE (ΥΠΟΤΙΤΛΟΙ).

## ΤΕLΕΤΕΧΤ ΣΤΟ ΠΛΑΙΣΙΟ ΨΗΦΙΑΚΩΝ ΥΠΗΡΕΣΙΩΝ

- Πατήστε το αριθμητικό πλήκτρο ή το πλήκτρο Ρ ^
   Υ για να επιλέξετε την ψηφιακή υπηρεσία η οποία μεταδίδει ψηφιακό teletext.
- Ακολουθήστε τις ενδείξεις στο ψηφιακό teletext και προχωρήστε στο επόμενο βήμα πατώντας TEXT, OK, ~ < > το KOKKINO, το ΠΡΑΣΙΝΟ, το ΚΙΤΡΙΝΟ, το ΜΠΛΕ ή τα ΑΡΙΘΜΗΤΙΚΑ πλήκτρα κλπ.
  - Για να αλλάξετε υπηρεσία ψηφιακού teletext, απλά επιλέξτε άλλη υπηρεσία από τα αριθμητικά πλήκτρα ή από το Ρ ^ ~.

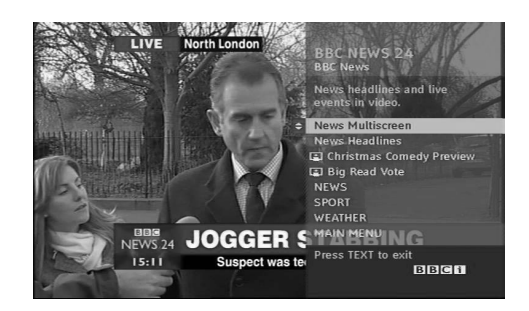

## ΤΕLΕΤΕΧΤ ΣΕ ΨΗΦΙΑΚΕΣ ΥΠΗΡΕΣΙΕΣ

- Πατήστε το αριθμητικό πλήκτρο ή το πλήκτρο Ρ ~ για να επιλέξετε την ψηφιακή υπηρεσία η οποία μεταδίδει ψηφιακό teletext.
- Πατήστε το κουμπί ΤΕΧΤ (ΚΕΙΜΕΝΟ) ή τα χρωματιστά κουμπιά για να ανοίξετε το teletext.
- 3 Ακολουθήστε τις ενδείξεις στο ψηφιακό teletext και προχωρήστε στο επόμενο βήμα πατώντας ΟΚ, < > το ΚΟΚΚΙΝΟ, το ΠΡΑΣΙΝΟ, το ΚΙΤΡΙΝΟ, το ΜΠΛΕ ή τα ΑΡΙΘΜΗΤΙΚΑ πλήκτρα κλπ.
- Πατήστε το κουμπί ΤΕΧΤ (ΚΕΙΜΕΝΟ) ή τα χρωματιστά κουμπιά για να απενεργοποιήσετε το ψηφιακό teletext και να επιστρέψετε στην κανονική προβολή τηλεόρασης.

Ορισμένες υπηρεσίες ενδέχεται να επιτρέπουν την πρόσβαση στις υπηρεσίες κειμένου από το ΚΟΚΚΙΝΟ πλήκτρο.

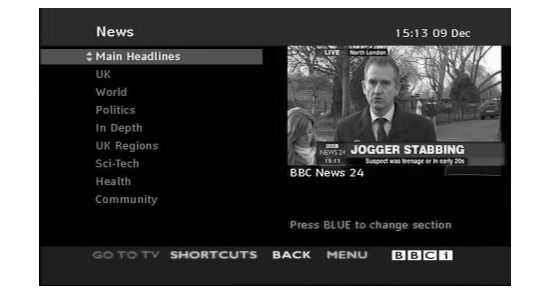

## ΑΝΤΙΜΕΤΩΠΙΣΗ ΠΡΟΒΛΗΜΑΤΩΝ

| Η λειτουργία δεν είναι κανονική.   |                                                                                                    |  |  |  |
|------------------------------------|----------------------------------------------------------------------------------------------------|--|--|--|
| Το τηλεχειριστήριο δεν<br>δουλεύει | <ul> <li>Ελέγξτε αν υπάρχουν εμπόδια μεταξύ του προϊόντος και του τηλεχειριστηρίου.</li> <li>Οι μπαταρίες έχουν τοποθετηθεί με τη σωστή πολικότητα (+ στο +, - στο -);</li> <li>Τοποθετήστε νέες μπαταρίες.</li> </ul>                         |  |  |  |
| Ξαφνική διακοπή<br>τροφοδοσίας     | <ul> <li>Έχει ρυθμιστεί ο χρονοδιακόπτης;</li> <li>Ελέγξτε τις ρυθμίσεις λειτουργίας. Η τροφοδοσία διακόπηκε.</li> <li>Εάν η τηλεόραση ενεργοποιηθεί και δεν υπάρχει σήμα εισόδου,<br/>απενεργοποιείται αυτόματα μετά από 15 λεπτά.</li> </ul> |  |  |  |

|                                                                                   | ν λειτουργει.                                                                                                    |
|-----------------------------------------------------------------------------------|----------------------------------------------------------------------------------------------------|
| Δεν υπάρχει εικόνα &<br>ήχος                                                      | <ul> <li>Ελέγξτε αν το προϊόν είναι ενεργοποιημένο.</li> <li>Δοκιμάστε ένα άλλο κανάλι. Το πρόβλημα μπορεί να δημιουργείται από τη μετάδοση.</li> <li>Το καλώδιο τροφοδοσίας έχει συνδεθεί σε πρίζα;</li> <li>Ελέγξτε την κατεύθυνση ή/και τη θέση της κεραίας.</li> <li>Δοκιμάστε αν η πρίζα παρέχει τροφοδοσία ρεύματος, συνδέοντας το καλώδιο ενός άλλου προϊόντος.</li> </ul>         |
| Καθυστέρηση στην<br>εμφάνιση της εικόνας<br>μετά την ενεργοποίηση<br>της συσκευής | Αυτό είναι φυσιολογικό, η εικόνα δεν έχει ήχο κατά τη διάρκεια εκκίνησης του<br>προϊόντος. Ζητήστε τεχνική υποστήριξη, αν δεν εμφανιστεί η εικόνα μετά από πέντε<br>λεπτά.                                                                                                    |
| Κανένα χρώμα ή κακή<br>ποιότητα χρωμάτων ή<br>εικόνας                             | <ul> <li>Ρυθμίστε κατάλληλα την επιλογή μενού Color (Χρώμα).</li> <li>Κρατήστε μια επαρκή απόσταση μεταξύ του προϊόντος και του βίντεο.</li> <li>Δοκιμάστε ένα άλλο κανάλι. Το πρόβλημα μπορεί να δημιουργείται από τη μετάδοση.</li> <li>Τα καλώδια βίντεο έχουν συνδεθεί σωστά;</li> <li>Ενεργοποιήστε οποιαδήποτε λειτουργία για να επαναφέρετε τη φωτεινότητα της εικόνας.</li> </ul> |
| Οριζόντιες/κάθετες<br>γραμμές ή τρεμούλιασμα<br>της εικόνας                       | Ελέγξτε για παρεμβολές στο γύρω χώρο, που προκαλούνται, για παράδειγμα,<br>από ηλεκτρονικές συσκευές ή ηλεκτρικά εργαλεία.                                                                                                    |
| Κακή λήψη ορισμένων<br>καναλιών                                                   | <ul> <li>Ο σταθμός ή το καλώδιο παρουσιάζουν προβλήματα, συντονιστείτε σε άλλο σταθμό.</li> <li>Το σήμα του σταθμού είναι αδύναμο. Αλλάξτε την κατεύθυνση της κεραίας για<br/>λήψη ενός πιο αδύναμου σήματος σταθμού.</li> <li>Ελέγξτε για πηγές ενδεχόμενων παρεμβολών.</li> </ul>                                                                                                    |
| Γραμμές ή ραβδώσεις<br>στις εικόνες                                               | Ελέγξτε την κεραία (Αλλάξτε την κατεύθυνση της κεραίας).                                                                                                    |
| Δεν προβάλλεται<br>εικόνα όταν γίνεται<br>σύνδεση HDMI                            | Ελέγξτε εάν το καλώδιο HDMI είναι ένα Καλώδιο HDMI Υψηλής Ταχύτητας.<br>Εάν τα καλώδια HDMI δεν είναι Καλώδια HDMI Υψηλής Ταχύτητας,<br>ενδέχεται να προκύψει τρεμούλιασμα ή ουδεμία προβολή οθόνης.<br>Παρακαλούμε χρησιμοποιήστε το Καλώδιο HDMI Υψηλής Ταχύτητας.                                                                                                    |

| Ο ήχος δεν ακούγεται.                                       |                                                                                                    |
|-------------------------------------------------------------|----------------------------------------------------------------------------------------------------|
| Σωστή εικόνα χωρίς<br>ήχο                                   | <ul> <li>Πιέστε το κουμπί</li></ul>                                                                                                    |
| Καμία έξοδος από ένα<br>ηχείο                               | ≡Ρυθμίστε κατάλληλα την επιλογή μενού Πρίμα (Εξισορρόπηση).                                                                                                    |
| Μη φυσιολογικός ήχος<br>από το εσωτερικό του<br>προϊόντος   | Όταν υπάρχει αλλαγή στην υγρασία ή τη θερμοκρασία του χώρου,<br>μπορεί να ακουστεί ένας μη φυσιολογικός ήχος κατά την ενεργοποίηση<br>ή απενεργοποίηση του προϊόντος. Δεν πρόκειται για ελάττωμα του<br>προϊόντος. |
| Δεν παράγεται ήχος<br>όταν γίνεται σύνδεση<br>με HDMI ή USB | <ul> <li>Ελέγξτε εάν το καλώδιο HDMI είναι Καλώδιο HDMI Υψηλής Ταχύτητας.</li> <li>Ελέγξτε το καλώδιο USB για την έκδοση 2.0.</li> </ul>                                                                           |
|                                                             |                                                                                                    |

| Υπάρχει πρόβλημα στην κατάσταση λειτουργίας PC. (Ισχύει μόνο για την κατάσταση λειτουργίας PC) |                                                                                                    |  |  |  |
|------------------------------------------------------------------------------------------------|----------------------------------------------------------------------------------------------------|--|--|--|
| Το σήμα βρίσκεται<br>εκτός εύρους.                                                             | <ul> <li>Ρυθμίστε την ανάλυση, την οριζόντια συχνότητα ή την κάθετη συχνότητα.</li> <li>Ελέγξτε την πηγή εισόδου.</li> </ul>                        |  |  |  |
| Οριζόντια γραμμή ή<br>λωρίδα στο φόντο &<br>Οριζόντιος θόρυβος &<br>Λανθασμένη θέση<br>εικόνας | Ενεργοποιήστε τη ρύθμιση Auto configure (Αυτόματη ρύθμιση) ή<br>ρυθμίστε το χρονισμό κατακόρυφης και οριζόντιας σάρωσης και τη θέση<br>της εικόνας. |  |  |  |
| Ασταθές χρώμα στην<br>οθόνη ή μονόχρωμη<br>εικόνα                                              | <ul> <li>Ελέγξτε το καλώδιο σήματος.</li> <li>Εγκαταστήστε πάλι την κάρτα βίντεο στον υπολογιστή.</li> </ul>                                        |  |  |  |

Υπάρχει πρόβλημα με τις ρυθμίσεις ΕΙΚΟΝΑ.

| Όταν ο χρήστης<br>αλλάζει τις ρυθμίσεις<br>εικόνας, η τηλεόραση<br>μεταβαίνει αυτόματα<br>στις αρχικές ρυθμίσεις<br>μετά από μία<br>συγκεκριμένη χρονική<br>περίοδο. | <ul> <li>Αυτό σημαίνει ότι η τηλεόραση έχει ρυθμιστεί στην κατάσταση<br/>λειτουργίας Demo καταστήματος.</li> <li>Για να μεταβείτε σε λειτουργία Οικιακή χρήαη πρέπει να κάνετε τα<br/>ακόλουθα:</li> <li>Από το μενού TV, επιλέξτε ΕΠΙΛΟΓΗ -&gt; Ρύθμιση κατάστασης -&gt;<br/>Οικιακή χρήαη.</li> <li>Τώρα ολοκληρώσατε τη διαδικασία μετάβασης στη λειτουργία Οικιακή χρήαη.</li> </ul> |
|----------------------------------------------------------------------------------------------------|----------------------------------------------------------------------------------------------------|
|----------------------------------------------------------------------------------------------------|----------------------------------------------------------------------------------------------------|

### Συντήρηση

Είναι δυνατόν να προλάβετε τυχόν πρώιμες δυσλειτουργίες. Ο προσεκτικός και τακτικός καθαρισμός μπορεί να επεκτείνει τη διάρκεια ζωής της νέας σας τηλεόρασης. Βεβαιωθείτε ότι έχετε σβήσει την τηλεόραση και ότι έχετε βγάλει το καλώδιο τροφοδοσίας από την πρίζα πριν από τον καθαρισμό.

### Καθαρισμός οθόνης

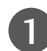

2

1 Παρακάτω αναγράφεται ένας καλός τρόπος για να διατηρήσετε τη σκόνη μακριά από την οθόνη σας για καιρό. Βρέξτε ένα μαλακό πανί σε μείγμα από χλιαρό νερό και απαλό καθαριστικό ρούχων ή απορρυπαντικό για τα πιάτα. Στραγγίστε καλά το πανί ώστε να μην είναι υγρό και έπειτα χρησιμοποιήστε το για να σκουπίσετε την οθόνη.

Βεβαιωθείτε ότι δεν έχετε βρέξει υπερβολικά την οθόνη και έπειτα αφήστε τη να στεγνώσει πριν χρησιμοποιήσετε την τηλεόραση.

### Καθαρισμός επίπλου

- Για να απομακρύνετε τη βρομιά ή τη σκόνη, σκουπίστε το έπιπλο με ένα μαλακό, στεγνό και χωρίς χνούδια πανί.
- Μην βρέξετε το πανί σε καμία περίπτωση.

### Παρατεταμένη απουσία

### Α ΠΡΟΣΟΧΗ

Αν πρόκειται να αφήσετε την τηλεόρασή σας κλειστή για μεγάλο χρονικό διάστημα (π.χ. για διακοπές), σας συνιστούμε να βγάλετε το καλώδιο τροφοδοσίας από την πρίζα για την αποφυγή τυχόν βλάβης λόγω καταιγίδας ή αυξομειώσεων της ηλεκτρικής τάσης.

## Τεχνικά χαρακτηριστικά

| ΜΟΝΤΕΛΑ                                       |                                                                      | 42PJ2**<br>42PJ250-ZC<br>42PJ250N-ZC    | 50PJ2**<br>50PJ250-ZC<br>50PJ250N-ZC     | 42PJ3**<br>42PJ350-ZA<br>42PJ350N-ZA     | 50PJ3**<br>50PJ350-ZA<br>50PJ350N-ZA     |  |
|-----------------------------------------------|----------------------------------------------------------------------|-----------------------------------------|------------------------------------------|------------------------------------------|------------------------------------------|--|
| Διαστάσεις                                    | με τη βάση                                                           | 988,0 χλσι. x 678,7 χλσι x 260,0 χλσι.  | 1171,4 χλστ. x 781,8 χλστ. x 309,7 χλστ. | 988,0 χλσ. x 678,7 χλσ. x 260,0 χλσ.     | 1171,4 xhot. x 781,8 xhot. x 309,7 xhot. |  |
| (Πλάτος x Ύψος x Βάθος)                       | χωρίς τη βάση                                                        | 988,0 χλστ. x 617,8 χλστ. x 55,3 χλστ.  | 1171,4 χλστ. x 720,9 χλστ. x 55,3 χλστ.  | 988,0 χλσι. x 617,8 χλσι. x 55,3 χλσι.   | 1171,4 χλστ. x 720,9 χλστ. x 55,3 χλστ.  |  |
| Βάρος                                         | με τη βάση<br>χωρίς τη βάση                                          | 21,6 ιλά<br>20,0 ιλά                    | 30 ιλά<br>27,6 ιλά                       | 21,6 ιλά<br>20,0 ιλά                     | 30 ιλά<br>27,6 ιλά                       |  |
| ΜΟΝΤΕΛΑ                                       |                                                                      | 42PJ1**<br>42PJ150-ZE<br>42PJ150N-7F    | 50PJ1**<br>50PJ150-ZE<br>50PI150N-ZF     | 50PK2**<br>50PK250-ZA<br>50PK250N-ZA     | 60PK2**<br>60PK250-ZA<br>60PK250N-ZA     |  |
| Διαστάσεις                                    | με τη βάση                                                           | 988,0 χλσι. x 678,7 χλσι. x 260,0 χλσι. | 1171,4 χλστ. x 781,8 χλστ. x 309,7 χλστ. | 1171,4 χλστ. x 781,8 χλστ. x 309,7 χλστ. | 1392,0 χλστ. x 915,0 χλστ. x 384,0 χλστ. |  |
| (Πλάτος x Ύψος x Βάθος)                       | χωρίς τη βάση                                                        | 988,0 xλσ. x 617,8 xλσ. x 55,3 xλσ.     | 1171,4 χλστ. x 720,9 χλστ. x 55,3 χλστ.  | 1171,4 χλστ. x 720,9 χλστ. x 55,3 χλστ.  | 1392,0 χλστ. x 852,0 χλστ. x 55,3 χλστ.  |  |
| Βάρος                                         | με τη βάση<br>χωρίς τη βάση                                          | 21,6 ιλά<br>20,0 ιλά                    | 30 ιλά<br>27,6 ιλά                       | 31 ιλά<br>28,6 ιλά                       | 45,9 iλά<br>41,4 iλά                     |  |
| Μέγεθος μονάδας Cl<br>(Πλάτος x Ύψος x Βάθος) |                                                                      | 100,0 χλστ. x 55,0 χλστ. x 5,0 χλστ.    |                                          |                                          |                                          |  |
| Συνθήκες                                      | Θερμοκρασία κατά τη<br>λειτουργία<br>Υγρασία κατά τη<br>λειτουργία   | 0 C ως 40 C<br>Λιγότερο από 80 %        |                                          |                                          |                                          |  |
| περιβάλλοντος                                 | Θερμοκρασία κατά την<br>αποθήκευση<br>Υγρασία κατά την<br>αποθήκευση | -20 C ως 60 C<br>Λιγότερο από 85 %      |                                          |                                          |                                          |  |

 Τα παραπάνω χαρακτηριστικά είναι πιθανό να αλλάξουν χωρίς προηγούμενη ειδοποίηση για τη βελτίωση της ποιότητας.

Οσον αφορά την παροχή ρεύματος και κατανάλωση ρεύματος ανατρέξτε στην ετικέτα του προϊόντος.

| ΜΟΝΤΕΛΑ                                                                        |                                                                      | 42PJ5**<br>42PJ550-ZD / 42PJ560-ZA<br>42PJ550N-ZD | 50PJ5**<br>50PJ550-ZD / 50PJ560-ZA<br>50PJ550N-ZD | 42PJ6**<br>42PJ650-ZA<br>42PJ650N-ZA     | 50PJ6**<br>50PJ650-ZA<br>50PJ650N-ZA     |
|--------------------------------------------------------------------------------|----------------------------------------------------------------------|---------------------------------------------------|---------------------------------------------------|------------------------------------------|------------------------------------------|
| Διαστάσεις                                                                     | με τη βάση                                                           | 988,0 xhor. x 682,7 xhor. x 260,0 xhor.           | 1171,4 χλσι. x 786,2 χλσι. x 309,7 χλσι.          | 999,6 xhm. x 683,2 xhm. x 260,0 xhm.     | 1184,0 χλστ. x 801,0 χλστ. x 309,7 χλστ. |
| (Πλάτος x Ύψος x Βάθος)                                                        | χωρίς τη βάση                                                        | 988,0 χλστ. x 621,8 χλστ. x 55,3 χλστ.            | 1171,4 xhor. x 724,4 xhor. x 55,3 xhor.           | 999,6 xhor. x 625,3 xhor. x 52,4 xhor.   | 1184,0 χλστ. x 730,0 χλστ. x 52,4 χλστ.  |
| Βάρος                                                                          | με τη βάση<br>χωρίς τη βάση                                          | 21,6 ιλά<br>20,0 ιλά                              | 30 ιλά<br>27,6 ιλά                                | 24,2 ιλά<br>22,5 ιλά                     | 32,0 ιλά<br>29,6 ιλά                     |
|                                                                                |                                                                      | 50PK3**                                           | 50PK5**                                           | 60PK5**                                  | 50PK7**                                  |
| ΜΟΝΤΕΛΑ                                                                        |                                                                      | 50PK350-ZB<br>50PK350N-ZB                         | 50PK550-ZE / 50PK560-ZA<br>50PK550N-ZE            | 60PK550-ZE / 60PK560-ZA<br>60PK550N-ZE   | 50PK750-ZA<br>50PK750N-ZA                |
| Διαστάσεις                                                                     | με τη βάση                                                           | 1171,4 גאסד. x 781,8 גאסד. x 309,7 גאסד.          | 1171,4 χλστ. x 786,2 χλστ. x 309,7 χλστ.          | 1392,0 χλσι. x 915,0 χλσι. x 384,0 χλσι. | 1184 χλσ. x 801 χλσ. x 309,7 χλσ.        |
| (Πλάτος x Ύψος x Βάθος)                                                        | χωρίς τη βάση                                                        | 1171,4 χλσι. x 720,9 χλσι. x 55,3 χλσι.           | 1171,4 xhor. x 724,4 xhor. x 55,3 xhor.           | 1392,0 χλστ. x 852,0 χλστ. x 55,3 χλστ.  | 1184 χλστ. x 738,5 χλστ. x 52,4 χλστ.    |
| Βάρος                                                                          | με τη βάση<br>χωρίς τη βάση                                          | 31 ιλά<br>28,6 ιλά                                | 31 ιλά<br>28,6 ιλά                                | 45,9 ιλά<br>41,4 ιλά                     | 32,3 ιλά<br>29,9 ιλά                     |
| Μέγεθος μονάδας Cl<br>(Πλάτος x Ύψος x Βάθος)                                  |                                                                      | 100,0 χλστ. x 55,0 χλστ. x 5,0 χλστ.              |                                                   |                                          |                                          |
| Θερμοκρασία κατά τη<br>λειτουργία<br>Υγρασία κατά τη<br>Συνθήκες<br>λειτουογία |                                                                      | 0 C ως 40 C<br>Λιγότερο από 80 %                  |                                                   |                                          |                                          |
| περιβάλλοντος                                                                  | Θερμοκρασία κατά την<br>αποθήκευση<br>Υγρασία κατά την<br>αποθήκευση | -20 C ως 60 C<br>Λιγότερο από 85 %                |                                                   |                                          |                                          |
| Υποστηριζόμενες μορφές αρχείων.                                                |                                                                      | Ανατρέξτε στις σ. 60 ως 61                        |                                                   |                                          |                                          |

 Τα παραπάνω χαρακτηριστικά είναι πιθανό να αλλάξουν χωρίς προηγούμενη ειδοποίηση για τη βελτίωση της ποιότητας.

 Όσον αφορά την παροχή ρεύματος και κατανάλωση ρεύματος ανατρέξτε στην ετικέτα του προϊόντος.

|                                      | Ψηφιακή TV                          | Αναλογική TV                       |
|--------------------------------------|-------------------------------------|------------------------------------|
| Σύστημα τηλεόρασης                   | DVB-T                               | PAL/SECAM B/G/D/K, PAL I/II,       |
|                                      | DVB-C (Μόνο για Σουηδία, Φινλανδία) | SECAM L/L'                         |
| Κάλυψη προγραμμάτων                  | VHF, UHF                            | VHF: Ε2 ως Ε12, UHF: Ε21 ως Ε69,   |
|                                      |                                     | CATV: S1 ως S20, HYPER: S21 ως S47 |
| Σύνθετη αντίσταση εξωτερικής κεραίας | 75 Ω                                | 75 Ω                               |
|                                      |                                     |                                    |

ΠΑΡΑΡΤΗΜΑ

## Κωδικοί υπερύθρων

\*Η λειτουργία αυτή δεν είνα διαθέσιμη σε όλα τα μοντέλα.

| Κωδικός<br>(Δεκαεξαδικός) | Λειτουργία                            | Σημείωση                                              |
|---------------------------|---------------------------------------|-------------------------------------------------------|
| 95                        | ENERGY SAVING(ΕΞΟΙΚΟΝΟΜΗΣΗ ΕΝΕΡΓΕΙΑΣ) | Κουμπί Τηλεχειριστηρίου                               |
| 08                        | POWER                                 | Κουμπί Τηλεχειριστηρίου (Ενεργοποίηση/Απενεργοποίηση) |
| 0B                        | INPUT                                 | Κουμπί Τηλεχειριστηρίου                               |
| 79                        | RATIO                                 | Κουμπί Τηλεχειριστηρίου                               |
| F0                        | TV/RAD                                | Κουμπί Τηλεχειριστηρίου                               |
| 45                        | Q.MENU                                | Κουμπί Τηλεχειριστηρίου                               |
| 43                        | MENU                                  | Κουμπί Τηλεχειριστηρίου                               |
| AB                        | GUIDE                                 | Κουμπί Τηλεχειριστηρίου                               |
| 40                        | Up ( ^ )                              | Κουμπί Τηλεχειριστηρίου                               |
| 41                        | Down (V)                              | Κουμπί Τηλεχειριστηρίου                               |
| 07                        | Left (<`)                             | Κουμπί Τηλεχειριστηρίου                               |
| 06                        | Right (>)                             | Κουμπί Τηλεχειριστηρίου                               |
| 44                        | OK(())                                | Κουμπί Τηλεχειριστηρίου                               |
| 28                        | BAČK                                  | Κουμπί Τηλεχειριστηρίου                               |
| AA                        | INFO ①                                | Κουμπί Τηλεχειριστηρίου                               |
| 30                        | AV MODE                               | Κουμπί Τηλεχειριστηρίου                               |
| 02                        | $\square$ +                           | Κουμπί Τηλεχειριστηρίου                               |
| 03                        | ⊿-                                    | Κουμπί Τηλεχειριστηρίου                               |
| 1E                        | FAV (MARK)                            | Κουμπί Τηλεχειριστηρίου                               |
| 09                        | MUTE                                  | Κουμπί Τηλεχειριστηρίου                               |
| 00                        | P ^                                   | Κουμπί Τηλεχειριστηρίου                               |
| 01                        | P v                                   | Κουμπί Τηλεχειριστηρίου                               |
| 10 ωc 19                  | Αριθμητικό πλήκτρο 0 ως 9             | Κουμπί Τηλεχειριστηρίου                               |
| 53                        | LIST                                  | Κουμπί Τηλεχειριστηρίου                               |
| 1A                        | Q.VIEW                                | Κουμπί Τηλεχειριστηρίου                               |
| 72                        | RED Key                               | Κουμπί Τηλεχειριστηρίου                               |
| 71                        | GREEN Key                             | Κουμπί Τηλεχειριστηρίου                               |
| 63                        | YELLOW Key                            | Κουμπί Τηλεχειριστηρίου                               |
| 61                        | BLUE Key                              | Κουμπί Τηλεχειριστηρίου                               |
| 20                        | TEXT                                  | Κουμπί Τηλεχειριστηρίου                               |
| 21                        | T.OPT(T.Option)                       | Κουμπί Τηλεχειριστηρίου                               |
| 39                        | SUBTITLE                              | Κουμπί Τηλεχειριστηρίου                               |
| 7E                        | SIMPLINK                              | Κουμπί Τηλεχειριστηρίου                               |
| 5B                        | EXII                                  | Κουμπί Τηλεχειριστηρίου                               |
| 91                        | AD                                    | Κουμπί Τηλεχειριστηρίου                               |
| BA                        | II (FREEZE(ΠΑΓΩΜΑ))                   | Κουμπί Τηλεχειριστηρίου                               |
| B1                        |                                       | Κουμπί Τηλεχειριστηρίου                               |
| B0                        |                                       | Κουμπί Τηλεχειριστηρίου                               |
| 8F                        | 44                                    | Κουμπί Τηλεχειριστηρίου                               |
| 8E                        | <b>&gt;&gt;</b>                       | Κουμπί Τηλεχειριστηρίου                               |

## Ρύθμιση παραμέτρων εξωτερικής μονάδας ελέγχου

### Τοποθέτηση RS-232C

Συνδέστε στην υποδοχή RS-232C μια εξωτερική μονάδα ελέγχου (όπως υπολογιστή ή σύστημα ελέγχου οπτικοακουστικών μονάδων) για να ελέγξετε εξωτερικά τις λειτουργίες της τηλεόρασης.

Συνδέστε τη σειριακή θύρα της μονάδας ελέγχου με την υποδοχή RS-232C στο πίσω μέρος της τηλεόρασης.

Σημειώσεις: Το καλώδιο σύνδεσης RS-232C αποτελεί προαιρετικό εξοπλισμό.

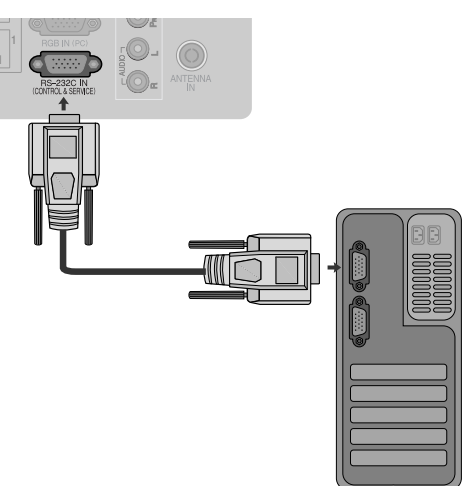

### Τύπος βύσματος, υποδοχή D-Sub 9 ακίδων

| AP. | Ονομασία ακίδας                |    |
|-----|--------------------------------|----|
| 1   | Καμία σύνδεση                  |    |
| 2   | RXD (Λήψη δεδομένων)           | 0- |
| 3   | ΤΧD (Εκπομπή δεδομένων)        | ~  |
| 4   | DTR (Πλευρά DTE σε ετοιμότητα) |    |
| 5   | GND (Γείωση)                   |    |
| 6   | DSR (Πλευρά DCE σε ετοιμότητα) |    |
| 7   | RTS (Ετοιμότητα για αποστολή)  | 6  |
| 8   | CTS (Ελεύθερο για αποστολή)    | 0  |
| 9   | Καμία σύνδεση                  |    |

### Διαμορφώσεις RS-232C

| Διαμορφώσ | εις 7 καλωδίω | ν (Τυπικό καλά | οδιο RS-232C) |
|-----------|---------------|----------------|---------------|
|           | PC            | TV             |               |
| RXD       | 2 👞           | <u> </u>       | TXD           |
| TXD       | 3 👞           | <u> </u>       | RXD           |
| GND       | 5 👞           | <b>—</b> 5     | GND           |
| DTR       | 4 •           | <b>—</b> 6     | DSR           |
| DSR       | 6 🖳           | <b>— 4</b>     | DTR           |
| RTS       | 7 🖳           | • 8            | CTS           |
| CTS       | 8 •           | • 7            | RTS           |
|           | D-Sub 9       | D-Sub 9        |               |

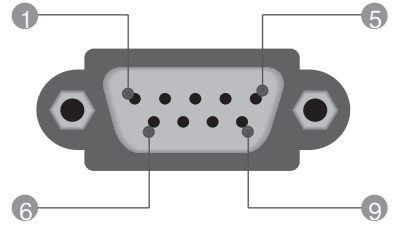

| Διαμορφώσεις 3 καλωδίων (Μη τυπικό) |         |         |     |  |  |
|-------------------------------------|---------|---------|-----|--|--|
|                                     | PC      | TV      |     |  |  |
| RXD                                 | 2 •—    | • 3     | TXD |  |  |
| TXD                                 | 3 🗕     | • 2     | RXD |  |  |
| GND                                 | 5 🗕     | • 5     | GND |  |  |
| DTR                                 | 4       | 6       | DTR |  |  |
| DSR                                 | 6       | 4       | DSR |  |  |
| RTS                                 | 7       | 7       | RTS |  |  |
| CTS                                 | 8       | 8       | CTS |  |  |
|                                     | D-Sub 9 | D-Sub 9 |     |  |  |

### Ορισμός αναγνωριστικού αριθμού

Χρησιμοποιήστε αυτή τη λειτουργία για να ορίσετε έναν αναγνωριστικό αριθμό για την τηλεόραση.

Ανατρέξτε στην ενότητα "Χαρτογράφηση πραγματικών δεδομένων. > p.121

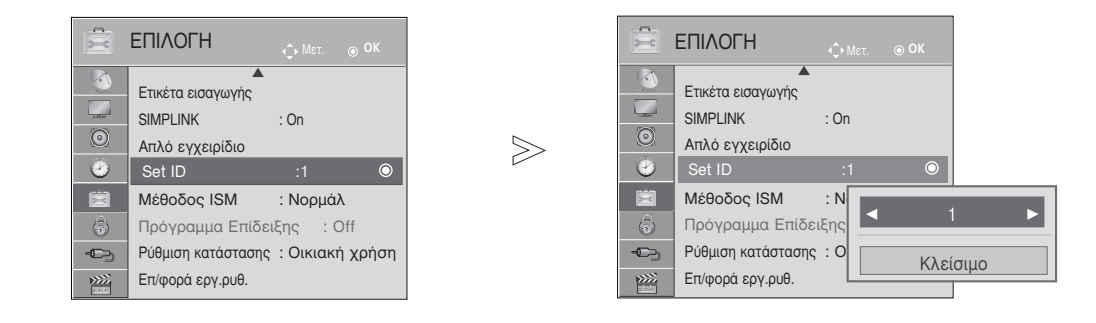

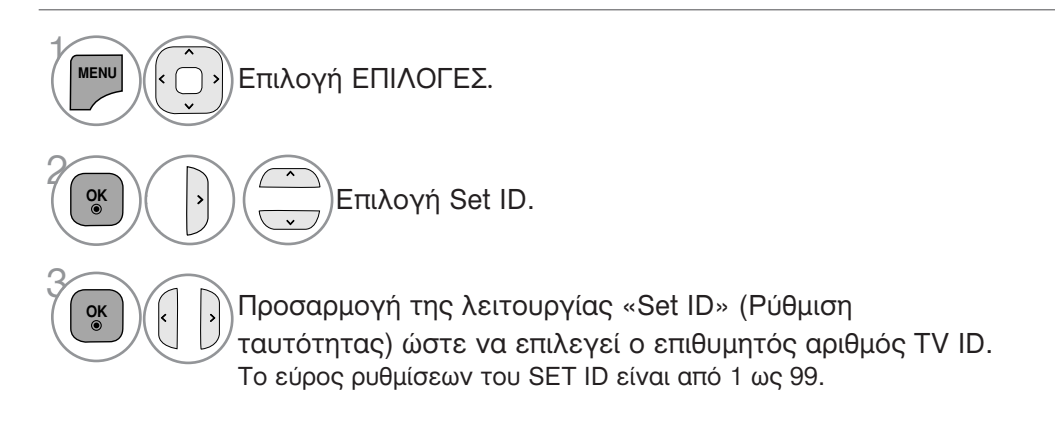

 Πατήστε το πλήκτρο BACK για να μετακινηθείτε στην προηγούμενη οθόνη του μενού.

### Πρωτόκολλα επικοινωνίας

- Ρυθμός baud: 9600 bps (UART)
- Μήκος δεδομένων: 8 bit
- Ψηφίο ισοτιμίας: None

- Τελικό bit: 1 bit
- Κώδικας επικοινωνίας: Κώδικας ASCII
- Χρησιμοποιήστε αντεστραμμένο καλώδιο (με ανάποδη συνδεσμολογία).

#### Πρωτόκολλο εκπομπής / λήψης Εκπομπή

[Command1][Command2][ ][Set ID][ ][Data][Cr]

- [Command 1]: Πρώτη εντολή. (j,k,m ή x)
- [Command 2] : Δεύτερη εντολή.

| * [Set ID]   | : | Μπορείτε να ρυθμίσετε τον αναγνωριστικό<br>αριθμό της τηλεόρασης στο μενού Special<br>(Ειδικές ρυθμίσεις). Το εύρος |
|--------------|---|----------------------------------------------------------------------------------------------------|
|              |   | ρυθμίσεων είναι από 1 ως 99. Όταν                                                                                   |
|              |   | οριζετε ως αναγνωριστικο αριθμο το '0',                                                                             |
|              |   | συσκευές. Το Set ID εμφανίζεται ως                                                                                  |
|              |   | δεκαδικός αριθμός (1 ως 99) στο                                                                                     |
|              |   | μενού και ως δεκαεξαδικός αριθμός                                                                                   |
|              |   | (0x0 ως 0x63) στο πρωτόκολλο                                                                                        |
|              |   | εμπομπης/ληψης.                                                                                                    |
| * [Δεδομενα] | - | Ι ια τη διαμεταβιβαση των δεδομενων της                                                                             |
|              |   | εντολής.                                                                                                    |
|              |   | Διαβιβαστε FF για αναγνωση της                                                                                      |
|              |   | κατάστασης της εντολής.                                                                                             |
| * [Cr]       | : | Κωδικός enter                                                                                                    |
|              |   | ASCII '0x0D'                                                                                                    |
| * [ ]        | : | Κωδικός ASCII 'space (0x20)''                                                                                       |

#### Αναφορά κανονικής λήψης

[Command2][ ][Set ID][ ][OK][Δεδομένα][x]

\* Η οθόνη εκπέμπει ACK (αναφορά λήψης) βάσει αυτού του φορμά όταν λαμβάνει φυσιολογικά δεδομένα. Εεκίνη τη στιγμή, αν τα δεδομένα είναι σε κατάσταση ανάγνωσης, εμφανίζει την κατάστασή τους. Αν τα δεδομένα είναι σε κατάσταση εγγραφής, επιστρέφει τα δεδομένα του υπολογιστή.

#### Αναφορά εσφαλμένης λήψης

[Command2][ ][Set ID][ ][NG][Δεδομένα][x]

Η οθόνη εκπέμπει ACK (αναφορά λήψης) βάσει αυτού
 του φορμά όταν λαμβάνει μη φυσιολογικά δεδομένα
 από μη εφικτές λειτουργίες ή σφάλματα επικοινωνίας.

Δεδομένα 00: Λανθασμένος κωδικός

### Λίστα αναφοράς εντολών

|                             | COMMAND<br>1    | COMMAN<br>2 | D DATA<br>(Δεκαεξαδικά) |
|-----------------------------|-----------------|-------------|-------------------------|
| 01. Τροφοδοσία              | k               | а           | 00 ως 01                |
| 02. Λόγος εικόνας           | k               | c /         | Ανατρέξτε στη σελ. 119  |
| 03. Σβήσιμο οθόνης          | k               | d           | 00 ως 01                |
| 04. Σίγαση ήχου             | k               | е           | 00 ως 01                |
| 05. Έλεγχος έντασης ή       | ίχου k          | f           | 00 ως 64                |
| 06. Αντίθεση                | k               | g           | 00 ως 64                |
| 07. Φωτεινότητα             | k               | h           | 00 ως 64                |
| 08. Χρώμα                   | k               | i           | 00 ως 64                |
| 09. Χροιά                   | k               | i           | 00 ως 64                |
| 10. Ευκρίνεια               | k               | k           | 00 ως 64                |
| 11. Επιλογή OSD - Μενού επί | οθόνης k        | <u> </u>    | 00 ως 01                |
| 12. Κατάσταση κλειδ         | ώματος          |             |                         |
| τηλεχειριστηρίοι            | J k             | m           | 00 ως 01                |
| 13. Treble(Πρίμα)           | k               | r           | 00 ως 64                |
| 14. Bass(Μπάσα)             | k               | S           | 00 ως 64                |
| 15. Εξισορρόπηση            | k               | t           | 00 ως 64                |
| 16. Θερμοκρασία χρώμα       | ιτος χ          | u           | 00 ως 64                |
| 17. Μέθοδος ISM             | j               | p .         | Ανατρέξτε στη σελ. 121  |
| 18. Energy Saving           | j               | q           | 00 ως 10                |
| 19. Αυτόματη ρύθμιση παρα   | μέτρων <b>j</b> | u           | 01                      |
| 20. Εντολή συντονια         | σμού m          | a           | Ανατρέξτε στη σελ. 121  |
| 21. Κανάλι Προσθήκη/Παρι    | άλειψη m        | b           | 00 ως 01                |
| 22. Πλήκτρο                 | m               | С           | Κωδικός Κωδικός         |
| 23. Επιλογή εισόδου – κ     | ύρια Χ          | b A         | νατρέξτε στη σελ. 122   |

 Όταν επιλέγετε ένα στοιχείο μεταξύ 17 και 23, δεν εμφανίζεται μενού στην οθόνη

\* Σημείωση: Κατά τις λειτουργίες USB, όπως Dvix ή EMF, όλες οι εντολές εκτός από τις εντολές Power (Ισχύς) (ka) και Key (Πλήκτρο) (mc) δεν εκτελούνται και θεωρούνται ως NG. 01. Ενεργοποίηση (Εντολή : k a)

Για να ενεργοποιήσετε/απενεργοποιήσετε την τηλεόραση. Εκπομπή

[k][a][ ][Set ID][ ][Δεδομένα][Cr]

#### Δεδομένα 00: Απενεργοποίηση 01 : Ενεργοποίηση

Αναφορά λήψης

#### [a][ ][Set ID][ ][OK/NG][Δεδομένα][x]

Εμφανίζει αν η τηλεόραση είναι ενεργοποιημένη ή απενεργοποιημένη.

Εκπομπή

#### [k][a][ ][Set ID][ ][FF][Cr]

#### Αναφορά λήψης

[a][][Set ID][][OK/NG][Δεδομένα][x]

- Με τον ίδιο τρόπο, αν οι άλλες λειτουργίες εκπέμπουν δεδομένα '0xFF' βάσει αυτής της μορφής, η ανάδραση αναφοράς λήψης εμφανίζει την κατάσταση της κάθε λειτουργίας.
   \*Τα \* ΟΚ Ack., Error Ack. και άλλα μηνύματα μπορεί να εμφανιστούν στην αθώνη ότη με τολέσαση είναι εικονσταιρικόη
- στην οθόνη όταν η τηλεόραση είναι ενεργοποιημένη.
- 02. Λόγος εικόνας (Εντολή : k c) (Μέγεθος κύριας εικόνας)
- Για να ρυθμίσετε το λόγο εικόνας. (Αναλογία διαστάσεων κύριας εικόνας) Μπορείτε, επίσης, να ρυθμίσετε τη μορφή της οθόνης χρησιμοποιώντας τη λειτουργία «Αναλογία Οθόνης» (Λόγος διαστάσεων) στο Q. ΜΕΝU (ΓΡΗΓΟΡΟ ΜΕΝΟΥ) ή στο μενού «PICTÚRE» (EIKONA).

#### Εκπουπή

Δεδομένα

#### [k][c][ ][Set ID][ ][Δεδομένα][Cr]

- Κανονική εικόνα(4:3) Ευρεία εικόνα (16:9) 01
- ŏ4 Διαγραφή Κανονική 14:9 06 07 .
- : Ŏ9 ŎΒ
- : Μόνο σκαναρ. : Πλήρες πλάτος ως 1F: Cinema Zom 1 ως 16 10

#### Αναφορά λήψης

[c][ ][Set ID][ ][OK/NG][Δεδομένα][x]

- Όταν χρησιμοποιείτε ως είσοδο την πηγή RGB-PC ή την πηγή Component, επιλέγετε λόγο εικόνας 16:9 ή 4:3.
   Σε κατάσταση λειτουργίας «DTV/HDMI» (1080i 50 Hz / 60 Hz, 720p 50 Hz / 60 Hz, 1080p 24 Hz / 30 Hz / 50 Hz / 60 Hz), Component(720p, 1080i, 1080p 50 Hz / 60 Hz) είναι διαθέσιμη μόνο η λειτουργία «Μόνο σκαναρ.».
- \* Η πλήρης ευρεία προβολή υποστηρίζεται μόνο για ΑΤV, ΑV1,2,3Κόκκινο/(Εκτός από το 42/50PJ1\*\*, 42/50PJ2\*\*, 50/60PK2\*\*).

03. Σβήσιμο οθόνης (Εντολή : k d)

Για το σβήσιμο και το άναμμα της οθόνης.

#### Εκπομπή

[k][d][ ][Set ID][ ][Δεδομένα][Cr]

- Δεδομένα 00 : Σβήσιμο απενεργοποιημένο (Υπάρχει εικόνα) Σίγαση προβολής ανενεργή
  - 01 : Σβήσιμο ενεργοποιημένο (Δεν υπάρχει εικόνα) 10 : Σίγαση προβολής ενεργή

#### Αναφορά λήψης

[d][ ][Set ID][ ][OK/NG][Δεδομένα][x]

\* Μόνο στην περίπτωση που η σίγαση του βίντεο είναι ενεργή, η τηλεόραση εμφανίζει το μενού επί της οθόνης (OSD). Ωστόσο, στην περίπτωση που η σίγαση οθόνης είναι ενεργή, η τηλεόραση δεν εμφανίζει το μενού OSD.

- **04.** Σίγαση ήχου (Εντολή : k e)
- Για την ενεργοποίηση/απενεργοποίηση της σίγασης ήχου. Μπορείτε επίσης να κάνετε αυτή τη ρύθμιση από το κουμπί MUTE (Σίγαση) στο τηλεχειριστήριο.

#### Εκπομπή

```
[k][e][ ][Set ID][ ][Δεδομένα][Cr]
```

Δεδομένα 00 : Σίγαση ενεργοποιημένη (Ηχος απενεργοποιημένος) 01 : Σίγαση απενεργοποιημένη (Ήχος ενεργοποιημένος)

Αναφορά λήψης

- [e][ ][Set ID][ ][OK/NG][Δεδομένα][x]
- 05. Έλεγχος έντασης ήχου (Εντολή : k f)
- Για να ρυθμίσετε την ένταση του ήχου. Μπορείτε επίσης να ρυθμίσετε τον ήχο από τα κουμπιά έντασης στο τηλεχειριστήριο.

#### Εκπομπή

[k][f][ ][Set ID][ ][Δεδομένα][Cr]

Δεδομένα Ελάχ.: 00 ως Μέγ.: 64

Ανατρέξτε στην ενότητα "Χαρτογράφηση πραγματικών δεδομένων 1". Βλέπε σελίδα 121.

#### Αναφορά λήψης

[f][ ][Set ID][ ][OK/NG][Δεδομένα][x]

- 06. Αντίθεση (Εντολή : k g)
- Για να ρυθμίσετε την αντίθεση της εικόνας. Μπορείτε επίσης να κάνετε αυτή τη ρύθμιση από το μενού Picture (Εικόνα).

#### Εκπομπή

[k][g][ ][Set ID][ ][Δεδομένα][Cr]

Δεδομένα Ελάχ.: 00 ως Μέγ.: 64

Ανατρέξτε στην ενότητα "Χαρτογράφηση πραγματικών δεδομένων 1". Βλέπε σελίδα 121.

#### Αναφορά λήψης

- [g][ ][Set ID][ ][OK/NG][Δεδομένα][x]
- 07. Φωτεινότητα (Εντολή : k h)
- Για να ρυθμίσετε την φωτεινότητα της εικόνας. Μπορείτε επίσης να κάνετε αυτή τη ρύθμιση από το μενού Picture (Εικόνα).

#### Εκπομπή

#### [k][h][ ][Set ID][ ][Δεδομένα][Cr]

Δεδομένα Ελάχ.: 00 ως Μέγ.: 64

Ανατρέξτε στην ενότητα "Χαρτογράφηση πραγματικών δεδομένων 1". Βλέπε σελίδα 121. Αναφορά λήψης

#### [h][ ][Set ID][ ][OK/NG][Δεδομένα][x]

- 08. Χρώμα (Εντολή : k i)
- Για να ρυθμίσετε το χρώμα της εικόνας. Μπορείτε επίσης να κάνετε αυτή τη ρύθμιση από το μενού Picture (Εικόνα).

#### Εκπομπή

[k][i][ ][Set ID][ ][Δεδομένα][Cr]

Δεδομένα Ελάχ.: 00 ως Μέγ.: 64

Ανατρέξτε στην ενότητα "Χαρτογράφηση πραγματικών δεδομένων 1". Βλέπε σελίδα 121.

#### <u>Αναφορά λήψης</u>

[i][ ][Set ID][ ][OK/NG][Δεδομένα][x]

**09.** Χροιά (Εντολή : k j)

Για να ρυθμίσετε τη χροιά της εικόνας. Μπορείτε επίσης να κάνετε αυτή τη ρύθμιση από το μενού Picture (Εικόανα). Εκπομπή

[k][j][ ][Set ID][ ][Δεδομένα][Cr]

Δεδομένα Κόκκινο: 00 ως Πράσινο: 64 Ανατρέξτε στην ενότητα "Χαρτογράφηση πραγματικών δεδομένων 1". Βλέπε σελίδα 121.

Αναφορά λήψης

[j][ ][Set ID][ ][OK/NG][Δεδομένα][x]

- 10. Ευκρίνεια (Εντολή : k k)
- Για να ρυθμίσετε την ευκρίνια της εικόνας. Μπορείτε επίσης να κάνετε αυτή τη ρύθμιση από το μενού Picture (Εικόνα).

<u>Εκπομπή</u>

- [k][k][ ][Set ID][ ][Δεδομένα][Cr]
- Δεδομένα Ελάχ.: 00 ως Μέγ.: 64 Ανατρέξτε στην ενότητα "Χαρτογράφηση πραγματικών δεδομένων 1". Βλέπε σελίδα 121.

Αναφορά <u>λήψης</u>

- [k][ ][Set ID][ ][OK/NG][Δεδομένα][x]
- 11. Επιλογή μενού επί οθόνης (Εντολή : k l)
- Για να επιλέξετε την ενεργοποίηση/απενεργοποίηση του OSD (On Screen Display - Ρυθμίσεις επί της οθόνης) όταν χειρίζεστε τη συσκευή από το τηλεχειριστήριο.

<u>Εκπομπή</u>

[k][l][ ][Set ID][ ][Δεδομένα][Cr]

Δεδομένα 00: απενεργοποίηση σίγασης OSD Δεδομένα 01: ενεργοποίηση σίγασης OSD

Αναφορά λήψης

[I][ ][Set ID][ ][OK/NG][Δεδομένα][x]

- 12. Κατάσταση λειτουργίας κλειδώματος
  - τηλεχειριστηρίου (Εντολή : k m)
- Για να κλειδώσετε το τηλεχειριστήριο και τα στοιχεία ελέγχου της πρόσοψης στην τηλεόραση.

#### <u>Εκπομπή</u>

[k][m][ ][Set ID][ ][Δεδομένα][Cr]

Δεδομένα 00 : Κλείδωμα off 01 : Κλείδωμα on

<u>Αναφορά λήψης</u>

[m][ ][Set ID][ ][OK/NG][Δεδομένα][x]

- Αν δεν χρησιμοποιείτε το τηλεχειριστήριο, ενεργοποιήστε αυτή την λειτουργία.
   Όταν διακοπεί η τροφοδοσία ρεύματος, η κατάσταση
- εξωτερικού ελέγχου απενεργοποιείται. \* Το τοπικό πλήκτρο ισχύος δεν θα λειτουργεί σωστά
- σωστά. \* Όταν η κύρια πηγή ρεύματος είναι ενεργή/ανενεργή, τότε απελευθερώνεται το κλείδωμα τηλεχειριστηρίου.
- Στη λειτουργία αναμονής, εάν το κλείδωμα πλήκτρων είναι ενεργό, η τηλεόραση δεν ενεργοποιείται με το πλήκτρο λειτουργίας του IR & το Τοπικό πλήκτρο.

- 13. Treble (Εντολή : k r)
- Για τη ρύθμιση των πρίμων.
   Μπορείτε επίσης να ρυθμίσετε τα πρίμα από το μενού AUDIO (ΗΧΟΣ).

#### <u>Εκπομπή</u>

[k][r][ ][Set ID][ ][Δεδομένα][Cr]

Δεδομένα Ελάχ.: 00 ως Μέγ.: 64 Ανατρέξτε στην ενότητα "Χαρτογράφηση πραγματικών δεδομένων 1". Βλέπε σελίδα 121.

#### Αναφορά λήψης

[r][ ][Set ID][ ][OK/NG][Δεδομένα][x]

- 14. Bass (Εντολή : k s)
- Για τη ρύθμιση των μπάσων. Μπορείτε επίσης να ρυθμίσετε τα μπάσα από το μενού AUDIO.

<u>Εκπομπή</u>

[k][s][ ][Set ID][ ][Δεδομένα][Cr]

Δεδομένα Ελάχ.: 00 ως Μέγ.: 64 Ανατρέξτε στην ενότητα "Χαρτογράφηση πραγματικών δεδομένων 1". Βλέπε σελίδα 121.

#### Αναφορά λήψης

[s][ ][Set ID][ ][OK/NG][Δεδομένα][x]

- 15. Εξισορρόπηση (Εντολή : k t)
- Για να ρυθμίσετε την εξισορρόπηση. Μπορείτε επίσης να κάνετε αυτή τη ρύθμιση από το μενού AUDIO (ΗΧΟΣ).

#### <u>Εκπομπή</u>

[k][t][ ][Set ID][ ][Δεδομένα][Cr]

Δεδομένα Ελάχ.: 00 ως Μέγ.: 64 Ανατρέξτε στην ενότητα "Χαρτογράφηση πραγματικών δεδομένων 1". Βλέπε σελίδα 121.

<u>Αναφορά λήψης</u>

- [t][ ][Set ID][ ][OK/NG][Δεδομένα][x]
- 16. Θερμοκρασία χρώματος (Εντολή : x u)
- Για να ρυθμίσετε τη θερμοκρασία του χρώματος. Μπορείτε επίσης να ρυθμίσετε τη θερμοκρασία του χρώματος από το μενού PICTURE (Εικόνα). Εκπομπή

\_\_\_\_\_ [x][u][ ][Set ID][ ][Δεδομένα][Cr]

Δεδομένα Θερμό: 00 ως Ψυχρό: 64

<u>Αναφορά λήψης</u>

[u][ ][Set ID][ ][OK/NG][Δεδομένα][x]

ΠΑΡΑΡΤΗΜΑ

17. Μέθοδος ISM (Εντολή: j p)

Για να ελέγχετε τη μέθοδο ISM. Μπορείτε επίσης να κάνετε αυτή τη ρύθμιση από το μενού ΕΠΙΛΟΓΗ.

Εκπομπή

[j][p][ ][Set ID][ ][Δεδομένα][Cr]

Δεδομένα 02: Μετακίνησσ 04: Λευκό 08: Νορμάλ 20 : Colour Wash

<u>Αναφορά λήψης</u>

[p][ ][Set ID][ ][OK/NG][Δεδομένα][x]

18. Energy Saving (Εντολή: j q)

Για τη μείωση της κατανάλωσης ρεύματος της τηλεόρασης. Μπορείτε επίσης, να ρυθμίσετε τη λειτουργία Εξοικονόμηση Ενέργειας στο μενού ΕΠΙΛΟΓΗ.

#### Εκπομπή

[j][q][ ][Set ID][ ][Δεδομένα][Cr]

| Λειτου<br>Ενέργ | ιργία Εξ<br>ειας | οικονόμ | ησης | Επίπεδο                  |   |   | Πεοινοαιοή |   |                       |
|-----------------|------------------|---------|------|--------------------------|---|---|------------|---|-----------------------|
| 7               | 6                | 5       | 4    |                          | 3 | 2 | 1          | 0 | Ποριγραφη             |
| 0               | 0                | 0       | 0    | Χαμηλή Ισχύς             | 0 | 0 | 0          | 0 | Off                   |
| 0               | 0                | 0       | 0    | Χαμηλή Ισχύς             | 0 | 0 | 0          | 1 | Ελάχιστη              |
| 0               | 0                | 0       | 0    | Χαμηλή Ισχύς             | 0 | 0 | 1          | 0 | Μέσο                  |
| 0               | 0                | 0       | 0    | Χαμηλή Ισχύς             | 0 | 0 | 1          | 1 | Μέγιστη               |
| 0               | 0                | 0       | 1    | Έξυπνος<br>αισθητήρας    | 0 | 0 | 0          | 0 | Χαμηλό                |
| 0               | 0                | 0       | 0    | Απενεργοποίηση<br>Οθόνης | 0 | 1 | 0          | 1 | Απενεργοποίηση Οθόνης |

#### Αναφορά λήψης

[q][ ][Set ID][ ][OK/NG][Δεδομένα][x]

\* Χαρτογράφηση πραγματικών δεδομένων 1 00 : Βήμα 0 Α : Βήμα 10 (Ορισμένο ID 10) F : Βήμα 15 Ορισμένο ID 15)
 10 : Βήμα 16 (Ορισμένο ID 16) 64 : Βήμα 100 6Ε : Βήμα 110 73 : Βήμα 115 74 : Βήμα 116 C7: Βήμα 199 FE : Βήμα 254 FF : Βήμα 255

- 19. Αυτόματη διαμόρφωση (Εντολή : j u)
- Ρυθμίζει αυτόματα τη θέση της εικόνας και ελαχιστοποιεί το τρέμουλο. Λειτουργεί μόνο στην κατάσταση RGB(PC).

Εκπομπή

[j][u][ ][Set ID][ ][Δεδομένα][Cr]

Δεδομένα 01: Το set (Ρύθμιση)

Αναφορά λήψης

[u][ ][Set ID][ ][OK/NG][Δεδομένα][x]

20.Εντολή συντονισμού (Εντολή : m a)

Επιλογή καναλιού στον ακόλουθο φυσικό αριθμό. Εκπομπή

[m][a][][Set ID][][Δεδομένα0][][Δεδομένα1][][Δεδομένα2][Cr]

Δεδομένα 0: Δεδομένα υψηλής συχνότητας καναλιών Δεδομένα 1 : Δεδομένα χαμηλής συχνότητας καναλιών πχ. Νο. 47 -> 00 2F (2FH) Νο. 394 -> 01 8A (18AH), DTV Νο. 0 -> Αδιάφορο Δεδομένα 02 0x00 : ATV Κύρια, 0x10 : DTV Κύρια 0x20 : Radio

Εύρος δεδομένων συχνότητας καναλιών Αναλογική - Ελάχ.: 00 ως Μέγ.: 63 (0 ως 99) Ψηφιακή - Ελάχ.: 00 ως Μέγ.: 3Ε7 (0 ως 999) (Εξαιρούνται οι Σουηδία, Φινλανδία, Νορβηγία, Δανία, Ιρλανδία) Ψηφιακή - Ελάχ.: 00 ως Μέγ.: 270F (0 ως 9999) (Μόνο για Σουηδία, Φινλανδία, Νορβηγία, Δανία, Ιρλανδία)

Αναφορά λήψης

[a][ ][Set ID][ ][OK/NG][Δεδομένα][x]

Δεδομένα Ελάχ.: 00 ως Μέγ.: 7DH

- 21. Κανάλι Προσθήκη/Παράλειψη (Εντολή: m b)
- Για τον ορισμό της κατάστασης παράλειψης του τρέχοντος προγράμματος.

#### Εκπομπή

[m][b][ ][Set ID][ ][Δεδομένα][Cr]

Δεδομένα 00: Παράλειψη 01 : Προσθήκη

Αναφορά λήψης

[b][ ][Set ID][ ][OK/NG][Δεδομένα][x]

### **22.** Πλήκτρο (Εντολή : m c)

Για την αποστολή μέσω υπερύθρων του κώδικα κουμπιού.

Εκπομπή

[m][c][ ][Set ID][ ][Δεδομένα][Cr]

Δεδομένα: Κώδικας κουμπιού - Ανατρέξτε στη σελίδα 115.

Αναφορά λήψης

[c][ ][Set ID][ ][OK/NG][Δεδομένα][x]

23. Επιλογή εισόδου (Εντολή1:x, Εντολή: x b) (Είσοδος κύριας εικόνας)

Για να επιλέξετε την πηγή εισόδου για την κύρια εικόνα. Εκπομπή

[x][b][ ][Set ID][ ][Δεδομένα][Cr]

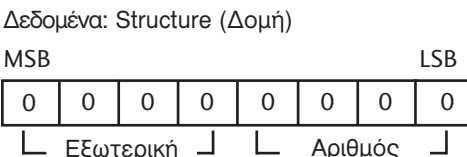

Εξωτερική είσοδος Αριθμός εισόδου 

| Εξω  | τερικ | ή είσα | Δεδομένα |           |
|------|-------|--------|----------|-----------|
| 0    | 0     | 0      | 0        | DTV       |
| 0    | 0     | 0      | 1        | Αναλογικό |
| 0    | 0     | 1      | 0        | AV        |
| 0    | 1     | 0      | 0        | Component |
| 0    | 1     | 1      | 0        | RGB       |
| 1    | 0     | 0      | 1        | HDMI      |
| <br> |       |        |          |           |

(Εκτός από το 42/50PJ1\*\*, 42/50PJ2\*\*, 50/60PK2\*\*)

| Αρ | ιθμός | εισόδ | δου | Δεδομένα |
|----|-------|-------|-----|----------|
| 0  | 0     | 0     | 0   | Είσοδος1 |
| 0  | 0     | 0     | 1   | Είσοδος2 |
| 0  | 0     | 1     | 0   | Είσοδος3 |
| 0  | 0     | 1     | 1   | Είσοδος4 |

Αναφορά λήψης

[b][ ][Set ID][ ][OK/NG][Δεδομένα][x]

### Ανακοίνωση λογισμικού ανοικτού κώδικα

Τα παρακάτω εκτελέσιμα αρχεία GPL και οι βιβλιοθήκες LGPL/MPL που χρησιμοποιούνται σε αυτό το προϊόν υπόκεινται στα Συμφωνητικά Αδείας GPL2.0/LGPL2.1/MPL1.1:

ΕΚΤΕΛΕΣΙΜΑ ΑΡΧΕΙΑ GPL:

- Linux kernel 2.6
- busybox
- Izo
- U-boot

ΒΙΒΛΙΟΘΗΚΕΣ LGPL:

• uClibc

ΒΙΒΛΙΟΘΗΚΕΣ MPL:

Nanox

Η LG Electronics προσφέρεται να σας παρέχει τον πηγαίο κώδικα σε ένα CD-ROM με κόστος που να καλύπτει το κόστος μίας τέτοιας διανομής, όπως το κόστος των μέσων, την αποστολή και διανομή εάν το ζητήσετε μέσω email από τη LG Electronics στη διεύθυνση: <u>opensource@lge.com</u> Η προσφορά αυτή ισχύει για μία περίοδο τριών (3) ετών από την ημέρα διανομής του προϊόντος από την LG Electronics.

Μπορείτε να αποκτήσετε ένα αντίγραφο των αδειών χρήσης GPL, LGPL και MPL από το CD-ROM που παρέχεται μαζί με αυτό το προϊόν.

Μπορείτε επίσης να αποκτήσετε τη μετάφραση των αδειών χρήσης GPL, LGPL από τις διευθύνσεις http://www.gnu.org/licenses/old-licenses/gpl-2.0-translations.html, http://www.gnu.org/licenses/old-licenses/lgpl-2.1-translations.html.

Το παρόν προϊόν περιλαμβάνει

- jpeg: Independent JPEG Group, copyright © 1991 1998, Thomas G. Lane.
- libpng : copyright © 2004 Glenn Randers-Pehrson
- tinyxml : copyright © 2000-2006 Lee Thomason
- zlib : copyright © 1995-2002 Jean-loup Gailly and Mark Adler.

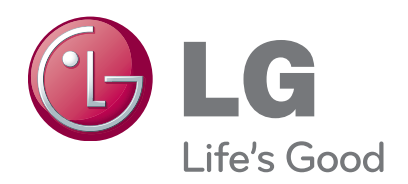

Καταγράψτε τον κωδικό του μοντέλου και τον σειριακό αριθμό του. Συμβουλευθείτε την ετικέτα στο πίσω κάλυμμα και αναφέρετε αυτές τις πληροφορίες στο κατάστημα που θα ζητήσετε την επισκευή της συσκευής.

| Μοντέλο:    |  |
|-------------|--|
| Αρ. σειράς: |  |